Ir. Muhammad Irwansyah, S.T., M.T.

### Buku Reperensi

# **TEKNIK MENGGAMBAR REKAYASA PROFESIONAL** DENGAN/ADDOAD

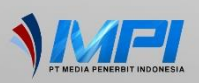

## BUKU REFERENSI TEKNIK MENGGAMBAR REKAYASA PROFESIONAL DENGAN *AUTOCAD*

Ir. Muhammad Irwansyah, S.T., M.T.

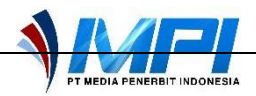

### TEKNIK MENGGAMBAR REKAYASA PROFESIONAL DENGAN *AUTOCAD*

Ditulis oleh:

Ir. Muhammad Irwansyah, S.T., M.T.

Hak Cipta dilindungi oleh undang-undang. Dilarang keras memperbanyak, menerjemahkan atau mengutip baik sebagian ataupun keseluruhan isi buku tanpa izin tertulis dari penerbit.

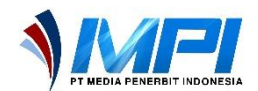

ISBN: 978-634-7012-99-9 IV + 215 hlm; 18,2 x 25,7cm. Cetakan I, Maret 2025

**Desain Cover dan Tata Letak:** Ajrina Putri Hawari, S.AB.

Diterbitkan, dicetak, dan didistribusikan oleh **PT Media Penerbit Indonesia** Royal Suite No. 6C, Jalan Sedap Malam IX, Sempakata Kecamatan Medan Selayang, Kota Medan 20131 Telp: 081362150605 Email: <u>ptmediapenerbitindonesia@gmail.com</u> Web: <u>https://mediapenerbitindonesia.com</u> Anggota IKAPI No.088/SUT/2024

## **KATA PENGANTAR**

Pada dunia rekayasa, kemampuan untuk menghasilkan gambar teknik yang akurat dan jelas merupakan keterampilan yang sangat penting. Gambar teknik tidak hanya berfungsi sebagai media komunikasi antarinsan teknik, tetapi juga sebagai dokumen penting yang mendukung proses desain, manufaktur, dan konstruksi. AutoCAD, sebagai salah satu perangkat lunak desain berbantu komputer (CAD) terkemuka, telah menjadi alat yang sangat diperlukan dalam berbagai bidang teknik. Dengan fitur-fitur yang terus berkembang, AutoCAD memungkinkan para insinyur dan desainer untuk membuat gambar dengan tingkat presisi tinggi, serta menyederhanakan proses yang kompleks.

Buku referensi "Teknik Menggambar Rekayasa Profesional dengan *AutoCAD*" ini membahas *AutoCAD* dari dasar hingga tingkat lanjutan. Buku referensi ini membahas pengenalan antarmuka *AutoCAD*, teknik menggambar dasar, manipulasi objek, pembuatan dan pengelolaan lapisan, anotasi, serta teknik *rendering* dasar. Selain itu, buku referensi ini juga membahas studi kasus dan proyek-proyek yang dirancang untuk memberikan pengalaman praktis kepada pembaca.

Semoga buku referensi ini dapat memberikan wawasan mendalam sehingga pembaca mampu menghasilkan karya-karya yang berkualitas dan bernilai tinggi dalam bidang rekayasa.

Salam hangat.

PENULIS

## **DAFTAR ISI**

| DAFTAR ISI       i         BAB I PENDAHULUAN       i         A.       Pengertian dan Pentingnya Menggambar Rekayasa       i         B.       Sejarah dan Perkembangan AutoCAD       i         C.       Keunggulan Menggunakan AutoCAD dalam Bidang       i         Rekayasa       i       i         A.       Pengertian dan Perkembangan AutoCAD       i         B.       Sejarah dan Perkembangan AutoCAD       i         B.       Bab II MENGENAL DASAR-DASAR AUTOCAD       i |  |  |  |  |
|----------------------------------------------------------------------------------------------------|--|--|--|--|
| BAB I PENDAHULUAN       1         A.       Pengertian dan Pentingnya Menggambar Rekayasa                                                                                                    |  |  |  |  |
| BAB I PENDAHULUAN       1         A.       Pengertian dan Pentingnya Menggambar Rekayasa         B.       Sejarah dan Perkembangan AutoCAD         C.       Keunggulan Menggunakan AutoCAD dalam Bidang         Rekayasa       20         BAB II MENGENAL DASAR-DASAR AUTOCAD       31                                                                                                    |  |  |  |  |
| <ul> <li>A. Pengertian dan Pentingnya Menggambar Rekayasa</li></ul>                                                                                                    |  |  |  |  |
| <ul> <li>B. Sejarah dan Perkembangan AutoCAD</li></ul>                                                                                                    |  |  |  |  |
| C. Keunggulan Menggunakan <i>AutoCAD</i> dalam Bidang<br>Rekayasa                                                                                                    |  |  |  |  |
| Rekayasa                                                                                                    |  |  |  |  |
| BAB II MENGENAL DASAR-DASAR AUTOCAD                                                                                                    |  |  |  |  |
| $\mathbf{D}\mathbf{A}\mathbf{D}\mathbf{H}$                                                                                                    |  |  |  |  |
| A Interface dan Fitur Utama AutoCAD                                                                                                    |  |  |  |  |
| B Pengaturan Awal: Workspace Units dan Template 4                                                                                                    |  |  |  |  |
| C Memahami Laver dan Sistem Koordinat                                                                                                    |  |  |  |  |
| D Dasar Navigasi: Zoom Pan dan Viewport 7 <sup>4</sup>                                                                                                    |  |  |  |  |
|                                                                                                    |  |  |  |  |
| BAB III TEKNIK MENGGAMBAR 2D DI AUTOCAD                                                                                                    |  |  |  |  |
| A. Perintah Dasar Menggambar ( <i>Line</i> , <i>Circle</i> , <i>Rectangle</i> , <i>Arc</i> )                                                                                                    |  |  |  |  |
|                                                                                                    |  |  |  |  |
| B. Modifikasi Gambar (Trim, Extend, Move, Rotate, Scale). 89                                                                                                    |  |  |  |  |
| C. Penggunaan Grid dan Snap untuk Presisi                                                                                                    |  |  |  |  |
| D. Pengaturan Dimensi dan Anotasi                                                                                                    |  |  |  |  |
| E. Latihan: Membuat Gambar Teknik 2D Sederhana 101                                                                                                    |  |  |  |  |
| BAB IV TEKNIK MENGGAMBAB 3D DI <i>AUTOCAD</i> 10'                                                                                                    |  |  |  |  |
| A Konsen Dasar 3D Modeling                                                                                                    |  |  |  |  |
| <ul> <li>Rollsep Dasar 3D Modeling</li></ul>                                                                                                    |  |  |  |  |
| <b>D</b> . I efficial Dasar Memotial Objek 3D ( <i>Extrude</i> , <i>Revolve</i> ,<br>Swaan)                                                                                                    |  |  |  |  |
| C Editing Objek 3D (Union Subtract Intersect) 11(                                                                                                    |  |  |  |  |
| D. Bandaring den Visualisesi Obiek 2D.                                                                                                    |  |  |  |  |
| D. Kenuering dan visualisasi Objek 5D                                                                                                    |  |  |  |  |
| E. Latinan: Membuat Model 5D Proyek Kekayasa 120                                                                                                    |  |  |  |  |

| BAB V   | MANAJEMEN GAMBAR TEKNIK DI <i>AUTOCAD</i> 131             |
|---------|-----------------------------------------------------------|
| A.      | Pengelolaan Layer dan Warna untuk Organisasi Gambar       |
| D       |                                                           |
| D.<br>C | Sistem Deferenci Eksternel (VDEE)                         |
| C.      | Bongaturan dan Domanfaatan Layout untuk Danaatakan 141    |
| D.      | rengaturan dan remainaatan Layout untuk rencetakan . 141  |
| BAB VI  | I PENGGUNAAN AUTOCAD UNTUK REKAYASA                       |
|         | SPESIFIK 145                                              |
| A.      | AutoCAD untuk Teknik Sipil145                             |
| B.      | AutoCAD untuk Teknik Mesin 150                            |
| C.      | AutoCAD untuk Teknik Arsitektur 152                       |
| D.      | AutoCAD dalam Proyek Multi-Disiplin155                    |
| BAB VI  | II TIPS DAN TRIK UNTUK EFISIENSI DALAM                    |
|         | <i>AUTOCAD</i>                                            |
| A.      | Shortcut Keyboard dan Perintah Penting                    |
| B.      | Customizing Workspace dan Toolbar                         |
| C.      | Penggunaan Macro dan Script 168                           |
| D.      | Memahami dan Menggunakan Dynamic Blocks 175               |
|         |                                                           |
| BAB VI  | III STUDI KASUS DAN LATIHAN PRAKTIS                       |
| A.      | Studi Kasus Desain Teknik Sipil: Gambar Denah Jalan . 179 |
| В.      | Studi Kasus Desain Teknik Mesin: Gambar Rangka            |
| a       | Mekanis                                                   |
| C.      | Studi Kasus Desain Arsitektur: Desain Interior dan        |
| _       | Eksterior                                                 |
| D.      | Latihan Komprehensif: Proyek Lengkap dari Konsep          |
|         | hingga Cetak 190                                          |
| BAB IX  | TEKNOLOGI DAN <i>AUTOCAD</i> DI MASA DEPAN 195            |
| A.      | Integrasi AutoCAD dengan BIM (Building Information        |
|         | Modeling)                                                 |
| B.      | Pemanfaatan AutoCAD dalam Kolaborasi Tim Digital 199      |
| C.      | Cloud-Based AutoCAD; AutoCAD Web dan Mobile Apps          |
| 2.      | 202                                                       |
| D.      | Masa Depan AutoCAD dalam Rekavasa                         |
| Buku Ro | eferensi                                                  |
|         |                                                           |

| DAFTAR PUSTAKA   | 207 |
|------------------|-----|
| GLOSARIUM        | 211 |
| INDEKS           | 213 |
| BIOGRAFI PENULIS | 215 |

## BAB I PENDAHULUAN

Pentingnya menggambar teknik dalam dunia rekayasa serta peran krusial *AutoCAD* sebagai perangkat lunak yang mendukung aktivitas ini. Sebagai salah satu alat utama dalam menciptakan rancangan teknik yang presisi dan efisien, *AutoCAD* telah menjadi standar industri di berbagai bidang, seperti arsitektur, teknik sipil, teknik mesin, dan teknik elektro. Bab ini akan membahas sejarah perkembangan *AutoCAD*, fungsi dan manfaatnya dalam berbagai proyek rekayasa, hingga pengenalan antarmuka pengguna yang menjadi dasar dari seluruh proses pembelajaran di bab-bab selanjutnya. Bab ini membahas tentang mengapa keterampilan menggambar teknik sangat dibutuhkan di dunia kerja, baik untuk perancangan produk, pembangunan infrastruktur, maupun pengembangan sistem mekanik. Dengan memahami materi di bab ini, pembaca akan memperoleh gambaran utuh tentang bagaimana *AutoCAD* berkontribusi pada efisiensi kerja serta kualitas hasil yang dihasilkan.

#### A. Pengertian dan Pentingnya Menggambar Rekayasa

Menggambar rekayasa, atau yang sering disebut sebagai gambar teknik, adalah metode representasi visual yang digunakan untuk menyampaikan informasi detail mengenai suatu objek atau sistem teknis. Menurut Universitas Andalas, menggambar rekayasa merupakan salah satu kompetensi dasar yang harus dimiliki oleh mahasiswa teknik, termasuk di bidang Teknik Lingkungan. Gambar teknik berfungsi sebagai bahasa universal dalam dunia rekayasa, memungkinkan para insinyur, arsitek, dan profesional terkait untuk berkomunikasi secara efektif tanpa terhalang oleh perbedaan bahasa lisan. Menggambar rekayasa adalah proses pembuatan gambar yang menggambarkan detail geometris suatu objek atau sistem, yang digunakan sebagai acuan dalam

#### Buku Referensi

proses perancangan, pembuatan, dan pemeliharaan. Gambar ini mencakup informasi mengenai dimensi, bentuk, material, dan spesifikasi teknis lainnya yang diperlukan untuk merealisasikan suatu desain. Menurut sumber dari Scribd, menggambar rekayasa adalah menggambar benda dengan ketepatan ukuran menggunakan alat seperti penggaris dan jangka

#### 1. Pentingnya Menggambar Rekayasa

a. Alat Komunikasi Universal

Menurut ISO (International Organization for Standardization), menggambar rekayasa adalah alat komunikasi universal yang digunakan untuk menyampaikan informasi teknis secara jelas dan terstandar di berbagai bidang teknik dan industri (ISO, 2013). Gambar teknik memungkinkan insinyur, arsitek, teknisi, dan pekerja produksi untuk berbicara dalam bahasa visual yang sama, terlepas dari perbedaan bahasa lisan yang digunakan. Hal ini penting karena dunia teknik melibatkan kolaborasi lintas disiplin ilmu dan lintas budaya, terutama dalam proyek-proyek besar yang melibatkan banyak pihak dari berbagai negara. Sebagai alat komunikasi, gambar teknik memiliki peran penting dalam menyampaikan detail spesifik yang tidak dapat dijelaskan hanya dengan kata-kata. Misalnya, dalam desain mesin, gambar teknik memberikan informasi tentang dimensi, toleransi, material, dan bentuk komponen dengan presisi tinggi. Informasi ini sulit dijelaskan secara verbal tanpa menggunakan simbol, notasi, dan proyeksi gambar yang baku. Dengan mengikuti standar internasional seperti ISO 128 untuk simbol dan format gambar teknik, gambar ini dapat dipahami secara konsisten oleh semua pihak yang terlibat dalam proyek (ISO, 2020).

Menggambar rekayasa meminimalkan risiko kesalahan komunikasi yang dapat berdampak pada hasil akhir. Misalnya, dalam proyek konstruksi gedung, gambar teknik memastikan bahwa arsitek, insinyur sipil, dan kontraktor memiliki pemahaman yang sama tentang struktur yang akan dibangun. Gambar yang tidak jelas atau salah interpretasi dapat mengakibatkan kerugian besar, baik dalam hal biaya maupun keselamatan. Dalam hal ini, gambar teknik berfungsi sebagai dokumen referensi utama yang dapat diandalkan oleh semua **Teknik Menggambar Rekayasa Profesional Dengan AutoCAD** 

pihak untuk menghindari kesalahan tersebut (American Society of Civil Engineers, 2018). Menurut studi dari Autodesk (2021), penggunaan perangkat lunak CAD (Computer-Aided Design) seperti AutoCAD semakin memperkuat fungsi gambar teknik sebagai alat komunikasi universal. Perangkat lunak ini memungkinkan kolaborasi digital, di mana gambar dapat diakses, diedit, dan dibagikan secara real-time di berbagai lokasi. Hal ini sangat membantu tim lintas negara untuk bekerja secara efisien tanpa perlu bertemu secara fisik.

b. Dasar Perancangan dan Pembuatan

Menurut Giesecke et al. (2016), menggambar rekayasa merupakan fondasi utama dalam proses perancangan dan pembuatan produk, komponen, atau sistem teknis. Gambar teknik berfungsi sebagai representasi visual dari ide-ide desain, yang kemudian dikembangkan menjadi prototipe atau produk akhir. Proses ini sangat penting karena menggambar rekayasa menyediakan detail spesifik, termasuk dimensi, material, dan toleransi, yang menjadi acuan untuk setiap tahap produksi. Sebagai dasar perancangan, gambar teknik membantu insinyur dan desainer dalam mengidentifikasi potensi masalah sebelum tahap produksi dimulai. Misalnya, jika suatu desain mesin memiliki komponen yang tidak kompatibel atau sulit diproduksi, masalah ini dapat terlihat jelas pada gambar teknik. Hal ini memungkinkan tim untuk melakukan revisi desain lebih awal, sehingga mengurangi risiko kesalahan yang mahal di kemudian hari (Shih, 2021).

Gambar teknik mendukung proses simulasi dan analisis selama tahap perancangan. Dengan bantuan perangkat lunak Computer-Aided Design (CAD), desainer dapat menguji kekuatan struktur, efisiensi mekanisme, atau performa sistem berdasarkan gambar yang telah dibuat. Sebagai contoh, dalam perancangan pesawat terbang, gambar teknik digunakan untuk menganalisis distribusi beban aerodinamika sebelum pembuatan dan prototipe dilakukan. Simulasi ini membantu memastikan bahwa produk yang dihasilkan aman, efisien, dan memenuhi spesifikasi yang diinginkan (Autodesk, 2021). Dalam tahap pembuatan, gambar teknik berfungsi sebagai pedoman utama bagi para pekerja produksi. Menurut ISO (2013), gambar teknik menyediakan Buku Referensi 3 informasi detail yang memungkinkan teknisi atau operator mesin untuk memahami bagaimana suatu produk harus dibuat. Dimensi, toleransi, dan spesifikasi lainnya disampaikan melalui simbol dan standar internasional, sehingga meminimalkan risiko interpretasi yang salah. Sebagai contoh, dalam industri manufaktur, pekerja menggunakan gambar teknik untuk mengatur mesin CNC (*Computer Numerical Control*) agar dapat memproduksi komponen dengan akurasi tinggi.

c. Dokumentasi dan Arsip

Menurut Charytonowicz dan Firlag (2018), menggambar rekayasa berperan penting dalam mendokumentasikan proses perancangan dan pembuatan suatu produk atau sistem teknis. Dokumentasi ini mencakup seluruh detail teknis, termasuk dimensi, material, toleransi, dan proses perakitan. Dengan demikian, gambar teknik menjadi sumber informasi yang terstruktur dan terstandarisasi, yang dapat digunakan sebagai referensi untuk pengembangan, pemeliharaan, atau bahkan penggantian di masa mendatang. Dokumentasi yang baik tidak hanya penting selama tahap produksi tetapi juga sangat berharga untuk kebutuhan perbaikan dan pemeliharaan. Misalnya, dalam industri manufaktur, ketika suatu mesin memerlukan perbaikan atau penggantian komponen, gambar teknik yang terdokumentasi dengan baik memungkinkan teknisi memahami dengan tepat spesifikasi komponen tersebut. Tanpa dokumentasi ini, teknisi harus melakukan pengukuran ulang atau mengandalkan estimasi, yang dapat menyebabkan kesalahan dalam penggantian komponen (ISO, 2013).

Gambar teknik berfungsi sebagai arsip resmi yang memastikan jejak proses perancangan dan pembuatan tercatat dengan baik. Arsip ini sangat penting, terutama dalam proyek yang melibatkan banyak pihak, seperti pembangunan gedung atau infrastruktur besar. Arsip gambar teknik dapat digunakan untuk memeriksa kepatuhan terhadap standar dan regulasi, serta sebagai bukti dokumentasi jika terjadi sengketa atau audit di kemudian hari (Autodesk, 2021). Dalam konteks pengembangan produk, arsip gambar teknik memungkinkan tim untuk melakukan inovasi berdasarkan desain yang telah ada. Menurut Pugh (2019), desain produk yang terdokumentasi dengan baik membantu insinyur **Teknik Menggambar Rekayasa Profesional Dengan AutoCAD**  mengidentifikasi elemen yang dapat ditingkatkan atau disesuaikan untuk memenuhi kebutuhan baru. Sebagai contoh, dalam pengembangan kendaraan, gambar teknik model sebelumnya sering digunakan sebagai acuan untuk desain generasi berikutnya, sehingga mempercepat proses inovasi.

d. Standarisasi dan Kualitas

Menurut ISO (2013), menggambar rekayasa merupakan elemen kunci dalam memastikan standarisasi dan kualitas di berbagai sektor teknik dan industri. Standarisasi gambar teknik memberikan pedoman baku tentang bagaimana informasi teknis disampaikan, termasuk format, simbol, dimensi, dan toleransi. Dengan adanya standar internasional, seperti ISO 128 dan ISO 8015, gambar teknik dapat dipahami secara konsisten di seluruh dunia tanpa adanya perbedaan interpretasi. Hal ini memungkinkan komunikasi lintas negara dan disiplin ilmu berjalan dengan efektif. Standarisasi dalam menggambar rekayasa sangat penting untuk menjaga kualitas produk. Sebagai contoh, dalam industri otomotif, semua komponen kendaraan dirancang berdasarkan gambar teknik yang mengikuti standar internasional. Hal ini memastikan bahwa komponen yang diproduksi oleh berbagai pemasok di seluruh dunia dapat dirakit dengan presisi tinggi tanpa memerlukan penyesuaian tambahan. Standar tersebut juga menjamin bahwa setiap produk yang dihasilkan memiliki spesifikasi yang konsisten dan sesuai dengan harapan pelanggan (Pugh, 2019).

Standarisasi gambar teknik membantu meningkatkan efisiensi dalam proses produksi. Menurut Shih (2021), dengan menggunakan simbol dan notasi standar, teknisi dan operator mesin dapat dengan mudah memahami instruksi dari gambar tanpa memerlukan penjelasan tambahan. Misalnya, simbol toleransi pada gambar teknik membantu memastikan bahwa komponen yang diproduksi memenuhi kriteria dimensi tertentu, sehingga mengurangi risiko produk cacat. Produk yang tidak sesuai dengan toleransi yang ditentukan dapat langsung terdeteksi selama inspeksi kualitas, mengurangi kerugian akibat kesalahan produksi. Standarisasi juga mendukung pengendalian mutu di seluruh siklus hidup produk. Gambar teknik yang terstandarisasi memungkinkan perusahaan untuk melakukan

audit kualitas dengan lebih mudah, karena spesifikasi produk telah terdokumentasi dengan jelas. Dalam konteks industri konstruksi, misalnya, gambar teknik yang mengikuti standar internasional membantu memastikan bahwa struktur bangunan memenuhi persyaratan keselamatan dan kualitas yang telah ditetapkan oleh regulasi (Giesecke *et al.*, 2016).

e. Pendidikan dan Pelatihan

Menurut Giesecke et al. (2016), menggambar rekayasa merupakan salah satu elemen fundamental dalam pendidikan teknik, yang membekali siswa dan profesional dengan kemampuan untuk memahami. membuat dan menginterpretasikan gambar teknik. Keahlian ini penting karena hampir semua disiplin ilmu teknik termasuk teknik mesin, teknik sipil, arsitektur, dan teknik elektro menggunakan gambar teknik sebagai alat utama untuk menyampaikan informasi teknis. Pendidikan menggambar rekayasa membantu siswa mengembangkan kemampuan berpikir visual dan analitis, yang merupakan keterampilan penting untuk menyelesaikan masalah di dunia teknik. Dalam kompleks pendidikan formal, menggambar rekayasa sering diajarkan sebagai bagian dari kurikulum teknik untuk memastikan siswa memahami standar dan prinsip-prinsip dasar. ISO (2013) menyebutkan bahwa pengetahuan tentang standar gambar teknik, seperti ISO 128, sangat penting untuk membangun fondasi yang kokoh dalam profesi teknik. Mahasiswa diajarkan untuk menggunakan proyeksi ortogonal, simbol teknis, toleransi, dan dimensi yang memungkinkan membuat gambar yang dapat dipahami secara universal.

Perangkat lunak *Computer-Aided Design* (CAD) seperti *AutoCAD* dan SolidWorks kini menjadi bagian integral dari pelatihan menggambar rekayasa. Menurut Shih (2021), penguasaan perangkat lunak ini membantu siswa dan profesional untuk merancang, memvisualisasikan, dan menguji konsep dengan lebih efisien. Pelatihan CAD tidak hanya meningkatkan produktivitas tetapi juga membantu pengguna untuk tetap relevan dalam industri yang semakin digital. Penggunaan CAD memungkinkan simulasi yang memberikan pemahaman lebih dalam tentang bagaimana suatu desain akan berfungsi di dunia **Teknik Menggambar Rekayasa Profesional Dengan AutoCAD**  nyata. Dalam pelatihan profesional, menggambar rekayasa juga digunakan untuk meningkatkan kompetensi tenaga kerja. Misalnya, dalam pelatihan teknis untuk industri manufaktur, pekerja dilatih untuk membaca dan menginterpretasikan gambar teknik agar dapat memproduksi komponen dengan presisi tinggi. Menurut Autodesk (2021), pelatihan ini membantu meningkatkan efisiensi kerja dan mengurangi kesalahan produksi, karena pekerja memiliki pemahaman yang jelas tentang spesifikasi teknis yang diperlukan.

f. Efisiensi dan Produktivitas

Menurut Autodesk (2021), menggambar rekayasa berperan penting dalam meningkatkan efisiensi dan produktivitas di berbagai sektor teknik dan manufaktur. Dengan menggunakan perangkat lunak desain berbasis komputer seperti Computer-Aided Design (CAD), proses pembuatan gambar teknik menjadi lebih cepat dan akurat dibandingkan metode manual. Hal ini memungkinkan desainer untuk menghasilkan gambar yang lebih kompleks dalam waktu yang lebih singkat, sekaligus meminimalkan risiko kesalahan. Gambar teknik vang terstandarisasi juga berkontribusi pada efisiensi komunikasi antar tim. Shih (2021) menjelaskan bahwa gambar teknik menyediakan informasi yang jelas dan terperinci mengenai dimensi, toleransi, material, dan proses perakitan. Dengan begitu, setiap pihak yang terlibat, baik itu insinyur, teknisi, atau operator mesin, dapat memahami spesifikasi produk tanpa memerlukan klarifikasi tambahan. Ini mengurangi waktu yang dibutuhkan untuk diskusi dan meminimalkan potensi kesalahpahaman, sehingga mempercepat proses produksi secara keseluruhan.

Efisiensi yang dihasilkan dari menggambar rekayasa juga terlihat dalam proses pengembangan produk. Giesecke et al. (2016) menekankan bahwa gambar teknik memungkinkan simulasi dan analisis desain sebelum produksi dimulai. Dengan bantuan CAD, desainer dapat menguji kekuatan struktur, memvalidasi toleransi, mengevaluasi performa suatu sistem. Proses ini atau mengidentifikasi potensi masalah di tahap awal, sehingga mengurangi biaya yang disebabkan oleh kesalahan desain pada tahap produksi. Selain itu, menggambar rekayasa meningkatkan produktivitas di lini produksi dengan menyediakan panduan teknis yang akurat bagi pekerja. ISO (2013) menyebutkan bahwa simbol, notasi, dan dimensi dalam gambar teknik membantu operator mesin memahami langkah-langkah produksi tanpa harus melakukan interpretasi ulang. Sebagai contoh, dalam industri manufaktur, gambar teknik sering digunakan untuk mengatur mesin CNC (Computer Numerical Control) agar dapat menghasilkan komponen dengan presisi tinggi. Dengan demikian, proses produksi dapat berjalan lebih lancar dan tanpa interupsi.

#### B. Sejarah dan Perkembangan AutoCAD

*AutoCAD* pertama kali diluncurkan pada tahun 1982 oleh perusahaan perangkat lunak Autodesk sebagai salah satu program desain berbasis komputer pertama yang memungkinkan pengguna untuk membuat gambar teknik dengan menggunakan komputer pribadi (PC). Sebelumnya, menggambar teknik secara manual memerlukan penggunaan alat gambar tradisional seperti penggaris, jangka, dan kompas, yang memakan waktu dan rentan terhadap kesalahan. Dengan hadirnya *AutoCAD*, banyak bidang industri, termasuk arsitektur, teknik sipil, dan manufaktur, mengalami transformasi besar dalam caranya membuat, mengedit, dan berbagi gambar teknik.

AutoCAD, singkatan dari "Automated Computer-Aided Design," awalnya dikembangkan untuk komputer pribadi berbasis DOS (Disk Operating System). Sebelum keberadaan AutoCAD, banyak aplikasi desain yang hanya tersedia untuk workstation atau komputer besar yang sangat mahal. Dengan hadirnya AutoCAD pada PC, perangkat lunak ini membuat CAD lebih terjangkau dan dapat diakses oleh lebih banyak profesional di seluruh dunia. Hal ini menandai revolusi dalam industri desain dan rekayasa, karena AutoCAD menawarkan solusi yang lebih efisien dibandingkan dengan metode gambar manual (Shih, 2021).

#### 1. Peluncuran Awal (1982)

Pada tahun 1982, Autodesk memperkenalkan *AutoCAD*, sebuah perangkat lunak desain berbasis komputer yang pertama kali dapat dijalankan pada komputer pribadi (PC). Peluncuran ini menandai awal dari revolusi dalam industri desain, rekayasa, dan arsitektur yang sebelumnya bergantung sepenuhnya pada metode gambar manual **8 Teknik Menggambar Rekayasa Profesional Dengan AutoCAD**  menggunakan alat tradisional seperti penggaris, jangka, dan kompas. Sebelum *AutoCAD*, gambar teknik dilakukan di atas kertas dengan alat gambar yang tidak hanya membutuhkan keterampilan manual yang tinggi, tetapi juga memakan waktu yang lama, rentan terhadap kesalahan, dan sulit untuk merevisi jika terjadi perubahan desain. Penggunaan perangkat lunak berbasis komputer pada masa itu masih sangat terbatas dan mahal, sehingga *AutoCAD* menjadi terobosan besar karena menghadirkan CAD (*Computer-Aided Design*) ke dalam komputer pribadi yang lebih terjangkau.

AutoCAD pertama kali dirancang oleh John Walker dan tim pengembang Autodesk dengan tujuan untuk menyediakan alat desain berbasis komputer yang dapat dijalankan di komputer dengan spesifikasi yang lebih rendah dibandingkan workstation CAD yang mahal pada saat itu. Sebelumnya, banyak perangkat lunak desain hanya dapat dijalankan pada komputer besar yang memerlukan ruang khusus dan biaya operasional yang tinggi. AutoCAD, yang awalnya dikembangkan untuk sistem operasi MS-DOS, adalah salah satu perangkat lunak pertama yang mampu mengubah paradigma ini. Keberhasilan AutoCAD dalam mendukung komputer pribadi memberikan kemudahan akses bagi banyak insinyur, arsitek, dan desainer untuk beralih dari proses menggambar manual menuju desain berbasis komputer.

Pada masa peluncuran, *AutoCAD* hanya menawarkan kemampuan untuk menggambar objek dua dimensi (2D), seperti garis, lingkaran, dan poligon, yang sudah cukup untuk memenuhi kebutuhan sebagian besar industri pada waktu itu. Pengguna dapat membuat gambar teknik dengan lebih cepat dan akurat dibandingkan metode manual. Walaupun fitur AutoCAD pada awalnya terbatas, perangkat lunak ini sudah memberikan dampak signifikan dalam mempermudah proses pembuatan desain. Dengan menggunakan AutoCAD, desainer tidak perlu menggambar ulang seluruh gambar jika terjadi perubahan kecil. Cukup dengan mengedit elemen-elemen desain yang perlu diubah, dan seluruh gambar bisa diperbarui secara otomatis. Hal ini mengurangi potensi kesalahan dan waktu yang dihabiskan untuk menggambar ulang secara manual.

*AutoCAD* juga menyediakan kemampuan untuk memanipulasi dan mengedit gambar dengan cara yang lebih fleksibel. Misalnya, dengan menggunakan perintah yang sangat mudah diakses melalui *command line interface*, pengguna dapat mengatur koordinat, ukuran, **Buku Referensi** 9 dan orientasi objek dengan presisi yang sangat tinggi. Perangkat lunak ini memberikan kemudahan dalam pembuatan gambar teknik yang lebih presisi dan meminimalkan potensi human error, yang sering terjadi dalam menggambar manual.

AutoCAD mengubah cara gambar teknik disimpan dan dibagikan. Sebelumnya, gambar teknik manual harus disalin dan didistribusikan dengan cara fisik, seperti fotokopi atau pengiriman gambar asli. Dengan AutoCAD, gambar-gambar desain disimpan dalam format digital yang lebih mudah dibagikan dan diakses oleh berbagai pihak. Hal ini mengurangi risiko kerusakan atau kehilangan gambar yang bisa terjadi pada gambar fisik. AutoCAD juga menciptakan standar baru dalam industri desain dan rekayasa, dengan memperkenalkan elemenelemen standar dalam gambar teknik, seperti simbol, notasi, dan dimensi, yang memungkinkan gambar teknik untuk lebih mudah dipahami oleh siapa saja yang terlibat dalam proyek tersebut. Ini mempermudah kolaborasi antar profesional yang bekerja di bidang yang berbeda, seperti arsitek, insinyur sipil, dan teknisi.

#### 2. Fitur Dasar 2D dan Perkembangan ke 3D

Pada awal peluncuran *AutoCAD* pada tahun 1982, perangkat lunak ini hanya menawarkan fitur dasar untuk menggambar dalam dua dimensi (2D), yang sudah mencakup alat untuk membuat garis, lingkaran, poligon, dan bentuk dasar lainnya. Fitur dasar ini cukup untuk memenuhi kebutuhan banyak industri yang memerlukan gambar teknik dua dimensi untuk merancang berbagai macam produk dan bangunan. *AutoCAD* memungkinkan pengguna untuk menggambar objek dengan presisi tinggi, menggunakan koordinat absolut dan relatif yang dapat diatur dengan mudah melalui perintah dalam *command line interface*. Keunggulan utama *AutoCAD* pada tahap awal adalah kemampuannya untuk mengotomatisasi banyak aspek dari proses menggambar, mengurangi potensi kesalahan yang sering terjadi dalam menggambar manual, serta memungkinkan revisi desain yang lebih cepat tanpa menggambar ulang secara keseluruhan.

Seiring perkembangan teknologi dan semakin kompleksnya kebutuhan industri desain dan rekayasa, Autodesk mulai mengembangkan *AutoCAD* untuk mendukung desain tiga dimensi (3D). Perkembangan ini dimulai pada awal 1990-an dengan pengenalan fiturfitur 3D dasar dalam *AutoCAD*. Pada awalnya, kemampuan 3D di **10 Teknik Menggambar Rekayasa Profesional Dengan AutoCAD**  *AutoCAD* terbatas pada pembuatan objek geometris sederhana, seperti kubus, bola, dan piramida. Walaupun pada saat itu penggunaan 3D dalam desain teknik masih terbatas, kemampuan ini memberikan gambaran lebih realistis mengenai bagaimana sebuah objek atau struktur akan terlihat dalam ruang tiga dimensi.

Pada rilis berikutnya, Autodesk memperkenalkan fitur-fitur yang lebih canggih untuk desain 3D, termasuk kemampuan untuk membuat model 3D yang lebih kompleks, memanipulasi objek 3D, serta menerapkan tekstur dan material pada model. Selain itu, *AutoCAD* mulai menyertakan alat untuk menganalisis dan memvisualisasikan desain 3D, sehingga memudahkan para desainer untuk menguji dan mengevaluasi model sebelum tahap produksi. Transformasi dari desain 2D menuju 3D ini memungkinkan *AutoCAD* untuk digunakan dalam berbagai disiplin ilmu teknik, termasuk teknik mekanik, arsitektur, dan manufaktur, yang membutuhkan representasi tiga dimensi untuk analisis dan presentasi desain yang lebih mendalam.

#### 3. Format File DWG

Format file DWG, yang merupakan singkatan dari "*Drawing*" telah menjadi elemen penting dalam sejarah dan perkembangan *AutoCAD* sejak perangkat lunak ini pertama kali diluncurkan pada tahun 1982. Format ini dikembangkan oleh Autodesk untuk menyimpan gambar teknik yang dibuat dengan *AutoCAD* dan menjadi standar industri untuk pertukaran file gambar teknik di berbagai bidang, termasuk arsitektur, teknik sipil, mekanik, dan manufaktur. Salah satu alasan utama mengapa DWG begitu penting adalah kemampuannya untuk menyimpan data desain yang sangat rinci, termasuk elemenelemen geometris, dimensi, anotasi, lapisan, dan referensi eksternal, yang semuanya digunakan dalam menggambarkan sebuah proyek.

Sebelum adanya format DWG, gambar teknik disimpan dalam format fisik atau menggunakan format file digital yang kurang efisien dan terbatas. Dengan DWG, gambar teknik yang dibuat dalam *AutoCAD* dapat disimpan dalam satu file yang terkompresi, menghemat ruang penyimpanan sekaligus memastikan konsistensi data. Format ini memungkinkan pengguna untuk menyimpan berbagai jenis informasi dalam satu file yang saling terintegrasi, memudahkan kolaborasi antara berbagai pihak yang terlibat dalam proyek desain. Sebagai contoh, insinyur, arsitek, dan kontraktor dapat berbagi file DWG yang berisi **Buku Referensi** 11 gambar desain lengkap, termasuk rincian struktural, mekanikal, dan elektrik, tanpa kehilangan akurasi atau integritas data.

Salah satu aspek penting dari DWG adalah kompatibilitasnya dengan berbagai perangkat lunak CAD lainnya, baik yang dikembangkan oleh Autodesk maupun oleh perusahaan perangkat lunak lainnya. Banyak program CAD non-Autodesk yang mendukung format DWG, memungkinkan pertukaran file yang mudah antara berbagai aplikasi desain tanpa kehilangan detail atau kualitas gambar. Seiring waktu, format DWG telah berkembang, dengan setiap rilis *AutoCAD* membawa perbaikan dalam cara data disimpan dan diproses dalam file ini, meningkatkan fungsionalitas dan efisiensi.

Dengan meningkatnya popularitas format DWG, Autodesk juga memperkenalkan berbagai alat dan aplikasi untuk mendukung file DWG, seperti *AutoCAD* TrueView, yang memungkinkan pengguna untuk melihat dan mencetak file DWG tanpa memerlukan lisensi *AutoCAD*. Ini lebih lanjut memudahkan aksesibilitas file DWG di seluruh dunia, baik bagi profesional yang bekerja di lapangan maupun bagi yang terlibat dalam tahap desain dan perencanaan. Secara keseluruhan, format DWG telah menjadi inti dari ekosistem *AutoCAD* dan memberikan kontribusi besar dalam memajukan kolaborasi dan efisiensi dalam industri desain teknik.

#### 4. Cloud dan Akses Mobile (2010)

Pada tahun 2010, Autodesk meluncurkan *AutoCAD* 360, yang kemudian dikenal sebagai *AutoCAD* Web dan *AutoCAD* Mobile. Peluncuran ini menandai langkah signifikan dalam mengembangkan *AutoCAD* sebagai platform yang lebih fleksibel dan mudah diakses oleh pengguna di berbagai perangkat. Dengan semakin berkembangnya teknologi cloud dan perangkat mobile, Autodesk menyadari kebutuhan untuk mengintegrasikan kemampuan akses berbasis cloud ke dalam *AutoCAD* untuk meningkatkan kolaborasi dan memungkinkan pengguna mengakses desain kapan saja dan di mana saja.

File desain *AutoCAD* hanya dapat diakses dan dikerjakan pada komputer desktop atau workstation tertentu, yang membatasi fleksibilitas dalam bekerja dan berkolaborasi. Dengan munculnya *AutoCAD* 360, Autodesk memperkenalkan kemampuan cloud computing yang memungkinkan file DWG disimpan dan diakses melalui layanan berbasis cloud. Pengguna dapat mengunggah gambar desain ke **12 Teknik Menggambar Rekayasa Profesional Dengan AutoCAD**  cloud dan mengaksesnya dari perangkat apa pun yang terhubung ke internet, termasuk laptop, tablet, dan ponsel pintar. Hal ini memungkinkan kolaborasi yang lebih efisien, di mana tim yang tersebar di berbagai lokasi dapat mengakses, mengedit, dan berbagi desain secara real-time, tanpa perlu mengirimkan file melalui email atau menggunakan metode pengiriman fisik.

AutoCAD Mobile, yang merupakan aplikasi khusus untuk perangkat mobile, memungkinkan pengguna untuk melihat, mengedit, dan membagikan file DWG langsung dari perangkat mobile. Aplikasi ini tidak hanya mendukung tampilan gambar, tetapi juga memungkinkan pengguna untuk menggambar dan membuat anotasi pada gambar teknik meskipun berada di lapangan atau di lokasi proyek. Ini sangat berguna bagi profesional yang bekerja di luar kantor dan membutuhkan akses langsung ke file desain untuk membuat perubahan cepat atau untuk berbagi pembaruan dengan tim.

Keberadaan fitur cloud dan akses mobile ini juga meningkatkan produktivitas secara keseluruhan. Pengguna tidak lagi dibatasi oleh lokasi atau perangkat tertentu untuk bekerja dengan *AutoCAD*, dan dapat bekerja secara lebih fleksibel sesuai dengan kebutuhan proyek yang cepat berubah. Dengan dukungan untuk penyimpanan cloud dan akses dari perangkat mobile, *AutoCAD* semakin mengukuhkan dirinya sebagai alat desain yang relevan dan adaptif di dunia yang semakin mobile dan terhubung. Selain itu, integrasi dengan teknologi cloud juga membuka jalan bagi kemajuan lebih lanjut dalam kolaborasi tim dan pengelolaan proyek dalam industri desain dan rekayasa.

#### 5. Integrasi dengan Alat Spesifik Industri

Seiring berjalannya waktu, *AutoCAD* semakin mengembangkan dan menyesuaikan diri dengan kebutuhan industri yang semakin beragam dan kompleks. Salah satu aspek penting dalam perkembangan *AutoCAD* adalah integrasi dengan alat-alat spesifik untuk berbagai industri. Autodesk menyadari bahwa setiap disiplin ilmu, seperti arsitektur, teknik sipil, teknik mesin, dan kelistrikan, memerlukan alat dan fungsionalitas yang disesuaikan agar perangkat lunak ini dapat digunakan secara optimal dalam konteks tersebut. Untuk memenuhi kebutuhan ini, *AutoCAD* mengembangkan serangkaian produk khusus yang dikenal dengan nama *AutoCAD* Toolsets.

#### Buku Referensi

AutoCAD Architecture, misalnya, adalah alat yang dikembangkan khusus untuk para arsitek. Alat ini menawarkan fungsionalitas tambahan yang disesuaikan untuk menggambar rencana lantai, tampilan fasad, dan detail arsitektur lainnya. Dengan fitur-fitur seperti alat pembuatan dinding, pintu, dan jendela, serta kemampuan untuk menghasilkan detail konstruksi secara otomatis, AutoCAD Architecture mempermudah para arsitek untuk bekerja lebih cepat dan efisien. Fitur-fitur ini juga membantu menghasilkan gambar yang sesuai dengan standar industri arsitektur yang berlaku.

AutoCAD Mechanical dirancang untuk memenuhi kebutuhan industri manufaktur dan teknik mesin. Alat ini dilengkapi dengan pustaka komponen mekanis standar, seperti baut, mur, dan roda gigi, yang memungkinkan desainer untuk menggambar komponen mesin dengan lebih mudah dan akurat. Selain itu, AutoCAD Mechanical menyediakan alat untuk analisis dan perancangan komponen, serta memungkinkan desain yang lebih cepat dengan adanya fitur otomatisasi tertentu, seperti penghitungan dimensi dan toleransi. AutoCAD Electrical adalah alat yang dikembangkan untuk memenuhi kebutuhan desain kelistrikan. Fitur utamanya mencakup pembuatan skema sirkuit listrik, pemrograman kontrol otomatis, serta penyusunan diagram kelistrikan dengan simbol-simbol standar industri. AutoCAD Electrical memungkinkan insinyur kelistrikan untuk mendesain sistem kelistrikan dengan lebih mudah, mengurangi kesalahan, dan meningkatkan akurasi.

Integrasi dengan alat spesifik industri ini memungkinkan *AutoCAD* untuk menjadi lebih dari sekadar perangkat lunak CAD umum. Dengan menawarkan fitur-fitur yang disesuaikan untuk masing-masing disiplin ilmu, *AutoCAD* memastikan bahwa pengguna dapat bekerja dengan cara yang lebih efisien dan sesuai dengan standar teknis yang relevan di bidangnya. Hal ini juga meningkatkan kemampuan kolaborasi antar disiplin, karena berbagai tim yang bekerja dalam satu proyek dapat menggunakan alat yang terintegrasi untuk menghasilkan desain yang lebih komprehensif dan terkoordinasi. Dengan demikian, *AutoCAD* telah memperluas fungsinya, bukan hanya sebagai alat gambar, tetapi sebagai platform desain yang fleksibel dan adaptif untuk berbagai industri.

#### 6. Perkembangan Platform dan Dukungan untuk Mac (2013)

Pada tahun 2013, Autodesk melakukan langkah besar dengan memperkenalkan *AutoCAD* untuk Mac, memberikan dukungan resmi **14 Teknik Menggambar Rekayasa Profesional Dengan AutoCAD**  untuk pengguna macOS setelah bertahun-tahun perangkat lunak ini hanya tersedia untuk sistem operasi Windows. Langkah ini adalah bagian dari upaya Autodesk untuk memperluas aksesibilitas dan memungkinkan lebih banyak profesional di industri desain dan rekayasa untuk menggunakan *AutoCAD*, tanpa terbatas oleh platform sistem operasi tertentu. Sebelumnya, pengguna Mac harus bergantung pada solusi pihak ketiga seperti perangkat lunak virtualisasi atau dual-boot untuk menjalankan *AutoCAD*, yang sering kali memperkenalkan tantangan dalam hal kinerja, stabilitas, dan pengalaman pengguna secara keseluruhan.

Dengan peluncuran *AutoCAD* untuk Mac, Autodesk berhasil menyediakan versi perangkat lunak yang dirancang khusus untuk macOS, mempertahankan antarmuka pengguna yang sudah dikenal dan disesuaikan dengan lingkungan desktop Mac. Desain antarmuka *AutoCAD* untuk Mac lebih bersih dan lebih intuitif, menyesuaikan dengan estetika desain khas Apple yang menekankan kemudahan penggunaan dan integrasi yang mulus dengan sistem operasi. Selain itu, *AutoCAD* untuk Mac juga mempertahankan sebagian besar fitur dan fungsionalitas yang ada di versi Windows, termasuk kemampuan menggambar, anotasi, dan manajemen file DWG, namun dengan beberapa penyesuaian untuk mendukung perangkat keras dan perangkat lunak yang berbeda pada Mac.

Dukungan untuk Mac ini membawa manfaat signifikan bagi pengguna Mac yang sebelumnya tidak dapat mengakses *AutoCAD* secara langsung atau harus bekerja dengan solusi alternatif. Banyak perusahaan desain dan arsitektur yang menggunakan Mac sebagai platform utamanya akhirnya dapat menjalankan *AutoCAD* tanpa batasan dan menikmati kinerja yang optimal pada perangkat Mac. Ini juga membuka peluang bagi para desainer dan profesional yang bekerja di lingkungan kreatif atau teknologi yang lebih cenderung menggunakan perangkat Mac, untuk berkolaborasi dengan lebih mudah dalam proyek desain yang melibatkan *AutoCAD*.

#### 7. Kemajuan dalam Desain Berbasis Parameter

Pada perkembangan *AutoCAD* selanjutnya, Autodesk mulai memperkenalkan konsep desain berbasis parameter yang memungkinkan pengguna untuk membuat model yang lebih fleksibel dan dapat disesuaikan. Konsep desain berbasis parameter ini menjadi **Buku Referensi** 15 sangat penting karena memberikan kemampuan untuk mendesain objek yang dapat diubah secara otomatis sesuai dengan parameter atau variabel yang telah ditentukan, tanpa perlu menggambar ulang elemen desain secara manual. Teknologi ini pertama kali diperkenalkan secara lebih luas melalui *AutoCAD Parametric* pada versi 2010, yang mengintegrasikan dimensi dan konstrain sebagai bagian penting dari proses desain.

Desain berbasis parameter memungkinkan pengguna untuk mendefinisikan ukuran, jarak, sudut, dan hubungan antar elemen desain dalam bentuk parameter yang dapat diubah secara dinamis. Misalnya, ketika sebuah objek dalam desain diubah, parameter yang ditetapkan akan secara otomatis mengubah elemen-elemen terkait lainnya, menjaga hubungan antar objek tersebut tetap konsisten. Ini sangat berguna dalam desain teknik dan arsitektur, di mana perubahan dalam satu bagian desain sering kali membutuhkan penyesuaian pada bagian lainnya. Dengan pendekatan ini, para desainer tidak perlu melakukan perhitungan manual atau menggambar ulang, sehingga dapat menghemat waktu dan mengurangi potensi kesalahan.

Pada penerapan kemajuan desain berbasis parameter pada industri konstruksi, seperti yang dijelaskan dalam penelitian oleh Irwansyah (2024) mengenai perencanaan bangunan pabrik dengan menggunakan profil rangka baja, penggunaan desain berbasis parameter memberikan keuntungan signifikan dalam hal efisiensi dan akurasi. Dalam perencanaan bangunan pabrik, perubahan dalam dimensi atau spesifikasi struktur dapat secara otomatis diterapkan ke seluruh elemen bangunan tanpa perlu menggambar ulang secara manual. Misalnya, perubahan pada panjang atau lebar struktur rangka baja akan segera memengaruhi semua elemen terkait, termasuk kolom, balok, dan sambungan, sesuai dengan parameter yang telah ditetapkan sebelumnya dalam sistem desain berbasis parameter. Hal ini memungkinkan perancang untuk mengoptimalkan desain dengan cepat, mengurangi potensi kesalahan manusia, serta mempercepat waktu perencanaan dan implementasi.

AutoCAD dengan fitur desain berbasis parameter memungkinkan insinyur sipil atau arsitek untuk menentukan dimensi dan hubungan antar elemen struktural dalam model yang dapat disesuaikan secara otomatis. Sebagai contoh, dalam kasus yang dibahas oleh Irwansyah (2024), perubahan pada satu dimensi dari rangka baja atau struktur lainnya akan **16 Teknik Menggambar Rekayasa Profesional Dengan AutoCAD**  mengubah seluruh sistem dengan cara yang koheren, sehingga mempertahankan integritas dan konsistensi desain. Pendekatan ini sangat membantu dalam merancang bangunan pabrik yang memerlukan ketelitian tinggi dan fleksibilitas dalam merespons perubahan desain yang cepat, terutama dalam proyek-proyek besar di mana revisi desain sering diperlukan.

Penggunaan desain berbasis parameter dalam perencanaan bangunan pabrik ini meningkatkan kolaborasi antar tim, memfasilitasi revisi desain yang lebih cepat, serta memastikan bahwa semua elemen struktural sesuai dengan spesifikasi yang ditetapkan sejak awal. Hal ini tidak hanya meningkatkan produktivitas tetapi juga mengurangi biaya yang dikeluarkan untuk revisi manual dan pengujian desain yang tidak desain berbasis efisien. Kemajuan dalam parameter ini iuga memungkinkan lebih banyak kemampuan untuk automasi dan pengoptimalan desain, dengan meminimalkan kebutuhan untuk revisi manual dan memastikan bahwa semua elemen desain tetap sesuai dengan kriteria yang diinginkan. Fitur parametric constraints ini juga memungkinkan desainer untuk menguji berbagai kemungkinan desain dengan cepat, mencoba berbagai variasi dengan mengganti nilai parameter, tanpa harus membuat ulang seluruh gambar atau model.

#### 8. Integrasi Kecerdasan Buatan (AI)

Seiring dengan pesatnya perkembangan teknologi, *AutoCAD* mulai mengintegrasikan kecerdasan buatan (AI) untuk meningkatkan kinerja, akurasi, dan efisiensi desain. Pengenalan AI dalam *AutoCAD* bertujuan untuk memberikan pengalaman pengguna yang lebih cerdas dan adaptif, yang memungkinkan perangkat lunak untuk belajar dari tindakan dan preferensi pengguna guna menghasilkan rekomendasi desain yang lebih baik. Salah satu contoh penerapan AI dalam *AutoCAD* adalah melalui fitur *AutoCAD Machine Learning* yang digunakan untuk mengenali pola-pola desain dan otomatisasi tugas repetitif.

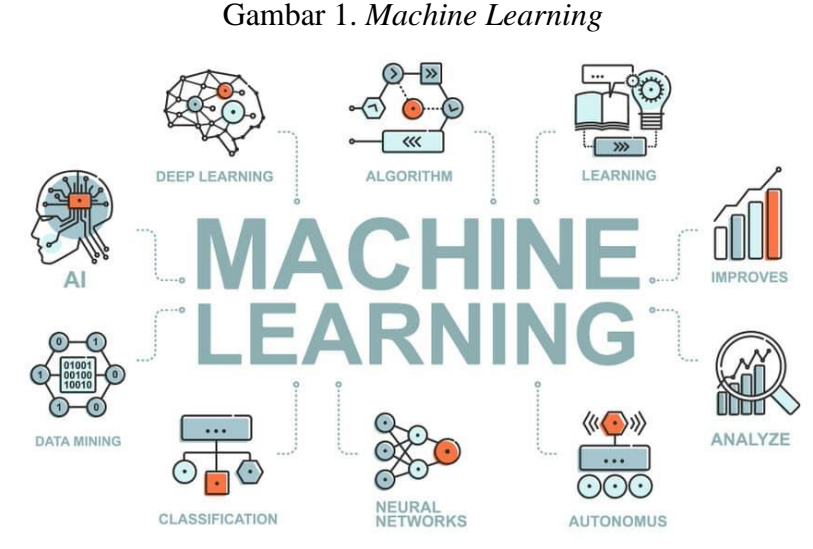

#### Sumber: Codepolitan

Salah satu fitur AI yang paling mencolok adalah AutoCAD's Predictive Design yang memanfaatkan algoritma machine learning untuk memberikan rekomendasi desain berdasarkan konteks gambar yang sedang dikerjakan. Misalnya, jika seorang pengguna sedang menggambar struktur bangunan, AutoCAD dapat secara otomatis menawarkan elemen desain atau komponen terkait yang sesuai dengan pola desain yang ada dalam gambar sebelumnya. Fitur ini tidak hanya menghemat waktu, tetapi juga mengurangi kemungkinan kesalahan manusia, karena AI dapat memperhitungkan berbagai faktor teknis dan desain yang relevan untuk menghasilkan solusi terbaik.

AI juga digunakan untuk meningkatkan kemampuan pengecekan otomatis terhadap kesalahan dalam desain. *AutoCAD* dapat secara otomatis mendeteksi masalah atau inkonsistensi dalam gambar teknik, seperti dimensi yang tidak sesuai, kesalahan dalam hubungan antar elemen, atau kemungkinan benturan antar objek yang tidak diinginkan. Dengan menggunakan teknologi AI, perangkat lunak dapat memberikan umpan balik secara real-time kepada pengguna, yang memungkinkan perbaikan cepat sebelum desain dilanjutkan ke tahap berikutnya.

Penerapan AI dalam *AutoCAD* juga mempercepat proses pembuatan prototipe dan desain iteratif. AI membantu mengotomatisasi pengujian desain untuk berbagai kondisi dan variabel, memungkinkan para desainer untuk dengan cepat menguji berbagai opsi desain dan memilih solusi yang paling optimal tanpa harus melalui proses perhitungan manual yang panjang. Hal ini tidak hanya meningkatkan efisiensi, tetapi juga memungkinkan tim desain untuk lebih fokus pada aspek kreatif dan strategis dalam proyek.

#### 9. Perangkat Lunak untuk Berbagai Industri dan Aplikasi

Seiring dengan evolusinya, AutoCAD telah berkembang menjadi perangkat lunak yang tidak hanya digunakan di bidang arsitektur dan rekayasa, tetapi juga di berbagai industri dan aplikasi lainnya. Autodesk memahami bahwa kebutuhan desain dan pemodelan setiap industri berbeda, sehingga merancang versi AutoCAD yang lebih spesifik untuk memenuhi tuntutan berbagai sektor. Ini memungkinkan AutoCAD untuk digunakan dalam berbagai disiplin ilmu, mulai dari desain industri, manufaktur, teknik sipil, hingga desain interior, dengan fitur dan alat yang disesuaikan untuk setiap aplikasi. Salah satu contoh nyata adalah AutoCAD Architecture, yang khusus dikembangkan untuk arsitek. Fiturfitur yang disediakan dalam AutoCAD Architecture memungkinkan desainer untuk membuat gambar rencana lantai, tampilan fasad, serta detail struktural dengan lebih mudah dan efisien. Dengan alat seperti penciptaan dinding, jendela, pintu, serta fitur otomatisasi untuk menghasilkan elemen desain standar, arsitek dapat bekerja lebih cepat dan memastikan gambar yang dihasilkan sesuai dengan kode dan standar industri arsitektur.

AutoCAD Mechanical dirancang untuk industri manufaktur dan teknik mesin. AutoCAD Mechanical menawarkan alat khusus untuk mendesain komponen mesin dengan pustaka elemen mekanikal seperti baut, mur, dan roda gigi, yang memungkinkan para insinyur untuk merancang produk dengan lebih akurat dan mudah. Fitur ini juga mencakup penghitungan dimensi otomatis dan analisis toleransi, sehingga meminimalkan kesalahan dalam produksi dan perakitan komponen. Industri teknik sipil juga mendapatkan manfaat dari AutoCAD melalui produk AutoCAD Civil 3D, yang dirancang untuk merancang dan menganalisis infrastruktur sipil seperti jalan raya, drainase, serta jaringan pipa. Dengan alat desain yang berfokus pada pengelolaan data topografi dan desain permukaan, AutoCAD Civil 3D mempermudah insinyur sipil dalam merancang dan memvisualisasikan proyek-proyek besar dengan lebih efisien.

*AutoCAD* juga hadir dalam bentuk produk seperti *AutoCAD Electrical* untuk desain kelistrikan, *AutoCAD Map* 3D untuk pemetaan **Buku Referensi** 19 dan analisis geospasial, dan AutoCAD for Mac yang memberikan alternatif bagi pengguna platform Mac yang sebelumnya terbatas menggunakan sistem operasi Windows. Fitur-fitur ini memastikan bahwa AutoCAD tidak hanya sebagai alat gambar teknis biasa, tetapi sebagai platform desain serbaguna yang dapat memenuhi berbagai kebutuhan industri. Dengan demikian, perkembangan AutoCAD sebagai perangkat lunak untuk berbagai industri dan aplikasi mengukuhkan posisinya sebagai alat desain yang sangat fleksibel dan relevan. Keberagaman alat yang disesuaikan untuk berbagai disiplin ilmu membuat AutoCAD menjadi pilihan utama di berbagai sektor, memfasilitasi kolaborasi lintas industri dan meningkatkan efisiensi desain.

#### C. Keunggulan Menggunakan AutoCAD dalam Bidang Rekayasa

*AutoCAD*, sebagai perangkat lunak *Computer-Aided Design* (CAD) yang dikembangkan oleh Autodesk, telah menjadi standar global dalam berbagai aplikasi bidang rekayasa. Dengan fitur-fitur canggih dan fleksibilitasnya, *AutoCAD* memberikan berbagai keunggulan yang memengaruhi produktivitas, akurasi, dan efisiensi para profesional teknik. Dalam bidang rekayasa, penggunaan *AutoCAD* sangat signifikan, terutama dalam mendukung perancangan yang kompleks, dokumentasi teknis, hingga simulasi. Berikut ini adalah beberapa keunggulan utama penggunaan *AutoCAD* dalam bidang rekayasa.

#### 1. Kemudahan dalam Visualisasi Desain

Kemampuan visualisasi desain merupakan salah satu aspek paling penting dalam dunia rekayasa dan arsitektur, di mana representasi visual yang jelas dan akurat memungkinkan para profesional untuk memahami, menganalisis, dan menyempurnakan ide-idenya sebelum memasuki tahap implementasi. *AutoCAD*, sebagai perangkat lunak desain berbasis komputer yang sangat populer, menyediakan berbagai alat dan fitur yang secara signifikan mempermudah proses visualisasi desain, baik dalam format dua dimensi (2D) maupun tiga dimensi (3D).

Salah satu keunggulan utama *AutoCAD* adalah kemampuannya untuk menghasilkan visualisasi detail dalam format 2D. Gambar teknik 2D yang dihasilkan dengan *AutoCAD* sangat penting untuk perencanaan awal sebuah proyek karena dapat memberikan informasi yang jelas 20 **Teknik Menggambar Rekayasa Profesional Dengan AutoCAD**  mengenai dimensi, hubungan geometris, serta rincian lainnya. Fitur seperti snap, grid, dan ortho mode mempermudah pengguna untuk menggambar dengan akurasi tinggi, sehingga gambar yang dihasilkan dapat langsung digunakan sebagai acuan dalam proses produksi atau konstruksi. Misalnya, dalam perancangan struktur bangunan, denah 2D memberikan informasi mendalam tentang tata letak ruangan, posisi dinding, hingga detail seperti lokasi pintu dan jendela.

Keunggulan *AutoCAD* tidak hanya terbatas pada visualisasi 2D. Dengan perkembangan teknologi dan kebutuhan desain yang semakin kompleks, *AutoCAD* juga telah menyediakan alat visualisasi 3D yang kuat. Visualisasi 3D memungkinkan desainer untuk membuat model tiga dimensi yang mendetail dari sebuah proyek, memberikan pandangan yang lebih nyata tentang bagaimana objek akan terlihat dalam dunia nyata. Misalnya, seorang insinyur mesin dapat membuat model 3D dari sebuah mesin yang sedang dirancang, lengkap dengan setiap komponen internalnya. Model ini tidak hanya membantu pengguna memahami struktur dan fungsinya, tetapi juga memungkinkan untuk memeriksa kesesuaian antar komponen sebelum mesin diproduksi.

Fitur-fitur seperti rendering, shading, dan real-time visualization dalam AutoCAD semakin meningkatkan kemudahan dalam memvisualisasikan desain. Dengan *rendering*, pengguna dapat memberikan tekstur, warna, dan pencahayaan pada modelnya sehingga tampil lebih realistis. Hal ini sangat berguna dalam bidang arsitektur, di mana presentasi visual dari sebuah desain sering kali menjadi kunci dalam meyakinkan klien untuk menerima proyek yang diusulkan. Sebagai contoh, model 3D sebuah bangunan yang dirender dengan pencahayaan alami dapat memberikan gambaran yang akurat tentang bagaimana bangunan tersebut akan terlihat dalam berbagai kondisi waktu dan cuaca.

Kemampuan visualisasi *AutoCAD* juga didukung oleh fitur navigasi dan manipulasi model yang intuitif. Pengguna dapat memutar, memperbesar, atau memperkecil model 3D untuk melihatnya dari berbagai sudut. Fitur ini memungkinkan analisis mendalam terhadap desain, membantu para profesional teknik untuk mengidentifikasi masalah potensial sebelum desain diimplementasikan. Sebagai tambahan, integrasi *AutoCAD* dengan teknologi *virtual reality* (VR) dan *augmented reality* (AR) memungkinkan visualisasi yang lebih

#### Buku Referensi

mendalam, di mana pengguna dapat "berjalan" melalui desain dan melihat bagaimana proyek akan berfungsi dalam skala dunia nyata.

#### 2. Akurasi dan Presisi Tinggi

Pada bidang rekayasa, arsitektur, dan desain industri, akurasi dan presisi merupakan elemen kunci yang menentukan keberhasilan sebuah proyek. Kesalahan sekecil apa pun dapat menyebabkan dampak signifikan, baik dalam hal waktu, biaya, maupun kualitas hasil akhir. *AutoCAD*, sebagai perangkat lunak desain berbasis komputer (CAD), menawarkan akurasi dan presisi tingkat tinggi yang dirancang untuk memenuhi kebutuhan ini. Dengan alat dan fitur yang canggih, *AutoCAD* memberikan kemampuan bagi para profesional untuk menghasilkan desain yang sangat detail dan sesuai dengan spesifikasi teknis yang ketat.

Salah satu keunggulan utama *AutoCAD* dalam hal akurasi adalah kemampuannya untuk bekerja dengan skala yang sangat kecil, hingga tingkat milimeter atau bahkan mikron. Dalam proses desain, pengguna dapat memasukkan dimensi dengan angka desimal hingga beberapa tempat, memastikan bahwa setiap elemen desain berada pada posisi yang tepat. Hal ini sangat penting dalam proyek-proyek seperti perancangan mesin, di mana toleransi kecil diperlukan untuk memastikan komponenkomponen bekerja secara harmonis. Misalnya, dalam pembuatan roda gigi, ukuran dan posisi setiap gigi harus dirancang dengan presisi untuk memastikan bahwa mekanisme dapat berfungsi dengan baik.

Fitur seperti snap, grid, dan polar tracking dalam *AutoCAD* mempermudah pengguna untuk menggambar dan menyelaraskan objek secara presisi. Snap membantu pengguna untuk mengunci titik-titik tertentu pada objek, seperti ujung garis atau titik tengah, sehingga penggambaran menjadi lebih akurat. Grid memberikan referensi visual untuk pengukuran dan penempatan objek, sementara polar tracking memandu pengguna untuk menggambar pada sudut-sudut tertentu, seperti 90°, 45°, atau sudut lain yang ditentukan. Kombinasi alat-alat ini memastikan bahwa desain dapat dibuat dengan tingkat akurasi yang sangat tinggi tanpa memerlukan pengukuran manual yang rentan terhadap kesalahan.

*AutoCAD* memungkinkan pengguna untuk melakukan pengukuran dan verifikasi langsung pada desain. Dengan alat pengukuran bawaan seperti distance, area, dan angle measurement, pengguna dapat dengan cepat memeriksa dimensi, luas, atau sudut dari 22 Teknik Menggambar Rekayasa Profesional Dengan AutoCAD elemen desain. Hal ini membantu mencegah kesalahan sejak tahap awal desain dan memastikan bahwa semua elemen sesuai dengan spesifikasi yang telah ditentukan. Sebagai contoh, dalam desain struktur bangunan, dimensi balok, kolom, dan elemen lainnya dapat diperiksa untuk memastikan bahwa semuanya sesuai dengan perhitungan teknis dan standar keamanan.

AutoCAD juga mendukung penggunaan dimensi parametrik, yang memungkinkan hubungan antar elemen desain tetap konsisten meskipun ada perubahan. Misalnya, jika panjang satu sisi persegi panjang diperbesar, sisi lain dapat secara otomatis menyesuaikan untuk mempertahankan rasio atau hubungan yang ditentukan sebelumnya. Fitur ini tidak hanya meningkatkan akurasi tetapi juga efisiensi dalam proses desain, karena mengurangi kebutuhan untuk melakukan perubahan manual yang memakan waktu.

Pada konteks kerja sama tim, *AutoCAD* menyediakan kemampuan untuk meminimalkan risiko kesalahan melalui penggunaan template dan layer. Template memungkinkan pengguna untuk bekerja berdasarkan format standar yang telah ditentukan, sementara layer mempermudah pengorganisasian elemen desain berdasarkan kategori tertentu, seperti dinding, lantai, atau instalasi listrik. Hal ini memastikan bahwa desain yang dihasilkan tidak hanya akurat tetapi juga terstruktur dengan baik, memudahkan anggota tim lain untuk memahami dan memodifikasi desain sesuai kebutuhan.

#### 3. Fitur Parametrik untuk Fleksibilitas Desain

Salah satu keunggulan signifikan dari *AutoCAD* yang membedakannya dari perangkat lunak desain lainnya adalah fitur parametrik yang memberikan fleksibilitas tinggi dalam proses desain. Fitur ini memungkinkan para profesional untuk mengelola hubungan geometris antara elemen-elemen dalam gambar dengan cara yang dinamis dan otomatis, sehingga mempermudah proses modifikasi dan pengembangan desain tanpa mengorbankan akurasi dan konsistensi. Fitur parametrik ini sangat penting dalam bidang teknik, arsitektur, dan desain industri yang sering kali membutuhkan perubahan cepat selama siklus desain. Fitur parametrik pada *AutoCAD* bekerja berdasarkan dimensi dan kendala geometris (*geometric constraints*). Dimensi parametrik memungkinkan pengguna untuk mengontrol ukuran objek secara presisi, seperti panjang garis, radius lingkaran, atau sudut antar **Buku Referensi** 23

elemen. Sementara itu, kendala geometris mengatur hubungan antara elemen, seperti kesamaan panjang, paralelisme, tegak lurus, atau tangensi. Kombinasi kedua fitur ini memastikan bahwa elemen desain akan tetap sesuai dengan spesifikasi meskipun dilakukan perubahan pada bagian tertentu.

Sebagai contoh jika seorang insinyur desain sedang mengembangkan bagian mekanis seperti rangka motor, dimensi parametrik memungkinkan untuk mengubah panjang atau lebar salah satu komponen tanpa harus menggambar ulang seluruh desain. Ketika dimensi diubah, elemen-elemen lain yang terhubung secara geometris akan secara otomatis menyesuaikan, memastikan desain tetap konsisten dengan persyaratan awal. Proses ini tidak hanya menghemat waktu tetapi juga mengurangi risiko kesalahan yang mungkin terjadi dalam pengeditan manual. Fitur parametrik AutoCAD juga sangat bermanfaat dalam konteks iterasi desain. Dalam proyek rekayasa atau arsitektur, sering kali diperlukan beberapa iterasi untuk mencapai desain akhir yang optimal. Dengan fitur ini, pengguna dapat dengan mudah membuat beberapa skenario desain hanya dengan memodifikasi parameter tertentu, seperti panjang, lebar, atau sudut, tanpa harus memulai dari awal. Misalnya, seorang arsitek dapat menguji beberapa konfigurasi tata letak ruangan dengan cepat hanya dengan mengubah dimensi atau sehingga mempermudah proses pengambilan kendala tertentu, keputusan berdasarkan kebutuhan klien.

Fitur ini juga mendukung desain berbasis aturan atau design intent, di mana hubungan antara elemen-elemen dalam desain ditentukan berdasarkan logika yang telah ditetapkan sebelumnya. Dengan demikian, setiap perubahan pada desain tidak hanya memengaruhi elemen individu tetapi juga seluruh struktur yang terkait. Misalnya, dalam desain struktur bangunan, jika tinggi lantai diubah, fitur parametrik dapat memastikan bahwa semua elemen terkait seperti dinding, kolom, dan tangga secara otomatis menyesuaikan dengan perubahan tersebut. Fitur parametrik juga meningkatkan efisiensi kolaborasi dalam tim desain. Ketika bekerja dalam tim, perubahan pada desain sering kali tidak terhindarkan karena masukan dari berbagai pihak. Dengan fitur parametrik, anggota tim dapat dengan mudah membuat penyesuaian tanpa mengganggu elemenelemen lain dalam desain. Ini membantu menjaga integritas desain keseluruhan dan memastikan bahwa semua anggota tim bekerja pada versi yang konsisten.

#### 4. Standarisasi Dokumentasi Teknik

Pada dunia rekayasa dan desain, dokumentasi teknik yang terstandarisasi berperan penting untuk memastikan bahwa semua pihak vang terlibat dalam sebuah proyek memiliki pemahaman yang sama mengenai spesifikasi, prosedur, dan hasil akhir. AutoCAD, sebagai perangkat lunak desain berbasis komputer, menawarkan kemampuan yang sangat kuat untuk mendukung standarisasi dokumentasi teknik melalui alat-alat yang dirancang khusus untuk menghasilkan dokumen yang konsisten, akurat, dan mudah dipahami. Dokumentasi teknik yang baik harus memuat informasi yang jelas dan terorganisasi dengan standar yang telah ditetapkan, seperti ISO (International Organization for Standardization) atau ANSI (American National Standards Institute). AutoCAD mempermudah hal ini dengan menyediakan template dan gaya dimensi yang dapat disesuaikan dengan standar tertentu. Pengguna dapat membuat template dokumen dengan pengaturan layer, ukuran teks, jenis garis, skala gambar, dan format lainnya, sehingga setiap gambar teknik yang dihasilkan sesuai dengan standar yang berlaku. Dengan demikian, AutoCAD membantu mengurangi variasi atau kesalahan yang sering kali terjadi dalam pembuatan dokumen teknik.

Fitur seperti block dan attribute dalam AutoCAD memungkinkan untuk membuat elemen desain yang seragam pengguna dan terstandarisasi. Sebagai contoh, simbol untuk instalasi listrik, pipa, atau komponen mekanis dapat dibuat dalam bentuk block, sehingga setiap kali digunakan dalam gambar, simbol tersebut memiliki ukuran, gaya, dan posisi yang konsisten. Hal ini penting dalam proyek-proyek besar di mana dokumen teknik digunakan oleh berbagai pihak, mulai dari insinyur hingga kontraktor, untuk memastikan bahwa desain dipahami dan diimplementasikan dengan benar. AutoCAD juga mendukung pengelolaan metadata melalui title blocks yang terintegrasi. Title block ini memuat informasi penting seperti nama proyek, nomor gambar, revisi, dan tanggal, sehingga dokumen dapat dilacak dengan mudah selama proses pengembangan proyek. Standarisasi semacam ini meningkatkan efisiensi, mengurangi kebingungan, risiko dan mempermudah kolaborasi antar tim yang terlibat.

#### 5. Efisiensi dalam Waktu dan Biaya

Pada dunia teknik dan desain, efisiensi dalam waktu dan biaya merupakan faktor kunci yang memengaruhi keberhasilan suatu proyek. Buku Referensi 25 AutoCAD, sebagai perangkat lunak desain berbasis komputer (CAD), telah membuktikan kemampuannya untuk meningkatkan efisiensi di kedua aspek tersebut melalui berbagai fitur dan teknologi canggih yang dirancang untuk mempermudah dan mempercepat proses desain. *AutoCAD* memungkinkan pengguna untuk menggambar dan memodifikasi desain dengan cepat dan akurat. Fitur seperti copy, mirror, array, dan *fillet* mempersingkat waktu yang dibutuhkan untuk menggambar elemen-elemen berulang atau melakukan perubahan pada desain. Sebagai contoh, jika seorang insinyur struktur membutuhkan rangka baja dengan pola yang berulang, fitur array dalam AutoCAD dapat secara otomatis menghasilkan pola tersebut hanya dalam beberapa klik. Dibandingkan dengan metode manual, ini tidak hanya menghemat waktu tetapi juga mengurangi kemungkinan kesalahan yang dapat meningkatkan biaya revisi.

Kemampuan *AutoCAD* untuk menyimpan dan menggunakan kembali template dan block juga berkontribusi pada efisiensi biaya. Template memungkinkan pengguna untuk bekerja berdasarkan pengaturan standar yang telah ditentukan, seperti skala, layer, dan jenis garis, sehingga tidak perlu mengatur ulang dokumen dari awal. Sementara itu, block memungkinkan pengguna untuk menyimpan elemen desain yang sering digunakan, seperti simbol pipa atau instalasi listrik, untuk diterapkan pada proyek lain. Dengan cara ini, *AutoCAD* mengurangi kebutuhan untuk mendesain ulang elemen yang sama, sehingga menurunkan biaya produksi desain.

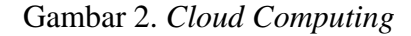

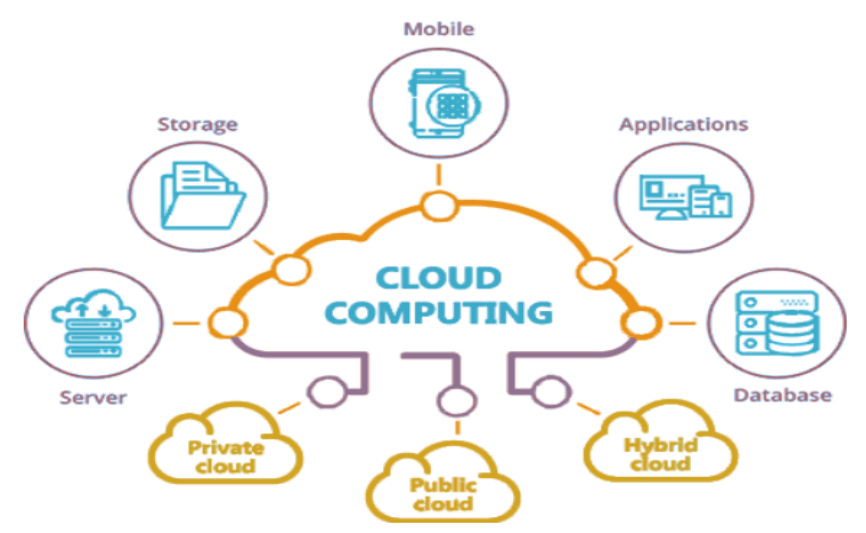

#### Sumber: *nbf soft edukasi*

AutoCAD juga menawarkan fitur analisis dan simulasi awal, yang memungkinkan pengguna untuk mendeteksi potensi masalah pada desain sebelum masuk ke tahap produksi. Misalnya, dalam proyek konstruksi, insinyur dapat memeriksa kelayakan struktur melalui fitur analisis bawaan atau kompatibilitas dengan perangkat lunak lain, seperti Autodesk Revit. Dengan mendeteksi masalah lebih awal, proyek dapat menghindari pemborosan waktu dan biaya yang muncul akibat perbaikan pada tahap implementasi. Efisiensi waktu juga ditingkatkan melalui kemampuan AutoCAD untuk berintegrasi dengan teknologi cloud dan kolaborasi tim. Dokumen dapat diakses secara real-time oleh anggota tim yang tersebar di berbagai lokasi, sehingga mempercepat proses pengambilan keputusan dan pengeditan. Hal ini mengurangi keterlambatan proyek dan potensi biaya tambahan akibat koordinasi yang lambat.

#### 6. Kemampuan Kolaborasi

Kemampuan kolaborasi adalah salah satu keunggulan utama AutoCAD yang menjadikannya alat penting dalam proyek desain dan rekayasa, terutama yang melibatkan banyak pihak. Dalam dunia teknik dan arsitektur, proyek jarang dilakukan oleh individu tunggal, melainkan melibatkan tim yang terdiri dari desainer, insinyur, manajer proyek, dan pemangku kepentingan lainnya. AutoCAD menawarkan berbagai fitur yang mempermudah kolaborasi, memastikan semua pihak dapat bekerja bersama secara efisien dan sinkron. Salah satu fitur utama yang mendukung kolaborasi adalah akses berbasis cloud, melalui integrasi dengan Autodesk Drive atau Autodesk Docs. Dengan fitur ini, file *AutoCAD* dapat disimpan di cloud, memungkinkan anggota tim untuk mengakses, melihat, dan mengedit file desain secara real-time dari lokasi yang berbeda. Hal ini sangat berguna dalam proyek berskala besar atau internasional, di mana anggota tim sering kali tersebar di berbagai tempat. Akses cloud memastikan bahwa setiap orang bekerja pada versi file yang sama, sehingga menghindari kebingungan akibat versi yang tidak sinkron.

*AutoCAD* juga mendukung kolaborasi melalui referensi eksternal (Xrefs), yang memungkinkan beberapa anggota tim untuk bekerja pada bagian yang berbeda dari desain yang sama. Misalnya, seorang arsitek dapat mengerjakan tata letak lantai sementara insinyur mekanis bekerja Buku Referensi 27 pada sistem HVAC (pemanas, ventilasi, dan pendingin udara) di file terpisah yang terhubung sebagai referensi eksternal. Perubahan yang dilakukan di satu file secara otomatis tercermin di file lainnya, sehingga mempercepat koordinasi dan mengurangi risiko kesalahan akibat komunikasi yang buruk. Kemampuan untuk menambahkan komentar dan markup pada file *AutoCAD* juga mempermudah proses tinjauan desain. Dengan fitur ini, pemangku kepentingan dapat memberikan masukan langsung pada file tanpa perlu mengedit desain utama, sehingga desainer dapat dengan mudah memahami dan menindaklanjuti umpan balik.

AutoCAD mendukung berbagai format file, seperti DWG, DXF, dan PDF, yang memungkinkan pengguna untuk berbagi desain dengan pihak eksternal yang mungkin menggunakan perangkat lunak lain. Fitur ini meningkatkan fleksibilitas kolaborasi dengan mitra atau klien yang tidak menggunakan AutoCAD. Dengan fitur-fitur kolaborasi yang canggih, AutoCAD memastikan bahwa komunikasi antar tim berjalan lancar, perubahan desain dapat dilakukan dengan cepat, dan proyek dapat diselesaikan secara efisien. Ini menjadikannya alat yang sangat penting dalam mendukung kerja tim dalam proyek-proyek teknik dan desain.

#### 7. Simulasi dan Analisis Awal

Kemampuan untuk melakukan simulasi dan analisis awal adalah salah satu aspek penting dari AutoCAD yang memungkinkan para profesional untuk mengevaluasi desain sebelum tahap produksi atau konstruksi. Fitur ini membantu mengidentifikasi potensi masalah, mengurangi risiko kesalahan, dan memastikan efisiensi dalam pelaksanaan proyek. Dengan simulasi dan analisis yang dilakukan sejak awal, pengguna dapat menghemat waktu dan biaya yang biasanya terkait dengan revisi atau kegagalan desain. AutoCAD menyediakan alat untuk melakukan simulasi dasar dan analisis geometri yang membantu pengguna memahami bagaimana elemen desain akan bekerja dalam kondisi nyata. Misalnya, melalui integrasi dengan perangkat lunak Autodesk lainnya seperti Autodesk Revit atau Autodesk Inventor, pengguna dapat menganalisis kekuatan struktur, dinamika fluida, atau efisiensi energi pada desain bangunan. Hal ini sangat penting dalam proyek konstruksi atau manufaktur yang memerlukan perhitungan teknis presisi tinggi.

28 Teknik Menggambar Rekayasa Profesional Dengan AutoCAD
Fitur 3D modeling dalam *AutoCAD* memungkinkan pengguna untuk membuat visualisasi desain secara realistis dan melakukan simulasi operasional. Misalnya, dalam desain mekanis, pengguna dapat memeriksa bagaimana komponen bergerak atau berinteraksi satu sama lain. Dengan demikian, potensi konflik atau kegagalan desain dapat dideteksi dan diperbaiki sebelum prototipe fisik dibuat. *AutoCAD* juga mendukung simulasi melalui parametrik design, di mana pengguna dapat menguji berbagai skenario desain hanya dengan mengubah parameter tertentu. Misalnya, seorang insinyur struktur dapat menguji berbagai konfigurasi balok atau kolom untuk menemukan kombinasi yang optimal dalam mendukung beban. Dengan pendekatan berbasis parameter, pengguna dapat mengevaluasi desain secara lebih efisien dan memastikan solusi terbaik diimplementasikan.

# 8. Dukungan untuk Berbagai Industri

AutoCAD telah menjadi perangkat lunak yang sangat fleksibel dan serbaguna, mendukung berbagai kebutuhan di banyak industri. Kemampuan AutoCAD untuk beradaptasi dengan spesifikasi dan standar di berbagai sektor menjadikannya alat yang sangat penting dalam desain dan rekayasa modern. Industri seperti arsitektur, teknik sipil, manufaktur. desain interior. hingga perencanaan kota dapat memanfaatkan fitur-fitur AutoCAD untuk memenuhi kebutuhan unik. Dalam industri arsitektur, AutoCAD memungkinkan para arsitek untuk membuat gambar rencana lantai, tampak bangunan, hingga visualisasi 3D yang realistis. Dengan dukungan fitur anotasi dan dimensi, arsitek dapat dengan mudah berkomunikasi dengan klien atau kontraktor mengenai spesifikasi teknis bangunan. Selain itu, template dan layer yang dapat disesuaikan mempermudah pembuatan gambar yang sesuai dengan standar industri, seperti ISO atau ANSI.

Di bidang teknik sipil, *AutoCAD* digunakan untuk merancang infrastruktur seperti jembatan, jalan raya, dan saluran air. Kemampuan perangkat lunak ini untuk mengintegrasikan data GIS (*Geographic Information System*) memungkinkan insinyur untuk merancang berdasarkan data topografi yang akurat. Dengan alat seperti *Civil* 3D, yang merupakan ekstensi dari *AutoCAD*, pengguna dapat melakukan analisis lahan dan perencanaan rute transportasi secara detail. Dalam manufaktur, *AutoCAD* menjadi alat penting untuk merancang komponen mekanis dan produk. Fitur modeling 3D membantu insinyur untuk **Buku Referensi** 29 memvisualisasikan dan menguji bagaimana berbagai bagian komponen akan berfungsi bersama sebelum diproduksi. Kemampuan untuk menghasilkan file dalam berbagai format, seperti DXF, memudahkan transfer data ke perangkat lunak manufaktur lainnya seperti CNC (*Computer Numerical Control*).

AutoCAD juga memberikan manfaat besar dalam desain interior dan perencanaan kota. Para desainer interior dapat menggunakan perangkat lunak ini untuk membuat tata letak ruang yang rinci, sementara perencana kota dapat menggunakannya untuk merancang tata ruang kota, sistem transportasi, dan utilitas publik dengan dan Dengan mengintegrasikan data spasial struktur desain. fleksibilitasnya, AutoCAD mendukung efisiensi kerja, kolaborasi, dan inovasi di berbagai industri, menjadikannya perangkat lunak yang relevan untuk hampir semua bidang yang membutuhkan proses desain dan visualisasi yang presisi.

# BAB II MENGENAL DASAR-DASAR *AUTOCAD*

Dasar-dasar penggunaan AutoCAD, software desain yang telah menjadi standar dalam dunia rekayasa dan desain profesional. Sebagai langkah awal yang sangat penting, bab ini berfokus pada pengenalan antarmuka AutoCAD, termasuk berbagai elemen penting yang membentuk lingkungan kerja di dalamnya, seperti menu, toolbar, dan ribbon. Pemahaman terhadap antarmuka ini menjadi dasar yang kuat agar pembaca dapat mengoperasikan AutoCAD dengan lancar dan efektif. Selain itu, bab ini juga akan menjelaskan cara memulai proyek baru, mengatur unit pengukuran, dan memahami sistem koordinat yang menjadi fondasi dalam menggambar teknik menggunakan AutoCAD. Melalui bab ini, pembaca diharapkan dapat memperoleh pengetahuan dasar yang memadai sehingga mampu menggambar dengan lebih percaya diri, serta memanfaatkan berbagai fitur dasar AutoCAD untuk menyelesaikan tugas-tugas desain teknik. Tidak hanya itu, bab ini juga disusun dengan tujuan untuk mempersiapkan pembaca menghadapi tantangan menggambar yang lebih kompleks di bab-bab berikutnya. Oleh karena itu, pemahaman yang baik terhadap dasar-dasar AutoCAD menjadi hal yang sangat krusial bagi setiap pengguna yang ingin mengembangkan keterampilannya dalam menggambar teknik secara profesional.

# A. Interface dan Fitur Utama AutoCAD

*AutoCAD* adalah perangkat lunak desain yang digunakan oleh profesional di berbagai bidang rekayasa, seperti arsitektur, teknik sipil, mesin, dan desain produk. Salah satu alasan utama mengapa *AutoCAD* menjadi pilihan utama adalah antarmuka (*interface*) yang kuat dan fitur-

fitur utamanya yang memungkinkan pengguna untuk menggambar, merancang, dan mendokumentasikan desain dengan presisi tinggi. Dalam penjelasan ini, kita akan membahas secara detail mengenai *interface* dan fitur utama *AutoCAD*, yang menjadi dasar untuk efisiensi dan produktivitas dalam pekerjaan desain teknik.

# 1. Antarmuka AutoCAD

Antarmuka *AutoCAD* dirancang untuk menyediakan pengalaman pengguna yang intuitif dan efisien, memungkinkan akses cepat ke berbagai alat desain dan perintah. Antarmuka ini dapat diubah dan disesuaikan sesuai dengan preferensi pengguna, memberikan fleksibilitas lebih dalam mengerjakan proyek desain.

a. Ribbon dan Tab

Salah satu fitur penting dalam antarmuka AutoCAD adalah Ribbon, yang berfungsi sebagai elemen utama untuk mengakses berbagai perintah dan alat dalam proses menggambar dan mendesain. Ribbon menggantikan toolbar klasik yang digunakan di versi-versi AutoCAD sebelumnya dan dirancang untuk menyediakan akses cepat dan intuitif ke berbagai fungsi yang dibutuhkan oleh pengguna. Ribbon terdiri dari tab yang terstruktur dengan rapi, masing-masing mengelompokkan alat dan perintah sesuai dengan kategori atau fungsinya. Tab adalah bagian atas dari Ribbon yang membagi alat dan perintah dalam kelompok-kelompok tematik. Setiap tab mewakili kategori tertentu berdasarkan jenis pekerjaan yang sedang dilakukan, dan di dalam setiap tab terdapat panel-panel yang berisi serangkaian perintah terkait. Misalnya, tab "Home" adalah tab yang paling sering digunakan dan berisi perintah-perintah dasar seperti menggambar objek (Line, Circle, Rectangle), memodifikasi objek (Move, copy, Rotate), serta alat untuk bekerja dengan dimensi dan teks. Tab ini juga berisi panel untuk pengaturan lapisan (laver) yang penting untuk pengorganisasian gambar yang lebih rapi.

Tab lainnya seperti "*Insert*" memungkinkan pengguna untuk mengakses alat untuk menyisipkan blok (*blocks*), referensi eksternal (Xrefs), dan gambar raster ke dalam gambar desain. Tab "*Annotate*" menyediakan alat untuk menambahkan anotasi seperti teks, dimensi, dan simbol-simbol lainnya yang diperlukan **Teknik Menggambar Rekayasa Profesional Dengan AutoCAD**  dalam gambar teknik. Sedangkan tab "View" berfokus pada pengaturan tampilan gambar, seperti zoom, panning, dan kontrol 3D. Beberapa tab, seperti "Manage" dan "Express Tools," berisi perintah untuk pengaturan file, pengelolaan gaya gambar, dan alat tambahan untuk meningkatkan produktivitas. Setiap tab memiliki panel yang lebih terperinci, yang disebut panel ini berisi serangkaian perintah dan alat yang terkait dengan fungsi spesifik. Panel ini diatur dalam baris horizontal di Ribbon dan berfungsi untuk menyediakan akses cepat ke alat yang diperlukan. Misalnya, pada tab "Home", panel "Draw" berisi perintah untuk menggambar objek dasar, sedangkan panel "Modify" berisi perintah untuk mengedit objek yang telah digambar. Setiap panel dapat disesuaikan sesuai dengan preferensi pengguna, dengan memungkinkan pengguna untuk menambahkan atau menghapus alat tertentu.

b. Command Line

*Command Line* adalah salah satu elemen yang paling penting dalam antarmuka AutoCAD, dan bagi banyak pengguna berpengalaman, ini adalah fitur utama untuk berinteraksi dengan perangkat lunak. Terletak di bagian bawah layar, *command line* berfungsi sebagai tempat untuk memasukkan perintah secara langsung dan menerima umpan balik atau instruksi dari AutoCAD. Meskipun AutoCAD memiliki antarmuka grafis yang kaya dengan alat dan tombol, command line tetap menjadi alat yang sangat penting karena memberikan cara cepat dan efisien untuk mengakses berbagai perintah dan fungsi. Secara umum, command line memungkinkan pengguna untuk mengetikkan perintah secara langsung tanpa harus melalui menu atau toolbar. Misalnya, untuk menggambar sebuah garis, pengguna dapat cukup mengetikkan "LINE" di command line dan kemudian mengikuti instruksi lebih lanjut untuk menentukan titik awal dan akhir dari garis tersebut. Perintah lain seperti "CIRCLE", "RECTANGLE", "MOVE", dan "COPY" juga dapat dimasukkan di sini dengan cara yang serupa. Ini membuat command line sangat berguna bagi pengguna yang terbiasa dengan perintah teks, memungkinkan untuk bekerja lebih cepat tanpa harus menggerakkan mouse.

*Command line* juga berfungsi untuk menampilkan umpan balik dari sistem, memberikan petunjuk atau instruksi langkah demi langkah saat menjalankan perintah tertentu. Misalnya, jika pengguna mengetikkan perintah untuk menggambar garis, command line akan meminta pengguna untuk menentukan titik awal dan titik akhir, memberikan panduan lebih lanjut mengenai apa yang perlu dilakukan selanjutnya. Ini menjadikan *command* line sebagai panduan yang sangat berguna, terutama bagi pengguna pemula yang baru mulai belajar menggunakan AutoCAD. Command line juga memungkinkan penggunaan berbagai opsi dan pengaturan yang lebih kompleks. Misalnya, saat menggambar objek, pengguna bisa menambahkan parameter tambahan seperti panjang, sudut, atau radius, semuanya bisa langsung dimasukkan melalui command line. Opsi-opsi ini sering kali lebih cepat diakses melalui perintah teks daripada melalui menu grafis, membuat command line menjadi cara yang sangat efisien untuk bekerja dengan pengaturan yang lebih detail.

c. Drawing Area

*Drawing Area* adalah komponen utama dalam antarmuka *AutoCAD* yang berfungsi sebagai area utama di mana pengguna menggambar dan mendesain objek. Terletak di tengah layar, Drawing Area menyediakan ruang kerja yang luas untuk menciptakan gambar teknik dengan presisi tinggi. Area ini adalah tempat di mana semua elemen gambar, mulai dari garis, lingkaran, hingga bentuk 3D yang lebih kompleks, dapat digambar dan dimodifikasi sesuai kebutuhan proyek. *Drawing Area* berperan yang sangat penting dalam menciptakan desain, dan pengaturannya yang fleksibel memungkinkan pengguna untuk bekerja dengan efisien dan akurat.

Salah satu fitur utama dari *Drawing Area* adalah sistem koordinat yang digunakan untuk menentukan posisi dan dimensi objek. *AutoCAD* menggunakan sistem koordinat kartesian, dengan dua sumbu utama yaitu X dan Y untuk desain dua dimensi (2D), serta sumbu Z untuk desain tiga dimensi (3D). Pengguna dapat menentukan titik awal dan titik akhir objek berdasarkan koordinat ini, yang memungkinkan pembuatan desain dengan akurasi dan konsistensi yang tinggi. *Drawing Area* dapat diperbesar atau diperkecil dengan menggunakan perintah zoom,

Teknik Menggambar Rekayasa Profesional Dengan AutoCAD

dan pengguna dapat memindahkan tampilan area gambar menggunakan perintah pan. Hal ini memberi fleksibilitas bagi pengguna untuk fokus pada detail tertentu atau melihat keseluruhan gambar dengan cara yang nyaman.

Grid adalah elemen lain yang sering digunakan dalam *Drawing Area*. Grid ini berfungsi sebagai panduan visual yang membantu pengguna untuk menjaga ketepatan dalam menggambar objek. Pengguna dapat mengaktifkan atau menonaktifkan grid sesuai kebutuhan, serta mengatur ukuran grid untuk disesuaikan dengan skala gambar yang sedang dikerjakan. Selain itu, pengguna juga dapat mengaktifkan fitur Snap dan Ortho di *Drawing Area*. Snap memungkinkan objek digambar dengan ketepatan pada titik-titik yang ditentukan dalam grid, sedangkan Ortho mengunci pergerakan gambar pada sudut tertentu, misalnya 90 derajat, untuk memastikan objek yang digambar tetap lurus atau sejajar. Penggunaan *Drawing Area* juga sangat fleksibel dalam hal tampilan. Pengguna dapat bekerja dalam mode 2D, dengan gambar yang datar dan hanya berfokus pada dua dimensi, atau dalam mode 3D, di mana objek digambar dengan kedalaman dan

volume. *AutoCAD* mendukung transisi antara tampilan 2D dan 3D dengan mudah, memungkinkan pengguna untuk beralih antara kedua mode tersebut sesuai dengan kebutuhan desain. Saat bekerja dalam mode 3D, *Drawing Area* memperlihatkan proyeksi 3D objek yang sedang dibuat, dengan kontrol untuk rotasi, zoom, dan perspektif, memberikan gambaran visual yang lebih realistis.

d. Status Bar

Status Bar adalah elemen penting lainnya dalam antarmuka *AutoCAD* yang terletak di bagian bawah layar. Meskipun ukurannya kecil, Status Bar berperan yang sangat besar dalam membantu pengguna mengelola pengaturan gambar dan memberikan informasi real-time terkait status perintah yang sedang aktif. Status Bar menyediakan akses cepat ke berbagai kontrol dan pengaturan yang mempengaruhi cara pengguna bekerja dengan *AutoCAD*, mulai dari pengaturan tampilan hingga preferensi alat bantu menggambar. Dengan begitu, Status Bar berfungsi sebagai pusat kontrol yang sangat membantu dalam meningkatkan efisiensi dan produktivitas pengguna.

Salah satu fitur utama yang ada di Status Bar adalah indikator Snap, Grid, dan Polar Tracking. Fitur Snap memungkinkan pengguna untuk mengunci posisi kursor pada interval tertentu, yang membantu menggambar dengan lebih akurat. Grid adalah elemen visual yang memberikan panduan berbentuk kisi pada Drawing Area, membantu pengguna dalam menjaga konsistensi jarak dan ukuran objek yang digambar. Sementara itu, Polar Tracking memungkinkan pengguna untuk menggambar garis atau objek dengan sudut tertentu yang dikendalikan berdasarkan pengaturan sudut di Status Bar. Ketiga fitur ini sangat berguna untuk memastikan bahwa elemen-elemen gambar tetap terorganisir dengan rapi dan sesuai dengan spesifikasi desain.

Status Bar juga memiliki kontrol untuk mengaktifkan atau menonaktifkan fitur Ortho Mode, Object Snap (Osnap), dan Dynamic Input. Ortho Mode mengunci gerakan kursor pada sumbu vertikal atau horizontal, yang sangat penting untuk menggambar objek yang harus sejajar atau tegak lurus. Object Snap (Osnap) memungkinkan pengguna untuk secara otomatis mengunci kursor pada titik-titik penting objek, seperti titik ujung, tengah, titik perpotongan, memudahkan proses atau penggambaran dengan ketepatan tinggi. Dynamic Input, yang sering digunakan oleh pengguna berpengalaman, menampilkan perintah dan pengaturan input langsung di dekat kursor, memungkinkan pengguna untuk mengetikkan nilai atau koordinat tanpa perlu beralih ke command line.

Status Bar juga memberi informasi penting mengenai koordinat kursor saat ini, yang ditampilkan di sudut kiri bawah. Ini sangat berguna untuk melacak posisi kursor dengan presisi tinggi, terutama saat menggambar objek pada titik-titik koordinat tertentu. Informasi ini juga sangat penting dalam desain teknik yang membutuhkan akurasi tinggi, seperti saat menggambar struktur atau elemen mekanik yang memerlukan pengukuran yang tepat.

Status Bar menyediakan akses cepat ke berbagai pengaturan tampilan. Misalnya, pengguna dapat mengaktifkan atau menonaktifkan *Grid Snap, View Cube*, dan *Model Space/ Paper Space*. Grid Snap memungkinkan pengguna untuk menggambar dengan mengunci objek pada grid tertentu, memastikan **Teknik Menggambar Rekayasa Profesional Dengan AutoCAD** 

keseragaman jarak antara elemen gambar. *View Cube* menyediakan kontrol visual untuk mengubah tampilan gambar dalam mode 3D, memudahkan pengguna untuk melihat desain dari berbagai sudut. Pengaturan *Model Space/ Paper Space* memungkinkan pengguna untuk beralih antara ruang model (untuk menggambar) dan ruang kertas (untuk mencetak atau mengatur tata letak desain) dengan mudah.

e. Tool Palettes

*Tool Palettes* adalah elemen penting dalam antarmuka *AutoCAD* yang menyediakan akses cepat ke berbagai alat dan perintah yang sering digunakan. Terletak di sisi layar, *Tool Palettes* memungkinkan pengguna untuk mengorganisir dan menyusun alat gambar serta perintah dalam bentuk panel yang mudah diakses. Fitur ini sangat berguna untuk meningkatkan produktivitas, karena memungkinkan pengguna untuk bekerja lebih efisien tanpa harus sering berpindah antar tab di Ribbon atau mengetikkan perintah secara manual di *command line*. Dengan *Tool Palettes*, pengguna dapat mengakses alat yang dibutuhkan dengan hanya satu klik, mempercepat proses desain dan pengeditan gambar.

Salah satu keuntungan utama dari Tool Palettes adalah kemampuannya untuk menyesuaikan isi panel sesuai dengan kebutuhan pengguna. Pengguna dapat menambahkan. menghapus, atau mengatur ulang alat-alat yang ada di dalam palette, menciptakan lingkungan kerja yang lebih sesuai dengan gaya kerjanya. Misalnya, seorang desainer arsitektur mungkin lebih sering menggunakan alat untuk menggambar dinding, pintu, dan jendela, sehingga bisa menambahkan alat-alat tersebut ke Tool Palettes. Sebaliknya, seorang insinyur mesin mungkin lebih sering menggunakan alat untuk menggambar bentukbentuk teknis dan komponen mekanik. Dengan kustomisasi seperti ini, Tool Palettes menjadi sangat fleksibel dan adaptif, memungkinkan akses cepat ke alat yang sering digunakan tanpa perlu membuka panel atau tab yang tidak relevan.

*Tool Palettes* dapat berisi berbagai jenis alat, mulai dari perintah menggambar dan memodifikasi objek, hingga blok (*blocks*), bahan (*materials*), dan bahkan gaya (*styles*) yang digunakan dalam desain. Sebagai contoh, dalam tab Draw di *Tool Palettes*,

pengguna dapat menemukan alat seperti garis, lingkaran, poligon, dan banyak lagi. Di panel *Modify*, pengguna dapat menemukan alat untuk memodifikasi objek, seperti *Move*, *Copy*, *Rotate*, dan *Scale*. Pengguna juga dapat menambahkan blocks yang sering digunakan dalam desain, yang memungkinkan untuk menyisipkan elemen-elemen desain dengan cepat tanpa harus menggambar ulang objek tersebut.

Tool Palettes juga mendukung penggunaan hatch patterns, dimensions, dan text styles yang sering digunakan dalam desain teknik. Misalnya, seorang desainer dapat menyimpan beberapa pola isian (hatch patterns) yang sering digunakan dalam proyek, seperti pola untuk beton, kayu, atau tanah. Dengan demikian, alih-alih harus mencari pola-pola tersebut setiap kali bekerja, pengguna dapat langsung memilihnya dari Tool Palettes. Tool Palettes juga menawarkan drag and drop functionality, yang memungkinkan pengguna untuk menarik objek atau alat dari palette dan langsung meletakkannya di Drawing Area. Hal ini sangat mempercepat alur kerja, karena pengguna tidak perlu mengklik alat dan kemudian kembali ke Drawing Area untuk memulai perintah. Fitur ini sangat berguna saat bekerja dengan blocks atau elemen desain berulang lainnya, karena memudahkan penyisipan komponen yang sering digunakan tanpa gangguan.

# 2. Fitur Utama AutoCAD

*AutoCAD* menyediakan berbagai fitur yang memungkinkan pengguna untuk menggambar, memodifikasi, dan menganalisis desain teknik dengan tingkat presisi yang tinggi. Beberapa fitur utama yang sangat penting bagi pengguna *AutoCAD* adalah sebagai berikut:

a. Drawing Tools

Drawing Tools adalah salah satu fitur utama dalam AutoCAD yang memungkinkan pengguna untuk membuat dan menggambar berbagai elemen dasar dalam desain teknik. Alat gambar ini sangat penting untuk menghasilkan elemen-elemen dasar yang akan digunakan dalam penggambaran lebih lanjut, seperti bangunan, mesin, atau struktur lainnya. AutoCAD menyediakan berbagai jenis perintah drawing yang sangat berguna dan mendukung pembuatan desain yang presisi, akurat, dan terorganisir. Salah satu alat gambar paling dasar adalah Line, **Teknik Menggambar Rekayasa Profesional Dengan AutoCAD** 

yang digunakan untuk menggambar garis lurus antara dua titik. Perintah ini adalah salah satu yang paling sering digunakan, karena hampir setiap gambar teknik memerlukan garis untuk membentuk batas objek atau struktur. Pengguna dapat menentukan panjang dan arah garis dengan presisi tinggi, menggunakan sistem koordinat kartesian atau polar. Selain Line, AutoCAD juga menyediakan perintah untuk menggambar Polyline, yaitu rangkaian garis lurus atau kurva yang terhubung secara kontinu, yang sering digunakan untuk menggambar bentuk yang lebih kompleks seperti dinding atau batas bangunan. Perintah lainnya adalah Circle, yang memungkinkan pengguna untuk menggambar lingkaran dengan menentukan pusat dan jarijari atau dua titik yang saling berlawanan. Arc juga sangat penting dalam desain teknik, terutama untuk menggambar bagian melengkung atau elemen-elemen yang memerlukan sudut tertentu. Dengan alat Arc, pengguna dapat menggambar busur dengan cara menentukan tiga titik, seperti titik awal, titik akhir, dan titik tengah, yang memberikan kontrol penuh terhadap bentuk lengkungan yang dihasilkan. Rectangle dan Polygon adalah alat gambar lainnya yang digunakan untuk menggambar bentuk segi empat dan segi banyak. Perintah Rectangle memungkinkan pengguna untuk menggambar persegi panjang dengan cepat, sementara Polygon digunakan untuk menggambar bentuk dengan lebih banyak sisi, seperti segitiga, segi empat, dan seterusnya, berdasarkan jumlah sisi yang ditentukan oleh pengguna.

Untuk menggambar objek yang lebih kompleks atau berulang, pengguna juga dapat menggunakan Ellipse, yang memungkinkan pembuatan bentuk elips dengan dua sumbu, serta Spline, yang digunakan untuk menggambar garis kurva bebas yang sangat halus dan fleksibel. Spline sering digunakan dalam desain kendaraan atau bentuk organik yang memerlukan kelengkungan yang kompleks dan tidak teratur. Selain perintah dasar ini, *AutoCAD* juga mendukung penggunaan hatch patterns, yang memungkinkan pengguna untuk mengisi area tertutup dengan pola atau tekstur tertentu, seperti pola untuk beton, kayu, atau tanah. Fitur ini sangat berguna dalam desain teknik sipil dan arsitektur untuk memberikan representasi visual yang lebih jelas mengenai material yang digunakan dalam desain. Pengguna dapat memilih dari berbagai pola yang sudah tersedia atau membuat pola kustom sesuai dengan kebutuhan proyek.

Construction Lines atau XLines juga termasuk dalam alat gambar yang berguna, yang memungkinkan pengguna untuk membuat garis bantu tak terbatas yang digunakan sebagai referensi dalam menggambar objek lain. Construction Lines ini sering digunakan dalam desain untuk membantu menjaga objek tetap sejajar atau dalam posisi yang tepat. Salah satu hal yang sangat membedakan AutoCAD dari perangkat lunak menggambar lainnya adalah kemampuannya untuk menggambar dengan presisi. Dengan menggunakan sistem koordinat dan alat bantu seperti Snap dan Grid, pengguna dapat menggambar objek dengan tingkat ketelitian yang sangat tinggi. Fitur Object Snap (Osnap), misalnya, memungkinkan pengguna untuk menggambar objek dengan mengunci kursor pada titik-titik penting seperti ujung garis, tengah, atau titik perpotongan objek lainnya. Ini memungkinkan pengguna untuk memastikan bahwa objek yang digambar sesuai dengan spesifikasi yang sangat tepat, yang sangat penting dalam gambar teknik.

b. Modify Tools

*Modify Tools* adalah fitur utama dalam *AutoCAD* yang memungkinkan pengguna untuk memodifikasi atau mengedit elemen gambar yang telah digambar sebelumnya. Setelah menggambar objek menggunakan *Drawing Tools, Modify Tools* memberikan kontrol penuh kepada pengguna untuk melakukan perubahan pada objek-objek tersebut, baik itu untuk penyesuaian posisi, ukuran, bentuk, atau orientasi. Fitur ini sangat penting dalam desain teknik, di mana sering kali dibutuhkan revisi atau perubahan pada elemen yang telah digambar sebelumnya untuk mencapai hasil yang lebih presisi atau sesuai dengan perubahan spesifikasi.

Salah satu perintah Modify yang paling sering digunakan adalah *Move*, yang memungkinkan pengguna untuk memindahkan objek dari satu tempat ke tempat lain tanpa mengubah bentuk atau ukuran objek tersebut. Pengguna cukup memilih objek yang ingin dipindahkan, kemudian menentukan titik dasar atau titik referensi yang akan dipindahkan, dan akhirnya memilih titik tujuan untuk

Teknik Menggambar Rekayasa Profesional Dengan AutoCAD

objek tersebut. Fitur ini sangat berguna ketika pengguna perlu menggeser elemen desain untuk penataan ulang atau perbaikan. Selain itu, *AutoCAD* memiliki perintah *Copy*, yang berfungsi untuk membuat salinan dari objek yang sudah ada. Sama seperti perintah *Move*, pengguna dapat memilih objek yang ingin disalin dan menentukan titik referensi, namun dengan *Copy*, objek yang baru akan dibuat tanpa mengubah objek asli. Ini sangat bermanfaat saat membuat salinan elemen desain yang akan digunakan lebih dari satu kali dalam gambar, seperti kolom, jendela, atau elemen struktural lainnya.

Perintah *Rotate* juga merupakan bagian penting dari Modify Tools. Dengan *Rotate*, pengguna dapat memutar objek dengan sudut tertentu, baik berdasarkan titik tertentu atau menggunakan pengaturan sudut yang diinginkan. Hal ini sering digunakan dalam desain untuk menyesuaikan orientasi elemen-elemen gambar, seperti memutar elemen arsitektur agar sesuai dengan tata letak atau arah yang tepat. *Scale* adalah perintah Modify lainnya yang memungkinkan pengguna untuk mengubah ukuran objek secara proporsional. Misalnya, pengguna dapat mengubah dimensi sebuah objek tanpa mengubah bentuk atau orientasi aslinya, yang sangat penting dalam desain untuk membuat objek lebih besar atau lebih kecil sesuai dengan kebutuhan skala gambar. Perintah ini dapat diakses dengan mudah, dengan pengguna hanya perlu memilih objek dan menentukan faktor skala yang diinginkan.

Untuk perintah yang lebih kompleks, *AutoCAD* menyediakan Stretch, yang memungkinkan pengguna untuk menarik bagian dari objek tertentu sambil mempertahankan hubungan geometris dengan bagian lainnya. Perintah ini sering digunakan untuk memperpanjang atau memodifikasi bentuk objek yang ada, seperti memperpanjang dinding atau menyesuaikan panjang garis. Selain itu, Mirror adalah alat Modify yang sangat berguna ketika pengguna ingin menciptakan salinan simetris dari objek. Perintah Mirror memungkinkan objek untuk digambar di sisi berlawanan berdasarkan garis pantul yang ditentukan oleh pengguna, seperti menggambar jendela atau pintu yang simetris. Fitur ini sangat berguna dalam desain arsitektur atau teknik mesin di mana simetri merupakan aspek penting.

Perintah Fillet dan Chamfer digunakan untuk membuat perubahan bentuk pada sudut objek. Fillet digunakan untuk membuat sudut melengkung (radius tertentu) antara dua garis atau objek, sementara Chamfer digunakan untuk membuat sudut dengan memotong bagian yang bersinggungan menjadi potongan miring. Kedua perintah ini sangat penting dalam desain yang melibatkan sambungan atau pertemuan antara dua elemen, seperti sambungan pipa atau elemen struktural. Fitur Offset memungkinkan pengguna untuk membuat salinan sejajar dari objek dengan jarak tertentu. Misalnya, jika pengguna ingin membuat dua garis sejajar dengan jarak yang tetap, perintah Offset memungkinkan pembuatan garis baru yang sejajar dengan objek asli, baik untuk menggambar batas-batas jalan, saluran, atau elemen lainnya.

c. Layers

Layers adalah fitur utama dalam AutoCAD yang sangat penting untuk pengorganisasian dan pengelolaan elemen-elemen gambar dalam suatu proyek. Fungsi utama dari Layers adalah untuk memisahkan berbagai komponen desain ke dalam lapisan-lapisan yang berbeda, sehingga memudahkan pengguna dalam mengatur dan memodifikasi objek-objek yang berbeda tanpa memengaruhi elemen lainnya. Dalam AutoCAD, setiap objek yang digambar akan ditempatkan pada layer tertentu, yang dapat diatur berdasarkan kategori atau fungsi objek tersebut, seperti layer untuk dinding, pintu, jendela, atau elemen struktural lainnya. Penggunaan layers ini sangat penting dalam meningkatkan produktivitas dan efisiensi kerja, terutama pada proyek-proyek desain yang besar dan kompleks.

Salah satu keuntungan utama dari menggunakan *Layers* adalah kemampuan untuk mengatur visibilitas objek-objek yang ada pada layer tersebut. Pengguna dapat mengaktifkan atau menonaktifkan layer sesuai kebutuhan, yang memungkinkan untuk fokus pada bagian tertentu dari desain tanpa terganggu oleh elemen lainnya. Misalnya, dalam desain arsitektur, pengguna dapat menonaktifkan layer yang berisi elemen struktural untuk fokus pada tata letak ruangan atau elemen dekoratif. Hal ini membuat proses pengeditan dan pemeriksaan gambar menjadi lebih mudah dan terorganisir.

*Layers* juga memungkinkan pengguna untuk mengatur atribut objek, seperti warna, jenis garis, dan ketebalan garis. Setiap layer dapat diberikan warna dan jenis garis yang berbeda, sehingga memudahkan untuk membedakan antara objek-objek yang berbeda dalam gambar. Sebagai contoh, layer untuk elemen struktural seperti balok dan kolom dapat diberi warna yang berbeda dari layer untuk elemen arsitektur seperti dinding atau pintu, mempermudah identifikasi elemen-elemen dalam gambar. Pengaturan ketebalan garis juga memungkinkan pengguna untuk membahas elemen-elemen penting atau memberikan perbedaan visual antara objek yang berbeda.

d. Dimensioning and Annotations

*Dimensioning and Annotations* adalah fitur penting dalam *AutoCAD* yang memungkinkan pengguna untuk menambahkan informasi teknis dan detail yang diperlukan dalam gambar teknik. Fitur ini mencakup pengukuran dimensi, catatan, simbol, dan teks yang memberikan konteks dan keterangan tentang objek yang digambar, yang sangat penting untuk mengkomunikasikan informasi desain secara jelas dan akurat. Dalam proyek teknik, arsitektur, atau mekanik, *Dimensioning dan Annotations* adalah elemen kunci yang memastikan bahwa gambar dapat dipahami dengan benar oleh semua pihak yang terlibat, seperti kontraktor, insinyur, atau pihak terkait lainnya.

*Dimensioning* di *AutoCAD* digunakan untuk menambahkan ukuran dan jarak pada objek yang digambar, sehingga pengguna dapat dengan jelas menunjukkan panjang, lebar, tinggi, atau jarak antar elemen. *AutoCAD* menyediakan berbagai jenis dimensi, seperti dimensi garis (Linear), dimensi sudut (angular), dan dimensi radius (radius). Dengan alat ini, pengguna dapat dengan mudah mengukur dan menandai ukuran objek dalam gambar dengan presisi tinggi. Fitur ini juga memungkinkan pengaturan presisi dimensi, jenis garis, dan posisi dimensi untuk memastikan keterbacaan dan keakuratan dalam desain.

Annotations, di sisi lain, mencakup elemen-elemen teks dan simbol yang memberikan informasi tambahan tentang gambar. Pengguna dapat menambahkan keterangan teks untuk menjelaskan bagian tertentu dari gambar atau memberikan instruksi teknis yang diperlukan. Selain itu, AutoCAD
Buku Referensi

mendukung penggunaan simbol-simbol standar untuk menggambarkan elemen-elemen teknis seperti jenis bahan, jenis sambungan, atau spesifikasi lainnya. Dengan menggunakan *Text Styles* dan *Leader Lines*, pengguna dapat menambahkan catatan yang terhubung langsung ke objek dalam gambar, menjadikan komunikasi visual lebih jelas dan efisien.

e. 3D Modeling

3D Modeling adalah fitur utama dalam *AutoCAD* yang memungkinkan pengguna untuk membuat dan mengedit model tiga dimensi (3D) dari objek atau struktur. Fitur ini sangat penting bagi desainer yang bekerja di bidang arsitektur, teknik mesin, teknik sipil, dan berbagai disiplin lainnya, karena memberikan gambaran visual yang lebih realistis dan memungkinkan analisis yang lebih mendalam terhadap desain. Dengan 3D Modeling, pengguna dapat membuat objek tiga dimensi secara langsung dalam ruang 3D, yang membantu dalam memahami hubungan spasial antar elemen dan mengidentifikasi potensi masalah yang mungkin tidak terlihat dalam tampilan 2D.

AutoCAD menawarkan dua jenis model 3D utama: Solid Modeling dan Surface Modeling. Solid Modeling adalah teknik yang digunakan untuk membuat objek tiga dimensi yang padat, yang memiliki volume dan massa, dan dapat dianalisis secara fisik. Teknik ini sangat berguna untuk merancang komponen mekanik atau arsitektur yang memerlukan evaluasi terhadap kekuatan material dan fungsionalitas. Dengan Solid Modeling, pengguna dapat membuat bentuk kompleks dan melakukan analisis struktural menggunakan alat analisis yang tersedia di AutoCAD.

Surface Modeling digunakan untuk membuat model 3D yang terdiri dari permukaan yang membatasi ruang, namun tidak memiliki volume penuh. Model permukaan ini sering digunakan dalam desain produk atau perancangan elemen yang lebih organik dan kurang terstruktur, seperti bodi kendaraan atau desain arsitektur dengan bentuk melengkung. Permukaan ini memungkinkan untuk membuat bentuk-bentuk yang lebih fleksibel dan kompleks. Dalam 3D Modeling, AutoCAD menyediakan berbagai perintah dan alat, seperti *Extrude* untuk memarik objek 2D ke dalam bentuk 3D, Revolve untuk memutar **Teknik Menggambar Rekayasa Profesional Dengan AutoCAD** 

objek 2D menjadi bentuk tiga dimensi, dan *Sweep* yang memungkinkan objek untuk mengikuti jalur tertentu. Selain itu, 3D *Faces* dan *Mesh Modeling* juga memungkinkan pengguna untuk membuat permukaan dan objek berbentuk jaring yang lebih rumit.

f. Blocks and References

Blocks and References adalah fitur penting dalam AutoCAD yang memungkinkan pengguna untuk mengelompokkan objek-objek yang sering digunakan dan mengelola referensi eksternal untuk meningkatkan efisiensi dan konsistensi dalam desain. Fitur ini sangat bermanfaat dalam proyek besar di mana elemen-elemen yang sama, seperti simbol, komponen, atau elemen struktural, digunakan berulang kali dalam gambar yang berbeda. Dengan menggunakan Blocks, pengguna dapat membuat kumpulan objek yang saling terkait dan menyimpannya sebagai satu unit yang dapat dipanggil dan digunakan kembali dalam gambar lainnya.

Blocks adalah kumpulan objek yang digabungkan menjadi satu entitas yang dapat diposisikan, disalin, dan dimodifikasi secara bersamaan. Misalnya, simbol untuk pintu, jendela, atau peralatan listrik sering kali digabungkan menjadi Block sehingga dapat digunakan berulang kali di berbagai bagian gambar atau bahkan di berbagai proyek. Pengguna dapat membuat Block dengan memilih objek yang ingin digabungkan, kemudian memberi nama dan menyimpannya dalam file. Setelah itu, Block tersebut dapat dipanggil dan ditempatkan di lokasi yang diinginkan dalam desain. Keuntungan dari penggunaan Blocks adalah kemudahan dalam memperbarui atau mengganti elemen desain, karena perubahan yang dilakukan pada satu Block akan otomatis diperbarui di semua instansi Block lainnya yang digunakan dalam gambar tersebut.

*AutoCAD* juga mendukung penggunaan References, yang merujuk pada file gambar eksternal tanpa menggabungkannya langsung ke dalam file desain utama. *External References* (Xrefs) adalah cara untuk menautkan gambar atau file dari sumber lain ke dalam desain tanpa harus mengimpor atau menggandakan data tersebut. Fitur ini memungkinkan tim desain yang besar untuk bekerja secara kolaboratif, di mana setiap anggota tim dapat bekerja pada file sendiri, dan referensi eksternal dapat digunakan

untuk mengintegrasikan elemen-elemen tersebut ke dalam gambar utama. Xrefs ini sangat bermanfaat dalam proyek-proyek besar, seperti pembangunan gedung atau infrastruktur, di mana gambar-gambar dari berbagai disiplin (seperti arsitektur, struktur, dan MEP) perlu digabungkan.

g. Plotting and Printing

*Plotting and Printing* adalah fitur penting dalam *AutoCAD* yang memungkinkan pengguna untuk mencetak atau menghasilkan salinan fisik dari desain yang telah dibuat. Proses *plotting* dan printing dalam *AutoCAD* sangat penting untuk komunikasi hasil desain kepada klien, kontraktor, atau rekan kerja. Dengan menggunakan fitur ini, pengguna dapat menghasilkan gambar teknik dalam ukuran sebenarnya atau dalam skala tertentu, yang penting untuk keperluan konstruksi atau pembuatan produk.

*Plotting* di *AutoCAD* merujuk pada proses menghasilkan gambar digital dalam format yang siap dicetak menggunakan *plotter* atau printer. Fitur ini memungkinkan pengguna untuk mengonfigurasi berbagai pengaturan, termasuk ukuran kertas, orientasi (portrait atau landscape), dan skala gambar. *AutoCAD* juga mendukung penggunaan Page Setup untuk mengatur bagaimana gambar akan dicetak, termasuk penempatan gambar pada halaman dan pengaturan margin. Salah satu fitur penting dalam plotting adalah Viewport, yang memungkinkan pengguna untuk menentukan bagian gambar yang akan dicetak dan menyesuaikan tampilan untuk mencetak hanya area yang relevan.

*Printing*, di sisi lain, lebih mengacu pada proses fisik untuk menghasilkan gambar di kertas atau media lainnya. *AutoCAD* mendukung berbagai jenis printer dan plotter, baik itu printer inkjet, laser, atau plotter ukuran besar untuk mencetak gambar teknik dalam ukuran besar. Pengguna dapat memilih printer yang sesuai dengan kebutuhan, mengatur kualitas cetak, serta memilih format file output, seperti PDF, DWG, atau format lainnya. Fitur DWG To PDF sangat berguna untuk mengonversi gambar *AutoCAD* ke dalam format PDF, yang dapat dibagikan atau dicetak dengan mudah di luar platform *AutoCAD*.

## **B.** Pengaturan Awal: Workspace, Units, dan Template

Pengaturan awal dalam *AutoCAD* sangat penting untuk memastikan bahwa desain yang dibuat sesuai dengan standar yang diperlukan dan memudahkan alur kerja. Tiga aspek utama dalam pengaturan awal adalah Workspace, Units, dan Template. Masing-masing elemen ini memiliki peran yang sangat besar dalam mempengaruhi cara pengguna berinteraksi dengan program dan bagaimana gambar teknik akan dihasilkan. Dalam bab ini akan membahas secara mendalam tentang ketiganya, yang merupakan langkah pertama dalam memulai pekerjaan di *AutoCAD*.

# 1. Workspace

Workspace dalam *AutoCAD* adalah pengaturan antarmuka pengguna yang mempengaruhi tampilan dan fungsionalitas program sesuai dengan jenis pekerjaan yang akan dilakukan. Konsep workspace memungkinkan pengguna untuk mengonfigurasi dan menyesuaikan antarmuka *AutoCAD* agar sesuai dengan kebutuhan spesifik, baik itu dalam bekerja dengan gambar dua dimensi (2D), model tiga dimensi (3D), atau proyek yang melibatkan analisis teknis yang lebih kompleks. *AutoCAD* menyediakan berbagai jenis workspace, masing-masing dirancang untuk meningkatkan produktivitas dalam tugas tertentu.

Workspace di *AutoCAD* adalah koleksi pengaturan dan konfigurasi yang menentukan bagaimana elemen-elemen di antarmuka ditampilkan. Ini termasuk *ribbon, toolbar, properties palette, tool palettes,* dan *command line*. Pengaturan ini dapat disesuaikan sesuai dengan jenis pekerjaan yang sedang dilakukan. Misalnya, workspace untuk desain 2D berbeda dengan workspace untuk desain 3D, yang menawarkan alat dan tampilan yang lebih relevan untuk jenis pekerjaan tersebut. *AutoCAD* menyediakan beberapa pilihan workspace yang dapat diubah dengan mudah, yang dapat dipilih sesuai dengan kebutuhan pengguna. Setiap workspace memungkinkan akses ke alat dan perintah yang lebih spesifik sesuai dengan tugas yang dikerjakan. Dengan adanya workspace yang dapat dikustomisasi, pengguna dapat bekerja lebih efisien dengan memiliki antarmuka yang bersih dan sesuai dengan preferensi.

# 2. Jenis-Jenis Workspace di AutoCAD

## a. Drafting & Annotation Workspace

Drafting & Annotation Workspace di AutoCAD adalah workspace yang dirancang khusus untuk pengguna yang bekerja dengan gambar dua dimensi (2D). Workspace ini menyediakan alat-alat yang paling sering digunakan dalam menggambar dan memberi anotasi pada desain teknis, seperti garis, lingkaran, poligon, dan bentuk lainnya. Workspace ini memprioritaskan alat-alat yang mendukung pembuatan gambar teknik, pemberian dimensi, dan pengeditan elemen-elemen gambar agar sesuai dengan standar yang dibutuhkan. Di dalam Drafting & Annotation Workspace, Ribbon menampilkan tab-tab yang relevan dengan pekerjaan 2D, seperti tab untuk menggambar (Draw), memodifikasi objek (Modify), dan memberi anotasi (Annotate). Command line tetap aktif untuk memberikan akses cepat ke perintah dan input dari pengguna.

Panel-panel seperti Properties, Layer Properties Manager, dan Text Styles juga tersedia untuk membantu pengguna mengelola elemen-elemen desain dan mempercepat proses pengeditan. Workspace ini sangat cocok untuk desainer teknik, insinyur, atau arsitek yang fokus pada pembuatan gambar teknis yang memerlukan banyak pengukuran, dimensi, dan anotasi. Dengan tampilan yang disesuaikan untuk 2D, pengguna dapat bekerja dengan lebih efisien, memastikan gambar yang dihasilkan akurat dan mudah dibaca oleh pihak lain yang terlibat dalam proyek.

b. 3D Modeling Workspace

3D Modeling Workspace di AutoCAD dirancang khusus untuk pengguna yang bekerja dengan desain dan pemodelan tiga dimensi (3D). Workspace ini menawarkan akses cepat ke alatalat yang diperlukan untuk menciptakan dan mengedit objek 3D, seperti alat untuk *Extrude*, *Revolve*, *Sweep*, dan loft, yang memungkinkan pengguna membuat bentuk kompleks dari objek 2D. Workspace ini juga menyertakan fitur-fitur penting untuk navigasi dalam ruang tiga dimensi, seperti 3D View Cube yang mempermudah orientasi model dan Navigation Bar untuk kontrol tampilan model.

Pada *3D Modeling Workspace*, tampilan antarmuka diatur agar fokus pada elemen-elemen yang relevan dengan desain 3D. Di **Teknik Menggambar Rekayasa Profesional Dengan AutoCAD**  bagian Ribbon, tab seperti *3D Modeling* akan muncul, menyediakan perintah-perintah untuk memodifikasi objek dalam tiga dimensi, serta fitur-fitur seperti *Rendering, Shading*, dan *Visual Styles* untuk melihat objek dengan detail lebih tinggi. Viewport juga memungkinkan pengguna untuk melihat model dari berbagai sudut pandang (misalnya, *Top View, Front View, Perspective View*), yang sangat penting untuk pemodelan 3D. Workspace ini ideal bagi desainer yang bekerja di bidang arsitektur, mekanikal, atau produk, yang memerlukan pembuatan dan manipulasi objek 3D secara rinci dan efisien. Dengan antarmuka yang dioptimalkan untuk 3D, pengguna dapat merancang, menganalisis, dan memodifikasi model tiga dimensi dengan lebih cepat dan lebih akurat.

c. AutoCAD Classic Workspace

AutoCAD Classic Workspace adalah workspace yang menawarkan tampilan antarmuka tradisional dari versi-versi lama AutoCAD, yang dirancang untuk pengguna yang lebih nyaman dengan cara kerja klasik sebelum diperkenalkannya Ribbon dan antarmuka modern AutoCAD. Workspace ini mengembalikan tampilan menu bar, toolbars, dan command line di tempat yang lebih familiar bagi pengguna yang telah terbiasa dengan versi sebelumnya dari perangkat lunak ini.

Pada *AutoCAD Classic Workspace*, pengguna akan melihat tampilan yang lebih sederhana dengan pengaturan yang lebih mirip dengan versi lama, sehingga memudahkan transisi bagi yang lebih suka cara kerja tradisional. Toolbars yang sering digunakan untuk menggambar, memodifikasi, dan mengedit objek ditampilkan secara langsung di layar, dan pengguna dapat mengaksesnya dengan satu klik. Selain itu, *command line* tetap menjadi pusat interaksi utama untuk memasukkan perintah dan instruksi secara manual, yang lebih disukai oleh sebagian pengguna yang terbiasa bekerja dengan cara tersebut.

Workspace ini sangat berguna bagi pengguna yang sudah berpengalaman dan ingin menghindari gangguan dari fitur-fitur baru di *AutoCAD*, serta yang lebih fokus pada kecepatan dan kemudahan akses ke perintah-perintah dasar. Meskipun beberapa fitur baru tidak langsung terlihat, *AutoCAD Classic Workspace* tetap memberikan fungsionalitas penuh dan memungkinkan

pengguna untuk bekerja dengan efisien dalam lingkungan yang lebih familiar.

d. Essential Workspace

*Essential Workspace* di *AutoCAD* dirancang untuk pengguna baru atau yang lebih memilih antarmuka yang lebih sederhana dan minimalis. Workspace ini menyajikan tampilan yang lebih bersih dengan hanya menampilkan alat dan fitur dasar yang diperlukan untuk memulai menggambar dan mendesain, baik dalam 2D maupun 3D. Dengan menghilangkan elemen-elemen yang mungkin membingungkan pengguna baru, *Essential Workspace* memungkinkan pengguna untuk fokus pada tugas utama, seperti menggambar garis, bentuk dasar, dan memberikan dimensi.

Di dalam *Essential Workspace*, tampilan lebih terorganisir dengan Ribbon yang lebih ramping dan panel-panel yang lebih terbatas, memudahkan pengguna untuk menavigasi tanpa merasa kewalahan oleh alat-alat yang berlebihan. Panel alat seperti Draw, Modify, dan Dimension yang sering digunakan dalam gambar 2D disajikan secara jelas, dengan fitur seperti *Layer Properties* dan *Properties Palette* yang juga disertakan untuk mempermudah pengelolaan elemen-elemen desain. Pengguna dapat menambahkan atau menghapus panel sesuai kebutuhan, menjadikannya fleksibel meskipun tampilan dasarnya sederhana. Workspace ini sangat cocok bagi pemula yang baru mengenal *AutoCAD* dan ingin memulai dengan antarmuka yang tidak rumit, memungkinkan untuk belajar dan beradaptasi dengan lebih mudah sebelum beralih ke workspace yang lebih kompleks seperti *Drafting & Annotation* atau *3D Modeling*.

e. Customize Workspace

*Customize Workspace* di *AutoCAD* memberikan fleksibilitas tinggi bagi pengguna untuk menyesuaikan antarmuka program sesuai dengan kebutuhan spesifik. Fitur ini memungkinkan pengguna untuk membuat dan mengatur workspace yang sepenuhnya disesuaikan, dengan menambahkan atau menghapus alat, panel, dan tab sesuai preferensi atau jenis pekerjaan yang sedang dilakukan. Pengguna dapat mengatur Ribbon, Tool Palettes, Status Bar, dan *command line* agar lebih mudah diakses,

menciptakan ruang kerja yang lebih efisien dan sesuai dengan alur kerja masing-masing.

Dengan Customize Workspace, pengguna dapat memilih alat-alat vang sering digunakan dan menempatkannya di tempat yang lebih mudah dijangkau, sementara alat yang jarang digunakan dapat disembunyikan untuk menjaga tampilan tetap bersih dan terorganisir. Pengguna juga dapat mengatur shortcut keyboard atau mengonfigurasi tombol untuk perintah tertentu. mempercepat navigasi dan akses ke alat-alat yang diinginkan. Fitur Customize Workspace ini sangat berguna bagi pengguna berpengalaman yang ingin menyesuaikan AutoCAD dengan alur kerja profesional, seperti dalam desain arsitektur, teknik, atau manufaktur, di mana penggunaan alat dan panel tertentu lebih dominan. Workspace yang dikustomisasi membantu meningkatkan produktivitas dengan meminimalkan waktu yang dihabiskan untuk mencari perintah atau mengonfigurasi alat yang digunakan.

AutoCAD memungkinkan pengguna untuk beralih antar workspace dengan mudah menggunakan Workspace Switching. Pada bagian kanan atas layar, terdapat Workspace Switching Toolbar yang memungkinkan pengguna untuk memilih workspace vang diinginkan. Pengguna juga dapat menyesuaikan workspace dengan memilih perintah Customize Workspace yang ada di Options menu, di mana pengguna bisa menambah atau menghapus panel, toolbar, dan fitur lainnya. Pengguna juga dapat mengonfigurasi hotkeys atau shortcut untuk mengakses workspace yang lebih cepat, yang dapat menghemat waktu saat beralih antar tugas. Selain itu, pengaturan seperti Ribbon Display, command line visibility, dan Tool Palettes dapat dikonfigurasi untuk menyesuaikan kebutuhan pekerjaan tertentu. Ribbon adalah panel alat yang dapat disesuaikan di bagian atas layar yang berisi tab-tab dengan berbagai alat dan perintah. Pengguna bisa memilih untuk menampilkan atau menyembunyikan Ribbon dan menggantinya dengan tampilan alat yang lebih sederhana jika lebih menyukai ruang kerja yang lebih luas.

# 3. Units

Units dalam *AutoCAD* adalah pengaturan penting yang menentukan jenis dan format unit pengukuran yang digunakan dalam gambar dan desain. Pengaturan unit ini sangat krusial karena mempengaruhi cara objek digambar, dimensi diterapkan, serta bagaimana hasil gambar akan diterjemahkan dalam dunia nyata. Pemahaman tentang cara mengonfigurasi dan menggunakan Units dengan benar adalah langkah dasar yang harus dikuasai oleh setiap pengguna *AutoCAD*, baik itu untuk desain 2D maupun 3D. *AutoCAD* mendukung berbagai jenis unit, yang dapat disesuaikan sesuai dengan standar industri, jenis proyek, atau preferensi pribadi. Beberapa jenis unit yang umum digunakan di *AutoCAD* meliputi:

a. Unit Pengukuran Imperial

Unit Pengukuran Imperial adalah sistem pengukuran yang banyak digunakan di negara-negara seperti Amerika Serikat dan sebagian Kanada. Dalam AutoCAD, unit pengukuran ini memungkinkan pengguna untuk bekerja dengan satuan panjang seperti inci (inches), kaki (feet), yard (yard), dan mil (mile). Sistem ini berfokus pada pengukuran berdasarkan panjang dan jarak yang lebih mudah digunakan dalam berbagai bidang, seperti konstruksi dan desain mekanikal. Pada AutoCAD, penggunaan unit Imperial sangat penting dalam provek-provek yang mengikuti standar pengukuran ini, seperti perencanaan bangunan di Amerika Serikat, di mana dimensi dan ukuran sering kali diukur dalam inci dan kaki. Sebagai contoh, ketebalan tembok mungkin diukur dalam inci (misalnya, 6 inci), dan panjang sebuah ruangan bisa ditentukan dalam kaki (misalnya, 10 kaki). Unit Imperial di AutoCAD mempengaruhi cara objek digambar dan dimensi diterapkan. Ketika pengguna mengatur AutoCAD untuk menggunakan unit Imperial, setiap pengukuran atau dimensi yang diterapkan akan mengikuti satuan ini. Misalnya, ketika menggambar garis, panjangnya akan dihitung dalam inci atau kaki tergantung pada pengaturan yang dipilih. Unit ini juga sering dipilih dalam desain teknik dan arsitektur di negara-negara yang masih mempertahankan sistem pengukuran Imperial.

 b. Unit Pengukuran Meterik
Unit Pengukuran Meterik adalah sistem pengukuran yang paling banyak digunakan di seluruh dunia, kecuali di beberapa negara

52 Teknik Menggambar Rekayasa Profesional Dengan AutoCAD

seperti Amerika Serikat. Dalam *AutoCAD*, unit meterik mencakup satuan panjang seperti milimeter (mm), sentimeter (cm), meter (m), dan kilometer (km). Sistem ini didasarkan pada standar internasional yang mudah disesuaikan dan digunakan di berbagai bidang, termasuk arsitektur, teknik, dan desain industri. Penggunaan unit meterik di *AutoCAD* sangat penting dalam proyek yang mematuhi standar internasional atau untuk pengguna di negara-negara yang menggunakan sistem metrik. Misalnya, dalam proyek konstruksi di Eropa atau Asia, dimensi bangunan atau infrastruktur akan diukur dalam meter atau milimeter. Sebagai contoh, tinggi sebuah bangunan bisa ditentukan dalam meter (misalnya, 10 meter), atau detail kecil seperti ketebalan lapisan bisa diukur dalam milimeter (misalnya, 5 mm).

Ketika *AutoCAD* diset untuk menggunakan unit meterik, setiap pengukuran, gambar, dan dimensi akan dihitung dalam satuan tersebut. Pengaturan ini memudahkan integrasi desain dengan standar internasional dan meningkatkan akurasi dalam proyek yang melibatkan pengukuran yang lebih presisi, seperti di dunia teknik atau manufaktur. Selain itu, sistem metrik memiliki konversi yang lebih sederhana karena berbasis kelipatan 10, menjadikannya lebih efisien dalam perhitungan dan aplikasi.

c. Unit Sudut

Unit Sudut dalam *AutoCAD* mengacu pada pengukuran sudut yang digunakan dalam menggambar dan mendesain objek yang melibatkan rotasi, kemiringan, atau orientasi sudut. Ada dua jenis unit sudut yang umum digunakan di *AutoCAD*: Derajat (°) dan Radian (rad).

 Derajat (°): Ini adalah unit yang paling sering digunakan dalam banyak aplikasi teknik dan desain, seperti arsitektur dan mekanikal. Satu lingkaran penuh dibagi menjadi 360 derajat, dan sudutnya diukur berdasarkan pembagian ini. Misalnya, sudut yang lebih besar seperti 90° menunjukkan seperempat putaran lingkaran, sedangkan 180° menunjukkan setengah putaran. Penggunaan derajat mempermudah visualisasi dan pemahaman dalam desain karena ini adalah sistem yang familiar dan sering diterapkan dalam kehidupan sehari-hari.

2) Radian (rad): Unit sudut ini lebih sering digunakan dalam matematika, fisika, dan beberapa bidang teknik lainnya. Satu radian adalah sudut yang terbentuk ketika panjang busur pada lingkaran sama dengan panjang jari-jari lingkaran. Dalam pengukuran radian, satu lingkaran penuh memiliki  $2\pi$  radian, atau sekitar 6,2832 radian. Radian sering digunakan dalam analisis yang melibatkan perhitungan trigonometrik atau analisis gerakan melingkar.

Pengaturan Unit Sudut di *AutoCAD* dapat dipilih sesuai dengan kebutuhan proyek. Pengaturan yang benar memastikan bahwa perhitungan dan penerapan sudut dalam desain dilakukan dengan akurat, baik dalam pembuatan gambar 2D maupun dalam desain 3D yang memerlukan pemahaman lebih lanjut tentang rotasi dan orientasi objek.

d. Unit Desimal dan Fractional

Unit Desimal dan Fractional adalah dua sistem pengukuran yang sering digunakan dalam *AutoCAD* untuk meningkatkan presisi dalam menggambar dan mendesain objek, terutama dalam proyek teknik atau manufaktur.

- Unit Desimal: Unit ini menggunakan sistem desimal untuk mengukur panjang atau dimensi. Dalam *AutoCAD*, unit desimal memungkinkan pengguna untuk memasukkan nilai dalam bentuk angka desimal dengan presisi yang lebih tinggi, seperti 3.75 inci atau 5.25 meter. Sistem ini sangat berguna ketika presisi tinggi diperlukan dalam perhitungan dan penggambaran. Pengguna dapat mengatur jumlah tempat desimal yang diinginkan, misalnya dua tempat desimal untuk mengukur objek dengan ketelitian 0,01 inci atau meter.
- 2) Unit Fractional: Dalam sistem Fractional, panjang atau dimensi diukur menggunakan pecahan, seperti 1/4 inci atau 1/8 inci. Ini adalah metode yang sering digunakan dalam desain konstruksi atau manufaktur, terutama di negara yang menggunakan sistem Imperial. Dalam *AutoCAD*, pengaturan Fractional memungkinkan pengguna untuk menggambar dengan ketelitian berbasis pecahan, yang lebih akurat dalam beberapa aplikasi seperti pembuatan komponen kecil atau pengaturan dimensi yang lebih terperinci.

Memilih antara Desimal atau Fractional bergantung pada jenis proyek dan tingkat presisi yang dibutuhkan. *AutoCAD* memungkinkan pengguna untuk dengan mudah beralih antara kedua sistem ini, memberikan fleksibilitas dan akurasi dalam menggambar.

Pengaturan Units yang tepat sangat penting karena memiliki dampak langsung pada pengukuran dan dimensi dalam desain. Misalnya, jika Anda memilih unit Feet untuk proyek bangunan dan menggambar objek dengan satuan yang berbeda seperti Millimeters, hasil gambar tersebut akan tidak akurat, dan saat dicetak atau disalin, gambar tersebut akan terdistorsi. Oleh karena itu, sangat penting untuk memilih unit yang sesuai dengan jenis proyek dan untuk memastikan bahwa unit yang dipilih konsisten di seluruh gambar. Selain itu, dimensi yang diterapkan dalam gambar juga sangat bergantung pada pengaturan Units. Misalnya, jika unit pengukuran diatur ke Meters, maka setiap dimensi atau pengukuran yang diterapkan pada gambar (baik itu panjang, lebar, tinggi, atau radius) akan otomatis dihitung dalam satuan meter. Sebaliknya, jika Anda mengatur unit ke Inches, hasil dimensi akan ditampilkan dalam inci.

## 4. Template

Template dalam AutoCAD adalah file yang berisi pengaturan dan konfigurasi yang dapat digunakan sebagai dasar untuk membuat gambar atau desain baru. Template berfungsi untuk menyediakan struktur awal yang siap pakai, dengan pengaturan yang telah disesuaikan untuk memenuhi kebutuhan proyek tertentu. Template sangat berguna karena memungkinkan pengguna untuk bekerja lebih efisien dengan menghindari pengaturan ulang setiap kali membuat proyek baru. Dalam template, pengguna dapat mengatur berbagai elemen penting, seperti unit pengukuran, gaya dimensi, lapisan (*layers*), garis, serta pengaturan cetak dan layout. Template memungkinkan pengguna untuk memulai pekerjaan dengan pengaturan standar yang konsisten. Alih-alih mengonfigurasi ulang pengaturan dasar setiap kali membuat gambar baru, pengguna hanya perlu memilih template yang telah disesuaikan sebelumnya. Misalnya, jika Anda bekerja dalam desain arsitektur dan sering menggunakan satuan meter, gaya dimensi tertentu, serta lapisan tertentu, Anda dapat membuat template dengan pengaturan tersebut.

Setiap kali Anda membuat gambar baru, Anda cukup memilih template tersebut, dan semua pengaturan ini akan diterapkan secara otomatis.

Template juga mempermudah kolaborasi antar tim atau proyek, karena setiap anggota tim akan menggunakan pengaturan yang sama. Hal ini mengurangi kemungkinan kesalahan atau ketidaksesuaian dalam gambar, serta memastikan konsistensi visual dan teknis dalam seluruh proyek. *AutoCAD* menyediakan beberapa jenis template yang dapat dipilih sesuai dengan kebutuhan pengguna, antara lain:

a. Template Default

Template Default dalam AutoCAD adalah template standar yang disediakan secara otomatis oleh program ketika pertama kali diinstal. Template ini dirancang untuk memberikan pengaturan dasar yang dibutuhkan untuk memulai proyek baru tanpa harus mengonfigurasi semua pengaturan dari awal. Template default umumnya sudah dilengkapi dengan pengaturan dasar seperti unit pengukuran, gaya dimensi, lapisan (layers), serta pengaturan tampilan yang sudah umum digunakan. Di AutoCAD, template default biasanya memiliki ekstensi .DWT (Drawing Template), yang berarti dapat digunakan sebagai dasar untuk menggambar dan mendesain berbagai objek. Misalnya, template default mungkin sudah diatur untuk menggunakan unit pengukuran standar seperti inci atau meter, tergantung pada pengaturan sistem. Pengguna yang memilih template ini dapat langsung memulai pekerjaan dengan pengaturan standar yang sudah ada, sehingga menghemat waktu dan usaha.

Template default juga mencakup gaya dimensi dan pengaturan dasar lainnya yang dapat digunakan untuk menggambar berbagai jenis desain, dari desain arsitektur hingga mekanikal. Biasanya, template default di *AutoCAD* tidak memiliki blok atau elemen khusus yang dimasukkan, karena template ini dimaksudkan untuk digunakan secara umum, memberikan fleksibilitas bagi pengguna untuk menyesuaikan elemen lebih lanjut sesuai dengan kebutuhan spesifik. Meskipun template default ini sudah cukup untuk kebanyakan pekerjaan, banyak pengguna memilih untuk menyesuaikan templatenya sendiri atau membuat template baru yang lebih sesuai dengan standar atau kebutuhan proyek yang lebih khusus. Dengan cara ini, template default menjadi titik awal

yang praktis, namun dapat diperbarui dan disesuaikan agar lebih sesuai dengan standar organisasi atau proyek yang lebih besar.

b. Template Kustom

Template Kustom di AutoCAD adalah template yang dibuat dan disesuaikan oleh pengguna untuk memenuhi kebutuhan proyek tertentu. Berbeda dengan template default yang sudah dilengkapi dengan pengaturan standar, template kustom memungkinkan pengguna untuk mengatur berbagai elemen sesuai dengan preferensi pribadi atau standar perusahaan. Template kustom ini sangat berguna untuk memastikan konsistensi dan efisiensi dalam pengerjaan berbagai proyek yang memerlukan pengaturan khusus. Pengguna dapat menyesuaikan template kustom dengan berbagai pengaturan, seperti unit pengukuran, gaya dimensi, lapisan (*layers*), blok yang sering digunakan, dan pengaturan pencetakan. Misalnya, dalam proyek konstruksi, pengguna mungkin memerlukan pengaturan lapisan yang khusus, seperti lapisan untuk struktur, kabel, atau plumbing. Selain itu, template kustom juga memungkinkan pengguna untuk menyertakan Xrefs (referensi eksternal) dan elemen desain lainnya yang sering digunakan, seperti simbol atau elemen blok, yang dapat mempercepat proses menggambar.

Template kustom juga memungkinkan untuk pengaturan tata letak dan format penggambaran yang lebih terperinci, seperti pengaturan kertas, skala gambar, dan area gambar. Dengan template yang telah dikustomisasi ini, semua anggota tim atau kolaborator dapat bekerja dengan pengaturan yang sama, mengurangi risiko kesalahan dan memastikan hasil yang konsisten di seluruh gambar atau proyek. Proses pembuatan template kustom melibatkan pembuatan pengaturan awal, kemudian menyimpannya dengan format .DWT (*Drawing Template*). Template kustom ini dapat digunakan berulang kali untuk proyek-proyek yang membutuhkan pengaturan yang sama. Template ini tidak hanya meningkatkan produktivitas, tetapi juga memfasilitasi standar perusahaan dalam menghasilkan desain yang sesuai dengan regulasi dan kebutuhan teknis.

 c. Template dengan Xrefs dan Blok dengan Xrefs dan Blok di *AutoCAD* adalah jenis template yang tidak hanya mencakup pengaturan dasar seperti unit pengukuran,

lapisan, dan gaya dimensi, tetapi juga menyertakan Xrefs (External References) dan blok yang sering digunakan dalam proyek. Xrefs adalah file eksternal yang dapat disisipkan ke dalam gambar AutoCAD, sementara blok adalah objek atau elemen yang dapat disalin dan digunakan berulang kali dalam gambar yang berbeda. Template jenis ini sangat berguna dalam proyek yang melibatkan elemen desain yang sering digunakan, seperti elemen struktural, simbol, atau komponen teknis lainnya. Penggunaan Xrefs memungkinkan desain untuk dibagi menjadi bagian-bagian terpisah yang lebih mudah dikelola. Misalnya, dalam proyek konstruksi besar, gambar denah bangunan mungkin memerlukan rujukan ke gambar lain yang berisi detail struktur atau instalasi. Dengan menggunakan Xrefs, gambar utama tetap terorganisir dan tidak terlalu berat, sementara referensi eksternal tetap diperbarui dan mudah diakses. Setiap perubahan yang dilakukan pada Xrefs akan otomatis diperbarui dalam gambar yang menggunakannya, memastikan konsistensi dan mengurangi duplikasi data.

Template ini juga menyertakan blok yang telah disesuaikan untuk kebutuhan proyek tertentu, seperti simbol pintu, jendela, peralatan, atau elemen mekanikal lainnya. Blok ini dapat disalin, dipindahkan, atau disesuaikan dengan mudah tanpa harus menggambar ulang elemen tersebut setiap kali dibutuhkan. Dengan memiliki blok yang sudah ada dalam template, pengguna dapat menghemat waktu dan memastikan keseragaman dalam desain. Template dengan Xrefs dan blok memungkinkan tim untuk bekerja lebih efisien dan mengurangi risiko kesalahan, karena elemen-elemen yang sering digunakan sudah tersedia dan terorganisir dengan baik. Ini sangat berguna dalam proyek besar yang melibatkan banyak kolaborator dan banyak referensi eksternal.

# d. Template dengan Pengaturan Plotting dan Layout

Template dengan Pengaturan *Plotting* dan *Layout* di *AutoCAD* adalah jenis template yang tidak hanya mencakup pengaturan desain dasar, seperti unit pengukuran, gaya dimensi, dan lapisan, tetapi juga melibatkan pengaturan untuk plotting (pencetakan) dan layout. Template ini sangat berguna untuk proyek yang memerlukan format dan persiapan cetak yang konsisten, **Teknik Menggambar Rekayasa Profesional Dengan AutoCAD** 

memastikan bahwa gambar yang dihasilkan sesuai dengan ukuran kertas, skala, dan pengaturan pencetakan yang telah ditetapkan. Pengaturan *plotting* dalam template ini mencakup konfigurasi seperti ukuran kertas, orientasi kertas (potrait atau landscape), skala gambar, dan margin yang sesuai dengan standar proyek atau perusahaan. Pengguna dapat menyesuaikan pengaturan plot untuk memastikan bahwa gambar yang dicetak memiliki ukuran dan skala yang tepat tanpa perlu melakukan pengaturan manual setiap kali akan mencetak.

Template ini juga mencakup layout yang sudah dipersiapkan sebelumnya. Layout di AutoCAD adalah area khusus di mana pengguna dapat menyiapkan tampilan gambar untuk pencetakan, dengan mengatur viewport, batas halaman, dan elemen lainnya. Dalam template ini, beberapa layout yang telah disiapkan dapat mencakup berbagai ukuran kertas dan skala untuk memenuhi kebutuhan berbagai jenis gambar atau proyek. Misalnya, dalam proyek arsitektur, layout untuk cetakan denah, tampak, dan potongan bisa disiapkan dalam template ini, sehingga pengguna hanya perlu menambahkan elemen gambar ke dalam layout yang sesuai. Dengan menggunakan template yang sudah disiapkan dengan pengaturan plotting dan layout, pengguna dapat menghemat banyak waktu dan menghindari kesalahan dalam pengaturan cetak. Semua pengaturan untuk pencetakan dan format sudah siap digunakan, memastikan bahwa gambar dapat dicetak dengan presisi dan konsistensi yang dibutuhkan untuk presentasi atau dokumen resmi.

## C. Memahami Layer dan Sistem Koordinat

Pada dunia desain dan teknik, penggunaan perangkat lunak seperti *AutoCAD* sangat penting untuk menghasilkan gambar dan desain yang presisi dan efektif. Salah satu fitur utama yang sangat mempengaruhi keakuratan dan keterbacaan gambar dalam *AutoCAD* adalah layer dan sistem koordinat. Kedua konsep ini mendasar dalam organisasi dan manipulasi elemen-elemen desain, serta mempengaruhi bagaimana gambar disusun, ditampilkan, dan dicetak. Memahami bagaimana layer dan sistem koordinat bekerja sangat penting untuk menghasilkan gambar yang terstruktur dengan baik dan mudah dikelola. **Buku Referensi** 59

# 1. Layer

Layer adalah suatu lapisan virtual dalam AutoCAD yang digunakan untuk mengelompokkan dan mengorganisasi objek-objek vang ada dalam sebuah gambar. Setiap objek (seperti garis, lingkaran, teks, atau bentuk lainnya) dapat ditempatkan dalam layer yang berbeda. Dengan cara ini, objek-objek yang memiliki karakteristik serupa dapat dikelompokkan bersama, seperti elemen struktural, elemen arsitektural, atau elemen mekanikal, yang mempermudah manajemen dan pengeditan gambar. Konsep dasar dari layer adalah memisahkan objek-objek yang berbeda ke dalam lapisan yang terpisah berdasarkan jenis atau fungsi. Dalam gambar yang kompleks, seperti desain bangunan atau mesin, ada berbagai macam objek dengan fungsi berbeda. yang Laver memungkinkan desain yang lebih terstruktur dan memberikan kontrol yang lebih besar atas visibilitas dan pengeditan objek tersebut. Layer memiliki sejumlah fungsi yang sangat penting dalam mengelola gambar dan meningkatkan produktivitas. Berikut adalah beberapa fungsi utama dari penggunaan layer dalam AutoCAD:

a. Pengaturan Visibilitas

Pengaturan visibilitas adalah salah satu fungsi utama dari layer dalam AutoCAD yang memungkinkan pengguna untuk mengontrol elemen-elemen mana tampak vang atau disembunyikan dalam gambar. Fungsi ini sangat penting untuk mempermudah pengelolaan dan penyuntingan gambar, terutama pada proyek yang kompleks dengan banyak objek. Dengan menggunakan Layer Properties Manager, pengguna dapat dengan mudah mengaktifkan atau menonaktifkan visibilitas layer. Ketika visibilitas suatu layer dimatikan, semua objek yang ada di dalam laver tersebut akan disembunyikan dari area gambar, tanpa menghapusnya. Hal ini memungkinkan pengguna untuk fokus pada elemen-elemen gambar yang relevan dengan tugas saat itu tanpa gangguan dari elemen lain yang tidak perlu dilihat. Sebagai contoh, jika Anda sedang mengedit elemen struktur pada gambar arsitektur, Anda dapat menyembunyikan layer yang berisi informasi tentang elemen-elemen listrik atau plumbing untuk meminimalkan kekacauan visual.

Fitur visibilitas ini juga memungkinkan pengguna untuk mengelola beban kerja dan meningkatkan kinerja saat bekerja pada gambar yang sangat besar. Misalnya, pada gambar desain **Teknik Menggambar Rekayasa Profesional Dengan AutoCAD**  bangunan bertingkat, jika pengguna hanya perlu bekerja pada satu lantai, bisa memilih untuk menyembunyikan layer yang berisi elemen-elemen di lantai lain. Ini mempercepat proses desain dan membuatnya lebih efisien. Pengaturan visibilitas juga berfungsi dengan baik dalam kolaborasi tim, di mana anggota tim dapat bekerja pada bagian-bagian tertentu dari desain tanpa saling mengganggu atau membuat kesalahan pada bagian lain dari proyek.

b. Pengaturan Warna dan *Line Type* 

Fungsi pengaturan warna dan *line type* (jenis garis) pada layer dalam AutoCAD sangat penting untuk meningkatkan keterbacaan dan kejelasan gambar. Setiap layer yang ada dalam proyek dapat diberi warna dan jenis garis yang berbeda, yang mempermudah pengguna dalam membedakan berbagai elemen dalam desain. Pengaturan ini tidak hanya membantu dalam visualisasi gambar, tetapi juga mempercepat proses pengeditan dan analisis. Pengaturan Warna pada layer memungkinkan pengguna untuk memilih warna tertentu yang akan diterapkan pada objek-objek dalam layer tersebut. Warna yang berbeda digunakan untuk menandai kategori objek yang berbeda, seperti elemen struktural, arsitektural, atau mekanikal. Misalnya, layer yang berisi elemen struktural seperti balok dan kolom dapat diberi warna merah, sedangkan layer untuk furnitur dapat diberi warna hijau. Hal ini membuat gambar lebih terorganisir dan memudahkan pengidentifikasian bagian-bagian tertentu tanpa harus mendekati setiap elemen secara manual.

Pengaturan *line type* (jenis garis) juga memungkinkan pengguna untuk menentukan bagaimana garis akan digambar dalam suatu layer. *line type* dapat berupa garis solid, garis putus-putus, atau garis dengan pola tertentu (seperti garis tebal atau tipis). Jenis garis ini sangat penting dalam menunjukkan informasi tertentu dalam gambar, seperti batas dinding, saluran pipa, atau jalur pergerakan. Misalnya, garis putus-putus dapat digunakan untuk menggambarkan elemen yang tidak terlihat dalam pandangan saat itu, seperti pipa yang berada di bawah lantai. Dengan pengaturan warna dan *line type* yang tepat, gambar menjadi lebih jelas, mudah dibaca, dan lebih efisien dalam hal penyuntingan dan komunikasi antar anggota tim.

# c. Pengaturan Ketebalan dan Transparansi Garis

Pengaturan ketebalan dan transparansi garis pada layer dalam AutoCAD adalah dua elemen penting yang berperan dalam memperjelas informasi visual dalam gambar teknik, serta memberikan kontrol lebih besar terhadap tampilan objek dalam desain. Ketebalan garis menentukan seberapa tebal atau tipis suatu garis yang digambar pada layer tertentu. Pengaturan ketebalan garis ini sangat bermanfaat dalam membedakan elemen-elemen dengan prioritas atau fungsi yang berbeda dalam desain. Misalnya, dalam gambar arsitektur, garis yang menggambarkan batas dinding bisa diberi ketebalan lebih tebal daripada garis yang menggambarkan elemen sekunder seperti furnitur atau elemen dekoratif. Ketebalan garis juga sering digunakan untuk menandai batas elemen yang lebih penting, seperti garis struktur atau batas tanah dalam proyek konstruksi. Pengaturan ini meningkatkan keterbacaan gambar, karena garis yang lebih tebal mudah dikenali dan dibedakan dari objek-objek lainnya.

Transparansi garis juga berfungsi untuk mengatur seberapa transparan suatu objek pada layer tertentu. Ini memungkinkan objek di belakangnya tetap terlihat meskipun ada objek di depan yang lebih dominan. Fitur transparansi berguna saat menggambar elemen yang tumpang tindih, seperti saluran pipa yang melewati dinding atau elemen lainnya. Dengan transparansi yang diatur, pengguna dapat tetap melihat informasi yang ada di bawah objek tanpa harus menghapus atau menyembunyikan elemen tersebut. Pengaturan ketebalan dan transparansi garis meningkatkan kemampuan pengguna dalam mengelola dan menyampaikan informasi yang kompleks dalam desain, serta mempercepat pemahaman visual bagi pihak-pihak yang terlibat dalam proyek.

d. Pengelompokan Berdasarkan Fungsi Salah satu fungsi utama layer dalam AutoCAD adalah untuk mengelompokkan elemen-elemen gambar berdasarkan fungsi atau kategori tertentu. Pengelompokan berdasarkan fungsi ini memungkinkan pengguna untuk mengorganisasi gambar dengan lebih terstruktur, meningkatkan efisiensi dalam proses desain, serta mempermudah pengelolaan dan pengeditan elemen-elemen yang saling terkait. Dalam proyek desain yang besar, seperti Teknik Menggambar Rekayasa Profesional Dengan AutoCAD gambar arsitektur atau teknik, terdapat banyak elemen yang memiliki fungsi yang berbeda, seperti struktur, mekanikal, kelistrikan, plumbing, dan lainnya. Dengan menggunakan layer untuk mengelompokkan elemen-elemen tersebut, pengguna dapat memisahkan setiap kategori sesuai dengan jenisnya, yang memudahkan dalam penyuntingan dan perawatan gambar. Sebagai contoh, elemen-elemen yang berkaitan dengan struktur, seperti kolom dan balok, dapat dikelompokkan dalam satu layer dengan nama seperti "Struktur", sementara elemen-elemen mekanikal seperti pipa atau ducting dapat dikelompokkan dalam layer berbeda dengan nama "Mekanikal".

Gambar 3. Heating, Ventilation, and Air Conditioning

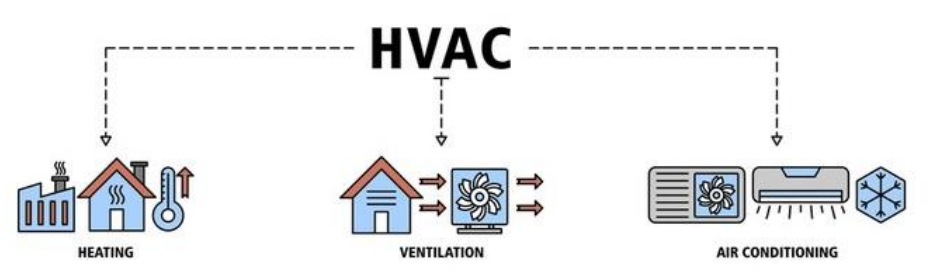

Pengelompokan berdasarkan fungsi juga memungkinkan kontrol yang lebih baik terhadap visibilitas dan pengeditan elemenelemen tertentu. Sebagai contoh, jika seorang desainer hanya perlu bekerja pada sistem HVAC (*Heating, Ventilation, and Air Conditioning*), dapat dengan mudah menyembunyikan layer yang berisi elemen-elemen lain seperti listrik atau struktur, sehingga tidak terganggu oleh informasi yang tidak relevan. Ini sangat menghemat waktu dan mempermudah kolaborasi tim dalam proyek besar, di mana berbagai tim bekerja pada bagianbagian berbeda dari desain. Dengan pengelompokan layer berdasarkan fungsi, proyek desain menjadi lebih terorganisir, fleksibel, dan mudah dipelihara, serta mengurangi potensi kesalahan dalam penyuntingan atau revisi gambar.

e. Pengaturan Penguncian dan Pembekuan (*Freeze*) Pengaturan penguncian dan pembekuan (*freeze*) pada layer dalam *AutoCAD* adalah fitur penting yang memberikan kontrol lebih besar terhadap elemen-elemen dalam gambar tanpa harus menghapus atau menyembunyikan informasi secara permanen.

Kedua fitur ini sangat berguna dalam meningkatkan efisiensi, mempermudah pengeditan, dan menjaga keutuhan gambar teknik. Penguncian layer (*lock*) berfungsi untuk mencegah elemen-elemen dalam layer tertentu agar tidak dapat disunting atau dipindahkan tanpa disengaja. Ketika sebuah layer terkunci, objek-objek yang ada pada layer tersebut tetap dapat terlihat, tetapi tidak dapat diubah, dipindahkan, atau dihapus. Fitur ini sangat berguna dalam menjaga keakuratan desain, terutama ketika bagian-bagian tertentu dari gambar sudah selesai dan tidak ingin terganggu oleh perubahan yang tidak diinginkan. Misalnya, jika Anda telah menyelesaikan gambar struktur bangunan dan tidak ingin elemen-elemen tersebut ikut terubah saat mengedit elemen-elemen lainnya, Anda dapat mengunci layer struktur agar tetap aman.

Pembekuan (freeze) layer berfungsi untuk menyembunyikan layer secara sementara tanpa menghapusnya. Ketika sebuah layer dibekukan, objek-objek dalam layer tersebut tidak akan ditampilkan di area gambar dan tidak akan diproses dalam hal rendering atau pencetakan. Pembekuan layer sangat berguna untuk meningkatkan kinerja, terutama saat bekerja dengan gambar yang sangat besar atau kompleks. Jika Anda bekerja pada bagian tertentu dari proyek dan tidak membutuhkan elemenelemen dari layer lain, Anda bisa membekukan layer-layer yang tidak relevan. Pembekuan juga menghindari gangguan visual, mempermudah pengeditan dan memungkinkan fokus penuh pada elemen yang sedang dikerjakan. Dengan pengaturan penguncian dan pembekuan, AutoCAD memberikan fleksibilitas dan kontrol lebih besar dalam mengelola layer-layer dalam gambar desain. Kedua fitur ini memastikan bahwa desain tetap terorganisir dan efisien, terutama dalam proyek besar dengan banyak elemen dan layer yang berbeda.

f. Mempermudah Kolaborasi

Fungsi layer dalam *AutoCAD* berperan penting dalam mempermudah kolaborasi antar anggota tim dalam proyek desain yang kompleks. Ketika bekerja dalam tim besar dengan berbagai disiplin ilmu (misalnya, arsitektur, struktur, mekanikal, dan kelistrikan), pengelolaan layer yang tepat memungkinkan setiap anggota tim untuk berfokus pada bagian-bagian tertentu dari **Teknik Menggambar Rekayasa Profesional Dengan AutoCAD**
proyek tanpa mengganggu pekerjaan rekan lainnya. Ini memungkinkan kolaborasi yang lebih efisien, mengurangi potensi kesalahan, dan meningkatkan kecepatan penyelesaian proyek. Dengan menggunakan layer yang terpisah berdasarkan disiplin atau fungsi tertentu, masing-masing tim dapat bekerja secara independen pada elemen-elemen yang relevan dengan area kerja. Misalnya, tim struktur dapat bekerja pada layer yang berisi elemen-elemen seperti kolom, balok, dan fondasi, sementara tim mekanikal dapat bekerja pada layer lain yang berisi pipa, ducting, atau peralatan HVAC. Pengelompokan ini memungkinkan masing-masing tim untuk mengedit dan mengatur elemen-elemen tanpa saling mengganggu.

Bahkan ketika beberapa tim bekerja pada proyek yang sama, dapat mengaktifkan atau menonaktifkan layer-layer tertentu untuk memfokuskan perhatian pada bagian yang diperlukan, tanpa risiko mengubah atau menghapus informasi yang tidak relevan. Pengaturan visibilitas pada layer mempermudah komunikasi antara anggota tim. Sebagai contoh, saat presentasi atau rapat, seorang desainer dapat memilih untuk menampilkan hanya elemen-elemen yang paling penting untuk diskusi saat itu, seperti struktur atau perencanaan ruang. Dengan cara ini, semua anggota tim dapat memvisualisasikan dan memahami gambar dengan cara yang lebih jelas dan terfokus.

Ada berbagai jenis layer yang bisa digunakan dalam *AutoCAD*, tergantung pada kebutuhan proyek dan pengaturan yang diinginkan. Berikut adalah beberapa jenis layer yang sering digunakan:

a. Layer Standar (*Default Layer*)

Layer Standar (*Default Layer*) adalah layer pertama yang secara otomatis dibuat oleh *AutoCAD* setiap kali proyek baru dimulai. Layer ini berfungsi sebagai tempat untuk menempatkan semua objek yang tidak ditentukan pada layer tertentu atau ketika pengguna belum menetapkan layer spesifik untuk elemen gambar. Dalam banyak kasus, layer standar ini digunakan sebagai layer sementara sebelum pengguna membuat layer khusus untuk elemen-elemen tertentu dalam desain. Salah satu ciri khas dari layer standar adalah tidak adanya pengaturan spesifik yang diterapkan pada layer ini, seperti warna, jenis garis, atau ketebalan garis, yang umumnya akan dikustomisasi setelah

#### **Buku Referensi**

desain berkembang. Layer standar biasanya ditampilkan dengan warna putih atau hitam, tergantung pada pengaturan tampilan default *AutoCAD*.

Penggunaan laver standar sering kali terbatas pada elemenelemen sederhana atau sementara. Misalnya, saat menggambar objek pertama kali, tanpa menentukan layer terlebih dahulu, AutoCAD akan secara otomatis meletakkan objek tersebut pada layer standar. Namun, seiring perkembangan gambar, layer khusus yang sesuai dengan elemen-elemen tersebut (misalnya, layer untuk struktur, kelistrikan, atau plumbing) harus dibuat untuk menjaga desain tetap terorganisir. Meskipun layer standar sering digunakan sebagai layer awal, disarankan untuk menghindari penggunaan layer ini secara berlebihan dalam proyek yang kompleks. Hal ini dikarenakan pengelompokan elemen pada layer khusus akan mempermudah pengelolaan gambar dan memungkinkan pengaturan visibilitas serta pengeditan yang lebih efektif. Layer standar lebih berguna dalam tahap awal desain atau untuk elemen-elemen yang sifatnya tidak memerlukan pengaturan layer yang rumit.

b. Layer untuk Elemen Struktural

Layer untuk elemen struktural dalam *AutoCAD* digunakan untuk mengorganisasi dan memisahkan elemen-elemen yang berkaitan dengan struktur bangunan atau infrastruktur, seperti kolom, balok, fondasi, plat, dan elemen struktural lainnya. Penggunaan layer khusus untuk elemen struktural penting untuk memastikan gambar tetap terstruktur dan mudah dibaca, serta mempermudah proses desain dan kolaborasi antara berbagai disiplin ilmu dalam proyek konstruksi. Dalam gambar teknik, elemen struktural sering kali membutuhkan perhatian khusus karena berperan penting dalam keseluruhan stabilitas dan kekuatan bangunan. Oleh karena itu, pemisahan elemen-elemen ini ke dalam layer terpisah memungkinkan desainer atau insinyur struktural untuk memodifikasi dan memverifikasi elemen-elemen struktural tanpa mengganggu komponen lainnya, seperti sistem kelistrikan atau plumbing.

Layer untuk elemen struktural biasanya diatur dengan warna dan jenis garis yang membedakannya dari elemen lainnya. Misalnya, garis-garis yang mewakili kolom dan balok sering diberi **Teknik Menggambar Rekayasa Profesional Dengan AutoCAD**  ketebalan garis yang lebih tebal dan jenis garis solid agar lebih mudah dikenali dalam gambar. Penggunaan warna juga membantu memperjelas perbedaan antara elemen struktural dan elemen lainnya; contohnya, elemen struktural bisa diberi warna merah, sementara elemen arsitektural atau mekanikal diberi warna lain. Pemisahan elemen struktural dalam layer tersendiri juga membantu dalam kolaborasi antar disiplin. Tim arsitektur atau mekanikal dapat bekerja pada layer yang relevan tanpa khawatir mengubah elemen struktural. Selain itu, dengan pengaturan visibilitas pada layer, tim dapat menyembunyikan elemen struktural sementara untuk fokus pada bagian lainnya dari gambar atau desain.

c. Layer untuk Elemen Arsitektural

Layer untuk elemen arsitektural dalam AutoCAD digunakan untuk mengorganisir dan memisahkan elemen-elemen yang berkaitan dengan desain arsitektur bangunan, seperti dinding, pintu, jendela, tangga, plafon, dan elemen arsitektur lainnya. Pemisahan elemen-elemen ini ke dalam layer terpisah sangat penting untuk memastikan gambar desain arsitektur tetap jelas, terstruktur, dan mudah diubah tanpa mengganggu elemen-elemen lain, seperti elemen struktural atau mekanikal. Layer arsitektural sering kali diberi warna dan jenis garis khusus yang membedakannya dengan elemen lain dalam desain. Misalnya, garis dinding dapat diberikan ketebalan garis tertentu, sementara pintu dan jendela dapat diberi warna dan jenis garis yang berbeda agar mudah dibedakan. Warna-warna dan jenis garis yang konsisten juga mempermudah pembacaan dan pemahaman gambar, baik oleh anggota tim desain arsitektural maupun oleh tim konstruksi atau pengawas proyek.

Penggunaan layer khusus untuk elemen arsitektural juga memungkinkan fleksibilitas dalam pengeditan. Misalnya, jika ada perubahan pada layout ruangan atau desain dinding, elemenelemen tersebut dapat dengan mudah diubah tanpa mempengaruhi sistem lain dalam gambar, seperti instalasi kelistrikan atau sistem pipa. Layer juga memungkinkan pengelolaan visibilitas, di mana desainer dapat memilih untuk menyembunyikan atau menampilkan elemen-elemen arsitektural tertentu, mempermudah fokus pada bagian gambar yang relevan dengan pekerjaan yang sedang dilakukan. Selain itu, layer ini juga mempermudah kolaborasi antara arsitek, insinyur, dan tim lain dalam proyek konstruksi. Dengan memiliki layer yang jelas dan terorganisir untuk elemen-elemen arsitektural, setiap tim dapat bekerja pada bagian desain yang spesifik tanpa risiko merusak atau mengubah elemen desain lain yang belum selesai.

d. Layer untuk Elemen MEP (Mekanikal, Elektrikal, dan Plumbing) Layer untuk elemen MEP (Mekanikal, Elektrikal, dan Plumbing) adalah jenis layer yang digunakan dalam AutoCAD untuk mengorganisir elemen-elemen yang berkaitan dengan sistem mekanikal, kelistrikan, dan plumbing dalam desain bangunan. Sistem MEP sangat penting dalam proyek konstruksi karena mendukung kenyamanan dan fungsionalitas bangunan, seperti sistem pemanas, ventilasi, pendingin udara (HVAC). pencahayaan, sirkulasi listrik, serta pipa untuk air dan saluran limbah. Oleh karena itu, pengelolaan elemen-elemen MEP dalam layer terpisah memastikan desain tetap terorganisir dan mudah untuk dimodifikasi, tanpa mengganggu elemen-elemen lain Masing-masing sistem dalam proyek. MEP biasanva dikelompokkan dalam layer yang berbeda berdasarkan jenisnya. Misalnya, elemen-elemen mekanikal seperti ducting, pemanas, atau ventilasi dapat ditempatkan dalam layer terpisah yang bernama "Mekanikal". Begitu pula dengan elemen-elemen kelistrikan seperti kabel, panel listrik, dan penerangan, yang dapat diletakkan dalam layer "Elektrikal", sementara elemen plumbing seperti pipa air dan saluran limbah dapat ditempatkan dalam layer "Plumbing". Pemisahan ini memungkinkan pengguna untuk mengedit atau memodifikasi sistem tertentu tanpa mempengaruhi elemen sistem lainnya.

Penggunaan layer untuk elemen MEP juga memungkinkan pengaturan warna, jenis garis, dan ketebalan garis yang berbeda untuk setiap sistem, yang mempermudah visualisasi dan pembacaan gambar. Misalnya, garis untuk ducting dapat diberi warna biru, pipa air dengan warna hijau, dan kabel listrik dengan warna kuning. Dengan cara ini, setiap jenis elemen mudah dikenali, mengurangi kemungkinan kesalahan dalam pengeditan atau pemahaman gambar. Pemisahan elemen-elemen MEP ke dalam layer juga sangat mendukung kolaborasi antar disiplin **Teknik Menggambar Rekayasa Profesional Dengan AutoCAD**  ilmu dalam proyek besar. Misalnya, tim mekanikal dapat bekerja pada layer sistem HVAC, sementara tim kelistrikan bekerja pada layer sistem pencahayaan dan panel listrik, tanpa gangguan atau kesalahan yang dapat terjadi jika layer tidak dipisahkan.

#### 2. Sistem Koordinat

Pada *AutoCAD*, sistem koordinat adalah salah satu konsep paling fundamental yang memandu seluruh proses desain dan menggambar. Sistem ini mengatur posisi objek dalam ruang dua dimensi (2D) atau tiga dimensi (3D), yang memungkinkan pengguna untuk menggambar, mengedit, dan memanipulasi objek dengan presisi yang tinggi. Memahami sistem koordinat dalam *AutoCAD* sangat penting untuk memastikan hasil gambar yang akurat dan dapat diterjemahkan dengan benar dalam berbagai aplikasi, seperti konstruksi atau manufaktur.

a. Sistem Koordinat Kartesian

Sistem koordinat Kartesian adalah dasar dari banyak aplikasi desain teknik, termasuk *AutoCAD*, dan digunakan untuk menentukan posisi suatu titik dalam ruang dua dimensi atau tiga dimensi. Sistem ini mengandalkan dua atau tiga sumbu untuk mendefinisikan lokasi titik, dengan sumbu X dan Y untuk desain 2D, dan tambahan sumbu Z untuk desain 3D. Sumbu X mewakili arah horizontal, sementara sumbu Y menunjukkan arah vertikal. Dalam desain 3D, sumbu Z menggambarkan kedalaman atau posisi objek dalam dimensi ketiga, memberikan sistem koordinat ini kemampuan untuk merepresentasikan objek secara lebih kompleks.

Posisi suatu titik dalam sistem koordinat Kartesian biasanya dinyatakan dalam bentuk angka (X, Y) dalam 2D, atau (X, Y, Z) dalam 3D. Misalnya, titik yang terletak 5 unit ke kanan dan 3 unit ke atas dari titik asal (0,0) akan diberi koordinat (5, 3) dalam 2D, atau (5, 3, 0) dalam 3D jika tidak ada kedalaman. Titik asal (0,0) adalah titik pusat atau titik referensi dari sistem koordinat ini, tempat sumbu X dan Y bertemu.

Penggunaan sistem koordinat Kartesian memungkinkan pembuatan gambar teknik yang sangat presisi, di mana posisi setiap elemen dapat ditentukan secara tepat. Di *AutoCAD*, menggambar objek seperti garis, lingkaran, dan bentuk lainnya dilakukan dengan mengacu pada sistem koordinat ini, yang

mengatur penempatan objek dalam ruang kerja. Dalam desain 3D, sistem koordinat Kartesian memungkinkan kontrol lebih besar atas kedalaman dan orientasi objek, memudahkan pengguna dalam merancang objek dengan dimensi lengkap yang lebih realistis.

b. Titik Asal (Origin)

Titik asal, yang sering disebut sebagai origin point atau (0,0), adalah titik referensi dasar dalam sistem koordinat AutoCAD, baik dalam desain dua dimensi (2D) maupun tiga dimensi (3D). Titik asal berfungsi sebagai pusat atau titik nol dari semua koordinat dalam ruang kerja AutoCAD. Dalam sistem koordinat kartesian, titik asal adalah tempat di mana sumbu X dan Y bertemu pada gambar 2D, dan pada gambar 3D, titik asal juga berfungsi sebagai tempat di mana sumbu X, Y, dan Z bertemu. Titik asal adalah elemen fundamental karena seluruh gambar atau desain di AutoCAD digambar dengan referensi terhadap titik ini. Setiap objek yang dibuat dalam AutoCAD, baik itu garis, bentuk, atau volume, memiliki posisi relatif terhadap titik asal. Dalam proyek yang lebih besar, titik asal juga berperan penting dalam menyusun referensi antar berbagai komponen gambar. Misalnya, (Xrefs) bekerja dengan referensi eksternal atau saat menggabungkan beberapa gambar dari berbagai sumber, titik asal memastikan bahwa elemen-elemen yang digambar di satu gambar dapat digabungkan dengan akurat dengan elemen-elemen dari gambar lain.

Titik asal dapat dianggap sebagai "titik nol" atau titik referensi dari mana semua perhitungan posisi dilakukan. Dalam desain teknik atau arsitektur, ini sangat penting untuk menjaga akurasi dan konsistensi di seluruh gambar atau model. Meskipun titik asal ini secara default berada di posisi (0,0) pada *AutoCAD*, pengguna dapat memindahkannya untuk menyesuaikan dengan kebutuhan proyek tertentu, terutama ketika berurusan dengan model besar atau ketika ada kebutuhan untuk bekerja pada lokasi yang lebih spesifik. Namun, meskipun titik asal dapat disesuaikan, banyak pengguna yang lebih memilih untuk mempertahankan posisi default untuk menjaga keseragaman dan kemudahan koordinasi antar elemen dalam proyek.

## c. Sistem Koordinat Global (WCS)

Sistem Koordinat Global (WCS) atau *World Coordinate System* adalah sistem koordinat dasar yang digunakan di *AutoCAD* sebagai referensi utama untuk menggambar dan menentukan posisi objek dalam ruang kerja. Sistem ini bersifat tetap dan tidak dapat diubah, serta menyediakan titik asal di (0,0,0) yang merupakan pusat dari koordinat global. Dalam WCS, sumbu X dan Y digunakan untuk menggambar dalam dua dimensi (2D), sementara sumbu Z digunakan dalam desain tiga dimensi (3D), memungkinkan representasi objek yang lebih kompleks dengan kedalaman.

WCS berfungsi sebagai sistem koordinat universal yang konsisten di seluruh proyek *AutoCAD*, artinya posisi objek, baik itu garis, bentuk, atau komponen lainnya, akan dihitung relatif terhadap WCS. Ini menjadikan WCS sebagai acuan utama dalam proses desain, baik untuk penggambaran baru, pengeditan, maupun pembuatan model. Saat bekerja di *AutoCAD*, meskipun pengguna dapat memilih sistem koordinat lain yang lebih spesifik, WCS tetap menjadi sistem koordinat yang mengatur posisi objek secara keseluruhan dan menghindari kebingungan dalam pengaturan posisi yang tidak konsisten.

Keuntungan utama dari WCS adalah kemudahan dalam berkolaborasi dengan banyak pihak atau tim. Misalnya, jika ada beberapa bagian gambar atau model yang dikerjakan oleh tim yang berbeda, WCS memastikan bahwa semua elemen akan digabungkan dengan cara yang konsisten, menghindari tumpang tindih atau kesalahan posisi. WCS juga memungkinkan referensi eksternal (Xrefs) dan penggunaan blok di *AutoCAD* untuk bekerja dengan koordinat yang benar tanpa masalah sinkronisasi posisi.

d. Sistem Koordinat Lokal (UCS)

Sistem Koordinat Lokal (UCS) atau *User Coordinate System* adalah sistem koordinat yang disesuaikan oleh pengguna untuk mempermudah penggambaran objek dalam *AutoCAD* sesuai dengan kebutuhan spesifik dalam proyek. Berbeda dengan *World Coordinate System* (WCS) yang bersifat tetap dan universal, UCS memungkinkan pengguna untuk mengatur titik asal dan orientasi

sumbu koordinat secara fleksibel, sesuai dengan sudut pandang atau arah yang dibutuhkan pada gambar atau desain.

Dengan UCS, pengguna dapat menggambar objek di berbagai orientasi tanpa memengaruhi sistem koordinat global (WCS). Misalnya, jika sedang mendesain sebuah bangunan dengan sudut miring atau objek tiga dimensi yang kompleks, UCS memungkinkan pengguna untuk mengubah orientasi sumbu X, Y, dan Z agar sejajar dengan objek yang sedang digambar. Hal ini menghindari kebingungan yang sering muncul jika objek harus digambar berdasarkan WCS, yang mungkin tidak sesuai dengan sudut atau posisi objek yang sedang dikerjakan.

UCS sangat berguna dalam situasi di mana objek perlu digambar pada bidang atau permukaan yang tidak sejajar dengan sumbu WCS standar. Sebagai contoh, saat mendesain elemen arsitektur yang memiliki kemiringan atau struktur miring, UCS memberikan kontrol lebih dalam penentuan posisi dan orientasi objek. Pengguna dapat memindahkan titik asal UCS ke lokasi tertentu, mengubah sudut orientasi sumbu X dan Y, atau bahkan menyesuaikan sumbu Z untuk mencocokkan permukaan yang digambar. Setelah pengaturan UCS selesai, pengguna dapat menggambar dengan sistem koordinat baru ini tanpa mengubah posisi objek pada WCS. Dengan cara ini, UCS meningkatkan efisiensi dan akurasi desain, memungkinkan kontrol lebih besar dalam pembuatan objek kompleks dan kolaborasi dalam proyek besar.

e. Koordinat Polar

Koordinat Polar adalah sistem koordinat alternatif yang digunakan dalam *AutoCAD* untuk menggambar objek dengan menggunakan sudut dan jarak, bukan hanya nilai koordinat X dan Y yang biasa digunakan dalam sistem kartesian. Sistem ini sangat berguna ketika menggambar objek dengan arah atau sudut tertentu, seperti garis yang membentuk sudut spesifik atau objek melingkar. Dalam sistem koordinat polar, posisi titik ditentukan dengan dua parameter utama: jarak (radius) dan sudut (theta). Sistem koordinat polar bekerja dengan menggunakan jarak dari titik asal (origin) dan sudut yang diukur dari sumbu X positif. Sudut ini biasanya dihitung dalam derajat, dengan 0° menunjukkan arah ke kanan (sumbu X positif), 90° ke atas

(sumbu Y positif), 180° ke kiri (sumbu X negatif), dan 270° ke bawah (sumbu Y negatif). Dengan menentukan jarak dan sudut, pengguna dapat menggambar garis atau objek yang posisinya lebih mudah dipahami dalam konteks sudut, seperti menggambar lingkaran, busur, atau garis yang membentuk sudut tertentu terhadap sumbu X atau Y.

Keuntungan utama dari menggunakan koordinat polar adalah kemudahan dalam menggambar objek yang berbentuk melengkung atau garis yang tidak sejajar dengan sumbu utama. Dalam desain teknik, arsitektur, atau rekayasa, sering kali dibutuhkan untuk menggambar bentuk yang mengikuti pola melingkar atau membentuk sudut tertentu. Koordinat polar memungkinkan pengguna untuk menentukan posisi objek dengan cara yang lebih intuitif berdasarkan arah dan jarak daripada hanya bergantung pada perhitungan sumbu X dan Y yang kadang-kadang lebih rumit.

Di *AutoCAD*, untuk menggambar dengan koordinat polar, pengguna dapat memasukkan perintah dalam format jarak<angle, misalnya "5<30" untuk menggambar garis sepanjang 5 unit dengan sudut 30° dari garis horizontal. Sistem ini sangat membantu dalam meningkatkan produktivitas dan akurasi, terutama saat menggambar elemen-elemen yang mengikuti pola lingkaran atau sudut tertentu.

f. Koordinat Relatif

Koordinat Relatif adalah sistem koordinat yang digunakan di *AutoCAD* untuk menggambar objek dengan merujuk pada titik sebelumnya atau titik aktif saat ini, bukan berdasarkan sistem koordinat absolut seperti WCS (*World Coordinate System*) atau UCS (*User Coordinate System*). Dalam sistem ini, posisi suatu titik ditentukan berdasarkan jarak relatif terhadap titik terakhir yang digunakan, yang disebut sebagai titik referensi. Hal ini memungkinkan pengguna untuk menggambar objek dengan lebih fleksibel, tanpa perlu mengingat atau menghitung posisi absolut setiap kali.

Cara kerja koordinat relatif adalah dengan menggunakan format penulisan @X,Y atau @X,Y,Z (untuk 3D). Tanda "@" menunjukkan bahwa koordinat yang dimasukkan adalah relatif terhadap titik sebelumnya. Sebagai contoh, jika titik saat ini

#### **Buku Referensi**

berada di (5,5) dan pengguna ingin menggambar garis sejauh 3 unit ke kanan dan 2 unit ke atas, maka koordinat yang dimasukkan akan menjadi @3,2. Sistem ini menyederhanakan proses menggambar objek yang berulang, seperti rangkaian garis yang memiliki jarak yang sama satu sama lain, atau ketika menggambar elemen-elemen yang berhubungan langsung dengan posisi titik sebelumnya.

Keuntungan utama dari menggunakan koordinat relatif adalah kemudahan dalam menggambar objek yang memiliki hubungan posisi dengan objek lain. Dalam desain teknik, arsitektur, atau rekayasa, ini sangat membantu untuk menggambar struktur yang terdiri dari banyak elemen dengan posisi yang seragam atau teratur, seperti dinding pada bangunan atau struktur grid pada desain mesin. Pengguna tidak perlu memasukkan koordinat absolut setiap kali, yang memungkinkan proses menggambar menjadi lebih cepat dan efisien. Selain itu, koordinat relatif memungkinkan kontrol lebih besar atas desain tanpa tergantung pada posisi titik asal atau sistem koordinat global. Ini menjadikan koordinat relatif sangat berguna ketika bekerja pada objek dengan pola berulang atau ketika desain harus disesuaikan dengan elemen yang ada sebelumnya dalam proyek.

g. Sistem Koordinat 3D

Sistem Koordinat 3D dalam *AutoCAD* adalah pengembangan dari sistem koordinat 2D, yang memungkinkan pengguna untuk menggambar dan memodelkan objek dalam tiga dimensi. Dalam sistem koordinat 3D, terdapat tiga sumbu utama: X, Y, dan Z, yang masing-masing mewakili dimensi panjang, lebar, dan kedalaman dalam ruang tiga dimensi. Sumbu X dan Y biasanya digunakan untuk menggambar elemen dalam dua dimensi (seperti pada gambar 2D), sedangkan sumbu Z digunakan untuk memberikan dimensi vertikal atau kedalaman pada objek, memungkinkan representasi objek yang lebih realistis dalam ruang tiga dimensi.

Pada *AutoCAD* 3D, pengguna dapat mengakses koordinat 3D untuk menggambar atau memodifikasi objek dengan posisi dan orientasi yang lebih kompleks. Sebagai contoh, sebuah objek tidak hanya dapat digambar pada bidang datar, tetapi juga dapat diposisikan di berbagai ketinggian atau kedalaman di ruang 3D.

Teknik Menggambar Rekayasa Profesional Dengan AutoCAD

Koordinat 3D sangat penting untuk pembuatan model-model kompleks, seperti bangunan, mesin, atau perangkat yang memerlukan dimensi dan pengaturan ruang yang lebih rinci. Dalam sistem koordinat 3D, setiap titik atau objek ditentukan oleh tiga nilai koordinat: X, Y, dan Z. Sebagai contoh, titik dalam ruang 3D dapat ditulis sebagai (X, Y, Z), di mana X dan Y menunjukkan posisi pada bidang horizontal, sedangkan Z menunjukkan posisi vertikal objek tersebut. Koordinat 3D juga memungkinkan pengguna untuk memanipulasi objek dengan alat modifikasi dalam tiga dimensi, seperti *Extrude*, *Revolve*, atau *Sweep*, untuk membuat bentuk atau geometri yang lebih kompleks.

Pentingnya sistem koordinat 3D di *AutoCAD* adalah untuk mendukung desain yang lebih mendalam dan multifaset, seperti dalam perancangan arsitektur bangunan, model produk, atau bahkan animasi dan simulasi teknik. Sistem ini memberi kontrol penuh kepada pengguna untuk mengelola elemen-elemen desain di ruang tiga dimensi dengan tingkat akurasi yang tinggi.

#### D. Dasar Navigasi: Zoom, Pan, dan Viewport

Navigasi yang efisien dalam *AutoCAD* sangat penting bagi desain dan modifikasi gambar dengan tepat. Tiga elemen dasar navigasi Zoom, Pan, dan Viewport merupakan keterampilan inti yang harus dikuasai oleh setiap pengguna *AutoCAD*. Dengan pemahaman dan penggunaan yang baik terhadap ketiga alat ini, pengguna dapat meningkatkan efisiensi dan akurasi dalam bekerja pada proyek desain 2D dan 3D.

#### 1. Zoom

Zoom adalah salah satu fitur paling mendasar namun sangat penting dalam perangkat lunak desain *AutoCAD*. Alat ini memungkinkan pengguna untuk memperbesar atau memperkecil tampilan gambar atau model dalam ruang kerja, dengan tujuan untuk mendapatkan pandangan yang lebih jelas dari area yang lebih kecil atau gambaran keseluruhan dari gambar yang lebih besar (Autodesk, 2020). Fungsi zoom sangat esensial dalam mendetailkan desain, memeriksa elemen-elemen kecil,

#### Buku Referensi

dan mengelola tampilan gambar secara efisien, terutama ketika berhadapan dengan gambar atau model yang sangat kompleks.

Fungsi utama zoom dalam AutoCAD adalah untuk mengubah ukuran tampilan gambar tanpa mempengaruhi ukuran atau posisi objek yang digambar. Ini berarti pengguna dapat memperbesar bagian tertentu dari gambar untuk mengedit atau memeriksa detail lebih lanjut, atau memperkecil tampilan untuk melihat keseluruhan gambar atau model (Mann, 2016). Dalam desain teknik atau arsitektur, banyak detail penting yang memerlukan perhatian lebih besar, seperti sambungan, ukuran, atau komponen kecil lainnya yang hanya bisa dilihat dengan jelas saat berguna diperbesar. Sebaliknya, memperkecil tampilan untuk memberikan gambaran umum tentang seluruh desain, untuk memastikan bahwa elemen-elemen tersebut saling berhubungan dan tidak ada yang terlewat.

*AutoCAD* menyediakan berbagai cara untuk menggunakan zoom, masing-masing dengan keuntungan dan kecepatan tersendiri. Berikut adalah beberapa metode yang dapat digunakan dalam *AutoCAD*:

- a. Mouse Wheel (*Scroll Wheel*): Salah satu metode yang paling umum dan praktis adalah dengan menggunakan roda mouse. Pengguna dapat menggulir roda ke depan untuk memperbesar tampilan dan ke belakang untuk memperkecil tampilan. Ini memberikan kontrol cepat dan mudah terhadap tampilan gambar tanpa harus mengetik perintah khusus (Autodesk, 2020). Ketika roda mouse digulung sambil menekan tombol Ctrl, pengguna dapat memperkecil tampilan lebih cepat dan efisien.
- b. Perintah Zoom di *Command Line*: Salah satu metode yang lebih presisi adalah dengan mengetikkan perintah Zoom di *command line* dan memilih berbagai opsi yang disediakan *AutoCAD*. Perintah Zoom menawarkan berbagai sub-perintah yang memungkinkan pengguna untuk memilih cara zoom yang sesuai dengan kebutuhannya. Beberapa opsi yang paling umum digunakan termasuk:
  - 1) Zoom All: Memperlihatkan seluruh gambar atau objek yang ada di ruang kerja, memastikan tidak ada bagian dari desain yang terlewat.
  - 2) Zoom Extents: Memperlihatkan seluruh objek dalam gambar, mengabaikan area kosong di sekitar gambar. Ini sangat

berguna jika gambar memiliki area besar yang kosong atau objek yang terletak jauh dari pusat.

- 3) Zoom Window: Memungkinkan pengguna untuk menentukan area tertentu dengan menyeret kursor untuk memperbesar hanya bagian tersebut. Opsi ini sangat berguna untuk melihat detail atau bagian tertentu dari desain secara lebih mendalam.
- 4) Zoom Previous: Mengembalikan tampilan ke posisi sebelumnya. Ini berguna ketika pengguna sering berpindahpindah tampilan dan ingin kembali ke tampilan awal.
- 5) Zoom Area atau Window dengan Klik dan Seret: Dalam mode ini, pengguna dapat mengeklik dan menyeret untuk memilih area tertentu yang ingin diperbesar. Setelah memilih area, *AutoCAD* akan secara otomatis menyesuaikan tampilan untuk memperbesar hanya area tersebut. Ini adalah cara yang lebih langsung dan intuitif dalam memilih wilayah tertentu untuk ditingkatkan skala tampilannya (Autodesk, 2020).
- 6) Zoom Dynamic: Dengan perintah Zoom Dynamic, pengguna dapat memperbesar dan memperkecil tampilan gambar menggunakan kursor secara langsung. Setelah mengetikkan perintah Zoom Dynamic, pengguna dapat menggerakkan kursor ke dalam area gambar yang ingin diperbesar atau memperkecil, memberikan kontrol lebih besar terhadap tampilan tanpa menggunakan sub-perintah tambahan.
- 7) Zoom dengan Menggunakan Kursor: Selain dengan roda mouse, pengguna dapat mengklik dan menarik kursor pada area yang diinginkan untuk zoom. Ini memungkinkan pengalaman lebih interaktif, memudahkan pengguna untuk memfokuskan perhatian pada bagian tertentu dari desain dengan tepat.

#### 2. Pan

Pan adalah salah satu alat dasar dalam *AutoCAD* yang digunakan untuk memindahkan tampilan gambar atau model di ruang kerja tanpa mengubah skala atau ukuran objek itu sendiri. Fungsinya sangat penting dalam bekerja dengan gambar besar atau kompleks, memungkinkan pengguna untuk membahas bagian-bagian gambar atau model dengan lebih mudah tanpa kehilangan presisi dan detail. Sebagaimana dijelaskan **Buku Referensi** 77 oleh Autodesk (2020), pan adalah alat yang memungkinkan pengguna untuk menggeser tampilan gambar secara horizontal atau vertikal, memberikan kemudahan dalam menavigasi ruang gambar atau model. Fungsi utama pan dalam *AutoCAD* adalah untuk memindahkan tampilan ruang kerja tanpa mengubah tampilan skala objek atau gambar. Hal ini sangat penting ketika pengguna bekerja pada desain atau gambar yang sangat besar, di mana tidak seluruh objek dapat dilihat dalam satu tampilan pada layar. Pan memungkinkan pengguna untuk dengan cepat memindahkan tampilan gambar ke area yang diinginkan tanpa merubah skala gambar, sehingga setiap objek tetap terlihat dengan proporsi yang tepat.

Sebagai contoh dalam desain arsitektural atau teknik, gambar bisa mencakup bangunan atau struktur yang sangat besar. Jika seluruh gambar tidak muat dalam tampilan satu layar, pan memungkinkan pengguna untuk dengan mudah "menggeser" tampilan ke bagian lain dari gambar tanpa mengubah ukuran elemen-elemen tersebut. Pan juga sangat berguna ketika melakukan inspeksi atau evaluasi desain pada area tertentu, memastikan bahwa detail dan dimensi tidak terlewatkan saat membahas gambar secara menyeluruh (Mann, 2016). *AutoCAD* menyediakan beberapa cara untuk menggunakan fungsi pan, yang memberikan fleksibilitas dalam cara pengguna menggeser tampilan gambar. Berikut adalah metode utama untuk menggunakan pan dalam *AutoCAD*:

- a. Menggunakan Tombol Tengah Mouse (*Scroll Wheel*): Salah satu cara termudah untuk melakukan pan dalam *AutoCAD* adalah dengan menggunakan tombol tengah mouse (biasanya roda mouse). Dengan menekan dan menahan tombol tengah mouse, pengguna dapat menggeser gambar ke arah yang diinginkan, baik secara horizontal maupun vertikal. Teknik ini sangat cepat dan efisien, karena pengguna tidak perlu memasukkan perintah atau mengklik menu tambahan. Cukup menekan dan menahan roda mouse, dan gambar akan bergerak sesuai dengan gerakan tangan pengguna.
- b. Menggunakan Perintah Pan: Selain menggunakan tombol tengah mouse, pengguna juga dapat memanggil perintah Pan di *command line* untuk memulai proses pemindahan tampilan. Setelah mengetikkan perintah Pan, pengguna dapat mengklik dan menyeret gambar ke posisi yang diinginkan. Metode ini Telmila Mengerakan perintah Pangangan dapat pengguna dapat pengkukan.

78 Teknik Menggambar Rekayasa Profesional Dengan AutoCAD

memberikan kontrol yang lebih spesifik jika dibandingkan dengan menggunakan mouse wheel, meskipun mungkin tidak secepat cara pertama. Perintah Pan ini juga berguna jika pengguna ingin menggeser tampilan dalam jarak yang lebih besar atau dalam arah yang lebih terkendali.

- c. Menggunakan Shift + Tombol Kiri Mouse: Kombinasi Shift dan klik kiri mouse adalah metode pan alternatif yang sangat berguna bagi pengguna yang terbiasa bekerja dengan kombinasi keyboard dan mouse. Dengan menahan tombol Shift pada keyboard dan mengklik serta menyeret tombol kiri mouse, pengguna dapat menggeser tampilan gambar dengan bebas, baik secara horizontal maupun vertikal. Kombinasi ini memberikan pengalaman yang mirip dengan penggunaan roda mouse tetapi memberikan alternatif kontrol yang bergantung pada keyboard.
- d. Menggunakan ViewCube dan Navigation Bar: Pada versi terbaru AutoCAD, ViewCube dan Navigation Bar juga menyediakan cara untuk melakukan pan dalam mode tampilan 3D. ViewCube memungkinkan pengguna untuk berinteraksi langsung dengan ruang kerja 3D dengan mengklik dan menyeret ikon ViewCube, yang secara otomatis akan menggeser tampilan ke posisi yang diinginkan. Navigation Bar yang terletak di sisi kanan layar juga menyertakan alat untuk melakukan pan dengan cara yang lebih terstruktur dan memungkinkan pengguna untuk berpindah antar tampilan 2D atau 3D dengan lebih mudah (Autodesk, 2020).

Meskipun pan memungkinkan pengguna untuk memindahkan tampilan gambar, sering kali pengguna perlu menggabungkannya dengan zoom untuk bekerja secara efisien dalam ruang kerja *AutoCAD*. Misalnya, ketika bekerja dengan gambar besar, pengguna mungkin perlu memperbesar tampilan untuk memeriksa detail tertentu, lalu memindahkan tampilan tersebut ke bagian lain dari gambar dengan menggunakan pan. Sebaliknya, setelah menavigasi ke area yang diinginkan dengan pan, pengguna mungkin perlu memperkecil tampilan untuk melihat gambaran keseluruhan desain.

#### 3. Viewport

Pada dasarnya, viewport adalah area di dalam layout yang menampilkan bagian-bagian gambar atau model yang berbeda. Setiap viewport dapat disesuaikan untuk menunjukkan tampilan atau perspektif Buku Referensi 79 tertentu dari model, termasuk zoom, panning, dan bahkan pengaturan skala. Dengan adanya viewport, desainer dapat membuat presentasi yang lebih terperinci dan jelas, memperlihatkan berbagai aspek desain tanpa harus membuat beberapa salinan gambar dengan pengaturan skala yang berbeda. Autodesk (2020) mengungkapkan bahwa viewport digunakan untuk mengatur berbagai perspektif dan skala dalam desain 2D dan 3D untuk meningkatkan presentasi gambar dalam format cetak.

Viewports juga membantu meminimalkan kebingungannya pengaturan skala dan mempercepat proses pembuatan layout. Sebagai contoh, seorang desainer arsitektur dapat menampilkan beberapa bagian rumah dalam berbagai skala dalam satu lembar layout, dengan setiap viewport menunjukkan area yang berbeda dengan level detail yang sesuai. Hal ini sangat penting dalam memfasilitasi komunikasi antar anggota tim atau dengan klien yang mungkin lebih fokus pada bagian tertentu dari desain, tanpa kehilangan detail dari keseluruhan gambar. Salah satu fitur utama dari viewport adalah kemampuannya untuk mengontrol tampilan dan skala secara independen dari gambar atau model utama. Setiap viewport dalam *AutoCAD* memiliki serangkaian tampilan dengan berbagai cara. Berikut adalah beberapa pengaturan utama yang dapat dilakukan pada viewport dalam *AutoCAD*:

- a. Zoom dan Panning dalam Viewport: Pengguna dapat melakukan zoom dan panning dalam setiap viewport secara independen dari model utama. Ini memungkinkan tampilan yang lebih rinci atau lebih luas dari area tertentu dalam desain, tanpa mempengaruhi keseluruhan desain atau model. Dengan melakukan zoom pada viewport, pengguna dapat fokus pada detail tertentu, seperti sambungan struktur, dimensi bangunan, atau elemen-elemen kecil lainnya. Panning juga memungkinkan navigasi mudah dalam desain, sehingga pengguna dapat beralih antara bagianbagian gambar dengan cepat tanpa harus mengubah pandangan atau skala model secara keseluruhan.
- b. Skala Viewport: Setiap viewport dalam *AutoCAD* dapat disesuaikan untuk memperbesar atau memperkecil tampilan desain sesuai dengan skala yang diinginkan. Pengaturan skala ini sangat penting dalam gambar teknik atau arsitektur di mana akurasi skala sangat diperlukan. Dengan mengubah skala di viewport, desainer dapat membuat pandangan yang sesuai untuk **Teknik Menggambar Rekayasa Profesional Dengan AutoCAD**

80

tujuan tertentu, seperti untuk membuat gambar teknik atau presentasi visual yang lebih jelas. Skala ini sangat penting karena memungkinkan pengguna untuk menjaga ketepatan ukuran dan proporsi objek tanpa harus memodifikasi desain asli.

- c. Pengaturan Tampilan 2D dan 3D: AutoCAD memungkinkan pengguna untuk mengonfigurasi viewport agar menampilkan gambar dalam tampilan 2D atau 3D. Dalam tampilan 3D, pengguna dapat menyesuaikan perspektif, titik pandang, dan sudut untuk memberikan gambaran yang lebih baik tentang desain, membantu dalam analisis visual atau presentasi proyek. Dalam desain 3D, viewport juga memungkinkan pengguna untuk beralih antara tampilan ortografis dan perspektif, yang berguna untuk menunjukkan desain dari berbagai sudut. Fitur ini mempermudah desain 3D untuk lebih dipahami oleh klien atau anggota tim, yang mungkin hanya terbiasa dengan tampilan 2D.
- d. Mengatur Pengaturan Layer di Viewport: Dalam beberapa kasus, desainer mungkin ingin menampilkan bagian-bagian tertentu dari gambar atau model, atau meminimalkan gangguan elemen yang tidak relevan. Dengan menggunakan layer dalam viewport, pengguna dapat memilih layer mana yang akan ditampilkan atau disembunyikan dalam setiap viewport. Hal ini sangat berguna dalam desain yang melibatkan banyak elemen atau kategori, seperti dalam proyek arsitektur, struktur, atau mekanikal, yang masing-masing memiliki lapisan atau elemen yang berbeda.
- e. Pengaturan *Boundaries* dan *Borders Viewport*: Pengguna dapat menentukan batas-batas *viewport* untuk menunjukkan area mana yang akan ditampilkan. Batas ini sering digunakan untuk memastikan bahwa bagian gambar yang relevan ditampilkan dengan jelas, sesuai dengan ruang layout yang ada. Dengan menyesuaikan batas *viewport*, pengguna dapat memastikan bahwa tampilan gambar tetap terstruktur dan proporsional.
- f. Locking dan Unlocking Viewport: Setelah pengaturan tampilan dan skala dalam viewport selesai, pengguna dapat mengunci viewport untuk mencegah perubahan yang tidak disengaja. Ini memastikan bahwa posisi atau skala yang telah ditentukan tetap tetap selama pembuatan layout dan mencetak gambar. Pengguna juga dapat membuka kunci viewport untuk membuat penyesuaian lebih lanjut jika diperlukan.

#### **Buku Referensi**

# BAB III TEKNIK MENGGAMBAR 2D DI *AUTOCAD*

Teknik Menggambar 2D di AutoCAD sebuah perangkat lunak yang telah menjadi standar industri dalam menggambar rekayasa dan desain teknik. AutoCAD menawarkan berbagai fitur vang memungkinkan para profesional untuk membuat gambar teknik yang presisi dan efisien. Menggambar 2D di AutoCAD merupakan dasar dari setiap desain rekayasa, baik itu dalam bidang arsitektur, mekanikal, sipil, maupun elektro. Buku ini disusun untuk membantu pembaca memahami cara menguasai teknik dasar menggambar 2D menggunakan AutoCAD, mulai dari penggunaan perintah dasar, pengaturan dimensi, hingga pengolahan gambar dengan akurat dan rapi.

## A. Perintah Dasar Menggambar (*Line*, *Circle*, *Rectangle*, *Arc*)

Pada buku Mastering *AutoCAD* 2021 and *AutoCAD* LT 2021 (Sybex, 2020), disebutkan bahwa *AutoCAD* adalah perangkat lunak desain yang sangat bergantung pada penggunaan perintah dasar untuk menggambar objek teknik. Perintah-perintah dasar seperti *Line*, *Circle*, *Rectangle*, dan *Arc* adalah elemen dasar yang memungkinkan pengguna untuk menggambar bentuk-bentuk geometris yang digunakan dalam perancangan objek teknik. Pengetahuan yang baik tentang cara menggunakan perintah-perintah ini akan sangat membantu dalam meningkatkan produktivitas dan presisi dalam menggambar.

#### 1. Perintah *Line* (Garis)

Perintah *Line* dalam *AutoCAD* adalah salah satu perintah paling dasar dan fundamental yang digunakan dalam menggambar desain teknik. Fungsi utamanya adalah untuk menggambar garis lurus antara

#### **Buku Referensi**

dua titik yang ditentukan oleh pengguna. Dalam konteks desain rekayasa, garis adalah elemen yang sangat penting, karena sebagian besar gambar teknik terdiri dari bentuk dan struktur yang dibentuk oleh garis-garis lurus yang saling terhubung. Penggunaan perintah *Line* di *AutoCAD* memungkinkan pengguna untuk membuat gambar yang sangat presisi dengan ketelitian hingga tingkat koordinat piksel.

Untuk menggunakan perintah *Line*, pengguna cukup mengetikkan perintah *LINE* di *Command Line* atau memilih ikon *Line* yang terletak pada toolbar standar *AutoCAD*. Setelah itu, pengguna akan diminta untuk menentukan titik awal dari garis yang akan digambar. Titik awal ini dapat dipilih dengan klik kiri pada layar atau dengan memasukkan koordinat numerik secara manual. Setelah titik awal dipilih, pengguna kemudian dapat menentukan titik akhir garis pertama. Setelah garis pertama selesai digambar, pengguna memiliki pilihan untuk melanjutkan menggambar garis berikutnya dengan memilih titik akhir baru atau menekan tombol Enter untuk mengahiri perintah.

Salah satu fitur unggulan dari perintah *Line* adalah kemampuannya untuk menggambar garis dengan presisi tinggi. Pengguna dapat memanfaatkan berbagai fitur bantuan seperti Grid, Snap, dan Ortho untuk memastikan bahwa garis yang digambar sesuai dengan desain yang diinginkan. Fitur Grid menyediakan panduan visual berupa titik-titik yang tersebar di layar untuk membantu pengguna menggambar garis dengan jarak yang konsisten. Fitur Snap memungkinkan pengguna untuk "snap" atau menyambungkan garis ke titik tertentu, seperti titik sudut objek lain atau titik yang sudah ada pada desain. Sementara itu, fitur Ortho memungkinkan penggambaran garis lurus yang hanya dapat bergerak dalam dua arah, yaitu horizontal dan vertikal, yang sangat berguna dalam menggambar objek yang simetris.

Perintah *Line* juga memungkinkan pengguna untuk menggambar garis dengan dimensi tertentu. Setelah menentukan titik awal, pengguna dapat langsung memasukkan panjang atau koordinat titik akhir untuk menggambar garis dengan panjang yang tepat. Misalnya, setelah memilih titik awal, pengguna dapat mengetikkan panjang garis dan arah yang diinginkan dalam bentuk angka atau koordinat, memastikan bahwa garis tersebut sesuai dengan ukuran yang diperlukan. Selain menggambar garis lurus, perintah *Line* juga sangat berguna dalam menggambar gambar teknik yang kompleks, seperti denah, tampak, atau potongan struktur, di mana berbagai garis lurus saling terhubung untuk **84 Teknik Menggambar Rekayasa Profesional Dengan AutoCAD** 

membentuk gambar yang lebih besar. Pengguna dapat menggambar berbagai bentuk geometris hanya dengan menggunakan perintah *Line* berulang kali, misalnya, untuk menggambar persegi panjang, segitiga, atau poligon lainnya dengan menghubungkan beberapa garis secara berurutan.

## 2. Perintah Circle (Lingkaran)

Perintah Circle dalam AutoCAD adalah salah satu perintah dasar yang digunakan untuk menggambar lingkaran, yang merupakan bentuk geometris yang sering dijumpai dalam berbagai desain teknik, seperti gambar mesin, struktur bangunan, dan elemen arsitektur. Lingkaran sendiri memiliki beberapa aplikasi dalam dunia rekayasa, seperti untuk menggambar bagian roda, pipa, lubang, atau elemen melingkar lainnya yang memerlukan presisi dalam radius atau diameter. Perintah Circle memberikan kemudahan bagi pengguna AutoCAD untuk membuat lingkaran dengan berbagai cara sesuai dengan kebutuhan desain, menggunakan berbagai parameter yang memungkinkan fleksibilitas tinggi dalam pembuatan bentuk ini. Untuk menggunakan perintah Circle dalam AutoCAD, pengguna dapat mengetikkan perintah `CIRCLE` di Command Line atau memilih ikon Circle yang tersedia pada toolbar standar. Setelah perintah aktif, pengguna akan diminta untuk menentukan titik pusat lingkaran, yang bisa dipilih dengan klik kiri pada layar atau dengan memasukkan koordinat titik pusat secara manual. Setelah titik pusat ditentukan, pengguna kemudian diminta untuk memberikan ukuran lingkaran, yang bisa dilakukan dengan berbagai metode.

Metode pertama adalah dengan menentukan jari-jari (radius) lingkaran setelah memilih titik pusat. Ini adalah cara yang paling umum untuk menggambar lingkaran, di mana pengguna hanya perlu mengetikkan nilai radius atau memilih titik lain di sepanjang lingkaran untuk menentukan ukuran tersebut. Selain itu, *AutoCAD* juga menyediakan opsi untuk menggambar lingkaran berdasarkan diameter. Dalam hal ini, pengguna akan diminta untuk memasukkan nilai diameter lingkaran yang diinginkan setelah menentukan titik pusat. Ini sangat berguna ketika dimensi diameter sudah diketahui atau diperlukan dalam gambar teknik. Selain itu, *AutoCAD* juga memungkinkan pengguna untuk menggambar lingkaran menggunakan tiga titik pada keliling lingkaran. Dengan memilih tiga titik tersebut, *AutoCAD* secara otomatis **Buku Referensi** 85 akan menghitung dan menggambar lingkaran yang melintasi ketiga titik tersebut. Metode ini sering digunakan dalam desain yang memerlukan keterhubungan antara tiga titik atau posisi yang saling berhubungan. Pilihan lain yang tersedia adalah menggambar lingkaran berdasarkan dua titik yang terletak pada keliling lingkaran dan sudut antara keduanya. Fitur ini berguna dalam desain yang melibatkan sektor atau busur lingkaran dengan sudut tertentu.

Perintah Circle juga mendukung penggunaan berbagai fitur presisi yang dapat meningkatkan akurasi penggambaran. Salah satu fitur tersebut adalah Snap, yang memungkinkan pengguna untuk dengan mudah menentukan titik pusat atau titik pada keliling lingkaran menggunakan titik referensi yang sudah ada di gambar atau grid. Fitur ini penting untuk memastikan bahwa lingkaran yang digambar benarbenar sejajar atau terhubung dengan elemen lain dalam desain. Selain menggambar lingkaran secara individual, perintah Circle juga bisa digunakan dalam berbagai konteks desain yang lebih kompleks. Misalnya, dalam desain mekanikal, lingkaran digunakan untuk menggambar komponen-komponen seperti roda gigi, shaft, atau lubang pada mesin. Dalam arsitektur, lingkaran sering digunakan untuk menggambar kolom atau elemen struktural melingkar lainnya. Untuk itu, AutoCAD menyediakan fitur seperti Dynamic Blocks, vang memungkinkan pengguna untuk menggambar lingkaran dengan parameter yang dapat disesuaikan secara dinamis sesuai dengan kebutuhan.

#### 3. Perintah Rectangle (Persegi Panjang)

Perintah *Rectangle* dalam *AutoCAD* adalah perintah dasar yang digunakan untuk menggambar persegi panjang, sebuah bentuk geometris yang terdiri dari empat sisi dengan sudut 90 derajat di setiap sudutnya. Persegi panjang adalah elemen dasar dalam banyak desain teknik, baik dalam arsitektur, mekanikal, maupun desain struktur. Dengan menggunakan perintah *Rectangle*, pengguna dapat menggambar objek persegi panjang dengan presisi tinggi, yang sangat penting untuk memastikan konsistensi dan ketepatan dimensi dalam desain. Untuk menggunakan perintah *Rectangle*, pengguna dapat mengetikkan perintah *`RECTANGLE*` di *Command Line* atau memilih ikon *Rectangle* yang ada di toolbar standar *AutoCAD*. Setelah perintah diaktifkan, pengguna diminta untuk menentukan titik sudut pertama dari persegi panjang, yang **86 Teknik Menggambar Rekayasa Profesional Dengan AutoCAD** 

seringkali dipilih di sudut kiri bawah (atau kanan atas) dari objek yang akan digambar. Titik ini dapat dipilih dengan mengklik layar atau dengan memasukkan koordinat titik tersebut secara manual untuk menggambar dengan akurasi yang lebih tinggi.

Pengguna kemudian diminta untuk menentukan titik sudut diagonal yang berlawanan. Titik kedua ini secara otomatis akan membentuk persegi panjang berdasarkan jarak horizontal dan vertikal antara kedua titik tersebut. Titik kedua ini bisa dipilih dengan mengklik layar atau dengan memasukkan nilai koordinat X dan Y yang diinginkan. Hasilnya, AutoCAD akan menggambar persegi panjang yang memenuhi dimensi yang ditentukan oleh kedua titik sudut ini. Salah satu keuntungan utama dari perintah *Rectangle* adalah kemampuannya untuk menggambar persegi panjang dengan dimensi yang sangat presisi. Pengguna dapat langsung memasukkan panjang dan lebar persegi panjang setelah memilih titik sudut pertama. Misalnya, setelah memilih titik pertama, pengguna dapat mengetikkan nilai panjang dan lebar yang diinginkan, baik dalam satuan milimeter, sentimeter, atau unit lain yang telah disesuaikan dengan pengaturan gambar. Hal ini sangat berguna ketika dimensi objek sudah diketahui atau harus diatur secara spesifik dalam desain.

AutoCAD menawarkan beberapa fitur tambahan vang memungkinkan pengguna untuk menggambar persegi panjang dengan berbagai orientasi. Misalnya, setelah memilih titik pertama, pengguna dapat menentukan sudut rotasi untuk menggambar persegi panjang yang tidak sejajar dengan sumbu horizontal atau vertikal. Fitur ini memungkinkan pembuatan desain yang lebih kompleks, seperti denah bangunan atau elemen arsitektur yang memiliki orientasi khusus. Pengguna juga dapat menggunakan fitur Ortho untuk memastikan bahwa persegi panjang digambar dengan sudut yang presisi 90 derajat, meskipun dalam beberapa kasus, rotasi dapat diperlukan untuk desain yang lebih dinamis. Setelah menggambar persegi panjang, pengguna dapat dengan mudah melakukan pengeditan pada objek yang telah digambar. Misalnya, jika perlu memperbesar atau memperkecil ukuran persegi panjang, pengguna dapat menggunakan perintah Scale untuk mengubah ukuran secara proporsional, atau perintah Stretch untuk merubah dimensi salah satu sisi persegi panjang tanpa merubah sisi lainnya. Selain itu, AutoCAD juga menyediakan perintah Move untuk

memindahkan persegi panjang ke lokasi lain di ruang gambar tanpa merusak bentuk atau dimensi aslinya.

Perintah *Rectangle* sangat berguna dalam berbagai bidang desain. Dalam arsitektur, persegi panjang sering digunakan untuk menggambarkan denah lantai, jendela, pintu, dan berbagai elemen struktural lainnya. Dalam desain mesin, persegi panjang digunakan untuk menggambarkan komponen-komponen yang berbentuk kotak atau rectangular, seperti bagian badan mesin, pelat struktur, dan lain-lain. Di bidang sipil, persegi panjang digunakan untuk menggambarkan elemen seperti saluran, pipa, atau area konstruksi lainnya. Selain penggambaran dasar, perintah *Rectangle* juga dapat dipadukan dengan perintah lainnya untuk mempercepat proses desain. Misalnya, menggunakan Array untuk menggandakan persegi panjang dalam pola tertentu, atau perintah Hatch untuk memberi tekstur atau pola tertentu pada area persegi panjang yang telah digambar. Dengan cara ini, desain yang lebih kompleks dan detail dapat dicapai dengan lebih efisien.

## 4. Perintah Arc (Busur)

Perintah Arc dalam AutoCAD digunakan untuk menggambar busur, yaitu bagian dari lingkaran yang dibatasi oleh dua titik pada kelilingnya dan sebuah sudut tertentu. Busur sering kali digunakan dalam desain teknik untuk menggambarkan elemen-elemen melengkung, seperti jalan melengkung, jembatan, saluran, atau bagian dari mesin yang memiliki kurva. Perintah Arc memberi fleksibilitas tinggi bagi pengguna untuk menggambar busur dengan berbagai cara, memungkinkan pembuatan desain yang lebih kompleks dengan presisi tinggi. Untuk menggunakan perintah Arc, pengguna dapat mengetikkan perintah ARC di Command Line atau memilih ikon Arc yang ada pada toolbar AutoCAD. Setelah perintah diaktifkan, pengguna akan diminta untuk memilih salah satu dari beberapa metode untuk menggambar busur, yang disesuaikan dengan kebutuhan desain. Ada beberapa cara yang dapat digunakan untuk menggambar busur di AutoCAD, yang masing-masing bergantung pada informasi yang tersedia dan kebutuhan presisi dalam desain.

Metode pertama yang paling umum adalah menggunakan tiga titik yang terletak di sepanjang busur. Dalam hal ini, pengguna hanya perlu memilih tiga titik: titik pertama adalah titik awal busur, titik kedua adalah titik yang terletak di sepanjang busur (titik tengah), dan titik 88 Teknik Menggambar Rekayasa Profesional Dengan AutoCAD ketiga adalah titik akhir busur. Dengan memilih ketiga titik ini, *AutoCAD* akan menggambar busur yang melengkung di antara titik pertama dan ketiga melalui titik kedua. Metode ini sangat berguna ketika pengguna sudah mengetahui posisi tiga titik tertentu yang membentuk busur, seperti pada desain jalan atau rel kereta api yang memiliki lengkungan tertentu.

Metode kedua adalah menggunakan dua titik ujung busur dan radius. Dalam hal ini, pengguna pertama kali memilih dua titik yang akan menjadi ujung busur, dan kemudian memasukkan nilai radius untuk menentukan panjang kelengkungan busur tersebut. Radius ini akan mengontrol seberapa lebar atau sempit busur yang digambar. Metode ini berguna dalam desain teknik yang memerlukan pengendalian yang tepat terhadap radius lengkungan, seperti dalam desain komponen mesin atau saluran.

Metode ketiga adalah menggunakan dua titik ujung busur dan sudut yang dibentuk oleh busur tersebut. Dalam metode ini, setelah memilih dua titik ujung busur, pengguna diminta untuk menentukan sudut antara kedua titik tersebut yang akan membentuk busur. Sudut ini bisa berupa angka yang dimasukkan secara langsung, atau bisa dipilih secara visual di layar menggunakan mouse. Metode ini sangat berguna ketika desain busur memerlukan sudut kelengkungan tertentu, misalnya pada jalan yang berbelok tajam atau lengkungan pada struktur bangunan. Selain itu, *AutoCAD* juga memungkinkan pengguna untuk menggambar busur dengan menentukan panjang busur dan sudutnya, memberi lebih banyak fleksibilitas dalam penggambaran desain melengkung.

## B. Modifikasi Gambar (*Trim*, *Extend*, *Move*, *Rotate*, *Scale*)

Berikut adalah penjelasan mendetail dan relevan mengenai perintah-perintah modifikasi gambar pada *AutoCAD*, yaitu *Trim, Extend, Move, Rotate*, dan *Scale*. Perintah-perintah ini adalah bagian dari fitur esensial *AutoCAD* yang membantu pengguna memodifikasi objek-objek yang telah digambar dengan presisi dan fleksibilitas tinggi.

# 1. Trim (Memotong Objek)

Perintah *Trim* di *AutoCAD* adalah salah satu perintah dasar yang digunakan untuk memotong atau menghapus bagian tertentu dari sebuah objek yang berada di luar atau di dalam batas tertentu (*cutting edge*). Buku Referensi 89 Menurut Autodesk (2023), *Trim* sangat penting dalam menyusun desain yang rapi dan terorganisasi, terutama pada gambar teknik yang kompleks. Perintah ini memungkinkan pengguna untuk memfokuskan pada elemen-elemen penting dalam desain dengan menghilangkan bagian-bagian yang tidak diperlukan, tanpa harus menggambar ulang objek yang sudah ada. Untuk menggunakan perintah *Trim*, langkah awal adalah mengetikkan *TRIM* di *Command Line* atau memilih ikon *Trim* pada toolbar. Setelah itu, pengguna diminta untuk memilih batas pemotongan (*cutting edge*), yaitu elemen-elemen yang akan digunakan sebagai acuan untuk memotong objek. Misalnya, garis horizontal dapat digunakan sebagai batas pemotongan untuk memotong garis vertikal yang melintasinya. Setelah batas ditentukan, pengguna memilih bagian objek yang ingin dipotong. *AutoCAD* kemudian secara otomatis memotong bagian tersebut sesuai dengan batas yang telah ditentukan.

Perintah ini sangat fleksibel karena dapat digunakan pada berbagai jenis objek, seperti garis (*Line*), poligon, lingkaran (*Circle*), busur (*Arc*), dan lainnya. Selain itu, pengguna juga dapat memanfaatkan fitur Select All dalam perintah *Trim*, di mana *AutoCAD* secara otomatis menganggap semua objek yang ada sebagai batas pemotongan. Fitur ini mempercepat proses ketika desain memiliki banyak elemen, sehingga pengguna tidak perlu memilih batas satu per satu. *Trim* juga mendukung penggunaan fitur Shift, yang sementara mengaktifkan mode *Extend* dalam proses pemotongan. Hal ini memungkinkan pengguna untuk memotong beberapa bagian objek sekaligus sambil memperpanjang bagian lain yang diperlukan, tanpa harus keluar dari perintah. Dengan demikian, pengguna memiliki kontrol yang lebih besar terhadap elemenelemen desain selama proses pengeditan.

## 2. Extend (Memperpanjang Objek)

Perintah *Extend* di *AutoCAD* adalah alat penting yang digunakan untuk memperpanjang garis, busur, atau objek lainnya hingga mencapai atau melewati batas tertentu (*boundary edge*). Autodesk (2023) menjelaskan bahwa perintah ini sangat bermanfaat dalam memastikan elemen-elemen dalam sebuah desain terhubung secara tepat, terutama pada proyek desain teknik, arsitektur, dan mekanik. Dengan *Extend*, pengguna dapat dengan cepat memperbaiki garis atau kurva yang kurang panjang tanpa harus menggambar ulang. Untuk menggunakan perintah ini, pengguna cukup mengetikkan *`EXTEND*` di *Command Line* atau **90 Teknik Menggambar Rekayasa Profesional Dengan AutoCAD**  memilih ikon *Extend* di toolbar. Setelah perintah diaktifkan, langkah pertama adalah memilih objek yang akan dijadikan batas (*boundary edge*). Batas ini bisa berupa garis, busur, lingkaran, atau objek lain yang menjadi acuan untuk memperpanjang elemen. Setelah itu, pengguna hanya perlu mengklik pada ujung objek yang ingin diperpanjang. *AutoCAD* secara otomatis memperpanjang objek tersebut hingga mencapai atau melintasi batas yang telah ditentukan.

Perintah *Extend* sangat berguna dalam desain yang memerlukan presisi tinggi. Sebagai contoh, dalam desain denah bangunan, garis dinding yang terlalu pendek dapat diperpanjang hingga bertemu dengan garis dinding lain, sehingga menghasilkan desain yang terhubung dengan baik. Dalam desain mekanikal, perintah ini sering digunakan untuk memperpanjang garis sumbu atau bagian tertentu dari komponen mesin agar sejajar atau menyentuh elemen lain dalam desain. Salah satu fitur penting dari *Extend* adalah kemampuannya untuk bekerja secara interaktif dan efisien. Pengguna dapat memilih beberapa objek sekaligus untuk diperpanjang dengan satu perintah, yang mempercepat proses pengeditan dalam desain kompleks. Selain itu, dengan menekan tombol Shift selama perintah aktif, pengguna dapat sementara mengubah mode ke *Trim*, sehingga memungkinkan untuk memotong bagian objek tanpa harus keluar dari perintah *Extend*. Fitur ini memberikan fleksibilitas tinggi dalam pengeditan gambar.

Perintah *Extend* juga mendukung penggunaan fitur Snap dan Grid, yang membantu pengguna memperpanjang objek dengan presisi terhadap titik referensi tertentu. Misalnya, dalam desain teknik, pengguna dapat memastikan bahwa garis diperpanjang tepat ke titik tengah atau ujung objek lainnya, sesuai kebutuhan desain. Dalam praktiknya, *Extend* sering digunakan bersamaan dengan perintah lain seperti *Trim*, *Move*, dan *Scale* untuk menyempurnakan elemen-elemen dalam desain. Dengan penguasaan perintah ini, pengguna *AutoCAD* dapat meningkatkan efisiensi kerja, memastikan desain yang presisi, dan menciptakan gambar teknik yang lebih profesional dan terstruktur.

## 3. Move (Memindahkan Objek)

Perintah *Move* di *AutoCAD* adalah salah satu alat modifikasi dasar yang digunakan untuk memindahkan objek dari satu lokasi ke lokasi lain tanpa mengubah bentuk, ukuran, atau orientasi objek tersebut. Autodesk (2023) menjelaskan bahwa perintah ini esensial dalam **Buku Referensi** 91 pengorganisasian elemen-elemen desain, terutama pada proyek yang membutuhkan penyesuaian posisi objek untuk mencapai tata letak yang optimal. Dengan perintah *Move*, pengguna dapat mengatur ulang objek dengan presisi dan efisiensi tanpa harus menggambar ulang. Untuk menggunakan Move, langkah pertama adalah mengetikkan `MOVE` di Command Line atau memilih ikon Move pada toolbar. Setelah itu, pengguna diminta untuk memilih objek yang ingin dipindahkan. Objek yang dipilih dapat berupa garis, lingkaran, persegi panjang, busur, atau bahkan grup objek. Langkah berikutnya adalah menentukan titik awal (base point), yang berfungsi sebagai referensi untuk pergerakan. Setelah base point ditentukan, pengguna dapat menentukan titik tujuan (destination point), baik secara manual dengan mouse atau dengan koordinat numerik. AutoCAD memasukkan secara kemudian memindahkan objek yang dipilih ke lokasi baru berdasarkan titik tujuan tersebut.

Salah satu fitur penting dari perintah Move adalah kemampuannya untuk bekerja dengan presisi tinggi. Pengguna dapat memanfaatkan alat bantu seperti Snap untuk memastikan bahwa objek dipindahkan ke titik-titik tertentu dalam desain, seperti ujung garis, titik tengah, atau persimpangan. Selain itu, fitur Ortho dapat diaktifkan untuk memastikan bahwa pergerakan objek hanya terjadi dalam arah horizontal atau vertikal, yang sangat berguna dalam menjaga tata letak yang simetris. Sebagai contoh, dalam desain arsitektur, perintah Move dapat digunakan untuk memindahkan elemen-elemen seperti pintu, jendela, atau furnitur ke posisi yang lebih sesuai dengan tata ruang. Dalam desain mekanikal, pengguna dapat memindahkan komponen mesin untuk memastikan bahwa semua bagian terpasang dengan benar dalam rakitan. Hal ini memungkinkan desain terlihat lebih rapi dan fungsional.

Fleksibilitas perintah *Move* juga terlihat dalam kemampuannya untuk bekerja dengan elemen-elemen kompleks seperti blok (*blocks*) atau objek yang memiliki properti khusus. Pengguna dapat memindahkan seluruh grup objek sekaligus tanpa kehilangan hubungan spasial antar elemen. Dengan memahami dan menguasai perintah *Move*, pengguna *AutoCAD* dapat meningkatkan efisiensi dan fleksibilitas dalam mengatur elemen desain. Hal ini sangat penting dalam menciptakan desain yang profesional, terstruktur, dan sesuai dengan kebutuhan proyek.

## 4. *Rotate* (Memutar Objek)

Perintah *Rotate* di *AutoCAD* adalah alat yang digunakan untuk memutar objek di sekitar titik tertentu (base point) dengan sudut rotasi tertentu. Autodesk (2023) menjelaskan bahwa perintah ini sangat penting dalam desain teknik yang membutuhkan pengaturan orientasi objek secara presisi, baik untuk elemen arsitektur, mekanikal, maupun sipil. Dengan menggunakan perintah *Rotate*, pengguna dapat mengubah posisi elemen-elemen desain tanpa mengubah bentuk atau ukurannya, sehingga tata letak menjadi lebih sesuai dengan kebutuhan proyek. Untuk menggunakan perintah ini, langkah pertama adalah mengetikkan `ROTATE` di Command Line atau memilih ikon Rotate pada toolbar. Setelah perintah diaktifkan, pengguna diminta untuk memilih objek yang ingin diputar, seperti garis, lingkaran, busur, atau bahkan kelompok objek (blocks). Selanjutnya, pengguna menentukan titik pusat rotasi (base point), yang menjadi poros untuk memutar objek. Setelah itu, pengguna dapat memasukkan sudut rotasi secara manual (dalam derajat) atau menggunakan mouse untuk menentukan sudut rotasi secara visual.

Salah satu keunggulan *Rotate* adalah kemampuannya untuk bekerja dengan presisi tinggi. Pengguna dapat memanfaatkan fitur Ortho untuk memutar objek pada sudut tetap seperti 90°, 180°, atau 270°, atau menggunakan fitur Snap untuk menentukan orientasi objek berdasarkan titik referensi tertentu dalam desain. Selain itu, perintah ini mendukung fitur Reference, yang memungkinkan pengguna menentukan sudut rotasi relatif terhadap orientasi awal objek, sehingga memberikan fleksibilitas lebih dalam pengeditan. Sebagai contoh, dalam desain arsitektur, perintah *Rotate* dapat digunakan untuk memutar elemen seperti jendela atau furnitur agar sesuai dengan tata ruang. Dalam desain mekanikal, fitur ini sering digunakan untuk mengatur orientasi komponen mesin, seperti roda gigi atau poros, agar sejajar dengan elemen lainnya. Dalam desain sipil, *Rotate* berguna untuk mengubah orientasi elemen jalan atau struktur agar sesuai dengan kontur tanah.

Perintah *Rotate* juga dapat digabungkan dengan fitur *Copy* untuk membuat salinan objek yang diputar, sehingga pengguna dapat dengan mudah menghasilkan pola atau susunan elemen yang berulang. Misalnya, pengguna dapat memutar objek tertentu dalam pola melingkar untuk membuat desain baling-baling atau roda. Dengan pemahaman mendalam tentang perintah *Rotate*, pengguna *AutoCAD* dapat meningkatkan efisiensi dan akurasi dalam pengeditan desain. Hal ini **Buku Referensi** 93 menjadikan *Rotate* sebagai salah satu perintah yang sangat esensial dalam memastikan tata letak dan orientasi elemen-elemen desain sesuai dengan kebutuhan teknis proyek.

## 5. Scale (Mengubah Skala Objek)

Perintah Scale di AutoCAD adalah alat yang digunakan untuk mengubah ukuran objek secara proporsional, baik memperbesar maupun memperkecil, berdasarkan faktor skala tertentu. Autodesk (2023) menyebutkan bahwa perintah ini sangat penting dalam pengolahan gambar teknik karena memungkinkan pengguna untuk menyesuaikan ukuran elemen-elemen desain tanpa mengubah bentuk atau orientasi aslinya. Perintah Scale sangat berguna dalam berbagai disiplin desain, seperti arsitektur, teknik sipil, dan mekanikal, di mana skala yang akurat diperlukan untuk menyesuaikan elemen dengan keseluruhan tata letak proyek. Untuk menggunakan perintah Scale, langkah pertama adalah mengetikkan SCALE di Command Line atau memilih ikon Scale pada toolbar. Setelah itu, pengguna diminta untuk memilih objek yang ingin diubah ukurannya, seperti garis, lingkaran, busur, atau bahkan kelompok objek (blocks). Langkah berikutnya adalah menentukan titik referensi (base point), yang akan menjadi pusat perubahan ukuran. Setelah itu, pengguna dapat memasukkan faktor skala (Scale factor), yaitu angka yang menentukan seberapa besar atau kecil objek akan diubah. Faktor skala yang lebih besar dari 1 akan memperbesar objek, sedangkan faktor skala yang lebih kecil dari 1 akan memperkecil objek.

Salah satu fitur penting dari perintah *Scale* adalah fleksibilitasnya dalam mengakomodasi berbagai kebutuhan desain. Misalnya, dalam desain arsitektur, *Scale* sering digunakan untuk memperbesar detail seperti jendela atau pintu agar lebih sesuai dengan skala keseluruhan bangunan. Dalam desain mekanikal, fitur ini digunakan untuk menyesuaikan ukuran komponen mesin agar kompatibel dengan komponen lain dalam perakitan. Dalam desain sipil, *Scale* digunakan untuk memperbesar atau memperkecil peta atau denah agar sesuai dengan ukuran cetak. Selain itu, perintah *Scale* mendukung penggunaan fitur Reference, yang memungkinkan pengguna untuk mengubah ukuran objek berdasarkan panjang atau ukuran tertentu. Misalnya, jika sebuah objek harus disesuaikan dengan panjang garis tertentu, pengguna dapat menggunakan Reference untuk memastikan perubahan skala sesuai dengan dimensi yang diinginkan.

94 Teknik Menggambar Rekayasa Profesional Dengan AutoCAD

## C. Penggunaan Grid dan Snap untuk Presisi

Grid dan Snap adalah dua fitur penting di *AutoCAD* yang digunakan untuk meningkatkan presisi dalam menggambar dan memodifikasi desain. Autodesk (2023) menjelaskan bahwa Grid adalah tampilan kisi-kisi berbentuk titik atau garis pada layar kerja yang membantu pengguna memahami tata letak objek, sedangkan Snap adalah alat bantu yang memaksa kursor bergerak mengikuti interval tertentu pada kisi atau titik-titik tertentu di dalam desain. Keduanya bekerja secara sinergis untuk memastikan bahwa setiap elemen dalam gambar dapat ditempatkan dengan akurasi tinggi sesuai dengan dimensi dan tata letak yang diinginkan.

## 1. Fitur Grid

Fitur Grid di *AutoCAD* adalah alat bantu visual yang menampilkan pola berupa titik atau garis kisi di area kerja untuk membantu pengguna dalam membuat dan menyusun elemen desain secara presisi. Autodesk (2023) menjelaskan bahwa Grid berfungsi sebagai panduan visual yang tidak memengaruhi atau tercetak dalam gambar akhir, tetapi sangat membantu dalam memahami tata letak dan posisi objek pada layar. Fitur ini memberikan kerangka kerja yang terorganisir, sehingga memudahkan pengguna untuk menggambar elemen secara sejajar dan teratur. Grid dapat diaktifkan atau dinonaktifkan dengan menekan tombol F7 pada keyboard atau melalui status bar. Pengguna juga dapat mengatur jarak antar-kisi (*grid spacing*) melalui menu pengaturan (*Drafting Settings*), menyesuaikan interval kisi sesuai dengan kebutuhan proyek. Untuk desain yang membutuhkan detail tinggi, jarak antar-kisi yang lebih kecil bisa digunakan, sementara untuk tata letak yang lebih besar, interval yang lebih besar lebih efektif.

Salah satu keunggulan Grid adalah kemampuannya untuk tetap relevan dalam berbagai tingkat zoom. Saat pengguna memperbesar (*zoom in*), pola Grid menyesuaikan sehingga tetap terlihat detail. Begitu pula saat memperkecil (*zoom out*), Grid memberikan gambaran umum tata letak secara keseluruhan. Dalam aplikasi praktis, Grid sangat berguna untuk menjaga keselarasan desain. Misalnya, dalam desain arsitektur, Grid mempermudah pengguna menyusun denah ruangan secara simetris. Dalam desain mekanikal, Grid membantu menyusun komponen mesin dengan jarak yang seragam. Dengan memahami dan **Buku Referensi** 95

menggunakan Grid secara optimal, pengguna *AutoCAD* dapat meningkatkan efisiensi kerja dan memastikan bahwa setiap elemen desain tersusun dengan rapi dan presisi sesuai dengan kebutuhan teknis.

# 2. Fitur Snap

Fitur Snap di *AutoCAD*, atau lebih lengkapnya Grid Snap, adalah alat bantu yang memaksa kursor untuk bergerak mengikuti interval tertentu pada area kerja. Autodesk (2023) menjelaskan bahwa Snap dirancang untuk meningkatkan presisi dalam menggambar, memastikan setiap elemen berada pada posisi yang tepat sesuai dengan interval yang telah diatur. Fitur ini sangat membantu, terutama saat menggambar desain yang membutuhkan keselarasan atau pola berulang, seperti kisikisi, pola baut, atau elemen modular. Snap dapat diaktifkan atau dinonaktifkan dengan menekan tombol F9 pada keyboard atau melalui status bar. Interval Snap dapat disesuaikan melalui pengaturan Drafting Settings, sehingga pengguna dapat menentukan jarak langkah kursor sesuai kebutuhan proyek. Misalnya, interval kecil dapat digunakan untuk detail desain yang membutuhkan presisi tinggi, sementara interval besar cocok untuk tata letak elemen besar.

AutoCAD juga memiliki Object Snap (OSNAP), yang memungkinkan kursor "terkunci" pada titik-titik penting suatu objek, seperti titik ujung (endpoint), titik tengah (midpoint), pusat lingkaran (center), atau perpotongan (Intersection). Object Snap sangat berguna saat menggambar atau mengedit objek dengan referensi langsung ke elemen lain. Dalam aplikasi praktis, fitur Snap memastikan bahwa elemen-elemen desain terhubung atau sejajar secara sempurna. Misalnya, saat membuat denah arsitektur, Snap membantu menjaga ketepatan panjang dan posisi dinding. Dalam desain mekanikal, Snap memastikan komponen-komponen mesin seperti baut atau lubang diposisikan dengan jarak seragam. Dengan memanfaatkan Snap secara optimal, pengguna AutoCAD dapat menggambar dengan lebih cepat, efisien, dan presisi, mengurangi risiko kesalahan dalam tata letak elemen, serta memastikan hasil akhir sesuai spesifikasi teknis.

## D. Pengaturan Dimensi dan Anotasi

Dimensi digunakan untuk menggambarkan ukuran dan bentuk objek pada gambar teknik. *AutoCAD* menyediakan berbagai jenis **7 Teknik Menggambar Rekayasa Profesional Dengan AutoCAD**  dimensi, seperti dimensi garis, dimensi sudut, dan dimensi diameter, yang memungkinkan pengguna untuk memilih jenis yang sesuai dengan objek yang digambar. Pengaturan dimensi yang tepat tidak hanya meningkatkan keterbacaan gambar tetapi juga membantu dalam proses manufaktur dan konstruksi.

## 1. Pengaturan Dimensi

Pengaturan dimensi dalam AutoCAD adalah aspek penting untuk memastikan bahwa gambar teknik yang dihasilkan akurat dan sesuai dengan standar yang diinginkan. Dimensi memberikan ukuran yang tepat dari objek yang digambar, dan pengaturan dimensi yang baik akan memastikan bahwa ukuran tersebut terlihat jelas dan mudah dipahami oleh semua pihak yang terlibat dalam proyek, seperti desainer, teknisi, dan kontraktor. Pengaturan dimensi yang efektif di AutoCAD melibatkan berbagai aspek, seperti jenis dimensi yang digunakan, gaya dimensi, ukuran teks, serta posisi dan tampilan panah dimensi. Di AutoCAD, pengaturan dimensi dapat dilakukan melalui perintah DIMSTYLE, yang memungkinkan pengguna untuk membuat dan mengonfigurasi gaya Gava dimensi adalah sekumpulan pengaturan dimensi. vang mendefinisikan bagaimana dimensi akan ditampilkan, termasuk elemenelemen seperti teks, panah, dan garis dimensi. Setelah gaya dimensi ditentukan, pengguna dapat menerapkannya ke seluruh gambar atau bagian gambar tertentu untuk memastikan konsistensi dalam cara dimensi ditampilkan.

Ada berbagai jenis dimensi yang dapat digunakan dalam AutoCAD, termasuk dimensi Linear, dimensi alignd, dimensi sudut, dan dimensi diameter atau radius. Dimensi Linear digunakan untuk mengukur jarak antara dua titik dalam arah horizontal atau vertikal. Dimensi alignd digunakan untuk mengukur jarak antara dua titik sepanjang arah objek yang dipilih, berguna untuk objek dengan posisi diagonal. Dimensi sudut digunakan untuk mengukur sudut antara dua garis atau objek, sedangkan dimensi diameter dan radius digunakan untuk mengukur lingkaran atau busur. Selain memilih jenis dimensi yang sesuai, pengaturan penting lainnya adalah ukuran dan jenis teks yang digunakan. Teks dimensi harus cukup besar dan jelas agar mudah dibaca, namun tidak boleh mengganggu elemen desain lainnya. Pengguna dapat mengonfigurasi tinggi teks dan font teks melalui menu Text Style untuk memastikan keterbacaan yang baik pada semua tingkat skala gambar. Buku Referensi 97

Pengaturan ini juga memungkinkan pengguna untuk menyesuaikan ukuran teks agar sesuai dengan kebutuhan proyek dan skala gambar.

Elemen-elemen lain dalam dimensi juga dapat disesuaikan, seperti panah dimensi. AutoCAD menyediakan berbagai bentuk panah yang dapat dipilih sesuai dengan standar gambar teknik. Pengguna dapat mengonfigurasi panah besar dan panah kecil, serta jarak antar panah agar sesuai dengan kebutuhan desain dan ruang yang tersedia pada gambar. Garis dimensi juga dapat disesuaikan, termasuk jenis garis, ketebalan, dan panjang garis dimensi. Salah satu pengaturan penting lainnya adalah precision atau tingkat presisi dalam menampilkan angka desimal. Dalam gambar teknik, presisi sangat penting, terutama dalam proyek yang memerlukan toleransi yang sangat ketat. Pengguna dapat mengatur tingkat presisi untuk angka dimensi, misalnya, dua atau tiga tempat desimal, sesuai dengan kebutuhan proyek. Ini dapat dilakukan melalui dialog DIMSTYLE, dapat pengaturan di mana pengguna mengonfigurasi presisi angka dan format angka.

#### 2. Pengaturan Anotasi

Anotasi di AutoCAD adalah proses untuk menambahkan informasi tambahan ke gambar teknik yang tidak hanya mencakup ukuran objek, tetapi juga keterangan, simbol, dan catatan penting lainnya yang mendukung pemahaman desain. Anotasi termasuk teks, label, simbol, dan berbagai elemen lainnya yang digunakan untuk menjelaskan detail teknis atau memberikan instruksi tambahan pada gambar. Dengan pengaturan anotasi yang tepat, gambar teknik akan menjadi lebih jelas, mudah dibaca, dan memiliki nilai informatif yang lebih tinggi bagi para pengguna atau pihak yang terlibat dalam proyek. Salah satu elemen anotasi yang paling umum adalah teks. Teks digunakan untuk memberikan keterangan atau penjelasan tentang bagian tertentu dari gambar. AutoCAD memungkinkan pengguna untuk menambahkan teks menggunakan dua perintah utama: TEXT dan MTEXT. Perintah TEXT digunakan untuk menambahkan teks satu baris, sedangkan MTEXT memungkinkan penambahan teks multibaris yang lebih kompleks. Pengguna dapat menentukan font, ukuran, dan gaya teks yang sesuai untuk memastikan keterbacaan yang optimal pada gambar. Selain itu, teks juga dapat diposisikan di lokasi yang sesuai pada gambar, dan pengguna dapat mengatur justifikasi teks untuk memastikan posisinya sesuai dengan konteks.

98 Teknik Menggambar Rekayasa Profesional Dengan AutoCAD

Pengaturan yang sangat penting dalam anotasi adalah gaya teks atau *text style*. Gaya teks ini memungkinkan pengguna untuk mengonfigurasi font, ukuran, tinggi teks, jarak antar karakter, serta opsi lainnya yang mempengaruhi tampilan teks. Melalui perintah STYLE di *AutoCAD*, pengguna dapat membuat dan menyimpan gaya teks khusus yang dapat diterapkan pada seluruh gambar atau bagian tertentu dari gambar. Pengaturan ini penting untuk menjaga konsistensi dalam gambar teknik, di mana semua teks yang digunakan di seluruh gambar harus mengikuti gaya yang seragam agar mudah dibaca dan dipahami. Selain teks, anotasi di AutoCAD juga mencakup dimensi dan tanda panah. Pengaturan dimensi melibatkan penambahan ukuran yang tepat dari objek, seperti panjang, lebar, tinggi, dan sudut. Dimensi dapat diatur agar konsisten di seluruh gambar menggunakan DimStyle, yang memungkinkan pengguna untuk mengonfigurasi elemen-elemen dimensi, seperti ukuran teks, jenis panah, ketebalan garis, dan presisi angka. Salah satu fitur penting dalam pengaturan dimensi adalah anotasi dimensi, yang memungkinkan teks dan dimensi menyesuaikan ukurannya dengan skala gambar. Fitur ini sangat berguna saat gambar dicetak dalam skala berbeda, seperti dalam pembuatan denah lantai yang dicetak pada skala besar dan detail teknik yang dicetak pada skala lebih kecil

Simbol teknis juga merupakan bagian penting dari anotasi dalam gambar teknik. AutoCAD menyediakan berbagai simbol standar yang dapat digunakan untuk menggambarkan elemen-elemen teknis, seperti simbol material, simbol pengelasan, atau simbol mata angin. Pengguna dapat menambahkan simbol-simbol ini ke gambar dengan memilih simbol yang sesuai dari pustaka simbol atau menggunakan block khusus yang sudah disiapkan. Simbol ini memberikan informasi tambahan yang dapat membantu menjelaskan elemen desain lebih lanjut, seperti jenis material yang digunakan atau cara penyambungan komponen. Pengaturan anotasi juga mencakup penggunaan *leader lines* atau garis petunjuk. Leader lines adalah garis yang digunakan untuk menghubungkan teks anotasi dengan objek tertentu di dalam gambar. AutoCAD memungkinkan pengguna untuk membuat leader lines dengan berbagai gaya, mulai dari garis sederhana hingga garis dengan panah atau simbol tertentu di ujungnya. Leader lines ini membantu menjaga agar teks anotasi tidak mengganggu elemen desain utama dan tetap terhubung dengan objek yang dijelaskan. Buku Referensi

Salah satu fitur tambahan yang sangat berguna dalam pengaturan anotasi adalah Anotatif Scaling. Fitur ini memungkinkan elemen anotasi (seperti teks, dimensi, dan simbol) untuk secara otomatis menyesuaikan ukurannya saat gambar dicetak pada skala yang berbeda. Ini sangat penting dalam proyek desain yang melibatkan gambar dengan berbagai tingkat skala, seperti denah lantai besar atau detail komponen kecil. Dengan anotatif scaling, teks dan dimensi tetap terbaca dengan jelas, terlepas dari skala cetak gambar, tanpa perlu menyesuaikan ukuran manual setiap elemen anotasi. Dengan pengaturan anotasi yang tepat, gambar teknik akan menjadi lebih informatif dan mudah dipahami. Pengguna dapat menyesuaikan gaya teks, ukuran dimensi, posisi teks, simbol teknis, serta penggunaan *leader lines* untuk memastikan bahwa semua elemen yang perlu dijelaskan atau diberi keterangan pada gambar dapat ditampilkan dengan jelas.

#### 3. Pengaturan Teks Anotatif

Pengaturan teks anotatif dalam AutoCAD adalah salah satu fitur yang sangat berguna untuk memastikan bahwa teks dan anotasi lainnya pada gambar teknik tetap terbaca dengan jelas, tidak peduli seberapa besar atau kecil gambar tersebut saat dicetak atau dipresentasikan. Fitur ini sangat penting karena memungkinkan pengguna untuk bekerja dengan gambar yang dicetak dalam berbagai skala, seperti denah lantai yang dicetak dalam skala besar atau detail gambar teknik yang dicetak pada skala lebih kecil, tanpa perlu menyesuaikan ukuran teks secara manual. Teks anotatif di AutoCAD dapat diatur untuk secara otomatis menyesuaikan ukuran dengan skala gambar. Hal ini sangat menghemat waktu dan memastikan konsistensi antar elemen gambar pada berbagai skala. Sebagai contoh, jika sebuah gambar dicetak dalam skala 1:100 dan 1:50, teks dan dimensi akan disesuaikan agar tetap memiliki ukuran yang proporsional di kedua skala tersebut. Ini sangat penting dalam proyek desain yang melibatkan banyak gambar dengan tingkat skala yang berbeda.

Untuk mengaktifkan teks anotatif, pengguna perlu memastikan bahwa opsi Anotatif diaktifkan saat membuat gaya teks. Ini dilakukan melalui perintah STYLE di *AutoCAD*, yang membuka dialog box untuk mengonfigurasi gaya teks. Di dalam dialog box tersebut, terdapat pilihan untuk mengaktifkan atau menonaktifkan opsi anotatif. Setelah opsi ini diaktifkan, teks yang ditambahkan ke gambar akan secara otomatis **100 Teknik Menggambar Rekayasa Profesional Dengan AutoCAD**
menjadi teks anotatif. Pengguna juga dapat memilih font, ukuran, dan tinggi teks untuk memastikan keterbacaan yang baik. Gaya teks anotatif tidak hanya berfungsi untuk teks biasa, tetapi juga berlaku untuk dimensi, *leader lines*, dan elemen anotasi lainnya. Misalnya, jika gambar memiliki beberapa tingkat skala, dimensi dan teks yang berkaitan dengan gambar tersebut akan disesuaikan agar sesuai dengan skala cetak, sehingga tetap dapat dibaca dengan jelas di semua tingkat skala. Tanpa pengaturan teks anotatif, pengguna harus menyesuaikan teks dan dimensi satu per satu untuk setiap skala, yang tentunya akan memakan waktu dan berisiko menimbulkan ketidakkonsistenan.

Skala anotatif adalah bagian penting dari pengaturan teks anotatif. AutoCAD menggunakan skala anotatif untuk menyesuaikan ukuran teks dan dimensi sesuai dengan skala gambar yang digunakan. Pengguna dapat menentukan skala anotatif ketika membuat atau mengedit gambar, yang akan mempengaruhi ukuran teks dan dimensi. Misalnya, saat menggambar denah lantai dengan skala 1:100, teks akan diatur untuk tampil lebih kecil dibandingkan dengan gambar detail yang dicetak pada skala 1:10. Fitur ini memastikan bahwa teks akan memiliki ukuran yang konsisten dan proporsional, terlepas dari ukuran gambar atau skala cetaknya. Selain itu, penempatan teks juga menjadi perhatian utama dalam pengaturan teks anotatif. Teks anotatif dapat ditempatkan pada posisi yang tepat sesuai dengan elemen desain yang dijelaskan. AutoCAD memungkinkan pengguna untuk menyesuaikan justifikasi teks (seperti kiri, kanan, atau tengah) untuk memastikan bahwa teks tersebut ditempatkan dengan cara yang logis dan tidak mengganggu elemen lainnya. Dengan menggunakan leader lines atau garis petunjuk, pengguna dapat menghubungkan teks anotatif dengan objek yang dijelaskan di gambar, memastikan bahwa keterangan tetap jelas meskipun jaraknya cukup jauh dari objek tersebut.

#### E. Latihan: Membuat Gambar Teknik 2D Sederhana

Pada latihan kali ini, Anda akan belajar bagaimana membuat gambar teknik 2D sederhana menggunakan *AutoCAD*. Latihan ini akan menggabungkan penggunaan perintah dasar, modifikasi objek, serta penerapan anotasi yang telah dijelaskan sebelumnya. Dengan mengikuti langkah-langkah ini, Anda akan dapat membuat gambar teknik yang terdiri dari beberapa elemen dasar seperti garis, lingkaran, persegi **Buku Referensi** 101

panjang, dan busur, serta menambahkan dimensi dan teks untuk memperjelas gambar teknik.

## 1. Langkah 1: Menyiapkan Dokumen Baru

- a. Buka *AutoCAD* dan buat file baru dengan memilih *New Drawing* pada tampilan awal. Pilih template standar seperti ANSI A (*letter*) untuk memulai dengan format gambar yang sesuai.
- b. Setel Unit gambar dengan perintah UNITS. Pilih unit decimal untuk satuan meter atau milimeter sesuai kebutuhan proyek Anda. Misalnya, jika menggunakan meter, tentukan nilai presisi menjadi dua angka desimal.

# 2. Langkah 2: Menggambar Objek Dasar

Untuk memulai latihan, kita akan membuat sebuah denah sederhana berupa persegi panjang yang di dalamnya terdapat beberapa elemen seperti garis dan lingkaran.

## 2.1 Menggambar Persegi Panjang

- a. Pilih perintah *RECTANGLE* untuk menggambar persegi panjang. Klik pada titik awal persegi panjang dan tentukan panjang dan lebar sesuai ukuran yang diinginkan. Misalnya, buat persegi panjang dengan panjang 10 meter dan lebar 5 meter.
- Anda dapat mengatur dimensi persegi panjang ini dengan menambahkan dimensi linear menggunakan perintah DIMLINEAR untuk memastikan ukuran objek yang digambar sesuai dengan spesifikasi.

## 2.2 Menggambar Garis (Line)

- a. Gunakan perintah *LINE* untuk menggambar dua garis tambahan yang akan membagi persegi panjang menjadi dua bagian. Anda dapat menggambar garis horisontal atau vertikal dengan panjang sesuai keinginan.
- b. Pastikan bahwa garis-garis ini berada dalam posisi yang tepat, menggunakan fitur Snap dan Grid untuk memastikan presisi dalam penempatan garis.

## 2.3 Menggambar Lingkaran (Circle)

a. Untuk menambahkan elemen lingkaran di dalam persegi panjang, pilih perintah *CIRCLE*.

- b. Tentukan pusat lingkaran pada titik yang diinginkan dan tentukan jari-jari lingkaran. Sebagai contoh, buat lingkaran dengan jari-jari 2 meter di dalam persegi panjang tersebut.
- c. Setelah lingkaran digambar, Anda bisa menambahkannya ke dalam dimensi gambar untuk memperjelas ukuran menggunakan DIMDIAMETER.

# 3. Langkah 3: Modifikasi Objek

Setelah objek dasar digambar, kita akan melakukan beberapa modifikasi untuk meningkatkan detail gambar

# 3.1 Menggunakan Perintah Trim

- a. Misalkan Anda ingin memangkas bagian dari salah satu garis yang berpotongan dengan lingkaran. Pilih perintah *TRIM*.
- b. Pilih objek yang akan dipotong, yaitu garis yang berpotongan dengan lingkaran, dan tekan Enter. Kemudian pilih bagian garis yang ingin dihapus, dan bagian yang tersisa akan terpotong sesuai keinginan.

# 3.2 Menggunakan Perintah Extend

- a. Jika Anda ingin memperpanjang salah satu garis agar mencapai ujung lingkaran, pilih perintah *EXTEND*.
- b. Pilih objek yang ingin diperpanjang (misalnya, garis yang belum sampai ke lingkaran), kemudian pilih batas ekstensi, yaitu lingkaran. Garis akan otomatis diperpanjang hingga menyentuh lingkaran.

## 3.3 Menggunakan Perintah Move dan Rotate

- a. Untuk memindahkan objek, seperti memindahkan lingkaran ke posisi yang lebih tepat, pilih perintah *MOVE*.
- b. Pilih objek yang akan dipindahkan, tentukan titik dasar dan lokasi baru.
- c. Jika perlu, Anda bisa memutar objek menggunakan perintah *ROTATE*. Pilih objek yang ingin diputar dan tentukan sudut rotasi yang diinginkan.

# 3.4 Menggunakan Perintah Scale

- a. Misalkan Anda ingin memperkecil ukuran lingkaran. Gunakan perintah *SCALE*.
- b. Pilih objek lingkaran, tentukan titik dasar, dan tentukan faktor skala (misalnya, 0.5 untuk mengurangi ukuran lingkaran menjadi setengah dari ukuran semula).

# 4. Langkah 4: Menambahkan Dimensi dan Anotasi

Langkah berikutnya adalah menambahkan dimensi untuk menunjukkan ukuran objek yang telah digambar dan menambahkan teks untuk memberikan keterangan lebih lanjut.

# 4.1 Menambahkan Dimensi

- a. Gunakan perintah DIMLINEAR untuk menambahkan dimensi panjang dan lebar pada persegi panjang. Pilih titik awal dan titik akhir dari garis yang akan diukur, dan *AutoCAD* akan menampilkan dimensi otomatis.
- b. Tambahkan dimensi diameter untuk lingkaran menggunakan perintah DIMDIAMETER. Pilih lingkaran, dan *AutoCAD* akan menampilkan nilai diameter.
- c. Anda juga dapat menambahkan dimensi sudut untuk garis yang membentuk sudut tertentu dengan perintah DIMSCALE dan DIMANGULAR jika diperlukan.

# 4.2 Menambahkan Teks Anotatif

- a. Untuk menambahkan keterangan pada gambar, pilih perintah TEXT atau MTEXT untuk teks multibaris.
- b. Tentukan lokasi teks pada gambar dan ketikkan keterangan yang diinginkan, misalnya "Gambar denah lantai dengan lingkaran pusat."
- c. Pastikan teks yang digunakan menggunakan gaya teks yang sesuai dan ukurannya proporsional dengan skala gambar. Jika gambar menggunakan beberapa skala, aktifkan fitur Anotatif untuk teks agar ukurannya disesuaikan secara otomatis.

# 4.3 Menambahkan Leader Lines

Jika diperlukan, tambahkan *leader lines* untuk menghubungkan teks dengan elemen gambar. Pilih perintah LEADER, tentukan titik awal (misalnya, pada elemen persegi panjang atau lingkaran), dan tempatkan titik akhir pada teks anotatif.

# 5. Langkah 5: Menyelesaikan dan Menyimpan Gambar

Pastikan gambar terlihat rapi dan tidak ada elemen yang tumpang tindih. Periksa kembali ukuran dan keterbacaan teks, serta posisi dimensi dan *leader lines*. Setelah yakin gambar sudah sesuai dengan keinginan, simpan gambar Anda.

- a. Pilih File > Save As, beri nama file gambar, dan simpan dalam format yang sesuai, seperti .dwg.
- 104 Teknik Menggambar Rekayasa Profesional Dengan AutoCAD

b. Jika Anda ingin mencetak gambar, pastikan untuk memilih ukuran kertas dan skala yang sesuai dalam pengaturan pencetakan.

# BAB IV TEKNIK MENGGAMBAR 3D DI *AUTOCAD*

Dengan berkembangnya teknologi dalam dunia desain dan rekayasa, kemampuan menggambar tiga dimensi (3D) menjadi semakin penting. Teknik Menggambar 3D di *AutoCAD* hadir untuk membantu para profesional dan pelajar memahami konsep serta aplikasi menggambar dalam bentuk tiga dimensi menggunakan perangkat lunak *AutoCAD*. Buku ini dirancang sebagai panduan komprehensif yang memaparkan dasar-dasar dan teknik lanjutan dalam menggambar 3D, mulai dari pembuatan model sederhana hingga model kompleks yang sering digunakan dalam berbagai disiplin ilmu, seperti arsitektur, teknik mesin, dan teknik sipil.

*AutoCAD*, sebagai salah satu perangkat lunak desain yang paling populer, menawarkan berbagai fitur canggih yang memungkinkan pengguna untuk menciptakan model 3D yang presisi dan realistis. Melalui buku ini, pembaca akan diajak untuk memahami tidak hanya bagaimana menggunakan alat dan perintah yang tersedia di *AutoCAD*, tetapi juga cara-cara terbaik untuk menyusun model 3D secara efisien. Setiap langkah disertai dengan ilustrasi dan penjelasan yang mudah dipahami, sehingga memudahkan pemahaman bagi pemula sekaligus meningkatkan keterampilan bagi yang sudah berpengalaman.

## A. Konsep Dasar 3D Modeling

3D modeling adalah proses menciptakan objek tiga dimensi menggunakan perangkat lunak komputer yang kemudian dapat diubah, dimodifikasi, dan dianalisis lebih lanjut. Objek 3D ini biasanya terdiri dari *Mesh*, yang merupakan kumpulan titik, garis, dan permukaan yang membentuk bentuk dan struktur objek tersebut. Dalam dunia CAD

(*Computer-Aided Design*), 3D modeling digunakan untuk merancang objek-objek teknik, arsitektur, dan produk-produk industri. Berdasarkan teknik yang digunakan, 3D modeling dapat dibagi menjadi beberapa jenis, yaitu:

#### 1. Polygonal Modeling

Polygonal Modeling adalah teknik dalam 3D modeling yang menggunakan poligon biasanya berupa segitiga atau segi empat untuk membentuk objek tiga dimensi. Teknik ini sangat populer di industri game, animasi, dan visualisasi 3D karena kemampuannya menghasilkan objek dengan detail tinggi namun dengan penggunaan data yang efisien. Pada dasarnya, polygonal modeling bekerja dengan menghubungkan titik-titik di ruang 3D, yang dikenal sebagai vertex, untuk membentuk sisi-sisi datar yang disebut Edges, dan akhirnya membentuk permukaan atau Faces yang membentuk objek secara keseluruhan. Proses dasar dalam polygonal modeling dimulai dengan pembuatan bentuk geometris sederhana menggunakan poligon, kemudian dilanjutkan dengan modifikasi dan penyempurnaan bentuk tersebut. Setiap objek 3D dalam polygonal modeling terdiri dari kumpulan poligon yang membentuk Mesh. Mesh ini dapat memiliki berbagai tingkat kompleksitas, mulai dari objek sederhana yang hanya terdiri dari beberapa poligon hingga objek yang sangat detail dengan ribuan poligon.

Salah satu keunggulan utama dari polygonal modeling adalah kemampuannya untuk membuat objek dengan cepat, dan kemampuan untuk memanipulasi bentuk objek secara langsung melalui modifikasi vertex, *Edge*, atau *Face*. Teknik ini memungkinkan para desainer untuk dengan mudah mengubah bentuk objek untuk mencapai desain yang diinginkan. Polygonal modeling juga memungkinkan pembuatan objek yang cukup kompleks, seperti karakter 3D, kendaraan, atau bangunan, dengan cara menggabungkan dan mengedit bentuk poligon dasar. Namun, meskipun polygonal modeling cukup fleksibel, teknik ini juga memiliki beberapa keterbatasan. Misalnya, saat membuat objek yang sangat organik atau halus, seperti tubuh manusia atau wajah, objek tersebut dapat terlihat berbentuk keras dan tidak alami jika jumlah poligon yang digunakan terlalu sedikit. Oleh karena itu, penguasaan teknik ini membutuhkan keseimbangan antara penggunaan poligon yang cukup untuk menciptakan detail, namun tetap menjaga efisiensi dalam pemodelan.

108 Teknik Menggambar Rekayasa Profesional Dengan AutoCAD

## 2. NURBS (Non-Uniform Rational B-SpLines) Modeling

NURBS (*Non-Uniform Rational B-SpLines*) Modeling adalah teknik dalam 3D modeling yang digunakan untuk menciptakan permukaan halus dan kontur yang kompleks dengan kontrol tinggi terhadap bentuk dan kelengkungan objek. NURBS modeling menggunakan kurva dan permukaan matematika yang digeneralisasi, memungkinkan pembuatan objek yang jauh lebih halus dan lebih presisi dibandingkan dengan teknik polygonal modeling. Keunggulan utama dari NURBS adalah kemampuannya untuk menangani bentuk-bentuk yang lebih organik dan melengkung, seperti mobil, pesawat, atau desain produk industri yang memerlukan kelengkungan halus dan akurat.

Teknik ini bekerja dengan menggunakan serangkaian kontrol titik yang dikelompokkan dalam jaringan kurva atau spline. Kurva ini didefinisikan dengan menggunakan beberapa parameter, yang mempengaruhi bentuk dan kelengkungan objek 3D. Salah satu aspek penting dari NURBS adalah bahwa meskipun kurva dan permukaan tersebut dapat ditarik dengan ketepatan tinggi, tetap fleksibel dan memungkinkan desainer untuk memodifikasi bentuk dengan mudah, hanya dengan mengubah posisi kontrol titik. Dengan menggunakan NURBS, desainer bisa membuat model 3D dengan kontur mulus tanpa harus mengandalkan banyak poligon yang dapat membebani performa sistem komputer.

NURBS sangat cocok untuk membuat model dengan bentuk yang sulit dicapai melalui teknik lain, terutama untuk objek yang memerlukan kelengkungan yang halus dan transisi yang mulus antar permukaan. Ini termasuk desain industri seperti bodi kendaraan, peralatan elektronik, serta proyek arsitektur dan perancangan produk lainnya. Di sisi lain, NURBS tidak terlalu efisien untuk membuat objek yang memiliki banyak detail kecil atau objek dengan bentuk lebih geometri seperti kotak atau piramida, yang lebih mudah dicapai dengan polygonal modeling. Dalam dunia CAD dan desain industri, NURBS modeling sering digunakan dalam perangkat lunak seperti *AutoCAD*, Rhino, dan Alias, yang menyediakan kontrol lebih besar atas ketelitian dan akurasi bentuk desain.

## 3. Solid Modeling

Solid Modeling adalah teknik dalam 3D modeling yang berfokus pada pembuatan representasi objek dengan bentuk padat dan volume Buku Referensi 109 penuh. Berbeda dengan teknik polygonal dan NURBS modeling yang lebih berorientasi pada representasi permukaan, solid modeling menggambarkan objek sebagai entitas tiga dimensi yang memiliki volume, bukan hanya permukaan. Dengan menggunakan solid modeling, setiap objek dianggap sebagai "benda" nyata yang memiliki dimensi lengkap, yang memungkinkan desainer untuk melakukan analisis dan simulasi lebih mendalam terhadap objek tersebut. Pada dasarnya, solid *modeling* memungkinkan pembuatan objek yang lebih realistis dan lebih mudah dianalisis secara struktural. Teknik ini digunakan untuk menggambarkan objek dalam bentuk yang lebih presisi, di mana bentuknya dapat dikenali sebagai suatu volume tertutup yang memiliki interior dan eksterior. Salah satu fitur utama dari solid modeling adalah kemampuan untuk melakukan berbagai operasi boolean, seperti penggabungan, pemotongan, dan perbedaan antara dua objek solid. Hal ini memudahkan dalam pembuatan desain produk yang kompleks, seperti bagian mesin, alat berat, atau komponen elektronik.

Keuntungan utama dari *solid modeling* adalah akurasi dan kemampuannya untuk digunakan dalam analisis simulasi, seperti simulasi tegangan, kekuatan, dan aliran material. Karena objek dalam solid modeling diperlakukan sebagai benda yang solid, perangkat lunak CAD dapat menggunakan informasi ini untuk menghitung berat, pusat massa, dan sifat-sifat fisik lainnya yang sangat penting dalam desain teknik dan rekayasa. Selain itu, *solid modeling* juga memungkinkan pembuatan gambar teknis dengan dimensi yang jelas dan akurat, yang dapat langsung digunakan dalam produksi. Teknik *solid modeling* banyak digunakan dalam industri teknik dan manufaktur, terutama dalam perangkat lunak seperti SolidWorks, Autodesk Inventor, dan CATIA. *Solid modeling* cocok untuk desain produk yang memerlukan analisis struktural atau pembuatan prototipe, karena memberikan gambaran yang lebih lengkap dan fungsional dari objek yang sedang dirancang.

## 4. Subdivision Surface Modeling

Subdivision Surface Modeling adalah teknik dalam 3D modeling yang menggabungkan kelebihan dari polygonal modeling dan NURBS untuk menghasilkan objek dengan permukaan halus dan detail yang tinggi. Teknik ini bekerja dengan cara memulai dari objek polygonal sederhana, kemudian secara iteratif membagi (*subdivide*) permukaan objek tersebut untuk menambah jumlah poligon, yang pada gilirannya **110 Teknik Menggambar Rekayasa Profesional Dengan AutoCAD**  menciptakan permukaan yang lebih halus dan lebih mulus. *Subdivision surface modeling* sangat populer di industri animasi, film, dan game, terutama untuk membuat objek organik atau karakter yang memerlukan kelengkungan halus, seperti wajah manusia atau tubuh hewan. Proses dasar *subdivision surface modeling* dimulai dengan membuat objek menggunakan beberapa poligon segi empat (*quads*) sebagai bentuk dasar. Kemudian, setiap poligon dibagi lagi menjadi beberapa bagian lebih kecil melalui algoritma subdivisi, biasanya menggunakan teknik *Catmull-Clark* atau *Loop Subdivision*. Setiap kali subdivisi diterapkan, objek semakin halus karena semakin banyak detail yang ditambahkan ke permukaan. Proses ini dapat dilakukan beberapa kali untuk mencapai tingkat kedetailan yang diinginkan.

Salah satu keunggulan utama dari *subdivision surface modeling* adalah kemampuannya untuk menghasilkan permukaan yang sangat halus dan organik, meskipun objek awalnya hanya terdiri dari poligon sederhana. Teknik ini memungkinkan pembuatan model 3D dengan bentuk-bentuk yang sangat kompleks tanpa memerlukan jumlah poligon yang sangat besar sejak awal. Dengan demikian, meskipun permukaan akhir objek terlihat sangat halus, data yang diperlukan untuk membuat objek tersebut tetap relatif efisien dan tidak memakan banyak sumber daya. *Subdivision surface modeling* banyak digunakan dalam pembuatan karakter dan objek animasi di berbagai industri, seperti film, game, dan desain produk. Perangkat lunak populer yang mendukung teknik ini termasuk Blender, Autodesk Maya, dan ZBrush. Teknik ini sangat ideal untuk objek yang membutuhkan kelengkungan mulus, seperti karakter manusia, kendaraan, dan objek organik lainnya, yang sering ditemukan dalam pembuatan animasi 3D.

#### 5. Komponen Utama dalam 3D Modeling

Komponen Utama dalam 3D Modeling mencakup elemenelemen dasar yang membentuk objek tiga dimensi di dalam ruang 3D. Komponen-komponen ini saling berinteraksi untuk menghasilkan model yang realistis dan fungsional, baik dalam desain arsitektur, animasi, desain produk, atau rekayasa. Pemahaman yang mendalam mengenai komponen-komponen ini sangat penting bagi seorang profesional dalam bidang 3D modeling, karena komponen tersebut adalah dasar dari setiap model yang dibuat.

- a. Vertex (Titik): Vertex adalah titik-titik dasar dalam ruang 3D yang memiliki koordinat x, y, dan z. Vertex membentuk fondasi dari objek 3D, di mana posisi titik tersebut menentukan bentuk objek. Biasanya, objek 3D dimulai dengan beberapa vertex yang kemudian dihubungkan untuk membentuk garis dan permukaan. Vertex adalah komponen paling mendasar dalam pembuatan *Mesh* 3D, dan banyak software 3D modeling memungkinkan manipulasi vertex untuk membentuk berbagai jenis objek.
- b. *Edge* (Garis): *Edge* adalah hubungan langsung antara dua vertex dalam ruang 3D. Garis ini menghubungkan titik-titik untuk membentuk struktur dasar dari model. Dalam kebanyakan perangkat lunak 3D, pengguna dapat mengedit *Edges* untuk memperbesar atau memperkecil bentuk objek. Garis-garis ini merupakan elemen yang menghubungkan vertex untuk membentuk kerangka dasar objek.
- c. *Face* (Permukaan): *Face* atau permukaan adalah area datar yang terbentuk oleh minimal tiga atau lebih vertex yang dihubungkan oleh *Edges*. Permukaan ini adalah bagian yang terlihat dari objek, dan biasanya berbentuk segitiga atau segi empat. Sebuah model 3D biasanya terdiri dari banyak *Faces* yang membentuk tubuh atau permukaan objek. *Faces* ini memberikan definisi lebih jelas terhadap bentuk objek karena berfungsi sebagai lapisan luar yang membatasi ruang dalam objek 3D.
- d. *Mesh*: *Mesh* adalah sekumpulan vertex, *Edges*, dan *Faces* yang saling terhubung dan membentuk objek 3D. *Mesh* adalah representasi geometris utama dari model 3D, yang menggambarkan bentuk objek secara keseluruhan. *Mesh* dapat berbentuk sangat sederhana, seperti kubus atau bola, atau lebih kompleks dengan ribuan atau bahkan jutaan poligon yang membentuk objek yang lebih rinci. Proses pembuatan *Mesh* adalah langkah dasar dalam hampir setiap teknik 3D modeling.
- e. Normal: Normal adalah vektor yang tegak lurus terhadap permukaan objek, yang menunjukkan arah permukaan tersebut. Normal sangat penting dalam *rendering* karena mempengaruhi cara cahaya berinteraksi dengan objek. Jika normal dikelola dengan benar, objek akan tampak lebih realistis saat diterangi, dan dapat memberikan efek pencahayaan yang lebih baik.

- f. UV Mapping: UV Mapping adalah proses mengaplikasikan gambar tekstur pada permukaan objek 3D. Setelah objek selesai dimodelkan, UV Map digunakan untuk "mengekspos" permukaan objek dalam bentuk dua dimensi. Hal ini memungkinkan desainer untuk menambahkan detail tekstur seperti warna, pola, dan material ke objek 3D. Proses ini sangat penting dalam pembuatan model 3D yang realistis, karena tekstur sangat mempengaruhi tampilan akhir objek dalam *rendering*.
- g. Material dan Shader: Material dan shader digunakan untuk memberi karakter pada objek 3D. Material menentukan bagaimana permukaan objek bereaksi terhadap cahaya, sementara shader mendefinisikan cara cahaya berinteraksi dengan material tersebut untuk menghasilkan efek visual tertentu, seperti kilau, transparansi, atau pantulan. Pengaturan material dan shader yang tepat sangat penting untuk membuat objek tampak realistis, terutama dalam *rendering* foto-realistik.
- h. Topology: Topologi dalam 3D modeling merujuk pada struktur jaringan vertex, *Edges*, dan *Faces* yang membentuk objek. Topologi yang baik penting dalam pembuatan model yang mudah dimodifikasi, ringan, dan dapat digunakan untuk animasi. Topologi yang buruk dapat menyebabkan distorsi atau artefak visual saat objek dianimasikan, sehingga penting untuk merancang topologi dengan hati-hati.

Keseluruhan komponen ini bekerja bersama-sama untuk menciptakan model 3D yang dapat digunakan untuk berbagai aplikasi, dari *rendering* statis hingga animasi dan simulasi interaktif. Dengan menguasai penggunaan dan pengelolaan komponen-komponen dasar ini, seorang desainer atau insinyur dapat menghasilkan model 3D yang lebih presisi dan sesuai dengan tujuan desain yang diinginkan.

#### 6. Teknik Dasar dalam 3D Modeling

Teknik Dasar dalam 3D Modeling mencakup berbagai metode yang digunakan untuk membentuk objek tiga dimensi dengan menggunakan perangkat lunak 3D. Teknik-teknik ini adalah fondasi dari semua proses desain 3D dan sangat penting untuk memahami cara kerja dan menghasilkan model yang efisien serta realistis. Beberapa teknik dasar dalam 3D modeling yang umum digunakan adalah:

- a. Box Modeling: Box modeling adalah teknik dasar yang dimulai dengan bentuk sederhana, biasanya sebuah kotak atau kubus, yang kemudian dimodifikasi untuk membentuk objek yang lebih kompleks. Teknik ini sangat cocok untuk membuat model dengan bentuk geometri yang jelas, seperti bangunan atau mesin. Prosesnya dimulai dengan pembentukan objek dasar, kemudian bagian-bagian objek ditambahkan atau dipotong, serta dimodifikasi dengan cara mengubah vertex dan *Edge* hingga mencapai bentuk yang diinginkan.
- b. Extrusion: Extrusion adalah teknik di mana bagian dari objek yang sudah ada (biasanya permukaan atau *Face*) "ditarik" atau "didorong" untuk membuat bentuk baru. Teknik ini sangat berguna untuk menciptakan bentuk yang lebih rumit dengan menambahkan kedalaman atau volume ke objek dasar. Misalnya, untuk membuat dinding dari sebuah kotak atau menambah panjang pada bentuk objek, teknik extrusion digunakan untuk mengeluarkan permukaan objek secara linier.
- c. Subdivision: Teknik subdivision melibatkan pembagian poligon atau wajah objek menjadi lebih banyak poligon kecil untuk menghasilkan permukaan yang lebih halus dan mulus. Metode ini sering digunakan dalam pembuatan objek organik seperti tubuh manusia, kendaraan, atau karakter hewan, di mana kelengkungan dan detail yang lebih halus diperlukan. Proses ini meningkatkan tingkat detail dengan mengubah bentuk objek dasar secara bertahap, menciptakan permukaan yang lebih lembut dengan lebih banyak poligon.
- d. NURBS (*Non-Uniform Rational B-SpLines*): NURBS modeling adalah teknik untuk membuat permukaan halus dengan menggunakan kurva matematis. Teknik ini digunakan untuk menciptakan bentuk dengan kelengkungan yang sangat presisi, seperti desain kendaraan atau objek yang sangat organik. NURBS memungkinkan desainer untuk mengontrol bentuk objek dengan lebih detail, mengedit kurva secara langsung untuk mendapatkan hasil yang lebih akurat.
- e. Sculpting: Teknik sculpting dalam 3D modeling menyerupai teknik memahat dalam dunia nyata. Teknik ini memungkinkan seniman untuk "memahat" objek digital dengan menggunakan alat-alat yang menyerupai pahat dan kuas. Sculpting sering
- 114 Teknik Menggambar Rekayasa Profesional Dengan AutoCAD

digunakan dalam pembuatan karakter atau objek organik yang membutuhkan detail halus, seperti tekstur kulit, otot, atau rambut. Ini adalah salah satu teknik yang paling kreatif dan fleksibel dalam pemodelan 3D.

Teknik-teknik dasar ini membentuk dasar dari semua jenis modeling 3D dan sering kali digunakan secara bersamaan dalam proyek yang lebih kompleks. Pemahaman yang kuat mengenai teknik-teknik ini sangat penting bagi seorang modeler 3D untuk dapat menghasilkan objek yang realistis, efisien, dan sesuai dengan kebutuhan desain.

## B. Perintah Dasar Membuat Objek 3D (*Extrude*, *Revolve*, *Sweep*)

Perintah Dasar Membuat Objek 3D: *Extrude*, *Revolve*, dan *Sweep* adalah tiga teknik dasar yang sering digunakan dalam perangkat lunak desain 3D untuk membentuk objek tiga dimensi dari bentuk dasar atau sketsa dua dimensi. Ketiga perintah ini memberikan cara yang sangat efisien untuk membuat berbagai objek dengan karakteristik dan kompleksitas yang berbeda-beda. Berikut adalah penjelasan detail tentang ketiga perintah tersebut, beserta cara penggunaannya dalam pembuatan objek 3D.

#### 1. Extrude

Extrude adalah salah satu perintah dasar dalam 3D modeling yang digunakan untuk mengubah objek dua dimensi (2D) menjadi objek tiga dimensi (3D) dengan cara memberikan kedalaman atau volume. Teknik ini merupakan salah satu cara paling sederhana dan umum dalam pembuatan objek 3D karena sangat efektif dalam menghasilkan bentukbentuk geometris yang solid dengan cepat dan presisi. Proses Extrude dimulai dengan sebuah sketsa atau bentuk dasar dua dimensi, yang kemudian dipanjangkan atau diperpanjang sepanjang arah tertentu untuk menciptakan objek tiga dimensi yang memiliki panjang, lebar, dan kedalaman. Pada dasarnya, proses Extrude diawali dengan menggambar sebuah bentuk 2D menggunakan perangkat lunak 3D, seperti lingkaran, persegi, segitiga, atau bentuk lainnya. Setelah sketsa selesai, pengguna memilih perintah Extrude dan menentukan seberapa jauh bentuk tersebut akan diperpanjang dalam ruang 3D. Biasanya, Extrude dilakukan sepanjang satu sumbu (seperti sumbu Z) untuk memberikan kedalaman pada objek tersebut. Hasilnya adalah sebuah objek 3D yang memiliki **Buku Referensi** 115 ketebalan dan volume. Misalnya, jika dimulai dengan sketsa persegi panjang, hasil *Extrude* akan membentuk sebuah balok dengan panjang, lebar, dan kedalaman sesuai dengan pengaturan yang ditentukan.

a. Aplikasi Extrude

*Extrude* digunakan dalam berbagai aplikasi desain, terutama untuk objek yang memiliki bentuk dasar yang jelas dan geometris. Contoh objek yang sering dibuat dengan *Extrude* termasuk kolom, balok, pipa, dan dinding. Dalam desain arsitektur, *Extrude* sangat berguna untuk membuat dinding atau bangunan, di mana bentuk dasar dari sketsa seperti persegi panjang atau segi empat dapat diekstend untuk membentuk struktur tiga dimensi. Begitu juga dalam desain produk, seperti membuat casing mesin atau benda lainnya yang memerlukan ketebalan yang jelas.

b. Keunggulan *Extrude* 

Salah satu keuntungan utama dari teknik *Extrude* adalah kesederhanaannya. Dengan hanya menggambar sketsa 2D dan menambahkan kedalaman, pengguna dapat dengan mudah menghasilkan objek 3D dengan volume yang konsisten. Selain itu, ekstrusi memberikan kontrol yang sangat presisi terhadap dimensi objek, karena kedalaman yang ditambahkan dapat disesuaikan dengan angka yang tepat, menghasilkan objek dengan ukuran yang sesuai dengan kebutuhan desain. Teknik ini juga memungkinkan pengguna untuk memperpanjang atau memotong objek sesuai dengan keinginan, serta dapat digabungkan dengan teknik lain untuk membuat desain yang lebih kompleks.

## 2. Revolve

*Revolve* adalah salah satu perintah dasar dalam *3D modeling* yang digunakan untuk membuat objek tiga dimensi (3D) dengan cara memutar sketsa dua dimensi (2D) di sekitar sumbu tertentu. Teknik ini sangat efektif untuk menghasilkan objek dengan simetri rotasi, seperti benda-benda yang memiliki bentuk melingkar atau simetris, seperti botol, cangkir, roda, atau bahkan bagian-bagian mesin yang memiliki struktur melingkar. *Revolve* memungkinkan desainer untuk membuat objek 3D hanya dengan menggambar sebagian bentuk objek tersebut, kemudian memutarnya untuk membentuk objek penuh.

116 Teknik Menggambar Rekayasa Profesional Dengan AutoCAD

- a. Proses Pembuatan Objek dengan *Revolve*: Untuk menggunakan perintah *Revolve*, desainer memulai dengan menggambar sketsa dua dimensi dari bagian objek yang ingin dibentuk. Sketsa ini biasanya berupa setengah dari objek yang akan dibuat, seperti setengah lingkaran atau setengah bentuk botol. Setelah sketsa selesai, pengguna kemudian memilih sumbu rotasi, yang biasanya berupa garis vertikal atau horizontal, tergantung pada bentuk objek yang diinginkan. Setelah memilih sumbu rotasi, perintah *Revolve* akan memutar sketsa sepanjang sumbu tersebut hingga menghasilkan objek 3D yang simetris. Hasil dari perintah ini adalah objek yang memiliki bentuk penuh dan halus, mengikuti bentuk sketsa 2D yang telah ditentukan sebelumnya.
- b. Aplikasi *Revolve*: Perintah *Revolve* sangat berguna dalam pembuatan objek yang memerlukan simetri rotasi. Salah satu contoh paling umum adalah pembuatan benda berbentuk silindris, seperti tabung, botol, gelas, atau lampu. Selain itu, *Revolve* juga digunakan dalam desain kendaraan, seperti roda atau bagian-bagian mesin yang membutuhkan bentuk simetris. *Revolve* sangat efisien dalam hal pembuatan objek dengan simetri tinggi, karena desainer hanya perlu menggambar setengah bentuk dan menggunakan perintah *Revolve* untuk menyelesaikan model secara otomatis.
- c. Keunggulan *Revolve*: Keuntungan utama dari teknik *Revolve* adalah efisiensinya dalam membuat objek simetris dengan sedikit usaha. Pengguna hanya perlu menggambar setengah bentuk dan memilih sumbu rotasi yang tepat, sementara perangkat lunak 3D secara otomatis menghasilkan objek lengkap. Selain itu, *Revolve* juga menghasilkan objek dengan permukaan yang halus dan mulus, karena rotasi mengikuti kurva sketsa tanpa gangguan. Teknik ini sangat cocok untuk objek yang membutuhkan kelengkungan atau simetri yang konsisten, seperti desain produk konsumen, mesin, atau kendaraan. *Revolve* juga memungkinkan kontrol yang presisi terhadap bentuk dan ukuran objek, karena dimensi sketsa 2D yang digunakan dalam revolusi dapat disesuaikan dengan angka yang tepat.

# 3. Sweep

*Sweep* adalah perintah dasar dalam 3D modeling yang memungkinkan pembuatan objek tiga dimensi (3D) dengan cara menyapu atau menggerakkan sebuah sketsa dua dimensi (2D) sepanjang jalur atau lintasan tertentu. Teknik ini sangat berguna untuk menciptakan objek yang memerlukan bentuk kompleks atau mengikuti jalur tertentu, seperti pipa, kabel, saluran, atau objek lain yang memiliki profil tetap sepanjang lintasan yang melengkung atau lurus.

- a. Proses Pembuatan Objek dengan *Sweep*: Pada dasarnya, untuk menggunakan perintah Sweep, pengguna harus mempersiapkan dua elemen dasar: profil dan jalur lintasan. Profil adalah bentuk dua dimensi yang akan disapu sepanjang jalur, sementara jalur lintasan adalah lintasan atau garis yang menentukan arah pergerakan profil. Setelah kedua elemen tersebut siap, pengguna memilih perintah Sweep dan menghubungkan profil dengan jalur lintasan. Perintah ini kemudian akan secara otomatis "menyapu" profil sepanjang jalur tersebut, menghasilkan objek 3D yang mengikuti bentuk dan arah lintasan. Proses Sweep ini memungkinkan pembuatan objek dengan bentuk yang lebih kompleks dan melengkung, yang sulit dilakukan dengan metode lainnya seperti Extrude atau Revolve. Misalnya, jika kita ingin membuat pipa dengan bentuk melengkung, kita dapat menggambar profil pipa sebagai lingkaran kecil dan menghubungkannya dengan jalur lengkung menggunakan perintah Sweep. Hasilnya adalah pipa melengkung tiga dimensi yang mengikuti jalur yang ditentukan.
- b. Aplikasi *Sweep*: *Sweep* banyak digunakan dalam pembuatan objek yang memerlukan profil konstan sepanjang lintasan tertentu. Beberapa aplikasi utama perintah *Sweep* adalah dalam desain pipa, saluran, kabel, atau benda-benda panjang yang memiliki profil tetap, seperti batang atau tiang. Dalam arsitektur, *Sweep* digunakan untuk membuat elemen struktural seperti balustrade, pagar, atau lengkungan. *Sweep* juga sangat berguna dalam pembuatan jalur atau trek dalam desain kendaraan, seperti jalur rel kereta api atau jalur untuk roda kendaraan. Selain itu, teknik ini digunakan dalam pembuatan berbagai jenis produk yang membutuhkan bentuk yang melengkung atau mengikuti jalur tertentu.

c. Keunggulan *Sweep*: Keunggulan utama dari perintah *Sweep* adalah fleksibilitasnya dalam membuat objek yang mengikuti jalur tertentu. Teknik ini memungkinkan pembuatan bentukbentuk melengkung atau kompleks dengan presisi tinggi, di mana profil objek tetap konsisten di sepanjang lintasan yang ditentukan. *Sweep* juga memberikan keuntungan dalam hal kontrol desain, karena pengguna dapat menentukan bentuk profil dan jalur lintasan secara terpisah, lalu menggabungkannya untuk menciptakan bentuk objek 3D yang diinginkan. Dalam pembuatan objek seperti pipa atau kabel, perintah *Sweep* memungkinkan pembuatan bentuk yang halus, presisi, dan sesuai dengan kebutuhan desain yang melibatkan jalur melengkung.

#### C. Editing Objek 3D (Union, Subtract, Intersect)

Editing Objek 3D (Union, Subtract, Intersect) adalah teknik dasar dalam 3D modeling yang memungkinkan desainer untuk memodifikasi dan mengubah objek tiga dimensi (3D) dengan cara menggabungkan, memotong, atau mencari bagian yang tumpang tindih antara dua objek. Teknik-teknik ini sering digunakan dalam berbagai aplikasi desain, mulai dari desain produk hingga rekayasa teknik dan arsitektur, untuk membentuk objek-objek kompleks dari bentuk dasar dengan cara yang cepat dan efisien.

#### 1. Union

Union adalah salah satu perintah dasar dalam 3D modeling yang digunakan untuk menggabungkan dua atau lebih objek 3D menjadi satu objek utuh. Teknik ini sangat penting dalam pembuatan model kompleks karena memungkinkan desainer untuk menyatukan berbagai bentuk dasar menjadi satu kesatuan tanpa memerlukan pengeditan manual yang rumit. Setelah objek digabungkan menggunakan perintah Union, semua volume dan permukaan yang tumpang tindih akan dihapus atau disatukan menjadi satu objek yang terintegrasi, sehingga menghasilkan sebuah objek 3D baru yang lebih kompleks dan siap untuk digunakan dalam desain lebih lanjut.

a. Proses Penggunaan *Union*: Untuk menggunakan perintah *Union*, desainer perlu memiliki dua atau lebih objek 3D yang sudah ada dalam ruang kerja. Objek-objek tersebut bisa memiliki bentuk

yang berbeda, seperti bola, kubus, silinder, atau bentuk lainnya. Setelah objek-objek ini dipilih, desainer dapat menjalankan perintah *Union*, yang secara otomatis akan menggabungkan objek-objek tersebut menjadi satu objek tunggal. Hasil dari proses ini adalah sebuah objek yang memuat semua elemen dari objek yang digabungkan. Jika ada bagian objek yang saling tumpang tindih, bagian tersebut akan dihapus dan digabungkan menjadi satu volume, menghasilkan objek yang mulus dan terintegrasi.

- b. Aplikasi Union: Perintah Union banyak digunakan dalam berbagai bidang desain, seperti desain produk, arsitektur, dan rekayasa teknik. Di bidang desain produk, Union digunakan untuk menggabungkan berbagai komponen produk menjadi satu objek, seperti menggabungkan pegangan dan badan botol atau bagian-bagian casing perangkat elektronik. Dalam desain arsitektur, Union digunakan untuk menggabungkan dinding, kolom, dan elemen struktural lainnya menjadi satu bangunan lengkap. Di bidang rekayasa, Union memungkinkan penggabungan bagian-bagian mesin atau peralatan yang memiliki bentuk geometris sederhana untuk membentuk komponen yang lebih kompleks.
- c. Keunggulan Union: Union menawarkan beberapa keunggulan yang menjadikannya teknik yang sangat efisien dalam 3D modeling. Salah satunya adalah kemudahan penggunaannya untuk membuat objek kompleks dari bentuk dasar dengan cepat. Teknik ini juga memberikan kontrol penuh terhadap dimensi dan volume objek akhir, karena objek yang digabungkan tidak geometrinya. kehilangan detail atau kualitas Dengan menggunakan Union, desainer dapat membuat objek dengan bentuk yang lebih kompleks tanpa harus menggambar ulang seluruh desain. Selain itu, Union mempercepat proses desain dengan mengurangi jumlah elemen yang harus dikelola secara terpisah.

## 2. Subtract

*Subtract* adalah salah satu perintah dasar dalam 3D modeling yang digunakan untuk menghapus bagian dari objek 3D dengan menggunakan objek lain sebagai pemotong. Teknik ini memungkinkan **120 Teknik Menggambar Rekayasa Profesional Dengan AutoCAD**  desainer untuk mengurangi volume atau bentuk dari objek utama, menghasilkan bentuk yang lebih kompleks dengan cara yang sederhana dan efisien. Dengan menggunakan perintah *Subtract*, bagian dari objek yang terpotong oleh objek pemotong akan dihilangkan, sementara bagian yang tidak terpotong tetap utuh. Teknik ini sangat berguna dalam pembuatan objek yang membutuhkan lubang, celah, atau bentuk khusus yang terpotong dari objek utama.

- a. Proses Penggunaan *Subtract*: Untuk menggunakan perintah *Subtract*, dua objek harus diletakkan di ruang kerja. Salah satu objek akan berfungsi sebagai objek utama, dan objek lainnya akan bertindak sebagai pemotong. Setelah kedua objek dipilih, perintah *Subtract* dijalankan untuk memotong bagian objek utama yang bersinggungan dengan objek pemotong. Hasilnya adalah objek utama yang memiliki bagian yang hilang sesuai dengan bentuk dan volume objek pemotong. Teknik ini memungkinkan desainer untuk membuat bentuk seperti lubang, cekungan, atau bahkan potongan lebih rumit dalam objek yang lebih besar tanpa perlu menggambar atau memodelkan secara manual bagian yang hilang.
- b. Aplikasi *Subtract*: Perintah *Subtract* sering digunakan dalam berbagai bidang desain, seperti desain produk, arsitektur, dan rekayasa teknik. Di bidang desain produk, *Subtract* digunakan untuk membuat celah atau lubang pada bagian produk, seperti membuat lubang untuk tombol, port, atau ventilasi pada casing perangkat elektronik. Dalam desain arsitektur, *Subtract* digunakan untuk memotong dinding atau struktur bangunan untuk membuat ruang, pintu, atau jendela. Di bidang rekayasa, *Subtract* digunakan untuk memodifikasi bagian mesin atau komponen yang memiliki rongga atau lubang, seperti pembuatan cetakan atau pembuatan ruang kosong di dalam komponen.
- c. Keunggulan Subtract: Salah satu keunggulan utama dari teknik Subtract adalah kemampuannya untuk menghasilkan potongan atau lubang yang sangat presisi pada objek 3D. Teknik ini memungkinkan desainer untuk bekerja dengan bentuk yang rumit atau kompleks dengan mudah, hanya dengan memodifikasi bagian yang diperlukan. Selain itu, Subtract juga memungkinkan kontrol yang lebih besar atas desain objek, karena pengguna dapat menentukan dengan tepat bagian mana dari objek yang
   Buku Referensi

ingin dipotong atau dihilangkan. Keuntungan lainnya adalah bahwa *Subtract* dapat mengurangi jumlah objek dalam desain akhir, karena satu objek pemotong bisa digunakan untuk memodifikasi banyak objek utama sekaligus.

#### 3. Intersect

Intersect adalah perintah dasar dalam 3D modeling yang digunakan untuk menciptakan bentuk yang terbentuk dari irisan atau bagian yang saling tumpang tindih antara dua objek 3D. Teknik ini sangat berguna ketika desainer ingin fokus pada area yang saling beririsan di antara dua objek, mengabaikan bagian lainnya. Ketika perintah Intersect dijalankan, hanya bagian objek yang tumpang tindih yang akan dipertahankan, sedangkan bagian yang tidak beririsan akan dihapus. Dengan kata lain, hasil dari perintah Intersect adalah bentuk baru yang hanya mencakup bagian yang berada di dalam ruang tumpang tindih antara objek-objek tersebut.

- a. Proses Penggunaan Intersect: Untuk menggunakan perintah Intersect, dua objek 3D yang ingin dianalisis atau digabungkan perlu diposisikan dalam ruang kerja. Salah satu objek akan mewakili objek utama, dan objek lainnya akan berfungsi untuk berinteraksi dengannya. Setelah memilih kedua objek tersebut, perintah Intersect akan diproses, dan objek yang berada di daerah irisan antara kedua objek tersebut akan dipertahankan, sementara bagian objek yang tidak saling beririsan akan dihapus. Hasil akhirnya adalah objek 3D baru yang hanya berisi bagian dari objek utama yang tumpang tindih dengan objek kedua, sehingga menghasilkan bentuk baru yang lebih kompleks dan lebih spesifik.
- b. Aplikasi *Intersect*: Teknik *Intersect* banyak digunakan dalam desain rekayasa, manufaktur, dan desain produk untuk analisis dan pemodelan komponen yang memiliki tumpang tindih atau interaksi tertentu. Dalam desain produk, *Intersect* sering digunakan untuk memeriksa bagaimana dua komponen akan berfungsi bersama-sama, seperti dalam pembuatan perangkat atau mesin yang memiliki banyak komponen yang saling berhubungan. Dalam dunia arsitektur, perintah *Intersect* digunakan untuk menganalisis atau memodifikasi hubungan antar elemen bangunan, seperti memotong bagian yang tumpang
  122 Teknik Menggambar Rekayasa Profesional Dengan AutoCAD

tindih antara dinding, jendela, dan pintu. Di bidang rekayasa, *Intersect* digunakan untuk merancang dan memverifikasi bagaimana dua bagian yang berbeda dari sebuah mesin atau sistem akan berinteraksi, memastikan kecocokan dan kinerja yang optimal.

c. Keunggulan Intersect: Keuntungan utama dari perintah Intersect adalah kemampuannya untuk bekerja dengan bagian objek yang saling beririsan, memberikan cara yang efisien dan presisi untuk membuat objek yang lebih kompleks. Teknik ini memungkinkan desainer untuk fokus hanya pada bagian yang relevan dari dua objek yang tumpang tindih, mengurangi jumlah data yang harus dikelola. Selain itu, Intersect juga memungkinkan analisis yang lebih mendalam terhadap hubungan antara dua objek dalam desain yang lebih besar, seperti bagaimana bagian-bagian dari sistem mekanik atau struktur bangunan akan saling berinteraksi. Teknik ini juga sangat berguna ketika desainer ingin menciptakan objek yang memiliki geometri khusus, seperti celah atau lubang yang terbentuk akibat irisan dua objek.

#### D. Rendering dan Visualisasi Objek 3D

Rendering adalah proses mengubah model 3D yang telah dibuat ke dalam gambar dua dimensi atau animasi dengan menggunakan algoritma yang mengolah data 3D, seperti geometri, tekstur, cahaya, dan material, menjadi output visual yang dapat dilihat di layar. Dalam rendering, berbagai aspek teknis seperti pencahayaan, bayangan, dan kualitas permukaan objek dianalisis dan dihitung untuk menghasilkan gambar atau animasi yang realistis. Proses rendering dapat bervariasi tergantung pada perangkat lunak yang digunakan, tingkat kerumitan adegan, serta kualitas gambar yang diinginkan. Rendering digunakan dalam banyak aplikasi desain dan media, termasuk film, video game, desain produk, dan simulasi arsitektur. Ada beberapa jenis teknik rendering yang digunakan, seperti ray tracing, rasterization, dan path tracing, masing-masing memiliki keunggulan dan keterbatasannya dalam menciptakan hasil visual yang diinginkan. Sebagai contoh, rav tracing adalah metode rendering yang berfokus pada simulasi cahaya yang lebih realistis, menciptakan bayangan dan pantulan yang lebih

akurat, sedangkan *rasterization* lebih cepat dalam menghasilkan gambar tetapi kurang dalam hal akurasi pencahayaan.

Visualisasi 3D adalah proses penyajian objek atau lingkungan 3D dalam bentuk gambar atau animasi yang dapat dilihat oleh audiens. Ini melibatkan pembuatan representasi visual dari data atau model 3D untuk memberikan pemahaman yang lebih baik tentang objek, bentuk, atau ruang yang akan dipresentasikan. Visualisasi 3D sering kali digunakan dalam desain arsitektur, simulasi ilmiah, perencanaan kota, dan desain produk, di mana audiens perlu melihat bagaimana objek atau lingkungan akan terlihat di dunia nyata. Proses visualisasi ini sering kali melibatkan teknik *rendering* untuk menghasilkan gambar atau animasi, tetapi juga dapat mencakup elemen lain seperti penambahan animasi, interaktivitas, atau efek visual. Tujuan utama visualisasi adalah untuk memberikan gambaran yang jelas dan informatif mengenai objek atau adegan 3D, memudahkan audiens untuk memahami bagaimana elemen-elemen tersebut berfungsi atau berinteraksi.

#### 1. Proses Rendering

Proses *Rendering* adalah tahap krusial dalam pembuatan objek atau adegan 3D, di mana model 3D yang telah dibuat diubah menjadi gambar atau animasi dua dimensi yang dapat dilihat oleh pengguna. Proses ini melibatkan beberapa langkah teknis yang kompleks untuk menghasilkan visual yang realistis atau sesuai dengan kebutuhan desain. Tahapan pertama dalam *rendering* adalah pembuatan geometri objek. Pada tahap ini, data mengenai bentuk objek, seperti titik, garis, dan permukaan (*vertices*, *Edges*, dan *Faces*), dikumpulkan untuk menentukan struktur 3D objek tersebut. Setelah geometri disiapkan, langkah selanjutnya adalah penataan pencahayaan. Pencahayaan yang tepat akan mempengaruhi bagaimana bayangan, refleksi, dan pencahayaan objek terlihat dalam gambar akhir. Biasanya, perancang akan menambahkan sumber cahaya, baik itu alami (seperti matahari) atau buatan (seperti lampu spotlight), yang akan mempengaruhi bagaimana objek tersebut disorot.

Tahap berikutnya adalah penambahan material dan tekstur pada objek. Ini memberikan tampilan visual yang lebih rinci dan realistis pada permukaan objek, seperti tekstur kayu, logam, atau batu, dan juga mempengaruhi bagaimana permukaan tersebut berinteraksi dengan cahaya, apakah ia mengkilap, buram, atau transparan. *Rendering* **124 Teknik Menggambar Rekayasa Profesional Dengan AutoCAD**  algoritma kemudian mulai bekerja untuk memproses data ini, dengan dua metode umum yang digunakan, yaitu ray tracing dan rasterization. Ray tracing melacak jalur cahaya untuk menentukan bagaimana cahaya berinteraksi dengan objek dalam adegan, menciptakan efek bayangan dan refleksi yang lebih realistis. Sedangkan *rasterization* lebih cepat, mengonversi data 3D menjadi piksel 2D berdasarkan posisi objek dalam ruang. Akhirnya, setelah *rendering* selesai, tahap post-processing dilakukan untuk memperhalus gambar atau menambah efek visual, seperti blur, penyesuaian warna, atau *depth of field*, sebelum gambar akhir siap dipresentasikan.

#### 2. Visualisasi dalam Berbagai Bidang

Visualisasi dalam berbagai bidang berperan penting dalam mempermudah pemahaman informasi kompleks melalui representasi grafis yang lebih jelas dan mudah dicerna. Di bidang arsitektur, visualisasi 3D digunakan untuk merancang dan mempresentasikan bangunan atau ruang dengan cara yang realistis, memungkinkan arsitek dan klien untuk mengevaluasi desain secara lebih mendalam sebelum proyek dimulai. Dengan menggunakan rendering 3D, berbagai elemen desain seperti pencahayaan, tekstur, dan material dapat divisualisasikan, membantu memperkirakan bagaimana suatu bangunan akan berfungsi dalam dunia nyata. Dalam desain produk, visualisasi 3D memungkinkan desainer untuk membuat prototipe digital yang dapat diubah dan disesuaikan sebelum pembuatan fisiknya dimulai. Hal ini tidak hanya menghemat waktu dan biaya, tetapi juga memungkinkan pengujian desain dari berbagai sudut pandang dan penggunaan bahan yang berbeda. Teknologi ini memudahkan proses iterasi desain, karena berbagai aspek dari produk dapat dipilih dan dimodifikasi dalam model digital.

Industri film dan animasi juga sangat bergantung pada visualisasi 3D, di mana karakter, latar, dan efek visual lainnya diciptakan dan dipresentasikan dalam bentuk digital. *Rendering* dan visualisasi ini sangat penting untuk menciptakan dunia fiksi yang sangat realistis dan mendalam, memberikan pengalaman visual yang kuat bagi audiens. Teknik ini memungkinkan pembuat film untuk menciptakan adegan yang tidak mungkin dibuat dengan kamera konvensional, seperti penciptaan karakter atau efek khusus yang menantang. Bidang medis, visualisasi 3D digunakan untuk memetakan dan memodelkan data medis, seperti hasil pemindaian CT atau MRI. Ini memungkinkan **Buku Referensi** 125 profesional medis untuk melihat struktur tubuh manusia secara tiga dimensi, mempermudah diagnosis dan perencanaan bedah. Begitu juga dalam penelitian ilmiah, visualisasi 3D digunakan untuk menggambarkan struktur molekul atau fenomena alam, memberikan gambaran yang lebih jelas dari data yang sangat kompleks.

# E. Latihan: Membuat Model 3D Proyek Rekayasa

Latihan ini bertujuan untuk memberikan pemahaman dan keterampilan dalam membuat model 3D untuk proyek rekayasa menggunakan perangkat lunak desain seperti *AutoCAD* atau SolidWorks. Dalam latihan ini, kita akan membuat model 3D dari sebuah komponen rekayasa, seperti gear, dengan menggunakan teknik dasar seperti *Extrude*, *Revolve*, *Sweep*, serta teknik pengeditan objek 3D seperti *Union*, *Subtract*, dan *Intersect*.

# 1. Langkah-Langkah Membuat Model 3D

- a. . Menentukan Proyek dan Tujuan Desain
  - Deskripsi Proyek: Tentukan objek yang akan Anda buat. Misalnya, jika Anda merancang sebuah gear atau komponen mesin lainnya, tentukan ukuran, fungsi, dan elemen-elemen yang perlu ada pada objek tersebut.
  - Gambarkan Konsep: Gambar sketsa 2D dari komponen yang ingin dibuat. Sketsa ini akan menjadi panduan dalam membuat model 3D.
- b. Membuat Sketsa 2D Dasar
  - 1) Buka Perangkat Lunak Desain (misalnya *AutoCAD*, *SolidWorks*): Mulailah dengan membuka perangkat lunak yang Anda pilih.
  - 2) Buat Sketsa Dasar: Misalnya, jika Anda membuat gear, buatlah lingkaran dengan diameter yang sesuai dengan ukuran gear yang Anda inginkan.
  - 3) Tambahkan Detail: Jika gear Anda memiliki gigi, buatlah garis-garis tambahan untuk menunjukkan posisi gigi tersebut. Pastikan sketsa 2D sudah sesuai dengan bentuk dasar objek yang akan dimodelkan.
- c. Menggunakan Perintah *Extrude*

- 1) Pilih Sketsa 2D yang Telah Dibuat: Pilih objek lingkaran 2D yang telah Anda gambar sebelumnya.
- 2) Aktifkan Perintah *Extrude*: Di perangkat lunak, pilih perintah *Extrude* yang ada pada toolbar atau menu.
- Tentukan Arah dan Jarak *Extrude*: Tentukan arah dan seberapa jauh sketsa 2D akan ditarik untuk membuat objek 3D. Misalnya, tentukan ketebalan gear tersebut.
- Selesaikan Ekstrusi: Setelah pengaturan jarak dan arah selesai, klik untuk menerapkan perubahan. Sekarang, Anda memiliki sebuah silinder 3D yang merupakan bentuk dasar dari gear.
- d. Menggunakan Perintah *Revolve* (Jika Membutuhkan Bentuk Simetris)
  - Buat Sketsa Profil: Untuk objek yang berbentuk simetris, buatlah setengah dari objek dalam bentuk 2D. Misalnya, jika membuat bagian dari komponen berbentuk mangkuk, gambar setengah lingkaran atau profil objek.
  - 2) Aktifkan Perintah *Revolve*: Pilih perintah *Revolve* pada perangkat lunak.
  - Tentukan Sumbu Revolusi: Tentukan garis sumbu yang akan digunakan untuk memutar profil 2D. Biasanya, ini adalah garis vertikal atau horizontal yang menjadi pusat simetri.
  - Putar Profil 360 Derajat: Tentukan derajat rotasi (biasanya 360 derajat) untuk menghasilkan objek 3D lengkap dari profil yang telah Anda buat.
- e. Menggunakan Perintah *Sweep* (Jika Objek Memiliki Profil yang Memanjang)
  - 1) Buat Sketsa Profil 2D: Gambarlah profil 2D yang ingin Anda tarik sepanjang jalur. Misalnya, sebuah lingkaran untuk membuat pipa.
  - 2) Buat Jalur (Path): Tentukan jalur yang ingin ditempuh oleh profil. Misalnya, buat jalur yang melengkung atau lurus.
  - Aktifkan Perintah Sweep: Pilih perintah Sweep dan tentukan jalur yang telah Anda buat untuk profil 2D agar dipanjang ke sepanjang jalur tersebut.
  - Selesaikan Pembuatan Objek: Setelah proses *Sweep* selesai, Anda akan memiliki objek 3D seperti pipa atau bentuk memanjang lainnya.

- f. Mengedit Objek 3D dengan Union, Subtract, dan Intersect
  - 1) Union (Menggabungkan Objek)
    - a) Pilih Dua Objek yang Ingin Digabungkan: Misalnya, dua silinder yang ingin Anda gabungkan menjadi satu objek.
    - b) Aktifkan Perintah *Union*: Pilih perintah *Union* di perangkat lunak Anda.
    - c) Klik untuk Menggabungkan: Setelah memilih kedua objek, klik untuk menggabungkan keduanya menjadi satu objek utuh.
  - 2) Subtract (Menghapus Bagian Objek)
    - a) Pilih Objek yang Akan Dihapus: Misalnya, Anda ingin membuat lubang di tengah gear.
    - b) Buat Objek Pemotong: Gambarlah objek yang akan digunakan untuk memotong bagian yang tidak diinginkan, misalnya sebuah silinder kecil.
    - c) Aktifkan Perintah *Subtract*: Pilih objek pemotong dan objek yang akan dipotong, lalu aktifkan perintah *Subtract* untuk menghilangkan bagian yang terpotong.
  - 3) Intersect (Menciptakan Irisan Objek)
    - a) Pilih Dua Objek yang Berpotongan: Pilih dua objek yang saling tumpang tindih, misalnya dua silinder yang bersilangan.
    - b) Aktifkan Perintah *Intersect*: Pilih perintah *Intersect* untuk mengambil hanya bagian yang saling beririsan dari kedua objek.
    - c) Klik untuk Menerapkan: Setelah memilih kedua objek, klik untuk menggabungkan area irisan menjadi objek baru.
- g. Penerapan Material dan Tekstur
  - 1) Pilih Objek yang Ingin Diberi Material: Klik objek yang telah selesai dimodelkan.
  - 2) Terapkan Material: Pilih jenis material yang sesuai dengan permukaan objek, misalnya logam, plastik, atau kaca.
  - Tambahkan Tekstur: Pilih tekstur sesuai dengan bahan yang Anda pilih. Misalnya, pilih tekstur kayu jika objek terbuat dari kayu atau tekstur logam untuk komponen mesin.

- h. Rendering dan Visualisasi
  - 1) Atur Pencahayaan: Pilih sumber cahaya yang sesuai, seperti cahaya matahari atau lampu buatan. Sesuaikan intensitas dan arah cahaya untuk menciptakan bayangan dan highlight yang realistis.
  - 2) Atur Kamera: Tentukan sudut pandang kamera agar objek dapat dilihat dengan jelas. Pilih perspektif yang tepat untuk menampilkan seluruh objek.
  - *Rendering*: Setelah pengaturan pencahayaan dan kamera selesai, klik tombol Render untuk memulai proses *rendering*. Hasil *rendering* akan menghasilkan gambar 3D dari objek yang telah Anda buat.
  - 4) Simpan Gambar atau Animasi: Setelah *rendering* selesai, simpan gambar atau animasi yang dihasilkan untuk digunakan dalam presentasi atau analisis lebih lanjut.

# BAB V MANAJEMEN GAMBAR TEKNIK DI *AUTOCAD*

Manajemen Gambar Teknik di *AutoCAD*, sebuah aspek krusial dalam dunia rekayasa modern. *AutoCAD*, sebagai perangkat lunak desain grafis berbasis komputer yang paling banyak digunakan, telah menjadi alat utama dalam menghasilkan gambar teknik yang akurat dan efisien. Manajemen gambar teknik yang baik tidak hanya mencakup pembuatan desain yang tepat, tetapi juga bagaimana gambar-gambar tersebut dikelola dan dipelihara sepanjang siklus hidup proyek. Buku ini bertujuan untuk memberikan pembaca wawasan yang jelas mengenai berbagai teknik dalam mengelola gambar teknik, mulai dari dasar penggunaan *AutoCAD*, pengelolaan file, penggunaan layer, hingga penerapan sistem referensi eksternal yang memungkinkan kolaborasi tim yang lebih efektif.

# A. Pengelolaan Layer dan Warna untuk Organisasi Gambar

Pada *AutoCAD*, layer adalah lapisan yang digunakan untuk mengorganisasi objek dalam gambar teknik. Setiap objek yang digambar dalam *AutoCAD*, seperti garis, lingkaran, atau poligon, bisa dimasukkan ke dalam layer yang berbeda. Setiap layer dapat memiliki pengaturan khusus, termasuk warna, jenis garis, ketebalan garis, dan banyak parameter lainnya. Dengan menggunakan layer, pengguna *AutoCAD* dapat dengan mudah mengontrol visibilitas dan pengeditan elemenelemen gambar yang berbeda.

Warna, di sisi lain, adalah salah satu parameter pengaturan yang diterapkan pada setiap objek di dalam layer. Warna memberikan kemampuan visual untuk membedakan objek atau bagian-bagian tertentu dari gambar. Misalnya, dalam gambar arsitektur, warna bisa digunakan

untuk membedakan antara struktur bangunan dan elemen-elemen lain seperti plumbing atau listrik. Warna juga berperan dalam meningkatkan kejelasan gambar, serta memudahkan identifikasi elemen-elemen yang memiliki fungsi berbeda.

## 1. Manfaat Pengelolaan Layer dan Warna dalam Gambar Teknik

Pengelolaan layer dan warna dalam gambar teknik memiliki berbagai manfaat penting yang sangat mendukung kelancaran proses desain, pemahaman gambar, serta kolaborasi dalam proyek rekayasa. Salah satu manfaat utama dari pengelolaan layer adalah kemampuan untuk memisahkan elemen-elemen gambar berdasarkan fungsinya. Dalam proyek arsitektur atau teknik sipil, misalnya, layer dapat digunakan untuk memisahkan gambar struktur bangunan, instalasi listrik, sistem plumbing, dan elemen lainnya. Pemisahan ini membuat gambar menjadi lebih terorganisir, mempermudah identifikasi bagianbagian penting, dan mengurangi potensi kebingungannya ketika gambar perlu diperiksa atau diperbarui.

Pengelolaan layer mempermudah visibilitas gambar. Dalam proyek besar, seringkali banyak elemen yang perlu digambar dalam satu gambar teknik. Dengan memanfaatkan sistem layer, setiap elemen yang digambar dapat disembunyikan atau ditampilkan sesuai kebutuhan tanpa harus menghapusnya. Misalnya, ketika seorang insinyur struktur sedang memeriksa bagian beton, bisa menonaktifkan layer yang berisi elemen arsitektur atau elemen mekanikal untuk memfokuskan perhatian pada bagian yang relevan.

Penggunaan warna dalam layer juga memiliki manfaat besar. Warna yang berbeda untuk setiap jenis elemen dapat meningkatkan keterbacaan dan membedakan komponen yang satu dengan yang lainnya. Warna bisa digunakan untuk memberikan indikasi visual yang cepat tentang jenis elemen yang digambarkan, seperti warna hijau untuk tanaman, merah untuk kelistrikan, atau biru untuk struktur. Ini memungkinkan pembaca gambar untuk segera mengenali elemenelemen tersebut tanpa perlu memeriksa setiap detail. Warna juga membantu dalam memberikan indikasi status suatu elemen, seperti menggunakan warna merah untuk menandai elemen yang perlu diperbaiki atau disesuaikan.

# 2. Prinsip Pengelolaan Layer di AutoCAD

Prinsip pengelolaan layer di AutoCAD sangat penting untuk menciptakan gambar teknik yang terstruktur dengan baik, mudah dipahami, dan efisien untuk dimodifikasi. Salah satu prinsip utama dalam pengelolaan layer adalah penamaan layer yang jelas dan konsisten. Nama layer yang mudah dipahami memudahkan pengguna untuk mengenali fungsi dan isi dari layer tersebut tanpa kebingunguan. Misalnya, layer yang digunakan untuk menggambar dinding pada gambar arsitektur dapat dinamakan "Walls", sementara layer yang digunakan untuk elemen-elemen kelistrikan bisa dinamakan "Electrical". Penamaan yang jelas membantu tidak hanya desainer individual, tetapi juga tim proyek dalam mengakses dan mengedit gambar secara efektif.

Pengelompokan layer berdasarkan fungsi elemen gambar merupakan prinsip penting lainnya. Dalam proyek yang kompleks, pengelompokan ini memungkinkan pengguna untuk dengan mudah mengorganisir dan memisahkan objek-objek berdasarkan kategori, seperti elemen struktural, instalasi mekanikal, dan sistem kelistrikan. Dengan pengelompokan yang baik, setiap tim atau disiplin ilmu dapat bekerja pada layer yang berbeda tanpa saling mengganggu. Misalnya, tim arsitektur bisa fokus pada layer yang berisi denah dan tampak bangunan, sementara tim teknik mekanikal bisa bekerja pada layer yang berisi sistem pemanas atau ventilasi.

Pengaturan warna dan jenis garis (*line type*) yang tepat juga merupakan bagian dari prinsip pengelolaan layer yang efektif. Warna yang berbeda dapat digunakan untuk membedakan elemen-elemen yang ada di dalam satu gambar, sedangkan jenis garis membantu memberikan informasi lebih lanjut tentang elemen tersebut, misalnya garis tebal untuk struktur utama dan garis putus-putus untuk elemen yang tersembunyi. Terakhir, pengelolaan layer yang dinamis dan fleksibel juga sangat diperlukan, mengingat gambar teknik seringkali mengalami revisi. Dengan pengelolaan layer yang tepat, gambar bisa diperbarui tanpa mempengaruhi keseluruhan desain, menjaga integritas dan akurasi gambar sepanjang siklus hidup proyek.

## 3. Praktik Pengelolaan Warna

Praktik pengelolaan warna dalam gambar teknik menggunakan AutoCAD berfungsi untuk meningkatkan keterbacaan dan Buku Referensi 133 mempermudah pemahaman gambar, terutama pada proyek yang kompleks dengan banyak elemen berbeda. Warna dapat digunakan untuk membedakan elemen-elemen gambar berdasarkan jenis atau fungsinya. Sebagai contoh, dalam gambar arsitektur, warna hijau dapat digunakan untuk menggambarkan elemen tanaman atau vegetasi, warna biru untuk elemen struktural seperti dinding atau kolom, dan warna merah untuk elemen-elemen yang berhubungan dengan kelistrikan atau sistem mekanikal. Penggunaan warna yang konsisten ini membantu para pembaca gambar untuk secara cepat mengenali bagian-bagian yang relevan tanpa perlu memeriksa label atau rincian lebih lanjut.

Warna juga dapat memberikan informasi tambahan mengenai status atau kondisi elemen dalam gambar. Misalnya, warna merah sering digunakan untuk menandai elemen yang memerlukan perhatian khusus, seperti komponen yang perlu diperbaiki atau diperbarui, sedangkan warna hijau bisa menunjukkan elemen yang sudah selesai atau tidak memerlukan perubahan lebih lanjut. Hal ini mempermudah kolaborasi antara berbagai disiplin teknik, seperti arsitektur, struktur, dan kelistrikan, karena semua pihak dapat dengan mudah melihat area atau elemen mana yang menjadi fokus atau yang perlu segera diperbaiki.

Praktik pengelolaan warna yang efektif juga mencakup penetapan skema warna yang standar dan konsisten dalam seluruh proyek. Dalam proyek yang melibatkan banyak tim, sangat penting untuk memiliki pedoman warna yang jelas agar setiap orang dapat memahami arti dari warna yang digunakan. Skema warna yang konsisten membantu mencegah kebingunguan atau interpretasi yang salah, serta mempercepat proses pembacaan dan pengeditan gambar. Oleh karena itu, pengelolaan warna yang tepat tidak hanya meningkatkan estetika gambar tetapi juga berperan besar dalam efisiensi dan efektivitas kerja tim.

#### B. Penggunaan Block dan WBlock untuk Efisiensi

Pada *AutoCAD*, sebuah Block adalah kumpulan objek (seperti garis, lingkaran, teks, atau bentuk lain) yang disatukan menjadi satu unit yang dapat diperlakukan sebagai satu objek tunggal. Dengan menggunakan Block, pengguna dapat menyimpan elemen-elemen desain yang berulang dan sering digunakan, seperti pintu, jendela, atau komponen mekanikal, sebagai satu objek. Ketika diperlukan, Block ini **134 Teknik Menggambar Rekayasa Profesional Dengan AutoCAD** 

dapat disisipkan kembali ke dalam gambar tanpa harus digambar ulang. Setiap kali Block disisipkan, *AutoCAD* hanya menyimpan referensinya dan bukan data gambar secara keseluruhan, yang menghemat ruang file dan meningkatkan kinerja.

WBlock (*Write Block*) adalah fitur di *AutoCAD* yang memungkinkan pengguna untuk menyimpan objek-objek dalam gambar sebagai file terpisah dengan ekstensi DWG. Fitur ini berguna ketika elemen yang digambar perlu dipindahkan atau digunakan dalam proyek lain tanpa harus menyalin gambar secara langsung. Dengan menggunakan WBlock, pengguna dapat mengekspor dan mengimpor Block antar file *AutoCAD* secara efisien, menjaga integritas data, dan mengurangi duplikasi gambar yang tidak perlu.

## 1. Manfaat Penggunaan Block untuk Efisiensi

Penggunaan Block dalam *AutoCAD* memberikan berbagai manfaat yang signifikan untuk meningkatkan efisiensi dalam pembuatan gambar teknik. Salah satu manfaat utama adalah penghematan waktu dalam proses desain. Ketika elemen-elemen desain yang sering digunakan, seperti pintu, jendela, atau komponen mekanikal, disimpan sebagai Block, pengguna tidak perlu menggambar elemen-elemen tersebut dari awal setiap kali dibutuhkan. Sebagai contoh, dalam proyek arsitektur, pintu atau jendela yang digunakan berulang kali dapat disimpan sebagai Block dan disisipkan ke dalam gambar hanya dengan beberapa klik. Hal ini mengurangi waktu yang dibutuhkan untuk menggambar elemen yang sama berulang kali, mempercepat proses desain, dan memungkinkan desainer untuk fokus pada aspek desain yang lebih kompleks.

Block membantu mengorganisir gambar teknik dengan lebih baik. Dengan mengelompokkan elemen-elemen terkait menjadi satu unit yang disebut Block, gambar menjadi lebih terstruktur dan mudah dikelola. Misalnya, dalam gambar mekanikal atau sipil, berbagai elemen seperti katup, pipa, atau komponen struktur dapat disimpan dalam Block terpisah yang memudahkan penyisipan dan pengeditan dalam gambar. Penggunaan Block juga membantu mengurangi kerumitan gambar dengan menyembunyikan detail yang tidak diperlukan pada saat tertentu, sehingga gambar tetap jelas dan mudah dibaca.

Block juga berperan dalam meningkatkan konsistensi desain. Setiap kali Block disisipkan, elemen tersebut akan memiliki ukuran, Buku Referensi 135 posisi, dan orientasi yang sama. Hal ini sangat penting dalam proyekproyek besar yang melibatkan banyak elemen yang harus memiliki keseragaman, seperti sistem kelistrikan, elemen struktural, atau komponen arsitektur. Dengan menggunakan Block, desainer dapat memastikan bahwa setiap elemen tetap konsisten, mengurangi risiko kesalahan dalam ukuran atau penempatan yang dapat terjadi ketika menggambar elemen-elemen tersebut secara manual. Block membantu dalam memudahkan revisi dan pembaruan desain. Ketika ada perubahan pada elemen yang digambarkan dalam Block, cukup mengubah Block asli, dan perubahan tersebut akan otomatis diterapkan pada setiap instance Block yang ada di seluruh gambar. Dengan cara ini, pembaruan desain dapat dilakukan dengan cepat dan efisien, tanpa harus mengedit elemen secara manual satu per satu di seluruh gambar.

## 2. Manfaat Penggunaan WBlock untuk Efisiensi

Penggunaan WBlock (*Write Block*) dalam *AutoCAD* memberikan manfaat besar dalam hal efisiensi, terutama dalam hal pengelolaan dan pemindahan elemen-elemen desain antar proyek atau antar tim. Salah satu manfaat utamanya adalah kemudahan dalam mengekspor elemen-elemen gambar yang telah dibuat sebagai file DWG terpisah. Dengan WBlock, pengguna dapat menulis (menyimpan) objek atau Block dari sebuah gambar ke dalam file baru yang terpisah, yang memungkinkan elemen tersebut digunakan kembali dalam proyek lain tanpa harus menyalin seluruh gambar atau menambahkan duplikasi.

WBlock memfasilitasi kolaborasi antar tim yang terpisah dalam proyek yang besar. Misalnya, dalam proyek arsitektur dan teknik sipil, berbagai disiplin ilmu dapat bekerja pada file DWG terpisah dan saling berbagi elemen desain menggunakan WBlock. Tim arsitektur dapat membuat elemen-elemen arsitektur seperti dinding dan pintu sebagai WBlock, dan kemudian tim teknik sipil dapat mengimpor WBlock tersebut ke dalam file untuk digunakan dalam desain struktur. Dengan cara ini, masing-masing tim dapat bekerja secara independen dan lebih efisien tanpa mengganggu pekerjaan tim lain, serta menjaga konsistensi elemen desain di seluruh proyek.

WBlock juga meningkatkan fleksibilitas dalam penggunaan elemen desain di berbagai proyek. Misalnya, elemen yang sering digunakan, seperti peralatan mekanikal, komponen kelistrikan, atau elemen arsitektur, dapat disimpan dalam file WBlock dan digunakan 136 Teknik Menggambar Rekayasa Profesional Dengan AutoCAD
kembali di proyek-proyek mendatang. Ini tidak hanya menghemat waktu, tetapi juga memastikan bahwa elemen-elemen yang digunakan tetap konsisten dan terstandarisasi di seluruh proyek.

#### 3. Perbandingan antara Block dan Wblock

Meskipun Block dan WBlock dalam AutoCAD memiliki fungsi yang serupa dalam menyimpan dan mengelola elemen desain yang berulang, keduanya memiliki perbedaan signifikan dalam cara penggunaannya, serta konteks dan tujuan penerapannya. Perbedaan utama antara Block dan WBlock terletak pada caranya digunakan dan disimpan dalam proyek desain. Block adalah kumpulan objek yang disatukan dan diperlakukan sebagai satu unit. Elemen-elemen yang digambar, seperti pintu, jendela, atau komponen mesin, dapat disimpan sebagai Block dan disisipkan kembali ke dalam gambar berulang kali tanpa perlu menggambar ulang. Block bekerja dalam satu file DWG yang sama dan memungkinkan pengguna untuk menambahkan, mengedit, dan mengelola elemen-elemen tersebut dalam konteks gambar yang sedang dikerjakan. Ketika elemen yang ada dalam Block diperbarui, perubahan tersebut akan otomatis diterapkan pada setiap instance Block yang ada di dalam gambar yang sama, sehingga mempermudah pengelolaan revisi dan pembaruan desain.

WBlock adalah fitur yang memungkinkan pengguna untuk menyimpan objek atau Block sebagai file DWG terpisah. Hal ini memungkinkan elemen desain yang telah dibuat dalam satu file untuk diekspor dan digunakan kembali dalam file lain. WBlock lebih cocok digunakan ketika elemen-elemen desain perlu dipindahkan antar file *AutoCAD*, atau ketika elemen-elemen tersebut digunakan dalam proyek yang berbeda. Misalnya, jika sebuah Block yang berisi elemen arsitektur atau komponen mesin perlu digunakan dalam proyek lain, pengguna dapat menulis elemen tersebut ke dalam file DWG terpisah menggunakan WBlock, dan kemudian mengimpor file tersebut ke dalam proyek baru. WBlock memberikan fleksibilitas yang lebih besar dalam hal pemindahan elemen antar file, menjaga integritas data, dan menghindari duplikasi informasi.

#### C. Sistem Referensi Eksternal (XREF)

Sistem Referensi Eksternal (XREF) di *AutoCAD* merupakan salah satu fitur yang memungkinkan pengguna untuk menggabungkan file DWG dari proyek yang berbeda ke dalam satu file gambar. Dengan menggunakan XREF, file eksternal (seperti gambar, diagram, atau detail teknik lainnya) dapat dimasukkan ke dalam file utama tanpa perlu mengimpor seluruh konten ke dalam file tersebut. XREF memungkinkan kolaborasi yang lebih efisien antara berbagai disiplin ilmu, serta memberikan fleksibilitas dalam mengelola proyek yang kompleks. Fitur ini sangat bermanfaat dalam proyek-proyek besar yang melibatkan banyak tim dan file, seperti dalam desain arsitektur, teknik sipil, atau teknik mesin.

XREF adalah proses menghubungkan file eksternal (seperti file DWG lain) ke dalam file utama. Ketika sebuah XREF disisipkan ke dalam gambar *AutoCAD*, objek-objek dalam file eksternal tidak disalin langsung ke dalam file gambar utama, tetapi hanya referensinya yang disisipkan. Ini berarti bahwa file eksternal tetap terpisah, dan perubahan yang dilakukan pada file tersebut akan secara otomatis terupdate dalam file gambar utama tanpa perlu memperbarui file utama secara manual.

XREF digunakan untuk memecah gambar besar atau proyek besar menjadi bagian-bagian yang lebih kecil dan lebih mudah dikelola. Misalnya, dalam proyek arsitektur, denah lantai dan tampak bangunan bisa dibuat dalam file terpisah, sementara detail struktural, instalasi mekanikal, atau kelistrikan bisa disimpan dalam file DWG yang terpisah pula. Semua file ini dapat dihubungkan ke dalam satu file gambar utama melalui XREF, memudahkan pengelolaan desain dan memungkinkan setiap tim untuk bekerja pada bagian tertentu tanpa mengganggu pekerjaan tim lain.

#### 1. Manfaat Penggunaan XREF

Penggunaan XREF (Referensi Eksternal) dalam *AutoCAD* memberikan berbagai manfaat yang signifikan, terutama dalam konteks kolaborasi tim, pengelolaan proyek yang besar, dan efisiensi desain. Salah satu manfaat utama XREF adalah kemampuannya untuk memungkinkan beberapa tim bekerja pada file gambar yang berbeda secara bersamaan tanpa saling mengganggu. Dalam proyek besar, seperti desain bangunan, infrastruktur, atau sistem mekanikal, sering kali **138 Teknik Menggambar Rekayasa Profesional Dengan AutoCAD**  terdapat berbagai disiplin ilmu yang terlibat, seperti arsitektur, teknik sipil, dan teknik struktur. Dengan XREF, setiap tim dapat bekerja pada file DWG sendiri yang terpisah, sementara elemen-elemen desain dari file lain dapat disertakan secara dinamis ke dalam file utama. Hal ini memungkinkan kolaborasi yang lebih efisien tanpa risiko gangguan antar bagian yang sedang dikerjakan.

XREF juga meningkatkan pengelolaan file dan ukuran file secara keseluruhan. Dalam proyek yang melibatkan banyak elemen desain, file gambar utama dapat dengan cepat membesar jika setiap elemen harus disalin dan dimasukkan secara langsung. Namun, dengan XREF, hanya referensi ke file eksternal yang disimpan dalam file utama, yang menjaga ukuran file tetap lebih kecil dan lebih mudah dikelola. Penggunaan XREF juga memungkinkan pembaruan dan revisi yang lebih cepat dan efisien. Ketika ada perubahan pada file eksternal yang terhubung sebagai XREF, perubahan tersebut akan secara otomatis diterapkan pada file utama tanpa harus membuka dan mengedit setiap file secara terpisah. Ini sangat menghemat waktu, terutama dalam proyek besar yang memerlukan pembaruan terus-menerus.

XREF juga membantu meningkatkan konsistensi desain. Karena file yang dihubungkan tetap terpisah, tim dapat memastikan bahwa semua elemen yang terhubung dalam file utama memiliki versi yang sama dan terbaru. Ini mengurangi risiko kesalahan yang dapat terjadi jika beberapa tim bekerja dengan file yang terpisah tanpa mengetahui pembaruan yang telah dilakukan. Secara keseluruhan, XREF menawarkan fleksibilitas, efisiensi, dan kontrol versi yang lebih baik dalam pengelolaan proyek desain teknik yang kompleks.

#### 2. Cara Menggunakan XREF di AutoCAD

Menggunakan XREF (Referensi Eksternal) di *AutoCAD* sangat sederhana dan memberikan fleksibilitas yang besar dalam mengelola proyek desain yang besar dan kompleks. Untuk memulai, pertama-tama pastikan Anda memiliki file DWG yang ingin Anda masukkan sebagai referensi eksternal. Langkah pertama adalah membuka file utama yang akan menjadi gambar induk tempat file XREF akan disisipkan. Untuk menyisipkan file XREF, Anda dapat menggunakan perintah "XREF" yang dapat diakses dari *command line* atau melalui tab "*Insert*" pada ribbon *AutoCAD*. Setelah itu, pilih opsi "*Attach*" yang memungkinkan Anda untuk menambahkan file eksternal ke dalam gambar. Anda **Buku Referensi** 139 kemudian akan diminta untuk memilih file DWG yang ingin digunakan sebagai referensi. Anda dapat memilih lokasi file XREF tersebut dan menentukannya dengan opsi seperti skala, rotasi, dan titik penyisipan. Setelah file XREF ditambahkan, Anda akan melihat representasi dari file tersebut di dalam gambar utama, namun ingat bahwa ini hanya referensi, bukan salinan file yang sebenarnya.

Setelah XREF berhasil disisipkan, Anda dapat mengelola file tersebut melalui panel XREF yang dapat diakses dengan mengetikkan "XREF" pada *command line* atau melalui tab "*External References*" di bawah panel "Insert". Di sini, Anda akan melihat daftar semua XREF yang terhubung dengan gambar utama. Panel ini memungkinkan Anda untuk mengelola status XREF, seperti memuat ulang (*reload*) atau memutuskan sambungan (*detach*) file XREF, mengubah pengaturan layer, atau mengonfigurasi visibilitas dan tampilan objek yang ada di dalamnya. Jika ada perubahan pada file XREF, Anda cukup memperbarui file tersebut, dan perubahan tersebut akan otomatis tercermin dalam gambar utama setiap kali file tersebut dimuat ulang. Jika Anda tidak ingin file XREF diubah, Anda dapat mengonfigurasi pengaturan agar file tersebut hanya dapat dilihat tanpa bisa diedit. Dengan cara ini, Anda bisa menjaga konsistensi antar berbagai tim yang bekerja dalam proyek yang sama.

#### 3. Perbedaan Antara XREF dan Pengimporan File

Perbedaan utama antara XREF (Referensi Eksternal) dan pengimporan file di *AutoCAD* terletak pada cara pengelolaan dan integrasi file eksternal ke dalam file gambar utama. Meskipun keduanya memungkinkan penggunaan elemen dari file lain, ada perbedaan penting dalam hal cara kerja, pengelolaan pembaruan, serta pengaruh terhadap ukuran file utama. XREF adalah referensi eksternal yang memungkinkan file DWG lain untuk "terhubung" ke dalam file gambar utama tanpa menyalin elemen-elemen dari file tersebut. Artinya, file yang dihubungkan sebagai XREF tidak dimasukkan ke dalam file gambar utama, melainkan hanya disertakan sebagai referensi. Ketika file XREF diperbarui, perubahan tersebut otomatis diterapkan pada file utama setiap kali file XREF dimuat ulang, tanpa memerlukan pengeditan langsung pada gambar utama. Ini memungkinkan tim yang bekerja pada proyek yang berbeda untuk memperbarui elemen desain tanpa mengganggu file utama dan tanpa perlu memuat ulang seluruh elemen yang sudah ada.

Pengimporan file melibatkan proses menyalin seluruh elemen dari file eksternal ke dalam gambar utama. Ketika file diimpor, objekobjek dalam file eksternal dimasukkan secara permanen ke dalam file DWG utama, yang mengarah pada pembesaran ukuran file utama. Jika file eksternal diimpor dan kemudian diedit, perubahan tersebut tidak akan otomatis tercermin pada file utama. Oleh karena itu, setiap kali ada pembaruan pada file eksternal, pengguna harus mengimpor ulang file tersebut atau melakukan pengeditan manual di file utama. Dengan XREF, ukuran file utama tetap kecil karena hanya referensi yang disertakan, bukan salinan dari file eksternal. Ini juga menghemat ruang penyimpanan dan memudahkan pengelolaan proyek besar yang melibatkan banyak elemen. Sementara pengimporan file dapat menyebabkan duplikasi data dan pembesaran file, yang dapat menghambat kinerja perangkat lunak, terutama dalam proyek besar.

#### D. Pengaturan dan Pemanfaatan Layout untuk Pencetakan

Pada AutoCAD, pengaturan dan pemanfaatan layout untuk pencetakan merupakan salah satu aspek penting yang dapat memengaruhi kualitas dan efisiensi hasil kerja desain. Layout dalam AutoCAD memungkinkan pengguna untuk mengonfigurasi tampilan gambar yang akan dicetak, mengatur skala, serta memodifikasi elemenelemen gambar agar sesuai dengan standar atau kebutuhan teknis yang diinginkan. Dengan memahami cara mengatur layout dengan baik, pengguna dapat menghasilkan gambar yang sesuai dengan ukuran kertas, skala yang tepat, dan detail yang jelas saat dicetak. Pada AutoCAD, layout adalah ruang kerja yang digunakan untuk mempersiapkan gambar agar dapat dicetak pada ukuran kertas tertentu. Berbeda dengan model space yang berfungsi untuk menggambar objek secara bebas, layout menyediakan ruang untuk menyiapkan dan mengatur tampilan gambar agar sesuai dengan format cetakan yang diinginkan. Layout di AutoCAD sering digunakan untuk mencetak gambar teknik, denah, tampak, dan detail dalam ukuran yang telah ditentukan sebelumnya, sehingga hasil cetakan bisa sesuai dengan standar ukuran kertas atau kebutuhan pengguna.

#### **Buku Referensi**

Pencetakan dalam *AutoCAD* melibatkan pengaturan beberapa elemen penting, seperti ukuran kertas, skala gambar, penataan objek dalam layout, dan pengaturan printer atau plotter yang akan digunakan. Pengguna dapat menentukan area gambar yang akan dicetak, mengatur margin, serta memilih jenis printer atau perangkat output yang sesuai.

#### 1. Membuat dan Mengatur Layout

Membuat dan mengatur layout di AutoCAD merupakan langkah penting untuk mempersiapkan gambar teknik atau desain yang akan dicetak. Layout memungkinkan pengguna untuk menyusun tampilan gambar dengan format yang sesuai untuk pencetakan, seperti ukuran kertas dan skala yang tepat. Untuk memulai, pengguna perlu membuka file AutoCAD dan memilih tab layout yang terletak di bagian bawah jendela, di samping tab model. Secara default, AutoCAD menyediakan dua layout standar, yaitu Layout1 dan Layout2, namun pengguna bisa menambahkan layout baru sesuai kebutuhan dengan mengklik ikon tab "+" di sebelah tab layout. Langkah pertama dalam membuat layout adalah memilih ukuran kertas yang sesuai dengan proyek. Untuk melakukan ini, klik kanan pada tab layout dan pilih "Page Setup Manager". Di jendela yang muncul, pilih "Modify" untuk mengatur pengaturan kertas, dan pilih ukuran kertas yang diinginkan, seperti A4, A3, atau ukuran kustom lainnya. Pengguna juga dapat menyesuaikan orientasi kertas (portrait atau landscape) di sini. Setelah pengaturan kertas, pengguna dapat mengonfigurasi printer atau plotter yang akan digunakan untuk mencetak gambar, serta memilih pengaturan resolusi dan kualitas cetak yang sesuai.

Langkah selanjutnya adalah menambahkan dan mengatur viewport. Viewport adalah area di layout yang akan menampilkan gambar dari model space. Untuk menambahkan viewport, pengguna dapat mengetik perintah "MVIEW" atau memilih opsi viewport pada toolbar. Setelah viewport ditempatkan, pengguna dapat mengatur skala gambar dalam viewport agar sesuai dengan ukuran kertas yang telah ditentukan. Pengaturan skala sangat penting agar objek yang digambar memiliki ukuran yang tepat saat dicetak. Misalnya, jika gambar perlu dicetak pada skala 1:100, maka skala viewport harus diatur menjadi 1:100. Selanjutnya, pengguna dapat memodifikasi tampilan gambar dalam layout dengan memanfaatkan pengaturan layer dan visibilitas objek. Layer yang tidak diperlukan dapat dimatikan untuk meningkatkan kejelasan tampilan. Pengaturan ini memastikan bahwa hanya elemen**142 Teknik Menggambar Rekayasa Profesional Dengan AutoCAD** 

elemen yang relevan yang dicetak. Dengan langkah-langkah tersebut, layout dapat disiapkan untuk pencetakan yang presisi dan profesional.

#### 2. Manfaat Penggunaan Layout untuk Pencetakan

Penggunaan layout untuk pencetakan di *AutoCAD* menawarkan berbagai manfaat yang sangat penting dalam proses desain dan dokumentasi teknis. Salah satu manfaat utama adalah kemudahan dalam mengatur skala dan ukuran gambar yang akan dicetak. Layout memungkinkan pengguna untuk menyesuaikan skala gambar dengan tepat, memastikan bahwa objek yang digambar dalam model space dapat dicetak dengan ukuran yang akurat pada kertas. Misalnya, jika gambar yang dibuat dalam model space memiliki skala 1:1, namun perlu dicetak dengan skala 1:100 untuk disesuaikan dengan ukuran kertas, layout menyediakan fasilitas untuk mengatur skala dalam viewport secara langsung. Dengan cara ini, gambar tetap terlihat proporsional dan sesuai dengan ukuran yang diinginkan, mengurangi risiko kesalahan cetak.

Layout juga memberikan fleksibilitas dalam mengelola beberapa tampilan gambar dalam satu file *AutoCAD*. Dalam satu file, pengguna dapat membuat berbagai layout untuk menampilkan bagian berbeda dari desain yang sama, seperti tampak depan, samping, atau detail lebih dekat, tanpa perlu membuat file terpisah. Hal ini sangat berguna dalam proyek besar yang membutuhkan berbagai jenis gambar teknik, memungkinkan pengguna untuk bekerja lebih efisien dan mengurangi redundansi file. Layout juga membantu mengontrol elemen-elemen yang akan dicetak. Dengan menggunakan viewport dan pengaturan layer, pengguna dapat menentukan elemen gambar mana yang akan muncul di printout. Misalnya, objek-objek yang hanya berfungsi sebagai panduan atau catatan dapat disembunyikan untuk menjaga agar hanya informasi penting yang dicetak. Hal ini tidak hanya menghemat tinta dan ruang pada kertas, tetapi juga meningkatkan kejelasan dan profesionalisme dokumen cetak.

#### 3. Mengelola Beberapa Layout dalam Satu File

Mengelola beberapa layout dalam satu file *AutoCAD* sangat bermanfaat, terutama dalam proyek besar yang melibatkan banyak gambar teknik yang harus dicetak dengan format dan tampilan berbeda. Dengan menggunakan beberapa layout dalam satu file, pengguna dapat mengelola berbagai jenis gambar, seperti denah, tampak, potongan, atau **Buku Referensi** 143 detail, dalam satu dokumen yang terintegrasi. Ini tidak hanya mengurangi jumlah file yang harus dikelola, tetapi juga memudahkan pengorganisasian dan pengeditan, karena semua layout dapat diperbarui atau diubah dalam satu file yang sama.

Untuk mengelola beberapa layout, *AutoCAD* memungkinkan pengguna untuk menambah layout baru dengan mudah melalui tab layout di bagian bawah jendela kerja. Setiap layout yang ditambahkan dapat disesuaikan dengan pengaturan ukuran kertas dan skala yang berbeda, sehingga memungkinkan untuk mencetak gambar dari model space dengan berbagai tampilan tanpa harus membuat file terpisah. Sebagai contoh, satu layout bisa digunakan untuk mencetak gambar dengan skala 1:50, sementara layout lain bisa digunakan untuk mencetak gambar dengan skala 1:100, tergantung pada bagian gambar yang ingin ditampilkan. Hal ini memberi fleksibilitas dalam mencetak gambar dengan detail yang berbeda sesuai dengan kebutuhan proyek.

dapat diatur secara independen Setiap layout dengan menambahkan viewport, mengubah pengaturan layer, dan menyesuaikan elemen-elemen lain seperti teks, dimensi, dan anotasi. Pengguna juga dapat menambahkan beberapa viewport dalam satu layout, masingmasing dengan skala dan area tampilan yang berbeda, sehingga dapat menampilkan berbagai bagian gambar dari model space di dalam layout yang sama. Ini sangat membantu dalam proyek besar yang memerlukan representasi berbagai elemen atau area gambar dalam satu halaman cetak. Dengan mengelola beberapa layout dalam satu file, pengguna dapat lebih efisien dalam menyelesaikan pekerjaan tanpa perlu beralih antara banyak file. Ini juga mempermudah koordinasi antar tim yang terlibat dalam proyek, karena semua informasi dan tampilan yang diperlukan sudah terintegrasi dalam satu file, yang dapat diakses dan diperbarui secara bersamaan.

# BAB VI

## PENGGUNAAN *AUTOCAD* UNTUK REKAYASA SPESIFIK

AutoCAD merupakan perangkat lunak yang sangat penting dalam dunia rekayasa, khususnya dalam mempermudah proses perancangan dan pembuatan gambar teknis yang akurat. Buku ini hadir untuk memberikan panduan praktis mengenai Penggunaan AutoCAD untuk Rekayasa Spesifik, dengan fokus pada aplikasi AutoCAD dalam bidang rekayasa sipil, mesin, dan arsitektur. Dalam dunia rekayasa, ketepatan dan efisiensi dalam menggambar sangat krusial, dan AutoCAD menawarkan berbagai fitur yang memungkinkan para profesional untuk menghasilkan gambar-gambar teknik yang presisi. Buku ini akan membahas teknik menggambar dasar hingga lanjutan yang sesuai dengan kebutuhan spesifik setiap bidang rekayasa. Di samping itu, pembaca juga akan diajak untuk memahami penggunaan berbagai alat dan perintah yang membantu mempercepat proses desain, serta mengoptimalkan pengelolaan file dan kolaborasi antar tim dalam proyek rekayasa.

#### A. AutoCAD untuk Teknik Sipil

Menurut Autodesk (2023), *AutoCAD* adalah perangkat lunak desain berbantuan komputer (CAD) yang paling banyak digunakan di seluruh dunia untuk merancang, menggambar, dan mendokumentasikan proyek teknik. Dalam bidang teknik sipil, *AutoCAD* berperan yang sangat penting dalam menghasilkan desain infrastruktur seperti jalan, jembatan, drainase, gedung, serta fasilitas lainnya yang membutuhkan perencanaan dan gambar teknis yang sangat detail dan presisi. Bab ini akan membahas secara mendalam bagaimana *AutoCAD* digunakan

#### **Buku Referensi**

dalam teknik sipil, serta manfaat dan fungsinya dalam merancang berbagai elemen infrastruktur.

AutoCAD pertama kali dikembangkan oleh Autodesk pada tahun 1982 dan sejak itu telah menjadi alat yang tidak tergantikan dalam dunia desain rekayasa. Teknik sipil sendiri melibatkan perencanaan, perancangan, konstruksi, dan pemeliharaan berbagai infrastruktur publik yang esensial, termasuk jalan raya, jembatan, gedung, saluran air, dan banyak lagi. Dalam pekerjaan sehari-hari, para insinyur sipil menggunakan AutoCAD untuk menggambar berbagai elemen teknis dengan akurat dan efisien, yang mendukung keberhasilan proyek-proyek besar dan kompleks. Keunggulan utama AutoCAD adalah kemampuannya untuk menghasilkan gambar dua dimensi (2D) dan tiga dimensi (3D) dengan presisi tinggi, yang sangat dibutuhkan dalam desain teknik sipil.

#### 1. Desain dan Perencanaan Infrastruktur

Desain dan perencanaan infrastruktur adalah tahap krusial dalam pembangunan sebuah proyek teknik sipil. Proses ini mencakup perencanaan yang matang terhadap elemen-elemen penting seperti jalan, jembatan, saluran drainase, dan berbagai infrastruktur lainnya. Pada tahap ini, desain harus memperhitungkan berbagai faktor teknis, lingkungan, dan sosial untuk memastikan infrastruktur yang dirancang dapat berfungsi secara optimal dan aman. Dalam desain infrastruktur, perencanaan dimulai dengan analisis kebutuhan fungsional dan pemilihan bahan yang sesuai dengan karakteristik proyek. Misalnya, perencanaan jalan raya memerlukan studi tentang lalu lintas yang diperkirakan, kondisi geologi tanah, serta iklim dan cuaca setempat. Begitu juga dalam merancang jembatan. insinyur harus mempertimbangkan beban lalu lintas yang akan melintasi jembatan, kekuatan material yang digunakan, serta faktor keselamatan struktural.

Selama tahap perencanaan, teknologi desain seperti *AutoCAD* menjadi sangat penting. Dengan menggunakan perangkat lunak CAD, desainer dapat membuat gambar teknik yang sangat detail, menggambarkan elemen-elemen seperti struktur jalan, saluran drainase, dan profil tanah secara akurat. *AutoCAD* juga memungkinkan desain dalam format dua dimensi (2D) dan tiga dimensi (3D), yang membantu memperjelas visualisasi dan meminimalkan kesalahan desain. Selain itu, perencanaan infrastruktur juga mencakup integrasi data geospasial, **146 Teknik Menggambar Rekayasa Profesional Dengan AutoCAD**  seperti peta topografi dan data survei tanah, yang membantu menentukan lokasi dan kondisi fisik di lapangan. Dengan menggunakan alat seperti *AutoCAD Map* 3D atau *AutoCAD Civil* 3D, insinyur dapat memodelkan permukaan tanah, kontur, dan elevasi, yang sangat penting dalam merancang elemen-elemen seperti drainase, pengaturan kemiringan, dan saluran pembuangan.

#### 2. Pemetaan dan Survey

Pemetaan dan survei merupakan tahapan awal yang sangat penting dalam proyek teknik sipil, karena menyediakan data dan informasi dasar yang diperlukan untuk perancangan dan pelaksanaan konstruksi. Pemetaan dan survei berfungsi untuk mendokumentasikan kondisi fisik lokasi proyek, termasuk topografi, kontur tanah, dan fitur geospasial lainnya. Data yang diperoleh melalui survei ini akan menjadi acuan dalam proses perencanaan dan desain infrastruktur yang akurat dan sesuai dengan kondisi nyata di lapangan.

Proses pemetaan dimulai dengan pengumpulan data lokasi menggunakan berbagai teknik survei. Salah satu alat yang umum digunakan adalah Total Station, yang memungkinkan pengukuran jarak dan sudut secara presisi untuk menghasilkan koordinat titik tertentu di lapangan. Selain itu, teknologi GPS (*Global Positioning System*) juga sering digunakan untuk memperoleh data lokasi secara lebih luas dan lebih cepat, terutama untuk proyek-proyek berskala besar. Pemetaan ini menghasilkan peta topografi yang menggambarkan elemen-elemen penting seperti elevasi, kemiringan tanah, batas lahan, dan elemen alami seperti sungai atau pohon besar.

Hasil dari pemetaan dan survei ini kemudian diolah menjadi data yang dapat digunakan dalam perangkat lunak desain seperti *AutoCAD*. Dengan menggunakan *AutoCAD Map* 3D atau *AutoCAD Civil* 3D, data topografi yang dikumpulkan dapat diimpor untuk menghasilkan model permukaan tanah yang lebih rinci. Pemetaan ini juga memungkinkan para insinyur untuk mengidentifikasi potensi masalah atau hambatan yang mungkin timbul selama konstruksi, seperti masalah drainase atau kesulitan dalam pengerjaan struktur tertentu akibat kondisi tanah. Selain itu, survei juga mencakup analisis tentang kondisi lingkungan yang lebih luas, seperti tingkat keasaman tanah, kestabilan tanah, dan risiko bencana alam, yang dapat mempengaruhi desain dan kelayakan proyek. Oleh karena itu, pemetaan dan survei bukan hanya memberikan gambaran **Buku Referensi** 147 fisik, tetapi juga informasi penting yang mempengaruhi keputusan desain dan strategi konstruksi.

#### 3. Desain Jaringan Drainase dan Saluran Pembuangan

Desain jaringan drainase dan saluran pembuangan adalah aspek penting dalam perencanaan dan pembangunan infrastruktur teknik sipil, terutama untuk mengelola aliran air dan mengurangi dampak negatif terhadap lingkungan dan struktur. Tujuan utama dari desain ini adalah untuk memastikan bahwa air hujan atau limbah dapat mengalir dengan baik, menghindari genangan yang dapat merusak properti, serta mengurangi risiko erosi dan banjir. Pembuatan sistem drainase dan saluran pembuangan yang efisien memerlukan perencanaan yang matang, yang mempertimbangkan topografi, volume aliran air, dan kemampuan tanah dalam menyerap air.

Pada tahap desain, pertama-tama dilakukan analisis terhadap curah hujan rata-rata, kondisi geografis, dan jenis tanah di lokasi proyek. Berdasarkan data ini, insinyur sipil dapat menentukan kapasitas drainase yang dibutuhkan untuk menampung dan mengalirkan air dengan aman. Penggunaan perangkat lunak seperti *AutoCAD Civil* 3D sangat membantu dalam memodelkan jaringan drainase, karena memungkinkan desain saluran drainase, saluran pembuangan air, dan pengaturan kemiringan permukaan tanah secara rinci. *AutoCAD* memungkinkan untuk menggambar dan merancang sistem drainase dalam 2D dan 3D, serta memvisualisasikan bagaimana air akan mengalir di sekitar proyek.

Saluran drainase biasanya dirancang dengan mempertimbangkan jenis material yang digunakan, kedalaman, lebar saluran, serta slope atau kemiringan yang cukup untuk memungkinkan air mengalir secara alami. Desain saluran pembuangan limbah juga memerlukan perhitungan kapasitas yang tepat untuk menangani volume air limbah yang diproduksi oleh pemukiman atau area komersial. Selain itu, pembuangan air hujan juga harus mempertimbangkan faktor lingkungan, agar tidak menimbulkan polusi atau kerusakan pada ekosistem sekitar.

#### 4. Desain Jembatan dan Struktur Lainnya

Desain jembatan dan struktur lainnya adalah salah satu aspek terpenting dalam teknik sipil yang memerlukan perencanaan dan perhitungan yang sangat detail dan hati-hati. Jembatan, sebagai salah satu elemen infrastruktur utama, harus dirancang untuk menahan beban **148 Teknik Menggambar Rekayasa Profesional Dengan AutoCAD**  yang akan melintas, baik itu kendaraan, pejalan kaki, maupun beban lainnya. Selain itu, faktor keselamatan, durabilitas, dan ketahanan terhadap kondisi lingkungan yang ekstrem juga menjadi perhatian utama dalam desain jembatan. Demikian pula dengan struktur lainnya, seperti terowongan, gedung tinggi, atau bendungan, yang juga memerlukan perencanaan yang sama cermat untuk memastikan bahwa struktur tersebut dapat berfungsi dengan baik dan aman dalam jangka panjang.

Pada tahap desain jembatan, insinyur sipil pertama-tama melakukan analisis terhadap kondisi tanah dan geologi lokasi proyek untuk menentukan jenis pondasi yang sesuai. Jenis jembatan, seperti jembatan gantung, jembatan lengkung, atau jembatan kabel, dipilih berdasarkan faktor-faktor seperti jarak lintasan, beban yang harus ditanggung, serta kondisi geografi dan lingkungan. Desain jembatan juga memperhitungkan faktor keselamatan struktural, termasuk analisis kekuatan material seperti beton dan baja, serta dimensi struktur yang akan dibangun.

Perangkat lunak seperti *AutoCAD* dan *AutoCAD Civil* 3D memiliki peran penting dalam proses desain jembatan dan struktur lainnya. *AutoCAD* memungkinkan pembuatan gambar teknis dua dimensi yang sangat rinci, sementara *AutoCAD Civil* 3D membantu dalam pemodelan tiga dimensi yang memvisualisasikan struktur jembatan secara lebih jelas, serta menganalisis elemen-elemen seperti beban, distribusi gaya, dan interaksi antar komponen struktur. Dalam desain jembatan, hal ini sangat membantu dalam merancang elemen-elemen kritis seperti balok penyangga, tiang penopang, dan lantai jembatan, serta memastikan bahwa struktur tersebut memenuhi standar keselamatan dan kekuatan yang diperlukan.

#### 5. Manajemen Proyek dan Kolaborasi

Manajemen proyek dan kolaborasi adalah elemen penting dalam keberhasilan proyek teknik sipil, yang mencakup berbagai tahap mulai dari perencanaan hingga pelaksanaan. Manajemen proyek bertujuan untuk memastikan bahwa proyek diselesaikan tepat waktu, sesuai anggaran, dan memenuhi standar kualitas yang diharapkan. Dalam proyek teknik sipil yang seringkali besar dan kompleks, peran manajer proyek sangat vital untuk mengoordinasi berbagai tim yang terlibat, seperti tim desain, konstruksi, dan pengawasan, serta untuk mengelola sumber daya dan risiko yang mungkin timbul. **Buku Referensi** 149 Manajer proyek bertanggung jawab untuk merencanakan jadwal, menetapkan anggaran, dan memastikan bahwa semua pekerjaan dilakukan sesuai dengan rencana yang telah disepakati. Selain itu, harus memantau kemajuan proyek secara berkala, memastikan bahwa semua tugas terlaksana sesuai jadwal, serta mengidentifikasi dan mengatasi masalah yang muncul selama pelaksanaan proyek. Penggunaan perangkat lunak manajemen proyek seperti Microsoft Project atau Primavera sangat membantu dalam merencanakan dan melacak kemajuan proyek, memungkinkan pemantauan waktu dan biaya secara real-time.

Kolaborasi yang efektif antara berbagai disiplin ilmu juga sangat penting dalam proyek teknik sipil. Proyek besar sering kali melibatkan banyak profesional, termasuk insinyur sipil, arsitek, kontraktor, dan pengawas lapangan, yang harus bekerja bersama untuk mencapai tujuan yang sama. Kolaborasi ini memerlukan komunikasi yang lancar dan pertukaran informasi yang efisien. Penggunaan platform berbasis cloud, seperti Autodesk BIM 360, memungkinkan semua tim untuk mengakses dan memperbarui dokumen proyek secara real-time, sehingga mengurangi potensi kesalahan dan meningkatkan koordinasi antar tim.

#### B. AutoCAD untuk Teknik Mesin

Pada teknik mesin, *AutoCAD* digunakan untuk menggambar komponen seperti poros, roda gigi, dan rangkaian mekanis lainnya. Kemampuan untuk membuat representasi digital dari komponen ini memungkinkan insinyur untuk melakukan analisis fungsional dan struktural secara virtual, mengidentifikasi potensi masalah desain sebelum prototipe fisik dibuat. Hal ini tidak hanya menghemat waktu dan biaya, tetapi juga meningkatkan akurasi dan efisiensi dalam proses desain.

#### 1. Manfaat Menguasai AutoCAD bagi Insinyur Mesin

Menguasai *AutoCAD* bagi insinyur mesin memiliki berbagai manfaat yang signifikan, baik dari segi pengembangan keterampilan teknis maupun peluang karir. *AutoCAD* merupakan perangkat lunak desain berbantuan komputer (CAD) yang digunakan secara luas dalam industri teknik mesin untuk menggambar, merancang, dan menganalisis komponen serta sistem mekanis. Kemampuan ini menjadi keahlian yang **150 Teknik Menggambar Rekayasa Profesional Dengan AutoCAD**  sangat dicari oleh perusahaan-perusahaan teknik mesin, mengingat pentingnya efisiensi, akurasi, dan kecepatan dalam merancang komponen. Salah satu manfaat utama menguasai *AutoCAD* adalah kemampuan untuk menciptakan desain dengan presisi tinggi. Dalam bidang teknik mesin, setiap komponen, mulai dari poros, roda gigi, hingga sistem hidrolik, memerlukan perancangan yang tepat agar dapat berfungsi dengan baik dan aman. *AutoCAD* memungkinkan insinyur untuk menggambar komponen dalam format dua dimensi (2D) dan tiga dimensi (3D), yang membantunya memvisualisasikan bagian-bagian mesin secara lebih jelas dan melakukan perbaikan desain sebelum prototipe fisik dibuat. Ini tidak hanya menghemat waktu, tetapi juga mengurangi potensi kesalahan yang bisa terjadi dalam proses manufaktur.

Menguasai AutoCAD meningkatkan efisiensi kerja. AutoCAD menyediakan berbagai alat dan pustaka standar industri yang memungkinkan insinyur mesin untuk membuat desain lebih cepat dan lebih akurat. Penggunaan pustaka komponen seperti baut, mur, dan roda gigi standar mempercepat proses desain, sementara fitur-fitur seperti simulasi dan analisis beban memungkinkan insinyur untuk menguji desain secara virtual, mengidentifikasi masalah yang mungkin timbul, dan mengoptimalkan kinerja komponen sebelum diproduksi. Dari sisi karir, menguasai AutoCAD memberikan keuntungan kompetitif yang besar. Banyak perusahaan besar dalam industri manufaktur, otomotif, dan energi mencari insinyur mesin yang memiliki keterampilan *AutoCAD*, karena perangkat lunak ini menjadi standar dalam pembuatan gambar teknis dan desain. Dengan sertifikasi AutoCAD, insinyur mesin dapat memperluas peluang kerja, terlibat dalam proyek-proyek yang lebih besar, dan memperoleh posisi yang lebih strategis dalam perusahaan. Menguasai AutoCAD juga memberikan fleksibilitas dalam berkolaborasi dengan tim desain dan teknik lainnya, karena banyak proyek besar yang membutuhkan koordinasi antar berbagai disiplin ilmu.

#### 2. Penerapan AutoCAD dalam Proyek Teknik Mesin

Penerapan *AutoCAD* dalam proyek teknik mesin sangat krusial, mengingat peran pentingnya dalam mendesain dan mengembangkan komponen serta sistem mekanis yang presisi. *AutoCAD* memungkinkan insinyur mesin untuk merancang berbagai elemen seperti mesin, alat berat, dan komponen lainnya dengan akurasi yang sangat tinggi. Salah **Buku Referensi** 151 satu penerapan utama *AutoCAD* adalah dalam pembuatan gambar teknik 2D dan 3D, yang menjadi dasar dalam proses produksi dan perakitan. Dengan *AutoCAD*, insinyur mesin dapat membuat desain yang lebih mudah dipahami oleh tim produksi dan menghindari kesalahan dalam manufaktur. Dalam proyek teknik mesin, *AutoCAD* digunakan untuk mendesain dan memodifikasi komponen-komponen mekanis. Misalnya, dalam desain roda gigi, poros, atau sistem pemindahan tenaga, *AutoCAD* memungkinkan untuk menggabungkan berbagai elemen tersebut dalam satu model komprehensif yang menunjukkan bagaimana bagian-bagian tersebut akan bekerja bersama. Fitur 3D dalam *AutoCAD* sangat berguna untuk memvisualisasikan komponen dalam ruang tiga dimensi, yang membantu insinyur untuk mengidentifikasi masalah fungsional, seperti interaksi antar komponen atau potensi interferensi fisik yang mungkin terjadi selama proses operasional.

AutoCAD juga berperan dalam perencanaan dan pembuatan rangkaian mekanis yang lebih besar, seperti mesin industri atau sistem Dengan menggunakan perpipaan. AutoCAD, insinvur dapat menggambar seluruh rangkaian dan menguji kinerja setiap komponen sebelum diproduksi. Integrasi dengan perangkat lunak analisis juga memungkinkan untuk simulasi gaya, tekanan, dan beban pada komponen, sehingga desain dapat disempurnakan sebelum proses manufaktur dilakukan. AutoCAD juga memungkinkan untuk membuat gambar teknis yang sangat terperinci, yang memberikan panduan yang jelas untuk para teknisi dan pekerja di lapangan. Penerapan AutoCAD dalam proyek teknik mesin juga memfasilitasi kolaborasi antar tim. Beberapa insinyur atau desainer dapat bekerja pada bagian yang berbeda dari proyek yang sama secara bersamaan, berbagi file desain, dan memperbarui gambar secara real-time, yang sangat mengurangi kemungkinan kesalahan dan mempercepat proses pengembangan.

#### C. AutoCAD untuk Teknik Arsitektur

*AutoCAD* adalah perangkat lunak desain berbantuan komputer (CAD) yang dikembangkan oleh Autodesk dan telah menjadi standar industri dalam bidang arsitektur. Dengan kemampuan untuk membuat gambar dua dimensi (2D) dan tiga dimensi (3D), *AutoCAD* memungkinkan arsitek untuk merancang, memodifikasi, dan menganalisis desain bangunan secara efisien dan akurat. Dalam konteks **152 Teknik Menggambar Rekayasa Profesional Dengan AutoCAD**  teknik arsitektur, *AutoCAD* menawarkan berbagai fitur yang mendukung proses perancangan, dokumentasi, dan kolaborasi antar profesional.

#### 1. Fitur Utama AutoCAD dalam Teknik Arsitektur

AutoCAD adalah perangkat lunak yang sangat penting dalam dunia teknik arsitektur karena kemampuannya untuk merancang, menggambar, dan mendokumentasikan desain dengan akurasi tinggi. Beberapa fitur utama AutoCAD yang sangat relevan dalam bidang arsitektur mencakup berbagai alat dan toolset yang memfasilitasi pembuatan gambar teknis serta visualisasi desain dengan lebih efisien dan tepat. Salah satu fitur utama dalam AutoCAD untuk arsitektur adalah Toolset Arsitektur, yang menyediakan berbagai alat dan pustaka objek khusus untuk desain bangunan. Alat ini mencakup objek-objek cerdas seperti dinding, pintu, jendela, tangga, dan lainnya, yang secara otomatis menghitung dimensi dan interaksi antara elemen-elemen desain. Toolset ini juga memungkinkan pembuatan denah lantai, elevasi, dan potongan bangunan dengan menggunakan objek yang sudah distandarisasi, mempercepat proses desain dan mengurangi potensi kesalahan.

Generasi Otomatis Objek adalah fitur yang sangat membantu dalam pembuatan berbagai gambar arsitektur. Pengguna dapat dengan mudah membuat gambar seperti denah, elevasi, dan potongan secara otomatis dengan mengintegrasikan elemen-elemen bangunan yang telah dirancang sebelumnya. Fitur ini juga mengeliminasi kebutuhan untuk menggambar secara manual, sehingga mempercepat proses dokumentasi dan meningkatkan produktivitas. Fitur Manajemen Versi Gambar juga sangat penting dalam proyek-proyek arsitektur besar yang melibatkan banyak pihak. *AutoCAD* memungkinkan arsitek dan desainer untuk memeriksa dan memeriksa keluar file, memastikan bahwa setiap perubahan yang dilakukan tercatat dengan baik dan mudah diakses oleh seluruh tim. Ini sangat berguna untuk memantau perkembangan desain dan menghindari kesalahan yang dapat timbul dari penggunaan versi gambar yang tidak terbarui.

#### 2. Manfaat AutoCAD dalam Teknik Arsitektur

*AutoCAD* merupakan perangkat lunak yang memberikan manfaat besar bagi para profesional di bidang teknik arsitektur. Dengan kemampuan untuk menghasilkan gambar yang presisi, efisiensi yang tinggi, dan fitur kolaborasi yang canggih, *AutoCAD* menjadi alat yang **Buku Referensi** 153 esensial dalam semua tahap perancangan dan pelaksanaan proyek arsitektur. Berikut adalah beberapa manfaat utama *AutoCAD* dalam teknik arsitektur.

- a. Salah satu manfaat utama *AutoCAD* adalah kemampuannya dalam meningkatkan efisiensi kerja. Dengan toolset khusus untuk arsitektur, seperti pustaka elemen bangunan (dinding, pintu, jendela, dan sebagainya), arsitek dapat membuat desain lebih cepat tanpa harus menggambar ulang setiap detail secara manual. Fitur otomatisasi, seperti generasi denah lantai, potongan, dan elevasi, membantu mengurangi waktu yang dihabiskan untuk pekerjaan teknis, sehingga arsitek dapat lebih fokus pada aspek kreatif desain.
- b. Akurasi dan presisi adalah manfaat berikutnya yang sangat penting. *AutoCAD* memungkinkan pengguna untuk menggambar dengan tingkat detail yang sangat tinggi, sehingga risiko kesalahan desain diminimalkan. Hal ini sangat penting dalam proyek arsitektur, di mana kesalahan kecil dapat berdampak besar pada biaya dan waktu konstruksi. Dengan fitur pengukuran yang presisi, *AutoCAD* memastikan bahwa desain yang dihasilkan sesuai dengan spesifikasi teknis dan standar industri.
- c. *AutoCAD* mendukung kolaborasi yang lebih baik dalam proyek arsitektur. Dengan fitur manajemen versi gambar, tim proyek dapat bekerja pada dokumen yang sama secara bersamaan tanpa risiko kehilangan data atau duplikasi. File *AutoCAD* juga kompatibel dengan berbagai format perangkat lunak lain, seperti Revit atau SketchUp, yang memungkinkan arsitek, insinyur, dan kontraktor untuk berkomunikasi dan berbagi desain secara lebih efektif.
- d. Manfaat lainnya adalah visualisasi desain yang realistis. *AutoCAD* tidak hanya mendukung gambar teknis 2D tetapi juga menyediakan alat untuk pemodelan 3D. Pemodelan ini memungkinkan arsitek untuk menghasilkan render 3D bangunan yang dapat digunakan untuk presentasi kepada klien atau pemangku kepentingan lainnya. Visualisasi 3D ini memberikan gambaran nyata tentang bagaimana bangunan akan terlihat setelah selesai, mempermudah proses pengambilan keputusan.
- e. *AutoCAD* juga mendukung penghematan biaya dan waktu dalam jangka panjang. Dengan fitur otomatisasi dan presisi tinggi,
- 154 Teknik Menggambar Rekayasa Profesional Dengan AutoCAD

perangkat lunak ini membantu mengurangi revisi desain yang memakan waktu. Selain itu, kemampuan untuk mendeteksi potensi konflik desain sejak dini memungkinkan proyek berjalan lebih lancar, menghindari biaya tambahan akibat kesalahan konstruksi.

#### D. AutoCAD dalam Proyek Multi-Disiplin

AutoCAD adalah perangkat lunak desain berbantuan komputer (CAD) yang telah menjadi standar industri dalam berbagai disiplin teknik dan arsitektur. Dalam konteks proyek multi-disiplin, AutoCAD berperan krusial dalam memastikan kolaborasi yang efisien, integrasi desain yang mulus, dan komunikasi yang efektif antara berbagai tim yang terlibat.

#### 1. Kolaborasi dan Integrasi dalam Proyek Multi-Disiplin

Pada proyek multi-disiplin, kolaborasi dan integrasi merupakan kunci keberhasilan, terutama ketika melibatkan berbagai bidang seperti teknik sipil, arsitektur, teknik mesin, dan teknik listrik. AutoCAD menjadi alat yang sangat penting dalam memastikan semua disiplin dapat bekerja bersama secara efisien dan terintegrasi. Fitur unggulan AutoCAD, seperti kemampuan berbagi file dalam berbagai format, penggunaan standar layer, dan manajemen data proyek, memungkinkan tim lintas disiplin untuk bekerja dengan sinkronisasi yang tinggi. AutoCAD mendukung kolaborasi dengan fitur referensi eksternal (XREF), yang memungkinkan tim dari berbagai disiplin untuk mengakses dan menggunakan file desain yang sama secara real-time. Sebagai contoh, arsitek dapat merancang denah bangunan, sementara insinyur struktur dapat menambahkan detail struktural ke dalam desain tersebut tanpa mengganggu file asli. Setiap pembaruan yang dilakukan pada file referensi akan langsung terlihat oleh semua pihak, memastikan akurasi dan konsistensi desain.

AutoCAD mendukung berbagai format file, seperti DWG, DXF, dan IFC, yang memudahkan integrasi dengan perangkat lunak lain, seperti Revit atau BIM (*Building Information Modeling*). Hal ini memungkinkan transfer data desain yang mulus antara tim yang menggunakan perangkat lunak yang berbeda, sehingga mempercepat alur kerja dan mengurangi potensi kesalahan akibat konversi file. Fitur **Buku Referensi** 155 manajemen versi *AutoCAD* juga memastikan bahwa setiap tim bekerja pada versi terbaru dari desain. Dengan kemampuan untuk melacak dan mengembalikan perubahan, tim dapat menghindari konflik desain dan memastikan koordinasi yang lebih baik. Dalam proyek besar, seperti pembangunan gedung pencakar langit atau infrastruktur transportasi, fitur ini sangat penting untuk menjaga efisiensi dan integritas proyek.

#### 2. Manajemen Data dan Versi

Manajemen data dan versi adalah aspek krusial dalam proyek teknik dan desain yang kompleks, terutama ketika melibatkan banyak disiplin dan pihak yang bekerja bersama. *AutoCAD* menyediakan berbagai fitur untuk memastikan bahwa data proyek dikelola secara efisien, akurat, dan terorganisir dengan baik. Hal ini tidak hanya membantu menjaga integritas desain tetapi juga meminimalkan risiko kesalahan yang dapat terjadi akibat penggunaan file yang usang atau tidak relevan. Salah satu fitur penting *AutoCAD* adalah manajemen versi file, yang memungkinkan pengguna untuk melacak perubahan yang dilakukan pada desain dari waktu ke waktu. Dengan sistem ini, setiap revisi desain disimpan sebagai versi baru, sehingga pengguna dapat mengakses, membandingkan, atau mengembalikan ke versi sebelumnya jika diperlukan. Fitur ini sangat bermanfaat dalam proyek besar yang melibatkan banyak perubahan desain, karena memastikan bahwa seluruh tim bekerja pada file yang sama dan paling mutakhir.

AutoCAD juga mendukung integrasi dengan sistem manajemen data proyek, seperti Autodesk Vault, yang dirancang untuk mengelola file desain secara terpusat. Sistem ini memungkinkan pengguna untuk memeriksa file masuk dan keluar, memberikan kontrol akses yang jelas, serta memastikan bahwa hanya pengguna yang diotorisasi yang dapat mengubah file desain. Selain itu, fitur ini memberikan audit trail yang lengkap, mencatat siapa yang melakukan perubahan, kapan perubahan dilakukan, dan apa yang diubah. Kemampuan AutoCAD dalam mengelola referensi eksternal (XREF) juga sangat membantu dalam manajemen data. File referensi eksternal memungkinkan tim untuk menghubungkan beberapa file ke dalam satu proyek tanpa menggandakan data. Setiap perubahan yang dilakukan pada file referensi akan secara otomatis diperbarui di file utama, memastikan konsistensi dan mengurangi risiko duplikasi data.

#### 3. Kompatibilitas dan Interoperabilitas

AutoCAD dirancang dengan kompatibilitas dan interoperabilitas yang tinggi, menjadikannya salah satu perangkat lunak yang paling fleksibel untuk digunakan dalam proyek lintas disiplin. Kemampuan AutoCAD untuk mendukung berbagai format file dan berintegrasi dengan perangkat lunak lain menjadikannya alat yang ideal untuk kolaborasi dalam proyek teknik, arsitektur, dan konstruksi. Salah satu keunggulan utama AutoCAD adalah dukungannya terhadap format file DWG dan DXF, yang merupakan standar industri untuk file desain berbantuan komputer (CAD). Format ini tidak hanya digunakan secara luas oleh berbagai perangkat lunak lain tetapi juga memudahkan pertukaran file antara tim yang menggunakan platform CAD yang berbeda. Selain itu, AutoCAD juga dapat mengimpor dan mengekspor file dalam format lain, seperti PDF, DWF, atau bahkan model 3D seperti STL, yang memungkinkan integrasi dengan perangkat lunak *rendering* atau manufaktur berbasis teknologi aditif (3D printing).

AutoCAD mendukung interoperabilitas dengan sistem BIM (Building Information Modeling) melalui format seperti IFC (Industry Foundation Classes). Dengan kemampuan ini, pengguna dapat mentransfer data desain ke platform BIM seperti Autodesk Revit atau Navisworks untuk analisis lebih lanjut, simulasi konstruksi, atau perencanaan proyek secara keseluruhan. Interoperabilitas ini sangat penting dalam proyek-proyek besar yang membutuhkan kolaborasi antara berbagai disiplin, seperti arsitek, insinyur struktur, dan insinyur mekanikal-elektrikal. Selain itu, AutoCAD kompatibel dengan sistem manajemen data proyek seperti Autodesk Vault dan alat kolaborasi berbasis cloud seperti Autodesk Construction Cloud. Sistem ini memungkinkan pengguna untuk berbagi file, melacak perubahan, dan bekerja secara kolaboratif dalam waktu nyata, meskipun tim berada di lokasi yang berbeda.

#### 4. Visualisasi dan Simulasi

*AutoCAD* berperan penting dalam membantu para profesional menciptakan visualisasi dan simulasi desain yang realistis, sehingga memberikan pemahaman yang lebih mendalam tentang proyek sebelum memasuki tahap implementasi. Dengan kemampuan pemodelan 2D dan 3D yang kuat, *AutoCAD* memungkinkan pengguna untuk menghadirkan desain dalam bentuk visual yang mudah dipahami oleh semua pemangku **Buku Referensi** 157 kepentingan, termasuk klien, kontraktor, dan anggota tim lintas disiplin. Salah satu fitur utama yang mendukung visualisasi adalah pemodelan 3D, yang memungkinkan pengguna untuk membuat representasi tiga dimensi dari desain bangunan, struktur, atau komponen mekanis. Model 3D ini memberikan pandangan yang lebih realistis tentang bagaimana proyek akan terlihat setelah selesai. Fitur ini sangat membantu dalam presentasi kepada klien, di mana dapat melihat detail desain dari berbagai sudut pandang dan memberikan masukan yang relevan sebelum pembangunan dimulai.

AutoCAD juga menyediakan fitur rendering. vang memungkinkan pengguna untuk menambahkan tekstur, pencahayaan, dan material ke model 3D. Hal ini menghasilkan visualisasi berkualitas tinggi yang mendekati realitas. Misalnya, arsitek dapat menunjukkan bagaimana pencahayaan alami akan masuk ke dalam ruang atau bagaimana kombinasi material tertentu akan terlihat pada fasad bangunan. Dalam hal simulasi, AutoCAD dapat digunakan untuk memeriksa bagaimana desain akan berfungsi di dunia nyata. Sebagai contoh, insinyur dapat memanfaatkan fitur analisis untuk mempelajari interaksi antar komponen mekanis atau memahami bagaimana struktur akan bereaksi terhadap beban tertentu. Untuk proyek infrastruktur, seperti jalan atau drainase, AutoCAD dapat diintegrasikan dengan perangkat lunak lain untuk mensimulasikan aliran air atau pergerakan kendaraan.

# BAB VII TIPS DAN TRIK UNTUK EFISIENSI DALAM *AUTOCAD*

Tips dan Trik untuk Efisiensi dalam *AutoCAD* disusun untuk memberikan panduan praktis kepada para pengguna *AutoCAD* agar dapat bekerja dengan lebih cepat, akurat, dan produktif. Dalam dunia profesional, efisiensi waktu dan keakuratan dalam menggambar teknik merupakan hal yang sangat penting. Oleh karena itu, bab ini dirancang khusus untuk membantu pembaca memaksimalkan potensi *AutoCAD* dengan memanfaatkan fitur-fitur tersembunyi, shortcut, dan strategi kerja yang jarang diketahui namun sangat efektif. Bab ini mencakup berbagai teknik seperti penggunaan perintah-perintah pintas yang dapat mempercepat proses desain, pengaturan workspace yang optimal, hingga pemanfaatan script dan macro untuk tugas berulang. Tidak hanya itu, pembaca juga akan diajak untuk memahami cara meminimalkan kesalahan melalui pengaturan standar gambar dan troubleshooting masalah-masalah umum yang sering dihadapi pengguna.

#### A. Shortcut Keyboard dan Perintah Penting

*AutoCAD* adalah perangkat lunak desain berbantuan komputer (CAD) yang banyak digunakan oleh profesional di berbagai bidang teknik dan desain. Penguasaan shortcut keyboard dan perintah penting dalam *AutoCAD* dapat meningkatkan efisiensi dan produktivitas secara signifikan. Berikut ini adalah penjelasan detail mengenai beberapa shortcut dan perintah yang sering digunakan:

#### 1. Shortcut Keyboard Umum

Shortcut keyboard adalah kombinasi tombol yang memberikan akses cepat ke perintah-perintah penting dalam *AutoCAD*. Dengan Buku Referensi 159

menguasai shortcut keyboard umum, pengguna dapat menghemat waktu dan bekerja lebih efisien, terutama ketika menangani proyek besar dengan banyak detail. Shortcut ini dirancang untuk mempermudah akses ke fitur dasar yang sering digunakan sehingga alur kerja menjadi lebih lancar. Salah satu shortcut paling dasar adalah Ctrl + N, yang digunakan untuk membuat gambar baru. Perintah ini sangat bermanfaat ketika Anda perlu memulai proyek baru tanpa harus mencari opsi "New Drawing" di menu. Dengan sekali tekan, *AutoCAD* akan membuka jendela baru untuk menggambar, lengkap dengan pengaturan template yang sudah disesuaikan sebelumnya.

Shortcut Ctrl + S adalah perintah penyelamat yang harus selalu diingat oleh setiap pengguna. Kombinasi ini digunakan untuk menyimpan pekerjaan yang sedang aktif. Di *AutoCAD*, proyek sering kali memerlukan waktu pengerjaan yang panjang, sehingga menyimpan secara berkala menjadi kebiasaan penting. Dengan menggunakan Ctrl + S, Anda dapat mencegah kehilangan data akibat gangguan teknis seperti mati listrik atau crash perangkat lunak. Untuk membuka file yang sudah ada, shortcut Ctrl + O menjadi pilihan tercepat. Perintah ini menampilkan kotak dialog yang memungkinkan pengguna memilih file yang ingin dibuka. Hal ini sangat berguna saat Anda bekerja dengan beberapa proyek sekaligus atau perlu merevisi gambar yang telah selesai.

Ketika proyek selesai dan siap untuk dicetak, Ctrl + P menjadi shortcut yang tak tergantikan. Perintah ini membuka kotak dialog pencetakan di mana pengguna dapat mengatur skala cetak, memilih printer, dan menentukan area gambar yang ingin dicetak. Dengan shortcut ini, proses pencetakan menjadi lebih efisien, terutama jika dibandingkan dengan mencari opsi cetak di menu *drop-down*. Proses menggambar dan pengeditan di *AutoCAD* sering melibatkan salin dan tempel objek, sehingga shortcut Ctrl + C dan Ctrl + V menjadi perintah yang paling sering digunakan. Ctrl + C memungkinkan pengguna menyalin objek yang dipilih, sementara Ctrl + V digunakan untuk menempelkannya di lokasi lain dalam gambar. Kombinasi ini mempercepat proses penggandaan elemen gambar tanpa perlu menggambar ulang dari awal.

Shortcut seperti Ctrl + Z untuk membatalkan tindakan terakhir dan Ctrl + Y untuk mengulangi tindakan sangat membantu ketika pengguna ingin membahas perubahan desain tanpa khawatir membuat kesalahan. Kedua perintah ini memungkinkan fleksibilitas tinggi dalam 160 Teknik Menggambar Rekayasa Profesional Dengan AutoCAD proses desain dan memastikan bahwa semua langkah dapat dikendalikan dengan mudah. Dengan menguasai shortcut keyboard umum ini, pengguna *AutoCAD* dapat menghemat waktu yang signifikan dalam pekerjaan sehari-hari. Efisiensi ini bukan hanya membantu menyelesaikan proyek lebih cepat tetapi juga memungkinkan desainer untuk fokus pada aspek kreatif dari pekerjaan, tanpa terganggu oleh proses teknis yang memakan waktu. Shortcut ini menjadi fondasi bagi siapa pun yang ingin bekerja lebih cerdas, bukan lebih keras, di *AutoCAD*.

#### 2. Perintah Dasar AutoCAD

Perintah dasar *AutoCAD* adalah elemen penting yang harus dikuasai oleh setiap pengguna, baik pemula maupun profesional, untuk membuat, mengedit, dan mengatur gambar teknik secara efektif. Perintah-perintah ini merupakan blok bangunan yang membentuk kemampuan desain dalam *AutoCAD*, memungkinkan pengguna untuk membuat geometri, mengelola properti objek, serta memastikan akurasi dan efisiensi dalam proyek yang dikerjakan. Salah satu perintah dasar yang paling sering digunakan adalah *LINE*. Perintah ini digunakan untuk membuat garis lurus, yang merupakan elemen utama dalam setiap gambar teknik. Dengan mengetikkan "*LINE*" atau hanya "L" di *command line*, pengguna dapat dengan mudah menentukan titik awal dan titik akhir garis. Selain itu, kombinasi dengan koordinat absolut atau relatif memberikan fleksibilitas untuk membuat garis dengan panjang dan arah yang presisi.

Perintah *CIRCLE* digunakan untuk membuat lingkaran, baik dengan menentukan pusat dan jari-jari, diameter, atau metode lainnya. Perintah ini sering digunakan untuk menggambar elemen seperti roda, pipa, atau komponen mekanik lainnya. Kombinasi dengan fitur snap grid atau objek snap (OSNAP) membuat pembuatan lingkaran menjadi lebih akurat. Untuk bentuk busur, perintah *ARC* memungkinkan pengguna menggambar segmen lingkaran dengan berbagai metode, seperti menggunakan tiga titik, sudut, atau panjang chord. *AutoCAD* juga menawarkan perintah *RECTANGLE* untuk membuat persegi panjang dengan cepat. Dengan cukup mengetikkan "*RECTANGLE*" atau "REC", pengguna dapat menentukan dua sudut yang berlawanan untuk membentuk persegi panjang. Perintah ini sering dipakai untuk membuat batas denah atau area tertentu pada gambar teknik. Selain itu, perintah **Buku Referensi** 161 POLYGON digunakan untuk menggambar bentuk poligon tertutup dengan jumlah sisi tertentu. Pengguna cukup menentukan jumlah sisi dan metode pembentukan poligon, seperti *inscribed* (terdalam) atau *circumscribed* (terluar).

Perintah *TRIM* dan *EXTEND* sangat penting dalam proses pengeditan. *TRIM* memungkinkan pengguna memotong bagian objek yang tidak diinginkan, seperti garis atau lingkaran yang melewati batas tertentu. Sebaliknya, *EXTEND* digunakan untuk memperpanjang garis atau objek lain hingga menyentuh batas yang diinginkan. Kedua perintah ini memastikan bahwa elemen gambar tetap bersih dan sesuai dengan kebutuhan desain. Pengeditan juga melibatkan perintah seperti *MOVE*, *COPY*, dan *ROTATE*. *MOVE* digunakan untuk memindahkan objek dari satu lokasi ke lokasi lain, sementara *COPY* memungkinkan pengguna menggandakan objek tanpa memengaruhi aslinya. Dengan perintah *ROTATE*, pengguna dapat memutar objek berdasarkan sudut tertentu, yang berguna untuk menyusun elemen desain pada orientasi yang berbeda. Kombinasi dari perintah-perintah ini memberikan fleksibilitas penuh dalam mengatur elemen gambar.

Perintah OFFSET, yang digunakan untuk membuat duplikasi garis atau objek dengan jarak tertentu dari aslinya. Perintah ini sering digunakan dalam desain arsitektur untuk membuat dinding ganda, jalur, atau elemen yang memiliki jarak tetap. Selain itu, perintah MIRROR memungkinkan pengguna membuat refleksi objek terhadap garis tertentu, sangat bermanfaat untuk menggambar elemen simetris seperti struktur bangunan atau komponen mekanik. *AutoCAD* juga menyediakan perintah dasar untuk anotasi, seperti TEXT dan DIMENSION. Dengan TEXT, pengguna dapat menambahkan teks deskriptif atau catatan ke dalam gambar. Sementara itu, perintah DIMENSION memungkinkan pengguna untuk memberikan ukuran pada elemen gambar, seperti panjang garis, diameter lingkaran, atau sudut antar objek. Dimensi yang ditambahkan ini penting untuk memastikan bahwa gambar dapat dipahami dan diproduksi sesuai spesifikasi.

Untuk pengelolaan properti objek, perintah PROPERTIES adalah alat penting. Perintah ini memungkinkan pengguna mengatur atribut objek seperti warna, jenis garis, dan ketebalan garis. Penggunaan perintah ini sangat berguna untuk membedakan elemen dalam gambar, membuatnya lebih terorganisir dan mudah dibaca. Selain itu, perintah LAYER memungkinkan pengelolaan layer, yang membantu pengguna 162 Teknik Menggambar Rekayasa Profesional Dengan AutoCAD mengelompokkan objek berdasarkan kategori tertentu, seperti struktur, pipa, atau kelistrikan. Kemudahan navigasi juga disediakan melalui perintah seperti ZOOM dan PAN. ZOOM digunakan untuk memperbesar atau memperkecil tampilan area gambar tertentu, sementara PAN memungkinkan pengguna menggulirkan tampilan tanpa mengubah skala. Kedua perintah ini mempermudah pengguna untuk bekerja pada area spesifik gambar dengan tingkat detail yang tinggi.

Perintah UNDO dan REDO adalah fitur vital untuk mengoreksi kesalahan. UNDO memungkinkan pengguna membatalkan tindakan terakhir, sedangkan REDO mengembalikan tindakan yang dibatalkan. Kombinasi ini memberi pengguna fleksibilitas dan kontrol penuh atas setiap langkah yang diambil dalam proses desain. Dengan menguasai perintah dasar ini, pengguna *AutoCAD* dapat menciptakan gambar teknik yang presisi dan efisien. Setiap perintah saling melengkapi, memastikan bahwa desain dapat dibuat, diedit, dan dikelola dengan mudah. Penguasaan perintah-perintah ini adalah langkah pertama menuju keahlian AutoCAD yang lebih kompleks, seperti menggambar 3D dan rendering. Bagi para pemula, latihan rutin dengan perintah-perintah ini akan mempercepat pemahaman dan membantu membangun kepercayaan diri dalam menggunakan AutoCAD sebagai alat utama dalam pekerjaan desain dan teknik.

#### B. Customizing Workspace dan Toolbar

Workspace di *AutoCAD* adalah pengaturan antarmuka yang mencakup toolbar, ribbon, panel, dan elemen lain yang ditampilkan. *AutoCAD* menyediakan beberapa workspace default, seperti 'Drafting & Annotation' dan '3D Modeling', yang dirancang untuk tugas-tugas spesifik. Namun, kebutuhan setiap pengguna bisa berbeda, sehingga kemampuan untuk menyesuaikan workspace menjadi penting.

#### 1. Langkah-Langkah Kustomisasi Workspace

Kustomisasi workspace di *AutoCAD* memungkinkan pengguna untuk menyesuaikan antarmuka sesuai kebutuhan spesifik. Dengan workspace yang diatur dengan baik, pengguna dapat mengakses alat dan fitur yang paling sering digunakan, sehingga meningkatkan efisiensi dan kenyamanan dalam bekerja. Berikut ini adalah langkah-langkah detail untuk melakukan kustomisasi workspace di *AutoCAD*. Langkah pertama **Buku Referensi** 163 adalah mengakses pengaturan workspace. Hal ini dilakukan dengan mengetikkan perintah CUI (*Customize User Interface*) di *command line* dan menekan Enter. Perintah ini akan membuka jendela *Customize User Interface Editor*, yang merupakan pusat kontrol untuk mengelola berbagai elemen antarmuka, termasuk workspace, toolbar, ribbon, dan shortcut. Jendela ini menampilkan struktur hierarki yang memudahkan pengguna untuk menavigasi dan memilih elemen yang ingin dikustomisasi.

Langkah kedua adalah membuat workspace baru. Di dalam jendela CUI Editor, pengguna dapat menambahkan workspace baru dengan memilih opsi "*New Workspace*". Setelah itu, beri nama workspace tersebut, misalnya "Workspace Arsitektur" atau "Workspace Mekanikal", sesuai dengan kebutuhan proyek Anda. Workspace baru ini akan menjadi dasar untuk pengaturan elemen-elemen antarmuka yang akan dikustomisasi. Langkah berikutnya adalah menambahkan dan mengatur elemen antarmuka ke workspace baru. Dalam proses ini, pengguna dapat memilih alat atau fitur yang ingin ditampilkan di workspace. Misalnya, Anda dapat menambahkan toolbar tertentu seperti "*Draw*", "*Modify*", atau "*Layers*", serta mengatur panel ribbon yang sesuai dengan tugas yang akan dikerjakan. Pengguna juga dapat mengaktifkan atau menonaktifkan elemen-elemen tertentu untuk menjaga antarmuka tetap bersih dan tidak berantakan.

Pengguna dapat mengatur posisi dan tampilan elemen. Toolbar dapat dipindahkan dan diletakkan di area tertentu pada layar, baik dalam posisi melayang (*floating*) maupun terkunci (*docked*). Panel ribbon juga dapat disusun ulang agar fitur-fitur yang sering digunakan berada di lokasi yang mudah dijangkau. Dengan mengatur posisi elemen ini, pengguna dapat menciptakan alur kerja yang lebih intuitif dan efisien. Langkah terakhir adalah menyimpan workspace telah vang dikustomisasi. Setelah semua elemen antarmuka diatur sesuai keinginan, simpan workspace dengan menggunakan opsi "Save Current As" di menu *Workspace Switching*. Workspace yang telah disimpan ini akan muncul di daftar workspace yang dapat dipilih kapan saja sesuai kebutuhan pengguna.

#### 2. Kustomisasi Toolbar

Toolbar di *AutoCAD* adalah kumpulan ikon perintah yang memudahkan akses ke fitur-fitur penting dalam perangkat lunak. Dalam **164 Teknik Menggambar Rekayasa Profesional Dengan AutoCAD**  proses desain yang kompleks, kebutuhan setiap pengguna bisa berbeda, sehingga kustomisasi toolbar menjadi langkah penting untuk menciptakan pengalaman kerja yang efisien dan sesuai dengan kebutuhan spesifik proyek. Dengan kustomisasi ini, pengguna dapat menambahkan, menghapus, atau menyusun ulang ikon perintah pada toolbar untuk mengurangi waktu pencarian perintah dan meningkatkan produktivitas. Langkah pertama dalam kustomisasi toolbar adalah mengakses pengaturan toolbar. Untuk memulai, pengguna dapat mengetikkan perintah CUI (*Customize User Interface*) di *command line* dan menekan Enter. Jendela *Customize User Interface* Editor akan muncul, menampilkan berbagai elemen antarmuka *AutoCAD* yang dapat dikustomisasi, termasuk toolbar. Pada bagian kiri jendela ini, pengguna dapat menemukan daftar toolbar yang tersedia, baik yang sudah aktif maupun yang tersembunyi.

Langkah kedua adalah membuat toolbar baru atau memodifikasi toolbar yang sudah ada. Jika pengguna ingin membuat toolbar baru, cukup klik kanan pada folder "*Toolbars*" dan memilih opsi "*New Toolbar*". Beri nama toolbar sesuai dengan fungsinya, misalnya "Toolbar Arsitektur" atau "*Toolbar Mekanikal*". Jika ingin memodifikasi toolbar yang sudah ada, cukup pilih toolbar tersebut dari daftar dan lanjutkan ke langkah berikutnya. Selanjutnya, pengguna dapat menambahkan perintah ke toolbar. Pada jendela CUI Editor, bagian kanan menampilkan daftar perintah *AutoCAD* yang tersedia. Pengguna dapat mencari perintah tertentu, seperti "*LINE*", "*CIRCLE*", atau "*OFFSET*", dengan menggunakan kotak pencarian. Setelah menemukan perintah yang diinginkan, cukup seret dan letakkan perintah tersebut ke toolbar yang sedang dikustomisasi. Dengan cara ini, pengguna dapat menyusun toolbar yang berisi hanya perintah-perintah yang sering digunakan, menghilangkan ikon-ikon yang tidak relevan untuk pekerjaan.

Setelah perintah ditambahkan, pengguna juga dapat mengatur urutan ikon di toolbar. Dengan menyeret ikon ke posisi yang diinginkan, pengguna dapat menyusun toolbar agar ikon-ikon yang paling sering digunakan berada di posisi yang mudah dijangkau. Pengguna juga dapat menambahkan pemisah (separator) di antara kelompok perintah untuk membuat toolbar lebih terorganisir dan mudah dibaca. Selain menambahkan perintah, pengguna juga memiliki opsi untuk mengubah tampilan toolbar. Toolbar dapat diposisikan secara melayang (*floating*) di layar atau ditempatkan secara terkunci (*docked*) di sisi atas, bawah, **Buku Referensi** 165 atau samping area kerja. Hal ini memungkinkan pengguna untuk mengatur ruang kerja agar terlihat lebih rapi dan nyaman digunakan. Jika pengguna bekerja dengan layar yang lebih besar, toolbar melayang dapat menjadi pilihan praktis untuk memaksimalkan ruang kerja.

Langkah terakhir adalah menyimpan dan mengaktifkan toolbar yang telah dikustomisasi. Setelah selesai, pengguna dapat menyimpan pengaturan dengan menekan tombol "OK" di jendela CUI Editor. Toolbar yang telah dibuat atau dimodifikasi akan langsung tersedia untuk digunakan di workspace aktif. Jika pengguna ingin menggunakan toolbar yang sama di workspace lain, dapat menyertakannya saat mengatur workspace melalui menu "*Customize Workspace*". Dengan kustomisasi toolbar, pengguna *AutoCAD* dapat menciptakan antarmuka kerja yang benar-benar disesuaikan dengan kebutuhan pribadi atau proyek tertentu. Proses ini tidak hanya meningkatkan efisiensi, tetapi juga mengurangi potensi kesalahan akibat pencarian perintah yang lambat atau tidak relevan. Toolbar yang terorganisir dan intuitif memungkinkan pengguna fokus pada kreativitas dan kualitas desain, sehingga kustomisasi ini menjadi salah satu elemen penting dalam penguasaan *AutoCAD*.

#### 3. Manfaat Kustomisasi Workspace dan Toolbar

Kustomisasi workspace dan toolbar di AutoCAD menawarkan berbagai manfaat signifikan bagi pengguna, baik pemula maupun profesional. Dengan menyesuaikan elemen antarmuka sesuai kebutuhan spesifik, pengguna dapat meningkatkan produktivitas, menghemat waktu, dan menciptakan pengalaman kerja yang lebih nyaman. AutoCAD adalah perangkat lunak yang sangat fleksibel, sehingga pengaturan workspace dan toolbar yang optimal sangat penting untuk mendukung alur kerja yang efisien. Salah satu manfaat utama kustomisasi workspace adalah peningkatan efisiensi kerja. Workspace yang disesuaikan memungkinkan pengguna mengatur antarmuka sesuai kebutuhan spesifik proyek, seperti desain arsitektur, teknik sipil, atau pemodelan 3D. Dengan menampilkan hanya elemen-elemen penting yang relevan, pengguna dapat mengurangi gangguan visual dari fiturfitur yang jarang digunakan. Sebagai contoh, workspace untuk desain 3D dapat difokuskan pada ribbon dan panel terkait pemodelan 3D, sedangkan elemen yang tidak relevan seperti anotasi dapat disembunyikan. Hal ini membantu pengguna untuk fokus pada tugas Teknik Menggambar Rekayasa Profesional Dengan AutoCAD 166

yang sedang dikerjakan tanpa harus mencari-cari fitur di antarmuka yang berantakan.

Kustomisasi toolbar memberikan akses cepat ke perintah yang sering digunakan, sehingga meminimalkan waktu pencarian perintah. Toolbar yang disesuaikan dengan ikon-ikon perintah yang relevan memungkinkan pengguna untuk menjalankan tugas tertentu hanya dengan satu klik. Misalnya, seorang desainer yang sering menggunakan perintah seperti LINE, CIRCLE, atau OFFSET dapat mengatur toolbar khusus yang hanya berisi perintah-perintah tersebut. Ini sangat menghemat waktu dibandingkan harus mencari perintah melalui menu ribbon atau mengetiknya secara manual di command line. Manfaat lainnya adalah peningkatan fleksibilitas kerja. Dengan workspace dan toolbar yang dapat dikustomisasi, pengguna dapat dengan mudah beradaptasi dengan berbagai jenis proyek atau gaya kerja. Misalnya, seorang desainer yang bekerja pada proyek arsitektur pada pagi hari dan proyek mekanikal di sore hari dapat dengan cepat berpindah antara workspace yang telah diatur untuk masing-masing jenis proyek. Hal ini tidak hanya meningkatkan efisiensi, tetapi juga membantu menjaga konsistensi kualitas pekerjaan karena pengguna memiliki akses ke pengaturan yang optimal untuk setiap situasi.

Kustomisasi juga berkontribusi pada pengurangan kesalahan operasional. Dengan workspace dan toolbar yang terorganisir, risiko memilih perintah yang salah atau menggunakan fitur yang tidak relevan dapat diminimalkan. Misalnya, jika workspace hanya menampilkan fitur-fitur yang benar-benar diperlukan, pengguna tidak akan secara tidak sengaja menggunakan perintah yang tidak sesuai dengan kebutuhan proyek. Hal ini sangat penting dalam proyek-proyek besar atau kompleks, di mana kesalahan kecil dapat berdampak signifikan pada hasil akhir. Manfaat lain yang sering diabaikan adalah peningkatan kenyamanan kerja. AutoCAD adalah perangkat lunak yang digunakan dalam waktu lama, sering kali berjam-jam dalam sehari. Dengan mengatur workspace dan toolbar sesuai preferensi pribadi, pengguna dapat menciptakan lingkungan kerja yang lebih nyaman dan intuitif. Misalnya, toolbar yang diposisikan melayang (*floating*) di dekat area kerja utama atau ribbon yang disusun ulang sesuai prioritas tugas dapat mengurangi gerakan tangan yang berulang dan meningkatkan ergonomi kerja.

#### **Buku Referensi**

#### C. Penggunaan Macro dan Script

Makro adalah serangkaian perintah yang direkam dan disimpan untuk dieksekusi kembali dengan satu klik atau perintah. Di *AutoCAD*, makro sering digunakan untuk mengotomatisasi tugas-tugas yang sering dilakukan, seperti menggambar objek tertentu, mengatur layer, atau menerapkan gaya teks.

#### 1. Membuat Makro dengan Action Recorder

Makro di *AutoCAD* adalah serangkaian perintah atau tindakan yang direkam dan disimpan untuk dieksekusi kembali dengan satu klik. Salah satu cara paling mudah untuk membuat makro di *AutoCAD* adalah dengan menggunakan fitur *Action Recorder*. Fitur ini memungkinkan pengguna untuk merekam langkah-langkah yang dilakukan dalam *AutoCAD*, seperti menggambar objek, mengatur layer, atau menerapkan gaya teks, dan kemudian menyimpannya sebagai makro yang dapat dijalankan kembali kapan saja. Berikut adalah cara membuat makro dengan *Action Recorder* di *AutoCAD*.

- a. Langkah 1: Memulai Perekaman dengan Action Recorder Untuk memulai, ketikkan perintah ACTRECORD di command line dan tekan Enter. Ini akan membuka panel Action Recorder di bagian bawah layar. Pada panel ini, pengguna dapat mulai merekam serangkaian tindakan yang ingin dijadikan makro. Setelah itu, Anda akan melihat tombol "Record" di panel yang menandakan perekaman dimulai. Semua tindakan yang dilakukan setelah ini, seperti menggambar garis atau mengatur properti objek, akan direkam.
- b. Langkah 2: Melakukan Tindakan yang Akan Direkam Setelah perekaman dimulai, lakukan langkah-langkah atau perintah-perintah yang ingin Anda automasi. Misalnya, jika Anda ingin membuat makro untuk menggambar garis dengan panjang tertentu, cukup pilih perintah *line* dan tentukan panjang garis yang diinginkan. Anda juga bisa mengatur layer, jenis garis, atau parameter lainnya selama proses perekaman. Semua tindakan yang dilakukan selama perekaman akan disimpan dalam makro.

#### c. Langkah 3: Menghentikan Perekaman

Setelah semua langkah selesai, ketikkan perintah ACTSTOP di *command line* dan tekan Enter untuk menghentikan perekaman. Panel *Action Recorder* akan menampilkan makro yang baru saja Anda rekam. Anda dapat memberi nama pada makro tersebut agar lebih mudah dikenali di masa mendatang. Pastikan untuk menyimpan makro tersebut agar bisa digunakan kembali kapan saja.

d. Langkah 4: Menjalankan Makro

Untuk menjalankan makro, cukup ketikkan nama makro di command line atau pilih makro dari daftar di panel Action Recorder dan tekan Enter. Semua langkah yang direkam akan dieksekusi secara otomatis sesuai dengan urutan yang telah ditentukan. Ini sangat menghemat waktu jika Anda perlu melakukan tugas yang sama berulang kali dalam proyek yang berbeda. Dengan menggunakan Action Recorder, pembuatan makro menjadi lebih sederhana, bahkan bagi pengguna yang tidak terbiasa dengan pemrograman atau scripting. Makro yang dibuat dengan cara ini sangat berguna untuk mengotomatisasi proses desain yang rutin, mempercepat alur kerja, dan mengurangi kemungkinan kesalahan manusia. Skrip adalah file teks yang berisi serangkaian perintah AutoCAD yang dieksekusi secara berurutan. Skrip berguna untuk mengotomatisasi proses yang lebih kompleks atau untuk menerapkan serangkaian perintah pada beberapa gambar sekaligus.

#### 2. Membuat Skrip

Skrip di *AutoCAD* adalah file teks yang berisi serangkaian perintah yang dieksekusi secara berurutan dalam *AutoCAD*. Skrip ini memungkinkan pengguna untuk mengotomatisasi serangkaian tugas atau perintah berulang dengan sekali eksekusi, sehingga meningkatkan efisiensi dalam pekerjaan desain. Membuat skrip di *AutoCAD* sangat sederhana dan dapat dilakukan dengan menggunakan editor teks biasa, seperti Notepad. Berikut adalah langkah-langkah untuk membuat dan menjalankan skrip di *AutoCAD*.

a. Langkah 1: Membuat File Skrip

Untuk membuat skrip, buka editor teks seperti Notepad. Ketikkan perintah-perintah *AutoCAD* yang ingin Anda jalankan,

#### Buku Referensi

dengan setiap perintah ditulis pada baris terpisah. Misalnya, jika Anda ingin membuat skrip yang mengatur layer dan menggambar objek tertentu, Anda dapat mengetikkan perintah seperti berikut:

-LAYER New Layer1 *Line* 0,0

10,10

Perintah di atas akan membuat layer baru bernama "Layer1" dan menggambar garis dari titik (0,0) ke titik (10,10). Anda dapat menambahkan sebanyak mungkin perintah yang diperlukan, sesuai dengan kebutuhan desain. Pastikan untuk menggunakan perintah yang sesuai dengan urutan yang benar, karena skrip akan dieksekusi baris per baris secara berurutan.

b. Langkah 2: Menyimpan File Skrip

Setelah Anda selesai menulis perintah dalam file teks, simpan file tersebut dengan ekstensi .scr. Misalnya, simpan file dengan nama otomatisasi.scr. Untuk melakukan ini di Notepad, pilih File > Save As, kemudian pilih "*All Files*" pada opsi "*Save as type*", dan beri nama file dengan ekstensi .scr.

- c. Langkah 3: Menjalankan Skrip di AutoCAD Untuk menjalankan skrip, buka AutoCAD dan ketikkan perintah SCRIPT di command line dan tekan Enter. Setelah itu, AutoCAD akan meminta Anda untuk memilih file skrip yang ingin dijalankan. Pilih file skrip yang telah Anda buat dan klik Open. AutoCAD akan menjalankan semua perintah yang terdapat dalam file skrip secara berurutan. Setiap perintah yang Anda tulis dalam skrip akan dijalankan otomatis sesuai urutan yang telah Anda tentukan.
- d. Langkah 4: Menggunakan Skrip untuk Automatisasi Proses Desain

Skrip sangat berguna untuk mengotomatisasi tugas-tugas berulang dalam desain. Misalnya, jika Anda sering perlu membuat objek dengan pengaturan layer tertentu, atau menerapkan gaya teks yang sama pada setiap gambar, Anda bisa menulis skrip untuk melakukan hal tersebut secara otomatis. Skrip juga dapat digunakan untuk menjalankan beberapa perintah

170 Teknik Menggambar Rekayasa Profesional Dengan AutoCAD

sekaligus pada banyak gambar, yang sangat menghemat waktu jika Anda bekerja pada proyek besar atau memiliki banyak gambar yang perlu diproses dengan cara yang sama.

#### 3. Menggunakan Skrip untuk Mengotomatisasi Tugas Berulang

Skrip di *AutoCAD* merupakan alat yang sangat berguna untuk mengotomatisasi tugas-tugas berulang yang sering dilakukan dalam proses desain. Dengan menggunakan skrip, pengguna dapat menulis serangkaian perintah yang akan dijalankan secara otomatis, sehingga menghemat waktu dan mengurangi kemungkinan kesalahan manusia. Skrip terutama bermanfaat dalam konteks tugas-tugas rutin yang harus diulang pada berbagai gambar atau proyek, seperti mengatur layer, menerapkan gaya teks, menggambar objek dasar, atau memodifikasi elemen desain.

Salah satu contoh penggunaan skrip untuk mengotomatisasi tugas berulang adalah pengaturan layer. Jika Anda bekerja pada banyak gambar yang memerlukan pengaturan layer yang sama, menulis skrip untuk mengatur layer secara otomatis akan menghemat banyak waktu. Misalnya, dalam skrip, Anda bisa menentukan perintah untuk membuat layer baru, mengatur warna dan jenis garis, serta menetapkan layer aktif. Dengan hanya menjalankan skrip, semua pengaturan ini dapat diterapkan dengan cepat tanpa perlu melakukan setiap langkah secara manual. Berikut adalah contoh skrip sederhana untuk mengatur layer dan menggambar objek dasar:

-LAYER New Layer1 0,255,0 LINE 0,0 100,0

Pada skrip di atas, perintah pertama membuat layer baru dengan nama "Layer1" dan menetapkan warna hijau. Perintah kedua menggambar garis dari titik (0,0) ke titik (100,0) di layer yang baru dibuat. Dengan menjalankan skrip ini, pengaturan layer dan pembuatan objek bisa dilakukan dengan satu perintah. Selain itu, skrip juga dapat digunakan untuk menetapkan gaya teks dan dimensi secara otomatis. Jika Anda sering bekerja dengan teks atau dimensi yang memerlukan

#### Buku Referensi

gaya yang konsisten, skrip bisa mengotomatiskan proses ini. Misalnya, Anda dapat menulis skrip yang mengatur jenis font, ukuran, dan perataan teks setiap kali Anda menambahkan teks ke gambar.

Skrip juga sangat efektif saat bekerja pada proyek besar yang melibatkan banyak file gambar. Jika Anda perlu menerapkan perubahan yang sama pada semua gambar dalam folder, Anda dapat membuat skrip yang mengimpor perubahan tersebut ke setiap gambar secara otomatis. Hal ini sangat berguna saat memodifikasi elemen desain yang berulang, seperti mengubah pengaturan layer atau menambahkan anotasi standar. Dengan memanfaatkan skrip untuk mengotomatisasi tugas-tugas berulang, Anda dapat bekerja lebih efisien, mengurangi waktu yang dihabiskan untuk tugas manual, dan memastikan konsistensi dalam proyek desain Anda. Skrip memungkinkan Anda untuk menjalankan perintah yang sama berulang kali dengan sekali klik, yang tidak hanya menghemat waktu tetapi juga meningkatkan produktivitas secara keseluruhan.

### 4. Menggunakan Skrip untuk Membuat Workspace AutoCAD Classic

AutoCAD Classic adalah tata letak workspace yang populer di kalangan pengguna lama AutoCAD karena kemudahan navigasi dan desain yang intuitif. Meskipun versi terbaru AutoCAD telah menggantikan tata letak klasik ini dengan *interface* berbasis ribbon, pengguna tetap dapat menciptakan kembali tampilan klasik dengan memanfaatkan skrip untuk mengotomatisasi pengaturannya. Dengan skrip, langkah-langkah konfigurasi dapat dilakukan secara otomatis tanpa harus menyesuaikan workspace secara manual.

a. Langkah 1: Menyiapkan Skrip untuk Workspace Classic Workspace Classic biasanya terdiri dari toolbar standar seperti Draw, Modify, Layers, dan Properties, dengan menu bar dan *command line* yang mudah diakses. Untuk menciptakan tata letak ini, skrip dapat digunakan untuk mengaktifkan dan menempatkan toolbar serta mengatur elemen antarmuka lainnya. Misalnya:
```
-MENUBAR 1
TOOLBAR Draw Show
TOOLBAR Modify Show
TOOLBAR Layers Show
TOOLBAR Properties Show
-TOOLBAR Close All
-TOOLBAR Draw 0,0
-TOOLBAR Modify 0,100
-TOOLBAR Layers 0,200
```

Skrip di atas mengaktifkan menu bar dengan perintah -MENUBAR 1, menampilkan toolbar utama, dan mengatur posisi toolbar sesuai dengan koordinat pada layar kerja.

b. Langkah 2: Menyesuaikan Pengaturan Command Line Command line merupakan elemen penting dalam AutoCAD Classic. Untuk memastikan tampilannya sesuai dengan tata letak klasik, tambahkan perintah untuk mengatur posisi dan jumlah baris yang terlihat:

-COMMANDLINE 3

Perintah ini memastikan *command line* terlihat dengan tiga baris, memudahkan pengguna untuk membaca dan mengetik perintah.

c. Langkah 3: Menyimpan Workspace dengan Skrip Setelah workspace Classic selesai diatur melalui skrip, Anda dapat menyimpan pengaturan ini sebagai workspace baru untuk digunakan di masa mendatang:

```
WORKSPACE
Save ClassicWorkspace
```

Skrip ini menyimpan konfigurasi workspace dengan nama "*ClassicWorkspace*", sehingga pengguna dapat memuatnya kapan saja tanpa perlu mengulang pengaturan.

Dengan menggunakan skrip untuk menciptakan *AutoCAD* Classic, proses konfigurasi menjadi lebih cepat, efisien, dan konsisten. Hal ini sangat membantu terutama bagi pengguna yang sering berpindah workstation atau menginginkan tampilan *AutoCAD* yang sudah familiar tanpa harus melakukan pengaturan manual berulang kali. Skrip ini memungkinkan semua pengaturan dilakukan hanya dengan satu eksekusi, menjadikan workflow lebih terorganisir.

### 5. Menggunakan Skrip untuk Mengoptimalkan Proses Desain

Skrip *AutoCAD* adalah alat yang sangat berguna untuk mengotomatisasi tugas-tugas berulang dan meningkatkan efisiensi dalam proses desain. Dengan memanfaatkan skrip, pengguna dapat menyelesaikan berbagai tugas kompleks dengan cepat, mengurangi waktu kerja manual, dan memastikan konsistensi di seluruh proyek desain. Penggunaan skrip ini sangat relevan dalam proyek yang melibatkan banyak gambar atau pekerjaan yang membutuhkan pengaturan dan tindakan yang sama secara berulang.

a. Mengotomatiskan Tugas Berulang

Salah satu manfaat utama skrip adalah kemampuannya untuk mengotomatisasi tugas yang memakan waktu. Misalnya, jika Anda perlu membuat sejumlah besar layer dengan pengaturan warna, jenis garis, dan properti lainnya, skrip dapat menyelesaikan tugas ini hanya dengan sekali eksekusi. Contohnya:

-LAYER New Layer1 Color 1 Linetype Continuous New Layer2 Color 2 Linetype Dashed New Layer3 Color 3 Linetype Center

Dengan skrip ini, pengguna tidak perlu membuat layer secara manual satu per satu.

b. Memodifikasi Banyak File Sekaligus

Skrip juga memungkinkan modifikasi pada beberapa file secara bersamaan, yang dikenal sebagai batch processing. Misalnya, Anda dapat membuat skrip untuk menambahkan elemen standar, seperti logo perusahaan atau anotasi, ke semua gambar dalam satu folder. Menggunakan skrip semacam ini menghemat waktu sekaligus memastikan bahwa semua file memiliki format yang seragam.

c. Mengoptimalkan Gambar dengan Perintah Pembersihan Proses desain sering kali melibatkan banyak revisi yang dapat meninggalkan objek atau data yang tidak perlu. Skrip dapat digunakan untuk menghapus elemen-elemen ini secara otomatis menggunakan perintah seperti PURGE atau AUDIT. Contohnya:

# 174 Teknik Menggambar Rekayasa Profesional Dengan AutoCAD

```
-PURGE All * No
AUDIT Yes
```

Skrip ini akan membersihkan file dari elemen yang tidak digunakan dan memeriksa serta memperbaiki kesalahan pada gambar, memastikan file tetap ringan dan optimal.

d. Menstandarkan Pengaturan Workspace

Skrip dapat digunakan untuk memastikan pengaturan workspace yang konsisten di seluruh tim desain. Dengan menulis skrip untuk mengaktifkan toolbar, menu, dan layer tertentu, Anda dapat menciptakan lingkungan kerja yang seragam tanpa harus mengonfigurasi setiap workstation secara manual.

Dengan mengintegrasikan skrip ke dalam workflow, desainer *AutoCAD* dapat mempercepat alur kerja, mengurangi kesalahan manusia, dan memusatkan waktu serta energi pada aspek kreatif desain. Skrip bukan hanya alat teknis, tetapi juga solusi yang efektif untuk mencapai produktivitas maksimal dalam proyek desain *AutoCAD*.

#### D. Memahami dan Menggunakan Dynamic Blocks

Dynamic Blocks adalah versi lanjutan dari blok standar di AutoCAD. Blok standar adalah kumpulan elemen desain yang digabungkan menjadi satu entitas untuk mempermudah pengelolaan. Namun, blok standar bersifat statis, artinya setiap variasi blok memerlukan salinan terpisah. Dynamic Blocks mengatasi keterbatasan ini dengan memungkinkan blok untuk memiliki parameter seperti panjang, lebar, rotasi, skala, atau bentuk tertentu yang dapat diubah tanpa membuat salinan baru. Misalnya, dalam desain furnitur, Anda dapat disesuaikan sesuai kebutuhan proyek. Dengan Dynamic Blocks, hanya satu blok yang diperlukan untuk mencakup berbagai ukuran meja, yang mengurangi jumlah blok yang perlu dibuat, diatur, dan disimpan dalam file.

#### 1. Membuat Dynamic Blocks

Dynamic Blocks adalah salah satu fitur unggulan di AutoCAD yang dirancang untuk meningkatkan fleksibilitas dan efisiensi desain. Fitur ini memungkinkan pengguna untuk membuat blok yang dapat disesuaikan melalui parameter dan aksi, sehingga elemen yang sama Buku Referensi 175 dapat digunakan dalam berbagai variasi tanpa memerlukan penggandaan blok. Proses pembuatan *Dynamic Blocks* melibatkan beberapa langkah penting, mulai dari membuat blok dasar hingga menambahkan elemen dinamis seperti parameter dan aksi.

Langkah pertama dalam pembuatan *Dynamic Blocks* adalah menciptakan blok dasar. Blok ini berisi elemen desain yang ingin Anda jadikan dasar. Misalnya, jika Anda membuat blok untuk pintu, gambarlah elemen dasar seperti daun pintu, kusen, dan engselnya. Setelah elemen dasar selesai, gunakan perintah BLOCK atau B untuk menggabungkan elemen-elemen tersebut menjadi satu blok. Beri nama yang deskriptif, seperti "Pintu\_Dynamic," agar mudah diidentifikasi di kemudian hari. Setelah blok selesai dibuat, Anda dapat membukanya di lingkungan Block Editor dengan mengetikkan perintah BEDIT.

Di dalam Block Editor, Anda dapat menambahkan parameter untuk membuat blok menjadi dinamis. Parameter adalah komponen yang menentukan aspek dari blok yang dapat disesuaikan. Misalnya, Anda dapat menambahkan linear parameter untuk mengatur panjang atau lebar blok, atau Rotation Parameter untuk memungkinkan blok diputar pada sudut tertentu. Parameter ini dapat ditemukan di Block Authoring Palette, yang tersedia secara otomatis dalam Block Editor. Untuk menambahkan parameter, cukup pilih jenis parameter yang diinginkan, lalu tentukan titik-titik kontrol pada elemen desain Anda. Sebagai contoh, jika Anda ingin membuat pintu yang panjangnya dapat disesuaikan, tambahkan linear parameter di sepanjang sumbu panjang pintu.

Langkah berikutnya adalah menambahkan aksi (actions). Aksi adalah perintah yang menentukan bagaimana parameter memengaruhi elemen desain dalam blok. Beberapa aksi yang umum digunakan termasuk Stretch untuk memperpanjang atau memperpendek elemen, *Rotate* untuk memutar blok, *Scale* untuk mengubah ukuran keseluruhan blok, dan Flip untuk mencerminkan blok di sepanjang sumbu tertentu. Misalnya, jika Anda telah menambahkan linear parameter untuk panjang pintu, Anda dapat menambahkan aksi Stretch untuk memungkinkan perubahan panjang secara dinamis. Dalam proses ini, Anda akan memilih elemen yang dipengaruhi dan menentukan area mana yang akan diperpanjang ketika parameter diubah.

Sebelum menyimpan *Dynamic Block*, penting untuk mengujinya menggunakan fitur Test Block yang tersedia di Block Editor. Dengan **176 Teknik Menggambar Rekayasa Profesional Dengan AutoCAD**  fitur ini, Anda dapat memastikan bahwa parameter dan aksi yang ditambahkan bekerja dengan benar sesuai kebutuhan. Misalnya, jika Anda mengubah panjang pintu menggunakan parameter, periksa apakah elemen-elemen lain seperti kusen dan engsel juga menyesuaikan panjangnya. Setelah semua pengaturan bekerja sesuai harapan, simpan blok Anda dengan klik Save Block Definition dan keluar dari Block Editor.

Dynamic Blocks yang sudah dibuat kini dapat digunakan dalam gambar desain Anda. Ketika memasukkan blok ke dalam gambar, Anda akan melihat simbol-simbol kontrol (grip) pada blok yang memungkinkan Anda mengubah parameter secara langsung. Fitur ini sangat memudahkan dalam menyesuaikan elemen desain tanpa menggambar ulang. Dengan Dynamic Blocks, pekerjaan desain menjadi lebih cepat, efisien, dan konsisten, terutama dalam proyek yang melibatkan elemen-elemen dengan variasi standar, seperti furnitur, pintu, atau komponen mekanis. Dynamic Blocks adalah alat penting yang membantu desainer AutoCAD untuk bekerja lebih cerdas dan produktif.

#### 2. Menggunakan Dynamic Blocks dalam Proyek Desain

*Dynamic Blocks* adalah fitur yang dirancang untuk membuat blok lebih fleksibel dan efisien. Dengan *Dynamic Blocks*, desainer dapat membuat satu blok yang dapat disesuaikan melalui parameter dan aksi, tanpa memerlukan banyak salinan untuk berbagai variasi desain. Proses pembuatan *Dynamic Blocks* melibatkan beberapa langkah utama, termasuk pembuatan blok dasar, penambahan parameter, penambahan aksi, dan pengujian hasil akhirnya.

Langkah pertama adalah menciptakan blok dasar. Blok dasar terdiri dari elemen-elemen yang akan digunakan sebagai fondasi. Misalnya, jika Anda mendesain jendela dengan ukuran yang bervariasi, gambarlah elemen dasar seperti bingkai dan daun jendela. Setelah elemen dasar selesai, gunakan perintah BLOCK untuk menggabungkan elemen-elemen ini menjadi satu blok. Anda akan diminta memberi nama pada blok pastikan memilih nama yang relevan. seperti "Jendela Dynamic," agar mempermudah identifikasi di kemudian hari. Setelah blok dibuat, buka blok tersebut di Block Editor dengan mengetikkan perintah BEDIT.

Di dalam Block Editor, langkah berikutnya adalah menambahkan parameter. Parameter adalah komponen yang menentukan aspek yang Buku Referensi 177 dapat disesuaikan dari blok, seperti panjang, lebar, rotasi, atau visibilitas. Anda dapat memilih berbagai jenis parameter dari Block Authoring Palette. Misalnya, gunakan linear parameter jika Anda ingin mengatur panjang atau lebar jendela. Parameter ini ditempatkan dengan cara menentukan titik awal dan titik akhir pada elemen desain. Untuk desain yang lebih kompleks, Anda juga dapat menggunakan parameter lain, seperti Rotation Parameter untuk memutar blok, atau Visibility Parameter untuk mengatur elemen yang ditampilkan atau disembunyikan.

Tambahkan aksi yang sesuai untuk menentukan bagaimana parameter tersebut memengaruhi elemen dalam blok. Aksi yang umum digunakan termasuk *Stretch*, *Rotate*, *Scale*, dan Flip. Sebagai contoh, jika Anda telah menambahkan linear parameter untuk panjang jendela, Anda dapat menambahkan aksi Stretch untuk memungkinkan perubahan panjang. Dalam proses ini, Anda akan memilih elemen yang terpengaruh dan menentukan area mana yang akan diperpanjang ketika parameter diubah. Pengujian adalah langkah penting berikutnya sebelum menyimpan Dynamic Block. Gunakan fitur Test Block di Block Editor untuk memastikan bahwa parameter dan aksi bekerja sesuai harapan. Uji setiap aspek blok, seperti mengubah panjang, rotasi, atau visibilitas, untuk memastikan semua fungsi bekerja dengan lancar. Jika terdapat masalah, Anda dapat kembali ke Block Editor untuk memperbaiki pengaturan parameter atau aksi.

Simpan blok dengan klik Save Block Definition. Blok kini siap digunakan dalam gambar *AutoCAD* Anda. Ketika blok dimasukkan ke dalam gambar, Anda akan melihat simbol kontrol atau grip yang memungkinkan Anda mengubah parameter secara langsung. Hal ini memberikan fleksibilitas besar kepada pengguna tanpa memerlukan pengeditan manual yang memakan waktu. *Dynamic Blocks* sangat bermanfaat dalam berbagai proyek desain, seperti arsitektur, teknik mesin, atau desain infrastruktur. Dengan membuat blok yang dapat disesuaikan, desainer dapat menghemat waktu, meningkatkan efisiensi kerja, dan memastikan konsistensi elemen desain di seluruh proyek.

# BAB VIII STUDI KASUS DAN LATIHAN PRAKTIS

#### A. Studi Kasus Desain Teknik Sipil: Gambar Denah Jalan

Studi Kasus Desain Teknik Sipil: Gambar Denah Jalan Berbasis Paving Block dengan Abu Kerak Boiler

#### 1. Pendahuluan

Penggunaan material alternatif dalam pembangunan infrastruktur jalan terus menjadi fokus perhatian para ahli teknik sipil. Salah satu pendekatan yang inovatif adalah mengganti lapisan permukaan jalan tradisional yang berbahan aspal beton dengan paving block berbahan campuran abu kerak boiler. Studi oleh Irwansyah dan Sihombing (2020) dalam Seminar Nasional Multi Disiplin Ilmu Universitas Asahan membahas analisis mendalam mengenai efektivitas paving block sebagai alternatif permukaan jalan. Dalam studi ini, mengevaluasi performa paving block berbahan abu kerak boiler berdasarkan berbagai parameter teknik, seperti daya tahan, stabilitas, dan kemudahan implementasi. Bab ini mengintegrasikan gagasan dari studi tersebut ke dalam desain gambar teknik sipil, dengan fokus pada denah jalan yang memanfaatkan paving block sebagai permukaan. Studi kasus ini bertujuan memberikan gambaran konkret bagaimana desain berbasis paving block dapat direalisasikan menggunakan *AutoCAD*.

- a. Konsep Dasar Paving Block dengan Abu Kerak Boiler
  - 1) Karakteristik Abu Kerak Boiler

Abu kerak boiler merupakan limbah industri yang dihasilkan dari pembakaran batu bara pada boiler pembangkit listrik atau proses industri lainnya. Material ini memiliki karakteristik fisik dan kimiawi yang unik, seperti:

#### **Buku Referensi**

Tingkat kekuatan tekan yang baik setelah dicampur dengan semen. Porositas rendah, sehingga dapat mengurangi risiko kerusakan akibat infiltrasi air. Kemampuan sebagai bahan pengisi (*filler*) yang mendukung daya tahan paving block.

- 2) Keunggulan Paving Block Berbahan Abu Kerak Boiler
  - a) Ramah lingkungan: Mengurangi limbah industri yang berpotensi mencemari lingkungan.
  - b) Ekonomis: Biaya produksi lebih rendah dibandingkan aspal beton.
  - c) Pemeliharaan Mudah: Paving block dapat diganti per unit tanpa merusak keseluruhan struktur jalan.
- 3) Aplikasi pada Infrastruktur Jalan

Paving block berbahan abu kerak boiler ideal digunakan pada jalan kawasan pemukiman, jalan kompleks industri, dan jalan dengan lalu lintas rendah hingga sedang. Desain yang fleksibel memungkinkan penyesuaian berdasarkan kebutuhan spesifik lokasi.

- b. Desain Denah Jalan dengan Paving Block
  - 1) Spesifikasi Desain
    - a) Lebar Jalan: 6 meter (jalan dua arah dengan lebar masing-masing jalur 3 meter).
    - b) Tebal Lapisan Paving Block: 80 mm untuk lalu lintas sedang.
    - c) Lapisan Dasar: Sub-base course menggunakan material agregat granular. Lapisan bedding menggunakan pasir setebal 30 mm.
    - d) Drainase: Sistem saluran U-ditch di kedua sisi jalan.
  - 2) Langkah-Langkah Mendesain di AutoCAD
    - a) Mengatur Koordinat dan Skala
       Buat layer khusus untuk jalan, saluran drainase, dan elemen lain dengan warna berbeda untuk mempermudah pengorganisasian gambar. Gunakan sistem koordinat absolut untuk presisi dalam menggambar denah jalan.
    - b) Membuat Denah Jalan

Gambar garis tengah jalan menggunakan perintah *LINE* sebagai referensi utama. Tambahkan dua garis sejajar di sisi kanan dan kiri garis tengah untuk menggambarkan tepi jalan (offset 3 meter dari garis tengah).

180 Teknik Menggambar Rekayasa Profesional Dengan AutoCAD

c) Desain Saluran Drainase

Di sisi kanan dan kiri jalan, gambar saluran U-ditch dengan dimensi lebar 0,5 meter dan kedalaman 0,6 meter menggunakan perintah *RECTANGLE* dan OFFSET.

d) Detail Paving Block

Gunakan perintah HATCH untuk mengisi permukaan jalan dengan pola paving block. Pilih pola hatch yang menyerupai paving block (misalnya, pola "brick" pada hatch *AutoCAD*).

- e) Penempatan Dimensi dan Anotasi Tambahkan dimensi jalan, saluran drainase, dan ketebalan lapisan menggunakan perintah DIMLINEAR. Tambahkan anotasi seperti nama jalan, arah lalu lintas, dan spesifikasi paving block menggunakan perintah TEXT.
- f) Pemeriksaan Skala

Pastikan semua elemen sesuai dengan skala cetak (misalnya 1:100 atau 1:200).

3) Contoh Spesifikasi pada Denah

Lapisan Subgrade: Tanah asli yang dipadatkan.

Lapisan Sub-base: Agregat kelas A setebal 150 mm.

Lapisan Paving Block: Dimensi blok 200 mm x 100 mm x 80 mm dengan pola susunan zig-zag untuk meningkatkan stabilitas.

#### c. Implementasi dan Studi Kasus

1) Lokasi Implementasi

Jalan pemukiman di daerah perkotaan yang menggunakan paving block berbahan abu kerak boiler. Fokus pada pengurangan biaya dan peningkatan keberlanjutan lingkungan.

2) Data dan Hasil Pengamatan

Parameter Uji: Kekuatan tekan paving block, stabilitas dimensi, dan tingkat abrasi.

Hasil:

Kekuatan tekan paving block dengan abu kerak boiler mencapai 25 MPa, cukup untuk mendukung beban kendaraan ringan hingga sedang. Tingkat abrasi lebih rendah dibandingkan paving block biasa, meningkatkan daya tahan terhadap aus.

3) Efisiensi Biaya

Dibandingkan aspal beton, penggunaan paving block berbahan abu kerak boiler menghemat biaya hingga 20-30%, terutama karena bahan baku abu kerak boiler diperoleh sebagai limbah industri.

d. Kesimpulan

Studi kasus desain jalan dengan paving block berbahan abu kerak boiler menunjukkan potensi besar dalam menggantikan aspal beton, terutama untuk jalan dengan lalu lintas rendah hingga sedang. Selain ramah lingkungan dan hemat biaya, penggunaan paving block ini juga memberikan nilai tambah estetika dan kemudahan pemeliharaan. Dengan bantuan *AutoCAD*, proses desain menjadi lebih sistematis dan presisi, memungkinkan pelaksanaan yang efisien di lapangan.

Dalam konteks buku "Teknik Menggambar Rekayasa Profesional dengan *AutoCAD*", studi kasus ini memberikan panduan praktis untuk pembaca tentang bagaimana merancang denah jalan yang inovatif dan sesuai standar teknik sipil. Pembaca dapat memanfaatkan langkah-langkah yang dijelaskan untuk menciptakan desain serupa atau menyesuaikannya dengan kebutuhan proyek masing-masing.

#### B. Studi Kasus Desain Teknik Mesin: Gambar Rangka Mekanis

Pada desain mesin industri, salah satu elemen yang sangat krusial adalah rangka mekanis. Rangka ini berfungsi sebagai struktur utama yang menahan seluruh komponen mesin serta memberikan stabilitas dan kekuatan agar mesin dapat berfungsi dengan baik. Dalam studi kasus ini, kita akan membahas tentang desain rangka mekanis pada mesin pengolahan material yang digunakan di pabrik pengolahan logam. Mesin ini memiliki tugas untuk memotong, membentuk, dan memindahkan material logam dalam ukuran dan bentuk tertentu, yang membutuhkan desain rangka yang kuat dan tahan lama.

#### **1. Latar Belakang Proyek**

Mesin pengolahan material logam ini dirancang untuk beroperasi dalam pabrik dengan produksi berkapasitas tinggi. Karena itu, rangka mekanis yang digunakan harus mampu menahan beban yang berat, baik beban dinamis yang terjadi saat mesin beroperasi maupun beban statis dari komponen-komponen lain yang ada dalam mesin. Desain rangka harus mematuhi standar kekuatan material, ketepatan dimensi, serta efisiensi biaya dalam pengerjaan dan material yang digunakan.

# 2. Tujuan Desain Rangka Mekanis

Tujuan utama dari desain rangka mekanis pada mesin ini adalah:

- a. Stabilitas: Menjamin mesin beroperasi dengan kestabilan tinggi selama proses pengolahan material.
- b. Kekuatan: Menahan gaya dan beban yang timbul selama operasi tanpa mengalami deformasi yang berlebihan.
- c. Ketahanan terhadap Keausan: Mengingat mesin akan beroperasi dalam lingkungan yang keras dan menggunakan bahan logam sebagai bahan baku, rangka harus tahan terhadap korosi dan keausan.
- d. Keamanan: Rangka harus dilengkapi dengan desain yang mengurangi potensi kecelakaan dan memperhatikan faktor-faktor keselamatan kerja.

# 3. Pemilihan Material untuk Rangka

Pemilihan material untuk rangka sangat penting dalam menentukan kekuatan dan daya tahan struktur mesin. Dalam kasus ini, material yang dipilih adalah baja karbon dengan ketahanan tinggi, yang mampu menahan beban dinamis dan memberikan kekuatan pada sambungan las. Selain itu, baja karbon memiliki ketahanan terhadap korosi bila diberi lapisan pelindung atau dilapisi dengan material khusus, seperti pelapisan galvanis atau cat khusus industri. Material ini juga cukup mudah untuk diproses dan dibentuk menjadi komponen struktural yang presisi. Untuk bagian-bagian tertentu yang memiliki tingkat beban lebih tinggi atau yang berpotensi terkena keausan lebih cepat, digunakan baja paduan dengan kandungan kromium atau molibdenum yang lebih tinggi untuk meningkatkan ketahanannya terhadap keausan dan suhu tinggi. Pemilihan material ini memperhatikan keseimbangan antara kekuatan, daya tahan, dan biaya produksi. Buku Referensi

#### 4. Proses Desain Rangka Mekanis

Desain rangka mekanis dimulai dengan analisis beban yang akan diterima oleh mesin selama operasional. Beban ini termasuk beban statis dari komponen mesin yang terpasang di rangka dan beban dinamis yang terjadi saat mesin bergerak atau beroperasi. Untuk itu, analisis dilakukan dengan menggunakan metode elemen hingga (Finite Element Method atau FEM). Dengan menggunakan software CAD (Computer-Aided Design) dan analisis FEM, desainer dapat memodelkan rangka dan mensimulasikan berbagai kondisi beban yang akan diterima. Panjang, lebar, dan tinggi rangka diatur sedemikian rupa sehingga distribusi beban dapat terdistribusi dengan merata pada seluruh bagian rangka. Pada bagian-bagian tertentu yang mendapatkan beban lebih besar, seperti sambungan antara rangka dan mesin utama, diperkuat dengan menambah ketebalan material atau dengan menambahkan penyangga tambahan untuk mendistribusikan beban secara lebih efisien. Desain rangka juga harus memperhatikan ruang yang cukup untuk pemasangan komponen lainnya, seperti motor penggerak, gearbox, dan sistem kelistrikan, serta menyediakan jalur untuk sistem pendingin dan penghubung lainnya.

# 5. Penyusunan Gambar Teknik

Langkah selanjutnya adalah pembuatan gambar teknik. Gambar teknik ini akan menjadi panduan untuk pembuatan rangka, dengan rincian dimensi yang sangat presisi dan jelas. Di sini, *AutoCAD* menjadi alat yang sangat berguna untuk menggambar rangka mekanis dengan akurasi yang tinggi. Setiap elemen struktural digambar dengan mengikuti standar dimensi internasional dan mencantumkan informasi mengenai bahan material yang digunakan, teknik pengelasan yang diterapkan, serta jenis pengolahan material yang akan dilakukan.

# 6. Pada Gambar Teknik Rangka, Terdapat Beberapa Jenis Gambar yang Dibuat

- a. Gambar Rencana (*Plan View*): Menampilkan tampak atas rangka mesin untuk melihat distribusi beban dan penempatan komponen.
- b. Gambar Tampak Samping (*Side View*): Memperlihatkan dimensi vertikal rangka serta pengaturan sambungan.
- c. Gambar Tampak Depan (*Front View*): Menyajikan dimensi horizontal dan penempatan sistem penggerak.
- 184 Teknik Menggambar Rekayasa Profesional Dengan AutoCAD

d. Gambar Detail (*Detail View*): Menyajikan gambar lebih rinci mengenai sambungan-sambungan atau bagian penting yang memerlukan perhatian khusus.

#### 7. Analisis Kekuatan Rangka

Analisis kekuatan dilakukan untuk memastikan bahwa rangka dapat menahan seluruh beban tanpa mengalami kerusakan. Dalam hal ini, analisis menggunakan stress analysis untuk mengevaluasi distribusi tegangan pada berbagai bagian rangka. Hasil analisis ini sangat penting untuk mengetahui apakah ketebalan material yang dipilih cukup kuat untuk menahan beban tersebut atau perlu dilakukan perbaikan pada desain. Sebagai contoh, pada titik sambungan antara dua bagian rangka yang terhubung dengan las, analisis stress menunjukkan adanya peningkatan tegangan yang signifikan pada sudut sambungan. Oleh karena itu, dilakukan penguatan dengan menambah penguat tambahan pada sudut tersebut untuk mencegah terjadinya kegagalan struktural. Selain itu, analisis getaran juga dilakukan untuk memastikan bahwa rangka mampu mengurangi efek getaran yang dihasilkan oleh mesin yang bergerak.

#### 8. Produksi dan Implementasi

Rangka mekanis diproduksi sesuai dengan gambar teknik yang telah dibuat. Proses produksi dilakukan dengan memotong dan membentuk baja karbon sesuai dengan dimensi yang telah ditentukan. Bagian-bagian rangka kemudian dilas menggunakan teknik pengelasan yang sesuai untuk memastikan sambungan yang kuat dan kokoh. Setelah perakitan selesai, mesin diuji untuk memastikan bahwa rangka bekerja dengan baik, tanpa ada deformasi atau masalah struktural lainnya.

#### 9. Kesimpulan

Desain rangka mekanis untuk mesin pengolahan material logam ini menggambarkan pentingnya pemilihan material yang tepat, teknik analisis yang akurat, dan gambar teknik yang presisi dalam menciptakan struktur yang kuat dan stabil. Dengan memperhatikan faktor-faktor kekuatan, ketahanan, dan keamanan, rangka yang dirancang dapat memberikan dukungan yang optimal bagi mesin, sehingga meningkatkan efisiensi operasional dan memperpanjang umur mesin tersebut. Penggunaan perangkat lunak seperti *AutoCAD* dan teknik **Buku Referensi** 185 analisis FEM sangat membantu dalam proses desain dan simulasi, yang memastikan bahwa rangka mekanis yang dihasilkan tidak hanya memenuhi spesifikasi teknis, tetapi juga aman dan andal untuk digunakan dalam lingkungan industri yang berat.

#### C. Studi Kasus Desain Arsitektur: Desain Interior dan Eksterior

Proyek desain rumah tinggal modern di kawasan perumahan CitraGarden City di Jakarta ini tidak hanya mengutamakan konsep arsitektur yang modern, tetapi juga mengandalkan *AutoCAD* sebagai alat untuk mempermudah proses desain dan penggambaran detail. *AutoCAD* adalah perangkat lunak yang banyak digunakan dalam dunia arsitektur untuk membuat gambar teknik yang akurat, memvisualisasikan desain, dan mempermudah komunikasi antara tim desain dan kontraktor. Dalam proyek ini, penggunaan *AutoCAD* sangat penting dalam menghasilkan gambar 2D dan 3D yang detail, memastikan bahwa desain interior dan eksterior dapat direalisasikan sesuai dengan rencana.

#### 1. Pemodelan dan Pembuatan Denah Rumah

Langkah pertama dalam penggunaan *AutoCAD* untuk desain rumah ini adalah membuat denah dasar rumah. Pada tahap ini, arsitek mulai menggambar ruang-ruang utama rumah seperti ruang tamu, ruang makan, dapur, kamar tidur, dan kamar mandi, serta menentukan posisi pintu dan jendela. Penggunaan layers di *AutoCAD* sangat penting di sini untuk memisahkan berbagai elemen desain seperti dinding, pintu, dan furnitur. Setiap elemen digambar di layer yang berbeda untuk memudahkan pengeditan dan pemahaman gambar.

- a. Langkah-langkah
  - Buka AutoCAD dan buatlah dokumen baru dengan ukuran kertas yang sesuai dengan skala gambar yang diinginkan (misalnya A1 atau A3).
  - 2) Tentukan skala gambar, misalnya 1:100 atau 1:50, tergantung pada ukuran bangunan dan detail yang diinginkan.
  - Gambarlah denah lantai pertama, dimulai dari batas luar rumah. Gunakan perintah *Line* untuk menggambar garis-garis batas bangunan, dinding, dan pembagian ruang.

- 4) Tentukan ukuran dan posisi pintu, jendela, dan area lainnya dengan menggunakan alat seperti *Rectangle* dan *Circle* untuk menggambar elemen-elemen tersebut dengan tepat.
- 5) Pastikan untuk mengatur layer untuk elemen-elemen tertentu, misalnya layer khusus untuk dinding, layer untuk furnitur, dan layer untuk perabotan lain.

### 2. Penyusunan Tampak dan Potongan

Langkah selanjutnya adalah membuat gambar tampak dan potongan rumah. Tampak adalah gambar yang menunjukkan fasad rumah dari sisi depan, belakang, dan samping, sedangkan potongan menunjukkan gambaran vertikal dari bangunan, memperlihatkan hubungan antar lantai dan tinggi bangunan.

- a. Langkah-langkah
  - Setelah menggambar denah lantai, buatlah potongan rumah dengan menggunakan perintah Section di *AutoCAD*. Tentukan garis potong di denah, kemudian buat tampak potongan berdasarkan garis tersebut.
  - 2) Gunakan Elevation View di *AutoCAD* untuk membuat gambar tampak depan, samping, dan belakang rumah. Di sini, arsitek akan menggambarkan detil eksterior, seperti dinding, jendela besar, material yang digunakan, dan desain atap datar.
  - Pada tahap ini, gambar detail arsitektur seperti dimensi, ketebalan dinding, serta penempatan jendela dan pintu dengan sangat teliti. Gunakan perintah Dimension untuk menambahkan ukuran pada gambar.
  - 4) Tambahkan detail seperti pencahayaan eksternal, elemen kayu di fasad, dan material lainnya dengan menggunakan block atau hatch untuk menandai tekstur material.

#### 3. Penggambaran Tampilan 3D dan Visualisasi

*AutoCAD* juga dapat digunakan untuk membuat gambar 3D dari desain rumah untuk memberikan gambaran yang lebih jelas tentang bagaimana rumah tersebut akan terlihat setelah dibangun. Pada tahap ini, arsitek menggunakan alat 3D modeling di *AutoCAD* untuk membuat model tiga dimensi dari bangunan, dengan menunjukkan aspek interior dan eksterior rumah.

- a. Langkah-langkah
  - 1) Untuk menggambar model 3D, pertama-tama buat denah dasar 2D di *AutoCAD*.
  - Gunakan perintah *Extrude* untuk mengubah bentuk 2D menjadi objek 3D dengan memberikan ketebalan pada dinding, atap, dan lantai.
  - Tambahkan windows dan doors menggunakan alat Solid dan tempatkan objek-objek ini sesuai dengan desain tampak yang telah dibuat sebelumnya.
  - 4) Gunakan Render untuk membuat tampilan gambar 3D yang lebih realistis. Fitur ini memungkinkan arsitek untuk mengaplikasikan material seperti tekstur batu, kayu, atau kaca pada model 3D, memberikan gambaran tentang bagaimana material dan warna akan terlihat di dunia nyata.
  - 5) Pencahayaan dan shadowing juga dapat diterapkan untuk membuat gambar lebih hidup dan memberikan kesan nyata tentang pencahayaan alami dan buatan yang akan diterima rumah.

# 4. Penyusunan Gambar Kerja dan Detail Konstruksi

Gambar kerja adalah gambar akhir yang akan digunakan oleh kontraktor untuk membangun rumah. Dalam tahap ini, semua detail konstruksi, seperti sambungan material, ketebalan dinding, dan elemen struktural lainnya digambarkan dengan sangat rinci.

- a. Langkah-langkah
  - Menggunakan gambar tampak dan potongan, buatlah gambar kerja untuk setiap elemen konstruksi rumah seperti dinding, langit-langit, dan fondasi.
  - 2) Tentukan material yang akan digunakan untuk tiap bagian, baik itu untuk interior maupun eksterior, dan beri penanda menggunakan hatching di *AutoCAD*.
  - 3) Tambahkan detail konstruksi pada gambar seperti sambungan atap, detail jendela dan pintu, serta konstruksi struktur bangunan.
  - 4) Gambar sistem mekanikal dan elektrikal jika diperlukan, seperti instalasi pipa air, instalasi listrik, dan sistem pencahayaan.

5) Simpan dan ekspor gambar kerja dalam format yang sesuai, misalnya PDF atau DWG, untuk diserahkan kepada kontraktor dan tim lainnya.

# 5. Revisi dan Kolaborasi dengan Tim

AutoCAD juga memungkinkan revisi gambar yang cepat dan mudah. Setiap perubahan dalam desain, baik itu di interior atau eksterior, dapat langsung diterapkan pada gambar, dan tim desain dapat bekerja secara kolaboratif. Arsitek dan insinyur struktur dapat bekerja bersamasama di dalam file AutoCAD yang sama, saling berbagi komentar dan revisi dalam bentuk cloud-based sharing untuk memastikan semua elemen desain sesuai dan memenuhi standar.

- a. Langkah-langkah
  - 1) Arsitek dan insinyur melakukan review terhadap gambar yang telah dibuat, mencari potensi masalah atau perubahan dalam desain.
  - 2) Setiap perubahan yang diperlukan langsung diperbarui di file *AutoCAD*, dan kemudian didiskusikan dengan tim konstruksi atau klien untuk memastikan kesesuaian dengan kebutuhan.
  - 3) Gunakan markup tools di *AutoCAD* untuk menandai area yang perlu diperbaiki atau revisi.

# 6. Finalisasi dan Persiapan untuk Konstruksi

Arsitek dapat finalisasi desain dengan memastikan bahwa semua gambar sudah sesuai dengan standar dan siap untuk konstruksi. File *AutoCAD* yang telah diselesaikan dikirimkan ke tim kontraktor untuk memulai pekerjaan di lapangan.

- a. Langkah-langkah
  - 1) Pastikan semua gambar telah diperiksa kembali untuk akurasi dan kelengkapan.
  - 2) Ekspor gambar ke dalam format DWG atau PDF untuk diserahkan kepada pihak kontraktor.
  - 3) Siapkan file cadangan untuk setiap tahap proyek jika diperlukan.

# 7. Kesimpulan

Penggunaan *AutoCAD* dalam proyek desain rumah tinggal modern di CitraGarden City ini sangat membantu dalam menghasilkan **Buku Referensi** 189 gambar yang akurat, efisien, dan dapat dengan mudah disesuaikan. Mulai dari pembuatan denah, tampak, dan potongan, hingga pemodelan 3D dan detail konstruksi, *AutoCAD* memastikan bahwa setiap elemen desain dapat digambar dengan presisi dan mempermudah proses komunikasi antara arsitek, insinyur, dan kontraktor. Dengan *AutoCAD*, proyek desain ini tidak hanya lebih cepat, tetapi juga lebih fleksibel dalam menangani perubahan dan perbaikan yang diperlukan sepanjang proses desain.

# D. Latihan Komprehensif: Proyek Lengkap dari Konsep hingga Cetak

Pada dunia arsitektur dan desain, proses perancangan sebuah proyek dari awal hingga selesai melibatkan banyak langkah dan keterampilan yang berbeda. Salah satu cara terbaik untuk memahami keseluruhan proses adalah dengan mengikuti latihan komprehensif, yang mencakup seluruh tahapan proyek desain, mulai dari pengembangan konsep, perencanaan desain, hingga menghasilkan gambar teknik yang siap dicetak untuk konstruksi. Proyek ini adalah contoh desain rumah tinggal yang mencakup semua aspek tersebut, mulai dari fase konsep hingga gambar final yang akan digunakan dalam pembangunan.

#### 1. Tahap Pertama: Pengumpulan Data dan Analisis Lokasi

Langkah pertama dalam proyek desain rumah tinggal adalah pengumpulan data dan analisis lokasi. Di tahap ini, seorang arsitek harus memahami kondisi tapak yang akan dibangun, termasuk faktor-faktor seperti ukuran lahan, kontur tanah, akses ke infrastruktur, dan kondisi iklim sekitar. Data ini penting untuk menciptakan desain yang sesuai dengan lingkungan dan kebutuhan penghuni rumah.

- a. Langkah-langkah
  - 1) Survey lokasi untuk mengukur luas tanah dan menilai faktorfaktor eksternal seperti paparan matahari, angin, dan pemandangan.
  - 2) Menganalisis peraturan zonasi dan batasan bangunan yang ada di area tersebut untuk memastikan bahwa desain yang dihasilkan memenuhi standar hukum dan regulasi lokal.
  - 3) Menilai kebutuhan penghuni berdasarkan tujuan rumah tersebut, misalnya apakah rumah akan digunakan untuk

keluarga besar atau sebagai tempat tinggal untuk pasangan muda.

#### 2. Tahap Kedua: Pengembangan Konsep Desain

Arsitek memulai tahap pengembangan konsep desain. Di sini, berbagai ide kreatif mulai dituangkan, namun tetap berfokus pada fungsi dan estetika. Pengembangan konsep dimulai dengan menentukan jenis gaya arsitektur yang akan diterapkan, serta memilih elemen-elemen dasar yang akan digunakan dalam desain interior dan eksterior. Konsep desain ini juga harus memperhatikan anggaran yang telah ditentukan oleh klien.

- a. Langkah-langkah
  - 1) Menentukan program ruang yang dibutuhkan oleh penghuni rumah, misalnya ruang tamu, ruang makan, kamar tidur, kamar mandi, ruang kerja, dll.
  - Membuat sketsa konsep yang menunjukkan bagaimana ruang-ruang tersebut akan diatur, serta hubungan antar ruang. Sketsa ini bersifat kasar, dan bertujuan untuk menggambarkan ide dasar desain.
  - 3) Mengidentifikasi material dan warna yang akan digunakan dalam desain. Misalnya, memilih material alami seperti kayu dan batu alam untuk memberikan kesan hangat dan alami pada interior dan eksterior.
  - Memperhitungkan aspek keberlanjutan atau desain ramah lingkungan, seperti penggunaan panel surya atau sistem penghijauan pada atap untuk mengurangi dampak lingkungan dari bangunan.

#### 3. Tahap Ketiga: Penyusunan Denah dan Tampak Awal

Arsitek melanjutkan dengan penyusunan denah dan tampak awal rumah. Di sini, desain mulai menjadi lebih terstruktur, dengan penempatan ruang yang lebih rinci dan dimensi yang lebih jelas. Denah rumah akan menunjukkan bagaimana tiap ruang di dalam rumah diatur, sementara gambar tampak akan menggambarkan fasad rumah dari berbagai sisi.

- a. Langkah-langkah
  - Menggambar denah lantai untuk setiap lantai rumah, dimulai dengan membagi area menjadi ruang-ruang yang sesuai dengan kebutuhan penghuni.
  - Menentukan perletakan pintu dan jendela di denah agar aliran udara dan pencahayaan alami dapat masuk dengan optimal.
  - 3) Membuat tampilan fasad (tampak depan, samping, belakang) yang menggambarkan bentuk dan estetika eksterior rumah. Ini melibatkan keputusan mengenai penggunaan material, warna, dan elemen arsitektur seperti balkon, kanopi, atau teras.
  - 4) Menyertakan dimensi pada gambar untuk menunjukkan ukuran ruang, tinggi plafon, dan ukuran elemen lainnya seperti pintu dan jendela.

# 4. Tahap Keempat: Penyusunan Gambar Potongan dan Detail Konstruksi

Langkah selanjutnya adalah membuat gambar potongan dan detail konstruksi yang lebih mendalam. Potongan rumah akan menunjukkan bagaimana rumah terlihat ketika dipotong secara vertikal, menggambarkan hubungan antar lantai, dan detil struktural seperti dinding, lantai, dan atap. Gambar detail konstruksi sangat penting karena akan digunakan oleh kontraktor untuk membangun rumah sesuai dengan rencana.

- a. Langkah-langkah:
  - 1) Membuat gambar potongan dari bangunan untuk menunjukkan hubungan antar lantai dan struktur bangunan secara vertikal.
  - Menyusun detail konstruksi seperti sambungan dinding, lantai, atap, dan elemen lainnya. Ini termasuk detail teknis mengenai material, ukuran, dan cara elemen-elemen tersebut akan disambungkan.
  - Membuat gambar instalasi seperti sistem listrik, air, dan mekanikal, yang menggambarkan bagaimana instalasi akan ditempatkan di dalam rumah.

 Menambahkan dimensi yang lebih rinci pada gambar untuk memastikan bahwa semua elemen desain sesuai dengan ukuran yang dibutuhkan.

#### 5. Tahap Kelima: Pemodelan 3D dan Visualisasi

Pemodelan 3D adalah tahap penting yang akan memberikan gambaran visual yang lebih jelas tentang desain rumah. Dengan menggunakan perangkat lunak seperti *AutoCAD* atau SketchUp, arsitek dapat membuat model tiga dimensi dari bangunan, yang memungkinkan klien untuk melihat desain dari berbagai sudut pandang. Pemodelan 3D juga memungkinkan untuk mengaplikasikan material yang sebenarnya, serta pencahayaan dan bayangan, untuk menilai apakah desain sesuai dengan harapan.

- a. Langkah-langkah
  - Menggunakan perangkat lunak 3D untuk mengubah gambar 2D menjadi model tiga dimensi. Arsitek akan membuat objek-objek seperti dinding, atap, dan lantai dengan dimensi yang sesuai.
  - Memberikan material pada model, misalnya tekstur batu alam pada dinding atau kaca pada jendela. Hal ini untuk menilai estetika visual dan memastikan kesesuaian warna dan tekstur.
  - Menambahkan pencahayaan dan bayangan untuk melihat bagaimana cahaya alami akan masuk ke dalam rumah dan bagaimana pencahayaan buatan akan berfungsi di malam hari.
  - 4) Menghasilkan *rendering* 3D untuk presentasi visual kepada klien, membantunya membayangkan seperti apa rumahnya nantinya.

#### 6. Tahap Keenam: Finalisasi Gambar Kerja dan Persiapan Cetak

Arsitek akan melakukan finalisasi pada gambar kerja. Gambar ini siap untuk dicetak dan digunakan oleh kontraktor dalam proses pembangunan. Semua gambar harus diperiksa dengan cermat untuk memastikan tidak ada kesalahan dan bahwa semua elemen desain sesuai dengan regulasi yang berlaku.

- a. Langkah-langkah
  - 1) Finalisasi gambar kerja dengan memastikan semua dimensi, bahan, dan detail teknis telah ditambahkan.
  - 2) Membuat gambar teknis tambahan seperti detail struktur, gambar instalasi listrik dan mekanikal, serta gambar lainnya yang dibutuhkan oleh kontraktor.
  - Menambahkan keterangan dan legenda pada gambar untuk memudahkan interpretasi gambar oleh kontraktor dan tim lainnya.
  - Setelah semua gambar selesai dan final, gambar dapat dicetak dalam format PDF atau DWG untuk distribusi kepada klien dan kontraktor.

# 7. Tahap Ketujuh: Monitoring dan Evaluasi Proyek

Arsitek biasanya tetap terlibat dalam tahap monitoring untuk memastikan bahwa desain diterapkan sesuai rencana. Ini termasuk melakukan evaluasi terhadap hasil pekerjaan yang telah dilakukan oleh kontraktor dan memberikan arahan lebih lanjut bila diperlukan.

- a. Langkah-langkah
  - 1) Melakukan pemeriksaan lapangan untuk memastikan bahwa konstruksi sesuai dengan gambar kerja yang telah disetujui.
  - 2) Menyelesaikan perubahan atau penyesuaian desain bila diperlukan selama proses konstruksi.
  - Memastikan bahwa waktu dan anggaran proyek dipatuhi sesuai dengan rencana.

# BAB IX TEKNOLOGI DAN *AUTOCAD* DI MASA DEPAN

Perkembangan teknologi yang pesat telah mengubah cara kita bekerja dan berinteraksi dengan dunia sekitar. Salah satu bidang yang paling merasakan dampaknya adalah dunia desain dan rekayasa, di mana lunak seperti AutoCAD berperanan penting dalam perangkat mempermudah dan mempercepat proses pembuatan gambar teknik. AutoCAD, yang awalnya dirancang untuk menggambar dua dimensi, kini telah berkembang menjadi alat canggih yang memungkinkan pembuatan model tiga dimensi, rendering, serta integrasi dengan teknologi lain seperti pemodelan informasi bangunan (BIM) dan kecerdasan buatan (AI). Ke depan, teknologi ini diprediksi akan terus berkembang, semakin mendekatkan pengguna dengan realitas virtual dan augmented reality (VR/AR), serta mengotomatiskan berbagai proses dalam desain dan konstruksi. Penggunaan cloud computing dan kolaborasi berbasis internet juga akan semakin mengubah cara para profesional berinteraksi dalam proyek-proyek besar. Dengan demikian, pemahaman dan penguasaan teknologi AutoCAD di masa depan bukan hanya menjadi kebutuhan, tetapi juga tantangan yang harus dihadapi oleh setiap profesional di bidang rekayasa dan desain.

# A. Integrasi *AutoCAD* dengan BIM (*Building Information Modeling*)

BIM (*Building Information Modeling*) adalah proses digital yang mengintegrasikan representasi fisik dan fungsional bangunan dalam satu model tiga dimensi berbasis data. BIM tidak hanya mencakup aspek visual dari bangunan, tetapi juga menyimpan informasi yang terkait dengan sifat bahan, pemeliharaan, biaya, jadwal, dan elemen lainnya

#### **Buku Referensi**

yang berhubungan dengan siklus hidup bangunan. BIM memungkinkan para profesional dalam industri konstruksi untuk bekerja lebih efisien, mengurangi kesalahan desain, meningkatkan kolaborasi antar disiplin ilmu, dan mempercepat waktu proyek. Menurut Eastman *et al.* (2011), *"BIM is a digital representation of physical and functional characteristics of a facility, which serves as a shared knowledge resource for information about a facility forming a reliable basis for decisions during its life cycle."* Teknologi ini memungkinkan kolaborasi lintas disiplin, memfasilitasi manajemen informasi yang lebih baik, dan memungkinkan analisis yang lebih mendalam terkait aspek teknis dari bangunan.

*AutoCAD*, yang awalnya dirancang untuk menggambar dua dimensi (2D) dan tiga dimensi (3D), sekarang telah beradaptasi dengan kebutuhan BIM. Meskipun *AutoCAD* sendiri bukan perangkat lunak BIM sepenuhnya seperti Revit, namun ia menyediakan berbagai fitur yang memungkinkan pengguna untuk mengintegrasikan *AutoCAD* ke dalam alur kerja BIM. *AutoCAD* memiliki berbagai alat yang mendukung pembuatan gambar dan model 3D, serta kemampuan untuk mengekspor dan mengimpor data dari perangkat lunak BIM lainnya.

#### 1. Format File dan Kompatibilitas Data

Format file dan kompatibilitas data berperan penting dalam integrasi antara *AutoCAD* dan *Building Information Modeling* (BIM), karena keduanya menggunakan format yang berbeda untuk menyimpan dan mengelola data. *AutoCAD* umumnya menggunakan format file DWG (*Drawing*), yang merupakan format proprietary untuk gambar dua dimensi dan tiga dimensi (Autodesk, 2020). Di sisi lain, perangkat lunak BIM seperti Revit biasanya menggunakan format file RVT, yang dirancang untuk menyimpan model bangunan secara menyeluruh, termasuk data teknis, informasi material, dan spesifikasi elemen bangunan.

Kompatibilitas antara *AutoCAD* dan BIM dicapai melalui penggunaan format file yang dapat dipertukarkan. Salah satu format yang paling umum digunakan untuk memungkinkan pertukaran data antara perangkat lunak desain dan BIM adalah IFC (*Industry Foundation Classes*). IFC adalah format standar internasional yang dirancang untuk mentransfer data bangunan antar berbagai aplikasi perangkat lunak tanpa kehilangan integritas data (BuildingSMART, 2021). Dengan **196 Teknik Menggambar Rekayasa Profesional Dengan AutoCAD**  menggunakan IFC, pengguna dapat mengimpor dan mengekspor elemen-elemen desain, seperti dinding, jendela, pintu, dan struktur lainnya, dari *AutoCAD* ke BIM dan sebaliknya, sambil mempertahankan data yang relevan.

Format lain yang digunakan untuk meningkatkan interoperabilitas adalah DXF (*Drawing Exchange Format*), yang merupakan format file terbuka yang dikembangkan oleh Autodesk untuk memungkinkan pertukaran data antar perangkat lunak desain. DXF memungkinkan pengguna *AutoCAD* untuk berbagi data gambar dengan perangkat lunak BIM yang tidak mendukung DWG secara langsung. Namun, meskipun DXF dan IFC dapat memperlancar pertukaran data, tidak semua informasi yang lebih kompleks dalam model BIM, seperti metadata atau analisis performa bangunan, dapat dipertukarkan dengan sempurna menggunakan format-file ini (Eastman *et al.*, 2011).

#### 2. Penggunaan AutoCAD untuk Model 2D dan 3D dalam BIM

AutoCAD, meskipun bukan perangkat lunak BIM secara penuh seperti Revit, dapat digunakan secara efektif dalam pembuatan model 2D dan 3D yang terintegrasi dengan alur kerja Building Information Modeling (BIM). AutoCAD menyediakan berbagai alat desain yang memungkinkan pengguna untuk membuat gambar teknis yang akurat dalam format dua dimensi (2D) dan tiga dimensi (3D), yang kemudian dapat diintegrasikan ke dalam model BIM untuk pengelolaan informasi lebih lanjut (Autodesk, 2020). Dalam model 2D, AutoCAD digunakan untuk membuat gambar dasar yang mencakup denah, elevasi, potongan, dan detail arsitektural yang diperlukan dalam perencanaan dan desain. Gambar-gambar ini merupakan elemen penting dalam alur kerja BIM karena memberikan dasar visual bagi model 3D yang lebih kompleks. Sebagai contoh, gambar 2D yang dibuat di AutoCAD, seperti denah lantai atau potongan bangunan, dapat diimpor ke dalam perangkat lunak BIM seperti Revit untuk membangun model tiga dimensi yang lebih komprehensif, yang mencakup data teknis dan material (Eastman et al., 2011).

*AutoCAD* juga memungkinkan pengguna untuk membuat model 3D yang lebih sederhana yang dapat diintegrasikan dalam model BIM. Model 3D ini, meskipun tidak sekompleks model BIM, memberikan gambaran visual yang diperlukan untuk analisis dan presentasi proyek. *AutoCAD* menyediakan alat untuk membuat objek tiga dimensi dasar, **Buku Referensi** 197 seperti dinding, balok, dan kolom, yang dapat digunakan untuk representasi visual dalam konteks desain BIM. Namun, keterbatasan *AutoCAD* dalam hal manajemen informasi dan analisis performa membuatnya lebih cocok digunakan untuk elemen desain tertentu yang kemudian akan dimasukkan ke dalam model BIM yang lebih kompleks, di mana data dan informasi lebih mendalam dapat dikelola dan dianalisis (Autodesk, 2020).

#### 3. Kolaborasi dan Interoperabilitas

Kolaborasi dan interoperabilitas adalah dua aspek penting dalam integrasi AutoCAD dengan Building Information Modeling (BIM). Kolaborasi mengacu pada kemampuan berbagai profesional seperti arsitek, insinyur, dan kontraktor untuk bekerja bersama dalam satu proyek menggunakan perangkat lunak dan sistem yang berbeda. Sementara itu, interoperabilitas merujuk pada kemampuan perangkat lunak yang berbeda untuk bertukar data secara efisien tanpa kehilangan informasi yang relevan. Integrasi antara AutoCAD dan BIM memungkinkan kolaborasi yang lebih baik dan peningkatan interoperabilitas antar berbagai alat desain yang digunakan dalam suatu proyek (Eastman et al., 2011). AutoCAD, meskipun bukan perangkat lunak BIM sepenuhnya, banyak digunakan dalam industri konstruksi dan desain untuk membuat gambar teknis, baik 2D maupun 3D. Dalam alur kerja BIM, AutoCAD berfungsi sebagai alat untuk menciptakan elemenelemen dasar desain yang dapat diimpor ke dalam perangkat lunak BIM lainnya, seperti Revit. Dengan menggunakan format file yang kompatibel, seperti DWG atau DXF, AutoCAD dan BIM dapat saling bertukar informasi, memungkinkan seluruh tim untuk berkolaborasi dengan lebih mudah (Autodesk, 2020).

Interoperabilitas dicapai dengan menggunakan format standar seperti IFC (*Industry Foundation Classes*), yang memungkinkan perangkat lunak berbeda untuk berbagi data bangunan tanpa kehilangan konteks atau detail penting (BuildingSMART, 2021). Dengan menggunakan IFC, tim yang bekerja dalam *AutoCAD* dapat mengimpor atau mengekspor elemen desain ke dalam model BIM, sehingga data seperti spesifikasi material, informasi pemeliharaan, dan elemen struktural dapat dipertahankan dengan baik sepanjang siklus hidup proyek. Peningkatan kolaborasi ini membantu tim desain untuk mengidentifikasi masalah lebih awal, mengurangi kesalahan, dan **198 Teknik Menggambar Rekayasa Profesional Dengan AutoCAD**  mempercepat proses desain dan konstruksi. Oleh karena itu, interoperabilitas antara *AutoCAD* dan BIM meningkatkan efisiensi dan produktivitas dalam proyek besar dan kompleks.

#### B. Pemanfaatan AutoCAD dalam Kolaborasi Tim Digital

Kolaborasi tim digital merujuk pada interaksi antara individu atau tim yang bekerja pada berbagai aspek proyek secara bersamaan menggunakan platform digital. Dalam dunia desain dan konstruksi, kolaborasi ini sangat penting untuk memastikan bahwa berbagai elemen proyek, seperti arsitektur, struktur, dan mekanikal, berfungsi secara harmonis. Pemanfaatan teknologi untuk berkolaborasi dalam desain bangunan, infrastruktur, atau produk teknis lainnya dapat mengurangi risiko kesalahan, meningkatkan efisiensi, dan mempercepat proses desain dan konstruksi (Eastman *et al.*, 2011).

Seiring dengan pesatnya perkembangan teknologi, terutama dalam bidang perangkat lunak dan perangkat keras, tim sekarang dapat bekerja dari jarak jauh, mengakses model dan dokumen yang sama, serta berinteraksi dalam waktu nyata. Pemanfaatan perangkat lunak seperti *AutoCAD* memfasilitasi kolaborasi tersebut dengan menyediakan alat untuk menggambar, memodelkan, dan mengelola elemen desain secara digital, yang dapat diakses dan dibagikan oleh semua anggota tim, baik yang berada di lokasi fisik yang sama atau tersebar di berbagai tempat. *AutoCAD* menyediakan berbagai fitur yang memungkinkan pemanfaatan perangkat lunak secara efektif dalam tim digital. Fitur-fitur ini memungkinkan pengguna untuk berkolaborasi dalam satu model, berbagi data, dan bekerja secara sinkron dalam desain proyek besar. Berikut adalah beberapa aspek penting dalam pemanfaatan *AutoCAD* dalam kolaborasi tim digital:

#### 1. Penggunaan Cloud Collaboration

Cloud collaboration merupakan salah satu fitur unggulan yang sangat relevan dalam dunia desain dan konstruksi, termasuk dalam penggunaan AutoCAD. Cloud collaboration memungkinkan para profesional untuk bekerja secara real-time pada file desain yang sama meskipun berada di lokasi yang berbeda, mengatasi kendala jarak dan waktu yang seringkali menjadi hambatan dalam proyek-proyek besar (Autodesk, 2020). Dengan menggunakan platform berbasis cloud, **Buku Referensi** 199 seperti *AutoCAD* Web App dan *AutoCAD* Mobile App, pengguna dapat mengakses, mengedit, dan berbagi file DWG secara langsung tanpa harus khawatir tentang masalah versi atau lokasi penyimpanan. Keunggulan utama dari *cloud collaboration* dalam *AutoCAD* adalah kemudahan akses dan sinkronisasi file yang lebih cepat. File desain yang disimpan di cloud dapat diakses oleh anggota tim kapan saja dan di mana saja, menggunakan perangkat yang mendukung. Hal ini sangat bermanfaat ketika bekerja dengan tim yang terdistribusi atau proyek yang melibatkan banyak stakeholder, karena setiap perubahan atau pembaruan yang dilakukan pada file akan terlihat oleh semua anggota tim secara instan (Autodesk, 2020).

*Cloud collaboration* mengurangi masalah terkait pengiriman file melalui email atau perangkat penyimpanan eksternal yang memakan waktu dan berisiko kehilangan data. Dengan menggunakan cloud, file desain selalu terupdate dan dapat diakses dengan mudah, sehingga tidak ada anggota tim yang bekerja dengan versi yang kedaluwarsa (Eastman *et al.*, 2011). Pengguna juga dapat berkolaborasi dalam pengeditan, memberikan komentar, atau melakukan markup langsung pada file dalam cloud, yang membuat komunikasi lebih efisien dan terstruktur. Fitur ini memastikan bahwa setiap anggota tim dapat memberikan masukan atau melakukan revisi sesuai kebutuhan tanpa menunggu proses revisi manual atau pengiriman file ulang.

#### 2. Kemampuan Berbagi dan Menyinkronkan File

Kemampuan berbagi dan menyinkronkan file adalah fitur penting dalam AutoCAD, yang memfasilitasi kolaborasi tim yang lebih efisien, terutama dalam proyek desain yang melibatkan banyak pihak. Berbagi file dalam AutoCAD dilakukan dengan menyimpan file desain dalam format standar seperti DWG (Drawing) yang dapat diakses oleh banyak pengguna. Dengan teknologi berbasis cloud, seperti AutoCAD Web App dan AutoCAD Mobile App, pengguna dapat mengakses dan bekerja pada file desain secara bersamaan, baik secara lokal maupun jarak jauh (Autodesk, 2020). Salah satu keunggulan utama berbagi file di AutoCAD adalah kemampuannya untuk memungkinkan pembaruan file secara otomatis. Ketika satu pengguna melakukan perubahan pada file, pembaruan tersebut akan langsung disinkronkan dan tersedia untuk pengguna lain yang mengakses file tersebut. Proses ini mengurangi masalah terkait versi file yang tumpang tindih atau usang, yang sering **Teknik Menggambar Rekayasa Profesional Dengan AutoCAD** 200

terjadi ketika file dikirim melalui email atau disalin ke perangkat penyimpanan eksternal (Eastman *et al.*, 2011). Dengan begitu, semua anggota tim bekerja dengan versi file yang sama dan terkini, yang menghindari risiko kesalahan akibat perbedaan data.

Fitur sinkronisasi memungkinkan para profesional di berbagai lokasi untuk berkolaborasi tanpa hambatan jarak, dapat langsung bekerja pada file yang sama, melakukan pengeditan, revisi, atau menambahkan anotasi tanpa perlu mengunduh dan mengunggah file secara manual. Fitur seperti *AutoCAD* 360 memungkinkan file DWG yang disimpan di cloud untuk disinkronkan secara otomatis di berbagai perangkat, sehingga memudahkan akses dan pengeditan data kapan saja dan di mana saja. Dengan berbagi dan menyinkronkan file secara efisien, *AutoCAD* mempercepat proses desain dan meningkatkan produktivitas tim, karena semua perubahan langsung terlihat oleh semua anggota tim tanpa penundaan.

#### 3. Pengelolaan dan Pengontrolan Akses

Pengelolaan dan pengontrolan akses merupakan aspek penting dalam kolaborasi tim digital, terutama ketika bekerja dengan file desain yang sensitif dan kompleks. Dalam AutoCAD, pengelolaan akses file memungkinkan administrator atau pemilik proyek untuk mengontrol siapa yang dapat melihat, mengedit, atau memberikan masukan pada file desain. Dengan kontrol yang tepat, potensi kesalahan, kerusakan data, dan masalah terkait versi file dapat diminimalkan, serta menjaga integritas desain (Autodesk, 2020). Salah satu cara pengelolaan akses dilakukan dalam AutoCAD adalah melalui penggunaan permissions atau izin, yang memungkinkan administrator untuk menentukan hak akses masing-masing pengguna. Misalnya, seorang desainer mungkin diberikan hak akses penuh untuk mengedit dan mengubah file, sementara seorang anggota tim lainnya hanya diberi izin untuk melihat atau memberikan komentar tanpa dapat mengubah konten file (Eastman et al., 2011). Hal ini membantu membatasi perubahan yang tidak sah atau tidak diinginkan dan mengurangi risiko kesalahan yang dapat timbul dari kolaborasi yang tidak terkontrol.

Pengontrolan akses juga dilakukan melalui platform berbasis cloud seperti *AutoCAD* Web App atau *AutoCAD* 360, yang memungkinkan manajemen hak akses dengan lebih fleksibel. Pengguna dapat dibatasi untuk mengakses file tertentu atau hanya dapat melakukan **Buku Referensi** 201 tindakan tertentu, seperti menambahkan markup atau memberi komentar. Ini sangat penting dalam proyek besar yang melibatkan banyak tim dengan keahlian berbeda, seperti arsitek, insinyur, dan kontraktor. Pengaturan akses yang tepat memastikan bahwa setiap pihak hanya dapat mengakses bagian-bagian tertentu dari proyek sesuai dengan tanggung jawabnya. Selain itu, *AutoCAD* mendukung fitur kontrol versi yang memungkinkan pengguna untuk melacak dan mengelola perubahan yang dibuat pada file desain. Fitur ini membantu menghindari kesalahan akibat modifikasi tidak sah atau pengeditan yang tidak terkoordinasi. Dengan pengelolaan dan pengontrolan akses yang efektif, tim dapat bekerja dengan lebih aman dan terstruktur, menjaga keamanan dan kualitas desain sepanjang siklus proyek.

## C. Cloud-Based AutoCAD: AutoCAD Web dan Mobile Apps

Perkembangan teknologi cloud telah mengubah cara banyak industri beroperasi, termasuk dalam desain dan konstruksi. Autodesk, sebagai pemimpin perangkat lunak desain, telah merilis berbagai aplikasi berbasis cloud untuk mendukung fleksibilitas dan produktivitas para profesional dalam bekerja dengan *AutoCAD*. Salah satu inovasi utama adalah *AutoCAD* Web dan *AutoCAD* Mobile Apps, yang memungkinkan pengguna untuk mengakses dan bekerja pada file DWG kapan saja dan di mana saja, tanpa keterbatasan perangkat keras atau lokasi fisik. Fitur ini mempermudah kolaborasi tim, mempercepat proses desain, dan meningkatkan mobilitas bagi profesional yang terlibat dalam proyek-proyek desain (Autodesk, 2020).

#### 1. AutoCAD Web App

*AutoCAD* Web App adalah aplikasi berbasis web yang memungkinkan pengguna untuk mengakses, membuat, dan mengedit file desain DWG langsung dari browser tanpa perlu menginstal perangkat lunak lengkap di komputer. Fitur ini menawarkan kemudahan bagi para profesional yang membutuhkan fleksibilitas dalam bekerja dari berbagai lokasi tanpa tergantung pada perangkat keras yang kuat atau perangkat lunak yang terinstal. Dengan *AutoCAD* Web App, pengguna dapat mengakses file DWG kapan saja, di mana saja, selama terhubung ke internet (Autodesk, 2020). Salah satu fitur utama dari *AutoCAD* Web App adalah antarmuka pengguna yang sederhana dan intuitif, yang **202 Teknik Menggambar Rekayasa Profesional Dengan AutoCAD** 

memungkinkan para desainer untuk menggambar, mengedit, dan menambahkan anotasi pada desain dengan cepat. Meskipun memiliki fungsionalitas terbatas dibandingkan dengan versi desktop, aplikasi web ini memungkinkan pengguna untuk melakukan pengeditan dasar seperti menggambar garis, menambahkan teks, menggunakan alat pengukuran, dan mengatur layer, yang sudah cukup untuk kebutuhan pengeditan desain sehari-hari (Autodesk, 2020).

AutoCAD Web App juga mendukung kolaborasi tim yang lebih efisien, memungkinkan banyak pengguna untuk mengakses dan mengedit file yang sama secara bersamaan. Setiap perubahan yang dilakukan akan langsung diperbarui di file dan terlihat oleh semua anggota tim, memastikan bahwa ia selalu bekerja dengan versi yang terbaru. Fitur ini sangat berguna dalam proyek desain yang melibatkan banyak pihak, seperti arsitek, insinyur, dan kontraktor, yang memerlukan koordinasi yang cermat (Eastman *et al.*, 2011). Dengan integrasi cloud, *AutoCAD* Web App memungkinkan pengguna untuk menyimpan file di cloud, sehingga file dapat diakses dari perangkat mana saja, mengurangi kebutuhan untuk pengiriman file melalui email atau media penyimpanan fisik. Hal ini memastikan bahwa desain selalu *up-to-date* dan dapat diakses kapan saja.

#### 2. AutoCAD Mobile App

AutoCAD Mobile App adalah aplikasi mobile vang memungkinkan pengguna untuk mengakses, membuat, dan mengedit file desain DWG langsung dari perangkat mobile seperti smartphone dan tablet. Aplikasi ini dirancang untuk memberikan fleksibilitas tinggi bagi para profesional di lapangan, memungkinkan untuk bekerja dengan file desain meskipun berada jauh dari kantor atau perangkat desktop (Autodesk, 2020). AutoCAD Mobile App memberikan solusi bagi para pengguna yang membutuhkan akses cepat dan kemampuan pengeditan desain saat beraktivitas di lokasi proyek. Fitur utama dari AutoCAD Mobile App meliputi kemampuan untuk membuka dan melihat file DWG, serta melakukan pengeditan dasar seperti menggambar, mengubah objek, menambah teks atau anotasi, dan menambahkan markup. Aplikasi ini juga mendukung pengukuran presisi, seperti pengukuran panjang dan jarak, yang penting ketika bekerja di lapangan atau saat inspeksi konstruksi (Autodesk, 2020). Dengan demikian, pengguna dapat langsung melakukan perubahan atau memberikan **Buku Referensi** 203 komentar pada gambar tanpa harus kembali ke kantor atau perangkat desktop.

AutoCAD Mobile App memungkinkan pengguna untuk bekerja dengan file DWG yang disimpan di cloud, yang memungkinkan sinkronisasi otomatis antar perangkat. Hal ini berarti bahwa setiap perubahan yang dilakukan di lapangan dapat langsung disinkronkan dan diperbarui di perangkat lainnya, sehingga anggota tim lain yang bekerja di lokasi yang berbeda dapat melihat pembaruan secara real-time (Eastman *et al.*, 2011). Keunggulan lainnya adalah kemudahan berbagi file dengan anggota tim. Setelah melakukan revisi atau pembaruan di lapangan, pengguna dapat langsung membagikan file desain yang telah diperbarui kepada kolega atau kontraktor lain, meningkatkan kolaborasi dan mengurangi kemungkinan kesalahan atau ketidaksesuaian dalam desain.

#### D. Masa Depan AutoCAD dalam Rekayasa

*AutoCAD*, yang dikembangkan oleh Autodesk, telah menjadi salah satu perangkat lunak desain dan drafting paling penting dalam dunia rekayasa dan desain. Selama lebih dari tiga dekade, *AutoCAD* telah mendominasi pasar sebagai alat utama untuk pembuatan gambar teknis, baik dalam desain arsitektur, teknik sipil, mekanikal, maupun elektrikal. Namun, di tengah perkembangan teknologi yang sangat cepat, masa depan *AutoCAD* menghadapi berbagai tantangan dan peluang besar dalam merespons kebutuhan industri yang semakin berkembang, terutama dalam era digitalisasi dan penggunaan teknologi baru seperti *Building Information Modeling* (BIM), cloud computing, dan kecerdasan buatan (AI). (Autodesk, 2020)

#### 1. Evolusi dan Peningkatan AutoCAD

AutoCAD pertama kali diperkenalkan pada tahun 1982 oleh Autodesk sebagai perangkat lunak desktop untuk menggambar teknis 2D, menggantikan metode manual yang memakan waktu dan rentan terhadap kesalahan. Seiring waktu, AutoCAD telah mengalami evolusi yang pesat, berkembang dari sekadar alat desain 2D menjadi salah satu perangkat lunak paling canggih untuk desain 3D dan analisis teknis. Perkembangan ini mencerminkan transformasi besar dalam industri rekayasa, konstruksi, dan desain, serta kebutuhan yang terus meningkat **204 Teknik Menggambar Rekayasa Profesional Dengan AutoCAD**  untuk alat yang lebih efisien dan terintegrasi. Pada awalnya, *AutoCAD* menawarkan fungsi dasar untuk menggambar garis, lengkungan, dan bentuk geometris lainnya dalam 2D. Namun, dengan permintaan yang meningkat untuk desain yang lebih kompleks, Autodesk mulai mengembangkan *AutoCAD* untuk mendukung pemodelan 3D pada tahun 1990-an. Fitur-fitur seperti penggambaran volumetrik, *rendering* 3D, dan kemampuan untuk membuat model 3D yang lebih realistis membuat *AutoCAD* menjadi alat yang lebih kuat untuk para desainer dan insinyur (Autodesk, 2020).

Pada tahun 2000-an, AutoCAD mulai mengintegrasikan teknologi untuk mendukung kolaborasi lebih baik yang dan meningkatkan interoperabilitas dengan perangkat lunak lain. Autodesk memperkenalkan fitur-fitur seperti Xrefs (referensi eksternal) dan DWF (Drawing Web Format), yang memungkinkan para profesional untuk berbagi dan bekerja pada file desain yang sama tanpa harus khawatir tentang masalah kompatibilitas. Perkembangan terbesar dalam beberapa tahun terakhir adalah adopsi cloud computing, yang memungkinkan pengguna untuk mengakses dan bekerja dengan file DWG secara realtime dari berbagai perangkat, seperti tablet dan smartphone. AutoCAD Mobile App dan AutoCAD Web App menjadi komponen penting dalam peningkatan ini, memungkinkan kolaborasi dan pengeditan desain tanpa batasan lokasi atau perangkat keras (Autodesk, 2020). Dengan terus berkembangnya teknologi seperti kecerdasan buatan (AI) dan Building Information Modeling (BIM), AutoCAD diperkirakan akan terus berkembang dan menawarkan solusi yang lebih canggih dan efisien untuk para profesional di seluruh dunia.

#### 2. BIM dan AutoCAD

Building Information Modeling (BIM) adalah pendekatan digitaluntuk perencanaan, desain, konstruksi, dan manajemen siklus hidupbangunan yang memungkinkan semua informasi terkait proyek dibangundalam model 3D yang terintegrasi. BIM tidak hanya mencakup aspekvisual, tetapi juga informasi terkait performa, material, dan spesifikasiteknis yang dapat digunakan untuk meningkatkan kolaborasi danefisiensi selama proses desain dan konstruksi. AutoCAD, sebagaiperangkat lunak desain dan drafting yang telah lama digunakan, kinimulai mengintegrasikan fungsionalitas BIM untuk meningkatkanefisiensi dan akurasi dalam proyek desain (Eastman et al., 2011).Buku Referensi205

*AutoCAD* menyediakan fitur-fitur yang memungkinkan pengguna untuk berinteraksi dengan model BIM melalui penggunaan alat yang terintegrasi dengan perangkat lunak BIM lainnya, seperti Revit. Walaupun *AutoCAD* pada dasarnya adalah alat untuk menggambar dalam 2D dan 3D, penggunaan teknologi BIM memungkinkan para profesional untuk bekerja dengan model berbasis data yang mencakup informasi lebih rinci, seperti rincian material, spesifikasi teknis, dan analisis kinerja. Dalam proyek besar, seperti konstruksi gedung atau infrastruktur, kemampuan untuk mengelola dan berbagi informasi dalam satu platform menjadi sangat penting (Autodesk, 2020).

### 3. Cloud-Based AutoCAD

*Cloud-based AutoCAD* mengacu pada penggunaan *AutoCAD* melalui platform cloud yang memungkinkan pengguna untuk mengakses, membuat, mengedit, dan berbagi file desain secara langsung dari internet, tanpa perlu menginstal perangkat lunak secara lokal di komputer. Dengan memanfaatkan teknologi cloud, *AutoCAD* tidak hanya terbatas pada perangkat keras tertentu, tetapi dapat diakses melalui berbagai perangkat, seperti laptop, tablet, atau smartphone, selama terhubung ke internet (Autodesk, 2020). Fitur ini membawa fleksibilitas tinggi bagi para profesional di bidang desain dan rekayasa, memungkinkan untuk bekerja di mana saja dan kapan saja.

Salah satu aplikasi cloud-based *AutoCAD* adalah *AutoCAD* Web App, yang memungkinkan pengguna untuk mengakses file DWG, menggambar, serta melakukan pengeditan dasar tanpa memerlukan instalasi perangkat lunak yang lebih berat. Pengguna dapat bekerja dengan file DWG langsung dari browser, memanfaatkan berbagai alat untuk menggambar, mengukur, dan menambahkan anotasi (Autodesk, 2020). Selain itu, *AutoCAD* juga menyediakan *AutoCAD* Mobile App, yang memungkinkan pengeditan dan kolaborasi di lapangan, memberikan fleksibilitas bagi pengguna untuk melihat dan memodifikasi desain di tempat tanpa harus kembali ke kantor atau perangkat desktop.

# **DAFTAR PUSTAKA**

- *American Society* of *Civil Engineers*. (2018). Engineering drawing standards manual. Reston, VA: ASCE Press.
- Autodesk. (2021). Collaboration in engineering with CAD tools. Retrieved from https://www.autodesk.com
- International Organization for Standardization. (2013). ISO 128: Technical drawings General principles of presentation. Geneva, Switzerland: ISO.
- *International Organization* for *Standardization*. (2020). ISO standards for engineering drawings. Geneva, Switzerland: ISO.
- Giesecke, F. E., Mitchell, A., Spencer, H. C., Hill, I. L., & Dygdon, J. T. (2016). Technical drawing. Upper Saddle River, NJ: Pearson Education.
- International Organization for Standardization. (2013). ISO 128: Technical drawings General principles of presentation. Geneva, Switzerland: ISO.
- Shih, R. H. (2021). CAD fundamentals for engineering design. Mission Viejo, CA: Industrial Press.
- Charytonowicz, J., & Firląg, S. (2018). Engineering drawing as a tool for technical communication. Warsaw: Polish Academy of Sciences.
- International Organization for Standardization. (2013). ISO 128: Technical drawings—General principles of presentation. Geneva, Switzerland: ISO.
- Pugh, S. (2019). Engineering design: Process and documentation. London: Butterworth-Heinemann.
- Giesecke, F. E., Mitchell, A., Spencer, H. C., Hill, I. L., & Dygdon, J. T. (2016). Technical drawing. Upper Saddle River, NJ: Pearson Education.
- International Organization for Standardization. (2013). ISO 128: Technical drawings—General principles of presentation. Geneva, Switzerland: ISO.
- Pugh, S. (2019). Engineering design: Process and documentation. London: Butterworth-Heinemann.
- Shih, R. H. (2021). CAD fundamentals for engineering design. Mission Viejo, CA: Industrial Press.

#### **Buku Referensi**

- Irwansyah, M. (2024). PERENCANAAN BANGUNAN PABRIK MENGGUNAKAN PROFIL RANGKA BAJA. Jurnal Bidang Aplikasi Teknik Sipil dan Sains (BATAS), 3(2), 43-52.
- Autodesk. (2022). The Impact of CAD Software on Engineering Productivity. Autodesk Research Papers.
- Autodesk. (2023). Parametric Design in *AutoCAD*: Enhancing Flexibility and Efficiency. Autodesk Whitepapers.
- Irwansyah, M. (2024). Perencanaan bangunan pabrik menggunakan profil rangka baja. Jurnal Bidang Aplikasi Teknik Sipil dan Sains (BATAS), 3(2), 43-52.
- Autodesk. (2023). *AutoCAD* User Manual. Autodesk Inc. Retrieved from https://www.autodesk.com
- Autodesk. (2023). AutoCAD for Architecture, Engineering & Construction.AutodeskInc.Retrievedfromhttps://www.autodesk.com/solutions/Architecture
- Basha, I., & Shinde, D. (2019). Comprehensive Guide to AutoCAD for Engineers and Architects. New York, NY: McGraw Hill.
- Ching, F. D. K., & Binggeli, C. (2021). *Architectural Graphics* (7th ed.). Hoboken, NJ: Wiley.
- Krygiel, E., & Nies, B. (2020). Green BIM: Successful Sustainable Design with Building Information Modeling (2nd ed.). Indianapolis, IN: Wiley Publishing.
- Kumar, P. (2022). Mastering *AutoCAD* 2023 and *AutoCAD* LT 2023. Hoboken, NJ: Sybex.
- Patil, S. (2021). *AutoCAD* 3D Modeling Guide for Beginners. Mumbai: Tech Publication.
- Smith, P. F., & Jones, R. (2020). BIM and Integrated Design: Strategies for *Architectural Practice*. Hoboken, NJ: Wiley.
- Williams, A. (2022). Collaborative Design in the AEC Industry: Tools, Techniques, and Technologies. New York, NY: Routl*edge*.
- Zhu, J. (2019). *AutoCAD* 2020: A Problem-Solving Approach. Mission, KS: CADCIM Technologies.
- Irwansyah, M., & Sihombing, A. T. (2020, October). Analisa penggunaan paving block sebagai pengganti aspal beton pada lapisan permukaan jalan dengan menggunakan abu Kerak boiler. In Seminar Nasional Multi Disiplin Ilmu Universitas Asahan.
- Eastman, C., Teicholz, P., Sacks, R., & Liston, K. (2011). BIM Handbook: A Guide to Building Information Modeling for Owners, Designers, *Engineers*, Contractors, and Fabricators. Wiley.

#### 208 Teknik Menggambar Rekayasa Profesional Dengan AutoCAD
Giel, B., & Issa, R. (2013). Improving BIM Interoperability in the Construction Industry. Journal of Information Technology in Construction (ITcon), 18, 100-115.

#### Buku Referensi

# GLOSARIUM

| Garis: | Elemen dasar dalam menggambar yang berupa<br>jalur lurus atau melengkung yang menghubungkan<br>dua titik. Garis sering digunakan untuk<br>menggambarkan bentuk, dimensi, atau elemen<br>desain lainnya dalam gambar teknik. |
|--------|----------------------------------------------------------------------------------------------------|
| Titik: | Lokasi tertentu dalam ruang gambar yang tidak<br>memiliki panjang, lebar, atau tinggi, digunakan<br>sebagai referensi untuk menggambar elemen lain<br>seperti garis atau lingkaran.                                         |
| Skala: | Rasio antara ukuran gambar pada perangkat lunak<br>dengan ukuran objek sebenarnya di dunia nyata.<br>Skala memungkinkan pengguna menggambar<br>objek besar seperti gedung dalam ruang kerja yang<br>terbatas.               |
| Blok:  | Sekumpulan objek dalam <i>AutoCAD</i> yang digabungkan menjadi satu kesatuan sehingga dapat digunakan berulang kali dalam berbagai gambar tanpa perlu menggambar ulang.                                                     |
| Klik:  | Tindakan menekan tombol pada perangkat mouse<br>untuk memilih, menjalankan perintah, atau<br>memodifikasi elemen gambar di area kerja<br><i>AutoCAD</i> .                                                                   |
| Edit:  | Proses mengubah, memodifikasi, atau<br>memperbarui elemen-elemen dalam gambar,<br>seperti memindahkan, memutar, atau menghapus<br>obiek.                                                                                    |

| Grid:<br>Plot: | Pola kotak-kotak atau garis bantu yang muncul di<br>ruang kerja <i>AutoCAD</i> untuk membantu pengguna<br>menempatkan elemen secara presisi dan simetris.<br>Proses mencetak atau menyimpan gambar teknik<br>dari <i>AutoCAD</i> ke format tertentu, seperti PDF, atau<br>mencetaknya ke kertas untuk dokumentasi. |
|----------------|----------------------------------------------------------------------------------------------------|
| Draft:         | Gambar awal atau kasar yang dibuat untuk<br>menunjukkan konsep atau ide sebelum gambar<br>akhir diselesaikan dengan detail yang lebih<br>lengkap.                                                                                                    |
| Snap:          | Fitur yang memungkinkan pengguna menangkap<br>atau mengunci kursor ke titik-titik tertentu pada<br>objek, seperti ujung garis, tengah lingkaran, atau<br>titik perpotongan.                                                                                                    |
| View:          | Tampilan atau perspektif tertentu dari gambar<br>dalam ruang kerja, misalnya tampilan atas, depan,<br>atau isometrik, yang mempermudah pengeditan<br>dan analisis objek.                                                                                                    |
| Zoom:          | Perintah untuk memperbesar atau memperkecil<br>tampilan gambar di layar sehingga pengguna dapat<br>bekerja pada detail yang lebih kecil atau melihat<br>keseluruhan gambar.                                                                                                    |
| Trim:          | Perintah untuk memotong bagian objek yang tidak<br>diperlukan dengan menggunakan objek lain<br>sebagai batas pemotongan.                                                                                                    |
| <i>Arc</i> :   | Bagian dari lingkaran atau kurva melingkar yang<br>digunakan untuk menggambarkan elemen<br>melengkung pada gambar teknik.                                                                                                    |
| Text:          | Elemen berbentuk tulisan yang digunakan untuk<br>memberikan informasi tambahan atau keterangan<br>pada gambar, seperti dimensi, catatan, atau label.                                                                                                    |

# INDEKS

# A

aksesibilitas, 12, 15 audit, 4, 5, 156

#### С

*cloud*, 12, 13, 27, 28, 150, 157, 189, 195, 199, 200, 201, 202, 203, 204, 205, 206

### D

digitalisasi, 204 distribusi, 3, 149, 184, 185, 194

#### E

entitas, 45, 110, 175

#### F

fleksibilitas, 12, 17, 23, 28, 32, 34, 50, 55, 56, 65, 68, 79, 85, 88, 89, 91, 92, 93, 136, 137, 138, 139, 143, 144, 151, 160, 161, 162, 163, 167, 175, 178, 202, 203, 206 fundamental, 6, 69, 70, 83

### G

geografis, 148

# Ι

infrastruktur, 1, 4, 19, 30, 46, 53, 66, 138, 145, 146, 147, 148, 156, 158, 178, 179, 190, 199, 206 inovatif, 179, 182 integrasi, 13, 15, 22, 28, 29, 53, 140, 146, 155, 156, 157, 195, 196, 198, 203 integritas, 12, 17, 25, 133, 135, 137, 156, 196, 201 interaktif, 78, 91, 113

#### K

kolaborasi, 2, 3, 10, 11, 12, 13, 14, 17, 20, 25, 26, 27, 28, 30, 56, 61, 64, 65, 67, 68, 69, 73, 131, 132, 134, 136, 138, 145, 149, 152, 153, 154, 155, 157, 195, 196, 198, 199, 200, 201, 202, 203, 204, 205, 206 komprehensif, 14, 107, 152, 190, 197 konkret, 179 konsistensi, 11, 17, 24, 34, 36, 45, 56, 57, 58, 59, 71, 86, 97, 99, 101, 135, 136, 139, 140, 155, 157, 167, 172, 174, 178

#### Μ

manipulasi, 21, 49, 60, 112

#### **Buku Referensi**

manufaktur, 4, 7, 8, 11, 14, 19, 29, 30, 51, 53, 54, 69, 97, 110, 122, 151, 152, 157

# P

proyeksi, 2, 6, 35

## R

*real-time*, 3, 13, 18, 21, 27, 28, 35, 150, 152, 155, 199, 204, 205 regulasi, 4, 6, 58, 191, 193 revolusi, 8, 118

# S

stabilitas, 15, 67, 179, 181, 182 stakeholder, 200

### Т

transformasi, 8, 204 transparansi, 62, 63, 113

#### U

universal, 1, 2, 3, 6, 71, 72

# **BIOGRAFI PENULIS**

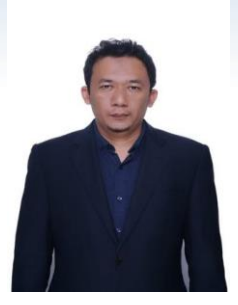

#### Ir. Muhammad Irwansyah, S.T., M.T.

Lahir di Kisaran, 13 Agustus 1982, Lulus S-1 di Universitas Asahan dan S-2 di Universitas Sumatera Utara Program Studi Teknik Sipil serta melanjutkan program Profesi Insinyur (Ir) di Universitas Sumatera Utara. Saat ini Penulis adalah seorang Ketua Prodi di Program Studi Teknik Sipil di Universitas Asahan Indonesia yang berada Sumatera di Utara. Menggambar dengan perangkat lunak (software) sudah menjadi kebutuhan pada saat ini, di mana dunia industri membutuhkan cara yang lebih cepat dan lebih akurat untuk membuat gambar kerja dibandingkan dengan cara manual (dengan pensil atau pena teknik), termasuk di bidang teknik sipil. Salah satu perangkat lunak penggambaran yang paling banyak digunakan di dunia adalah AutoCAD. AutoCAD adalah perangkat lunak komputer CAD untuk menggambar 2 dimensi dan 3 dimensi yang dikembangkan oleh Autodesk.

Penulis juga aktif untuk berkecimpung pada proyek lokal di daerahnya. Berbagai macam bangunan yang penulis tangani baik yang sederhana sampai yang complicated industrial building.

Email Penulis: iwandevi1982@gmail.com

# Buku Referensi

# **TEKNIK MENGGAMBAR REKAYASA PROFESIONAL** DENGAN/AMODAD

Buku referensi "Teknik Menggambar Rekayasa Profesional dengan AutoCAD" merupakan panduan lengkap untuk menguasai AutoCAD, perangkat lunak desain berbantu komputer (CAD) yang menjadi standar industri. Ditujukan untuk mahasiswa, profesional, dan praktisi teknik, buku referensi ini membahas langkah-langkah praktis dari dasar hingga tingkat lanjutan dalam menggambar teknik. Dengan berbagai contoh, latihan soal, dan studi kasus, buku referensi ini membahas cara membuat gambar teknik yang presisi dan efisien. Buku referensi ini juga membahas teknik manipulasi objek, pengelolaan lapisan, anotasi, hingga rendering dasar, menjadikannya referensi esensial untuk mendukung pengembangan keterampilan dan karier di bidang rekayasa.

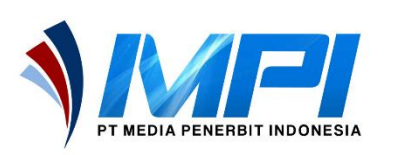

mediapenerbitindonesia.com
+6281362150605
Penerbit Idn
@pt.mediapenerbitidn

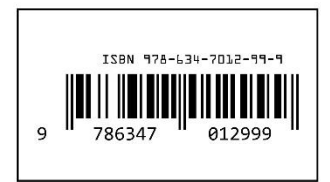